# VitOS Manager User Operation Manual

Nuprime Edition November 15, 2024

#### Contents

| 1. | Software | Overview |
|----|----------|----------|
| _  |          |          |

1.1. Overview

- 2. Operating Environment 3. Instructions
  - 3.1. Software Installation
  - 3.2. Software Running

3.2.1. Assist

- 3.2.2. Language
- 3.2.3. Device Information
- <u>3.2.4. Manage</u>
- <u>3.2.5.</u> Debug

#### 3.3. Device Information

- 3.4. Audio Output Information
  - 3.4.1. USB DAC Details
  - 3.4.2. Audio Source
  - 3.4.3. Refresh Audio Output Selector
- 3.5. Storage
  - 3.5.1. Help for Storage
  - <u>3.5.2.</u> System Disk
  - 3.5.3. Data Disk (Limited To Devices With Data Disks)
  - <u>3.5.4. U Disk (E1)</u>
  - 3.5.5. Refresh Storage

#### 3.6. Application

- 3.6.1. Orbiter Plugin
  - 3.6.1.1. Orbiter Plugin Version
  - 3.6.1.2. What is Orbiter Plugin?
    - 3.6.1.2.1. Open or Download VitOS Orbiter
    - <u>3.6.1.2.2.</u> Learn More
  - 3.6.1.3. Orbiter Plugin Status
  - 3.6.1.4. Audio Output Information
    - 3.6.1.4.1. USB DAC Details
    - <u>3.6.1.4.2.</u> Audio Source
    - 3.6.1.4.3. Refresh Audio Output Information
  - <u>3.6.1.5. Go A</u>pp
  - 3.6.1.6. Uninstall Orbiter Plugin
  - 3.6.1.7. Install Orbiter Plugin
    - 3.6.1.7.1. Cancel The Installation 3.6.1.7.2. Learn More
- 3.6.2. Roon Server
  - 3.6.2.1. Roon Server Version
  - 3.6.2.2. What Is Roon Server?
    - <u>3.6.2.2.1.</u> Open or Download Roon App

<u>3.6.2.2.2. Learn More</u>

3.6.2.3. Roon Server Status

3.6.2.4. Database & Config

3.6.2.4.1. Reset Database & Config

3.6.2.5. Audio Output Information

3.6.2.5.1. USB DAC Details

3.6.2.5.2. Audio Source

3.6.2.5.3. Refresh Audio Output Information

3.6.2.6. Uninstall Roon Server

3.6.2.7. Install Roon Server

3.6.2.7.1. Cancel The Installation

<u>3.6.2.7.2.</u> Learn More

<u>3.6.3.</u> Spotify Connect

<u>3.6.3.1.</u> Spotify Connect Version

3.6.3.2. What Is Spotify Connect?

<u>3.6.3.2.1.</u> Open or download Spotify Connect

<u>3.6.3.2.2. Learn More</u>

3.6.3.3. Spotify Connect Status

3.6.3.4. Device Name Modify

3.6.3.5. Audio Output Information

<u>3.6.3.5.1. USB DAC Details</u> <u>3.6.3.5.2. Audio Source</u>

3.6.3.5.3. Refresh Audio Output Information

3.6.3.6. Uninstall Spotify Connect

3.6.3.7. Install Spotify Connect

3.6.3.7.1. Cancel The Installation

<u>3.6.3.7.2.</u> Learn More

<u>3.6.4. AirPlay2</u>

3.6.4.1. AirPlay2 Version

<u>3.6.4.2.</u> What is AirPlay2?

<u>3.6.4.2.1. Learn More</u>

<u>3.6.4.2.2. View License</u>

3.6.4.3. AirPlay2 Status

<u>3.6.4.4.</u> Device Name Modify

3.6.4.5. Audio Output Information

3.6.4.5.1. USB DAC Details

<u>3.6.4.5.2.</u> Audio Source

3.6.4.5.3. Refresh Audio Output Information

3.6.4.6. Uninstall AirPlay2

<u>3.6.4.7. Install AirPlay2</u>

3.6.4.7.1. Cancel The Installation

<u>3.6.4.7.2.</u> Learn More

<u>3.6.5. ReadyMedia</u>

3.6.5.1. ReadyMedia Version

3.6.5.2. What is ReadyMedia?

<u>3.6.5.2.1. Learn More</u>

<u>3.6.5.2.2. View License</u>

- 3.6.5.3. ReadyMedia Status
- <u>3.6.5.4. Transcode Settings</u>
  - 3.6.5.4.1. Transcode Settings Operation

3.6.5.4.2. PCM Transcode Format

3.6.5.4.3. DSD Transcode Format

3.6.5.4.4. Load Default

3.6.5.5. Device Name Modify

3.6.5.6. Data Disk (Limited To Devices With Data Disk)

<u>3.6.5.7. U Disk</u>

3.6.5.8. Rescan Music Files

3.6.5.9. Database & Settings

3.6.5.9.1. Reset Database & Config

3.6.5.10. Uninstall ReadyMedia

3.6.5.11. Install ReadyMedia

3.6.5.11.1. Cancel The Installation

<u>3.6.5.11.2. Learn More</u>

3.6.5.11.3. View License

3.6.6. DLNA Renderer

3.6.6.1. DLNA Renderer Version

3.6.6.2. What Is DLNA Renderer?

<u>3.6.6.2.1. Learn More</u>

3.6.6.2.2. View License

3.6.6.3. DLNA Renderer State

3.6.6.4. Device Name Modify

3.6.6.5. Audio Source Output Information

3.6.6.5.1. USB DAC Details 3.6.6.5.2. Audio Source

3.6.6.5.3. Refresh Audio Output Information

3.6.6.6. Uninstall DLNA Renderer

3.6.6.7. Install DLNA Renderer

3.6.6.7.1. Cancel The Installation

<u>3.6.6.7.2. Learn More</u>

<u>3.6.6.7.3. View License</u>

3.7. Music Backup(Only For Devices With Data Disks)

3.7.1. Start Backup

<u>3.7.2. Stop</u> Backup \_\_\_\_\_

3.7.3. View Backup Details \_\_\_\_\_

3.7.4. View Last Backup Details \_\_\_\_\_

3.8. Music Import (Only For Devices With Data Disks)

3.8.1. Start Import

<u>3.8.2. Stop</u> Import \_\_\_\_\_

3.8.3. View Import Details

<u>3.8.4. View Last Import Details</u>

3.9. Settings

3.9.1. USB Audio Optimizer

3.9.2. Network Settings

#### 3.9.3. Date And Time

<u>3.9.3.1. Automatic</u>

<u>3.9.3.2. Manual</u>

- <u>3.9.3.3. Timezone</u>
- 3.9.4. New Firmware Available
- 3.9.5. Reboot/Shutdown
- 3.9.6. Manage Other Devices
  - 3.9.6.1. Language
- 3.9.7. Language
- <u>3.9.8. About</u>

# **1. Software Overview**

# 1.1. Overview

**VitOS Manager** is mainly a software for managing servers , it can be used for iOS \ Android devices (including mobile phones and tablets), it can be used to manage the Silent Angel-Z1 music server of VitOS system , you can: find the Z1 in the same network , install Roon server, set network settings, import music from USB hard drive, ..., etc.

# 2. Operating Environment

This software can run on Android and iOS mobile phones.

# **3. Instructions**

## **3.1. Software Installation**

Android users can search for "VitOS Manager" in the app market to download and install; Apple users can search for "VitOS Manager" in the APP Store to download and install.

#### 3.2. Software Running

After the installation is complete, the user can Click the desktop icon to enter the APP to find the VitOS device interface.

|                  | ·                            |
|------------------|------------------------------|
| Pick a de        | evice to manage              |
|                  |                              |
|                  |                              |
|                  |                              |
|                  | •••                          |
|                  | •                            |
|                  |                              |
| Disco            | vering device                |
|                  |                              |
| Please make sure | your VitOS device is powered |
| on and connec    | Help                         |
|                  | ricip                        |
|                  |                              |
|                  |                              |
|                  |                              |
|                  | P.117 2424-01 11 200         |

#### 3.2.1. Assist

If the device is not found, you can Click the "Help" button to enter the "Discover Guide " interface.

| 🛡 🖹 🖬 1:52                                                                             | 💎 🔌 📴 1:52                                                                                     |
|----------------------------------------------------------------------------------------|------------------------------------------------------------------------------------------------|
| Pick a device to manage                                                                | Dick a device to manage                                                                        |
|                                                                                        | Discover Guide                                                                                 |
|                                                                                        | Please make sure below items:                                                                  |
|                                                                                        | 1. Your VitOS device is powered on and network LED is on.                                      |
| •                                                                                      |                                                                                                |
| - <b>.</b> .                                                                           | <ol> <li>Your mobile device and VitOS device are<br/>connected to the same network.</li> </ol> |
| Discovering device                                                                     | <b>A</b>                                                                                       |
|                                                                                        |                                                                                                |
| Please make sure your VitOS device is powered<br>on and connected to the same network. |                                                                                                |
| Help                                                                                   | Alternatively, you can input IP of your VitOS device below and click Connect to manage it.     |
|                                                                                        | P(ex:192.168.1.100) Connect                                                                    |
|                                                                                        |                                                                                                |
|                                                                                        | ОК                                                                                             |
| Language English                                                                       |                                                                                                |

If your VitOS device has been confirmed and your VitOS device has not been found, you can manually add an IP address to find your VitOS device.

| 💎 🖹 🛿 1:54                                                                                                    | ♥ 🕅 🖬 1                                                                                                    | 1:58 |
|----------------------------------------------------------------------------------------------------|----------------------------------------------------------------------------------------------------|------|
| Diak a daviaa ta managa                                                                                                    | Pick a device to manage                                                                                       |      |
| Discover Guide                                                                                                    | Z1-126-disk Manage                                                                                            |      |
| Please make sure below items:<br>1. Your VitOS device is powered on and<br>network LED is on.                                 | <ul> <li>♦ VitOS-1.2.4262</li> <li>192.168.50.163</li> <li>Status ● Ready</li> </ul>                          |      |
| 2. Your mobile device and VitOS device are connected to the same network.                                                     | Rhein Z1 V2         Manage           ♥         VitOS-1.2.4157           192.168.50.172         Status ● Ready |      |
|                                                                                                    |                                                                                                    |      |
| Alternatively, you can input IP of your VitOS<br>device below and click Connect to manage it.<br>IP(ex:192.168.1.100) Connect |                                                                                                    |      |
| ОК                                                                                                    |                                                                                                    |      |
|                                                                                                    | Language English                                                                                              |      |

If the device is not found, you can Click the " Manage Other Devices " button to enter the " Select Device " interface.

| 重新连线到装置 Pick a device to manage                                                                                                    | 🛡 🖹 🛿 10:53      | 🛡 🖹 🚺 1:58                                                                                                    |
|----------------------------------------------------------------------------------------------------|------------------|----------------------------------------------------------------------------------------------------|
| Image       Image         Image       Vit0S-1.2.4262         Image       Image         Image       Image | 重新连线到装置          | Pick a device to manage                                                                                       |
| Bhein 71 V2 Manage                                                                                                    |                  | O         Z1-126-disk         Manage           VitOS-1.2.4262         192.168.50.163         Status ● Ready   |
| ♥         VitOS-1.2.4157           192.168.50.172           Status ● Ready                                                                                                    | •••              | Rhein Z1 V2         Manage           ◇         VitOS-1.2.4157           192.168.50.172         Status � Ready |
| 正在重新连线到装置                                                                                                    | 正在重新连线到装置        |                                                                                                    |
|                                                                                                    |                  |                                                                                                    |
|                                                                                                    |                  |                                                                                                    |
| 您可以点击下面按钮管理其他设备。                                                                                                    | 您可以点击下面按钮管理其他设备。 |                                                                                                    |
| 管理其他设备<br>Language English ト                                                                                                    | 管理其他设备           | Language English +                                                                                            |

# 3.2.2. Language

Select the selection box of "Language" to switch the language of the software.

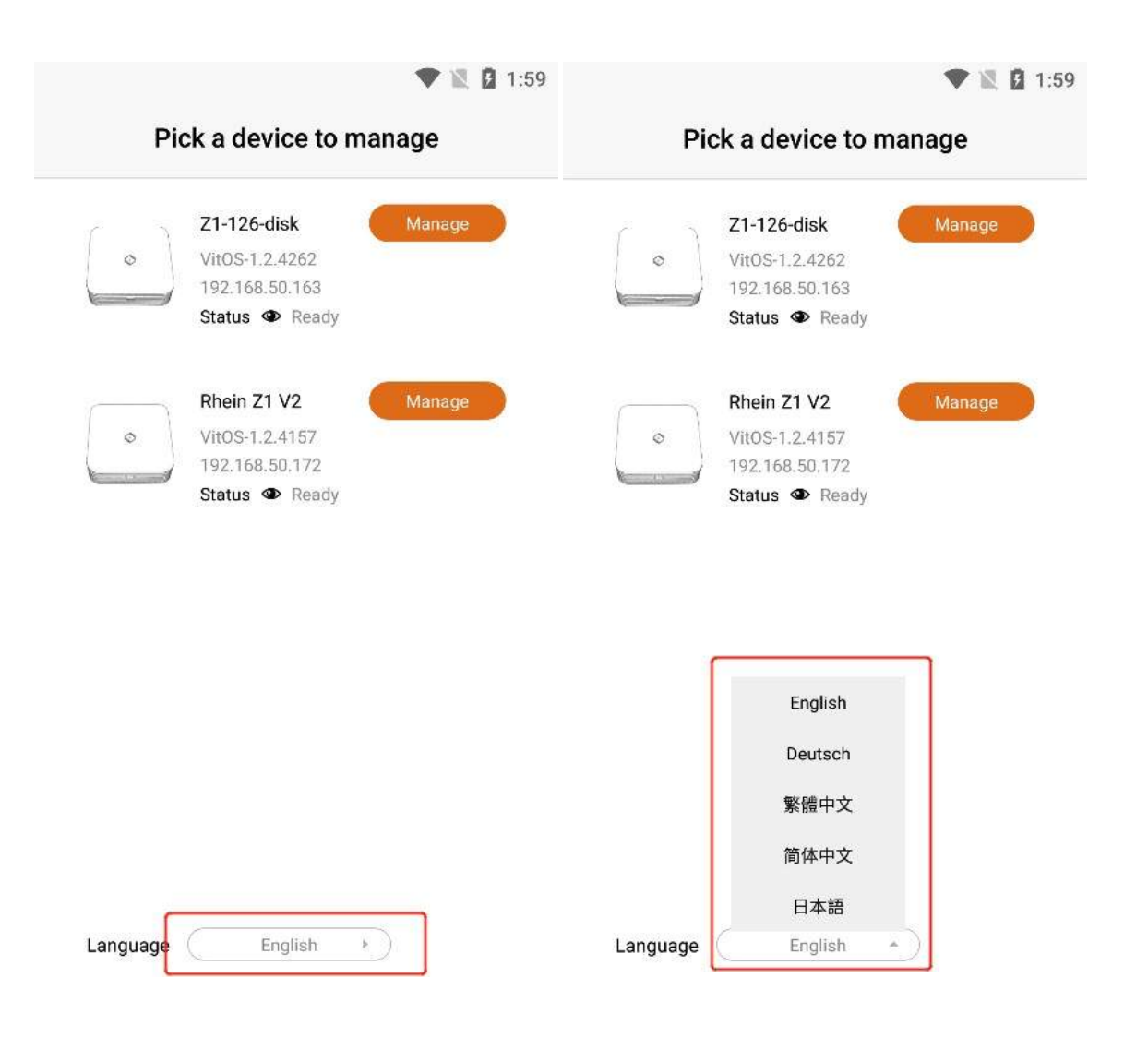

#### **3.2.3. Device Information**

In the list of selected devices, the corresponding devices will display information such as "Device Name", " Device Firmware Version Number ", " Ip Address ", and " Device Status ".

| • | Z1-126-disk<br>VitOS-1.2.4262<br>192.168.50.163<br>Status • Ready | Manage |
|---|-------------------------------------------------------------------|--------|
| 0 | Rhein Z1 V2<br>VitOS-1.2.4157<br>192.168.50.172<br>Status © Ready | Manage |
|   |                                                                   |        |

#### **3.2.4.** Manage

Click the "**Manage**" button on the right side of your vitos device to enter the app. (Note: V12 devices are only for searching and cannot be managed.)

| Pick a device to manage                   | Rhein Z1 V2                                              |       |
|-------------------------------------------|----------------------------------------------------------|-------|
| Z1-126-disk Manage                        | Device Information                                       |       |
| © VitOS-1.2.4262                          | Firmware Version: VitOS-1.2.4157                         |       |
| 192.168.50.163                            | IP Address: 192.168.50.172                               |       |
| Status 👁 Ready                            | MAC Address: F4:B5:20:0C:62:52                           |       |
|                                           | System running: 0 day(s), 0 hour(s), 10 minute(          | s)    |
| Rhein Z1 V2     VitOS-1.2.4157     Manage |                                                          | a     |
| 192.168.50.172                            | Audio Output Information                                 | S     |
| Status @ Ready                            | USB DAC:                                                 | tails |
|                                           | Not Available                                            | tuno  |
|                                           | Audio Source:                                            |       |
|                                           | None                                                     |       |
|                                           | Storage 📀                                                | C     |
|                                           | Distan Disk (0520D)                                      |       |
|                                           | System Disk (250GB):<br>213.6GB (93%) of 227GB available |       |
|                                           |                                                          |       |
|                                           | Applications                                             |       |
|                                           | Orbiter Plugin                                           | 5     |
|                                           | Running                                                  |       |
| Language (English                         | Roon Server                                              |       |
|                                           | Pupping                                                  | 2     |

#### 3.2.5. Debug

Click the "**Debug**" button of the V12 device, it will show that the grayed out button of the "**Manage**" of the V12 device cannot be Clicked, and Click the "**Debug**" button of the Z1 device, and the "**Manage** button of the Z1 device will be displayed.

| 🛡 🖹 🙆 9:58                                                                                                    | 🛡 🖹 🚺 10:0                                                                                                   |
|----------------------------------------------------------------------------------------------------|----------------------------------------------------------------------------------------------------|
| Pick a device to manage                                                                                                    | Pick a device to manage                                                                                      |
| <ul> <li>◇</li> <li>◇ VitOS-1.2.4281</li> <li>192.168.50.81</li> <li>Status ♥ Ready</li> </ul>                                                                                                    | V12-Test Manage<br>VitOS-1.0.3<br>192.168.90.81<br>Status @ Ready                                            |
| V12-Test Adapt<br>VitOS-1.0.3<br>192.168.90.81 •<br>Status & Requires adapt network<br>settings                                                                                                    | Rhein Z1 V2         Manage           ♥         VitOS-1.2.4281           192.168.90.56         Status ● Ready |
| <ul> <li>♦</li> <li>♦</li> <li>Print Print Prin</li></ul> |                                                                                                    |
| Language English >                                                                                                    | Language English                                                                                             |

## **3.3. Device Information**

On the top of the main interface, you can find the information of the current Z1 device, such as "Firmware Version", "IP Address", "MAC Address" and "System Running".

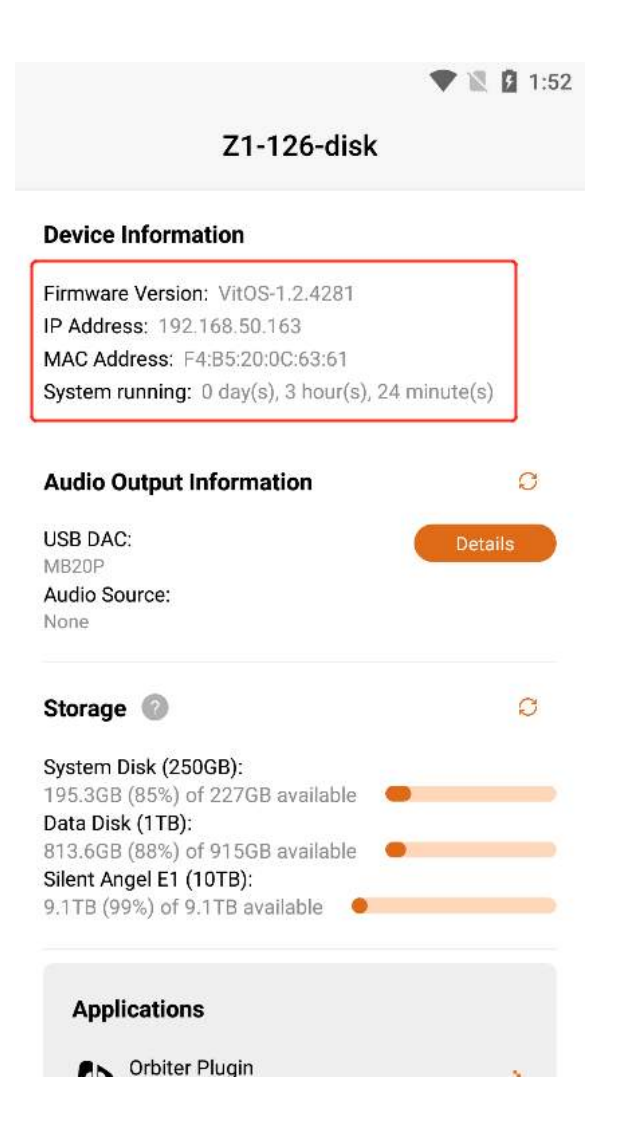

## **3.4. Audio Output Information**

#### 3.4.1. USB DAC Details

Confirm that the current Z1 device is connected to the "USB DAC", and Click the "Details" button to the right of the "USB DAC" to view the details of the USB DAC connected to the current Z1 device.

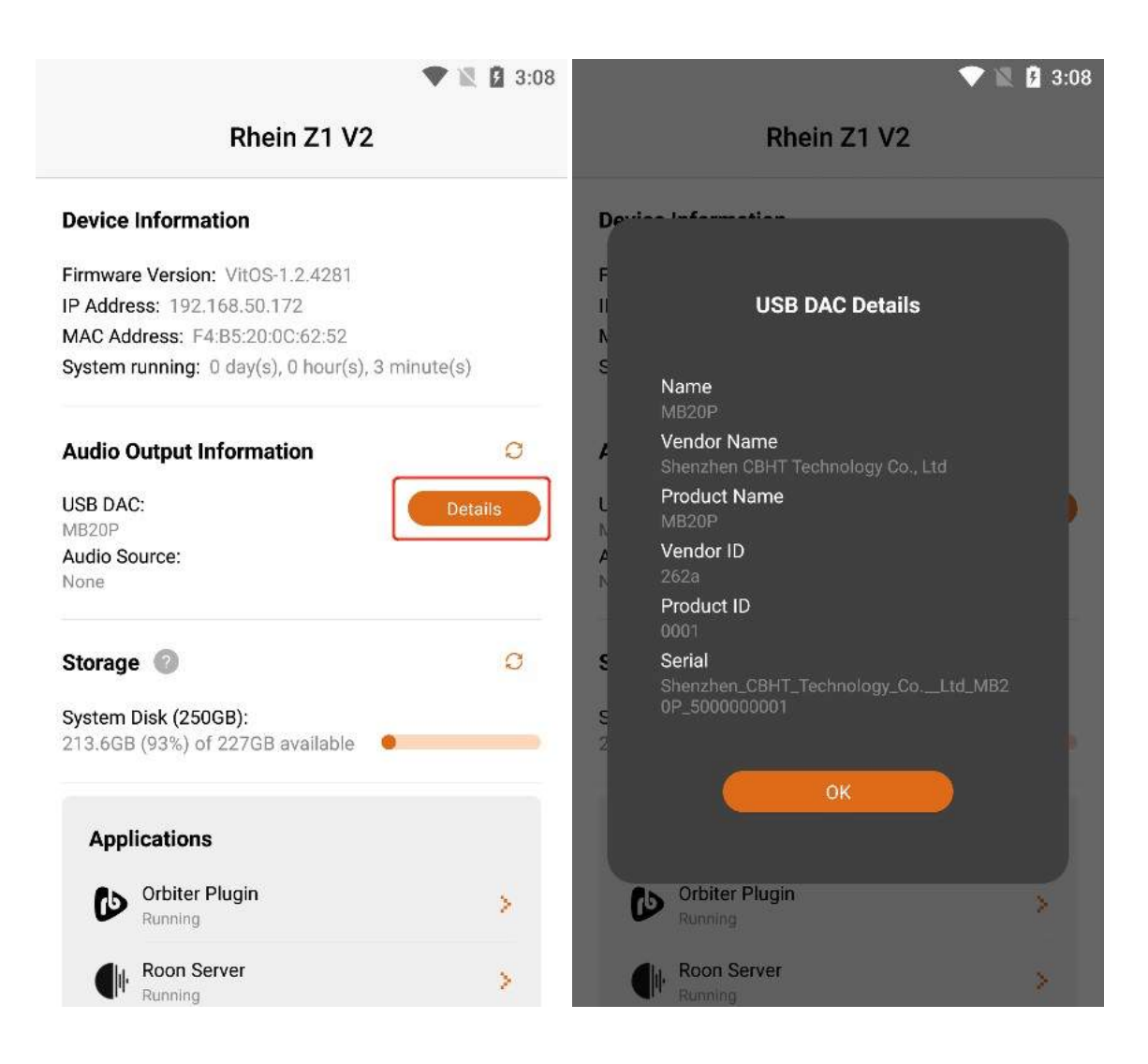

#### **3.4.2.** Audio Source

You can connect the Z1 device to play music through applications such as "Orbiter Plugin", "Airplay2 ", "DLNA Renderer", "Spotify Connect", "Roon Server", etc. "Audio Source" shows the application name of the music you are currently playing, if the Z1 device is not connected to play music, it will display "None", and if the Z1 device is connected to play music, it will display "None".

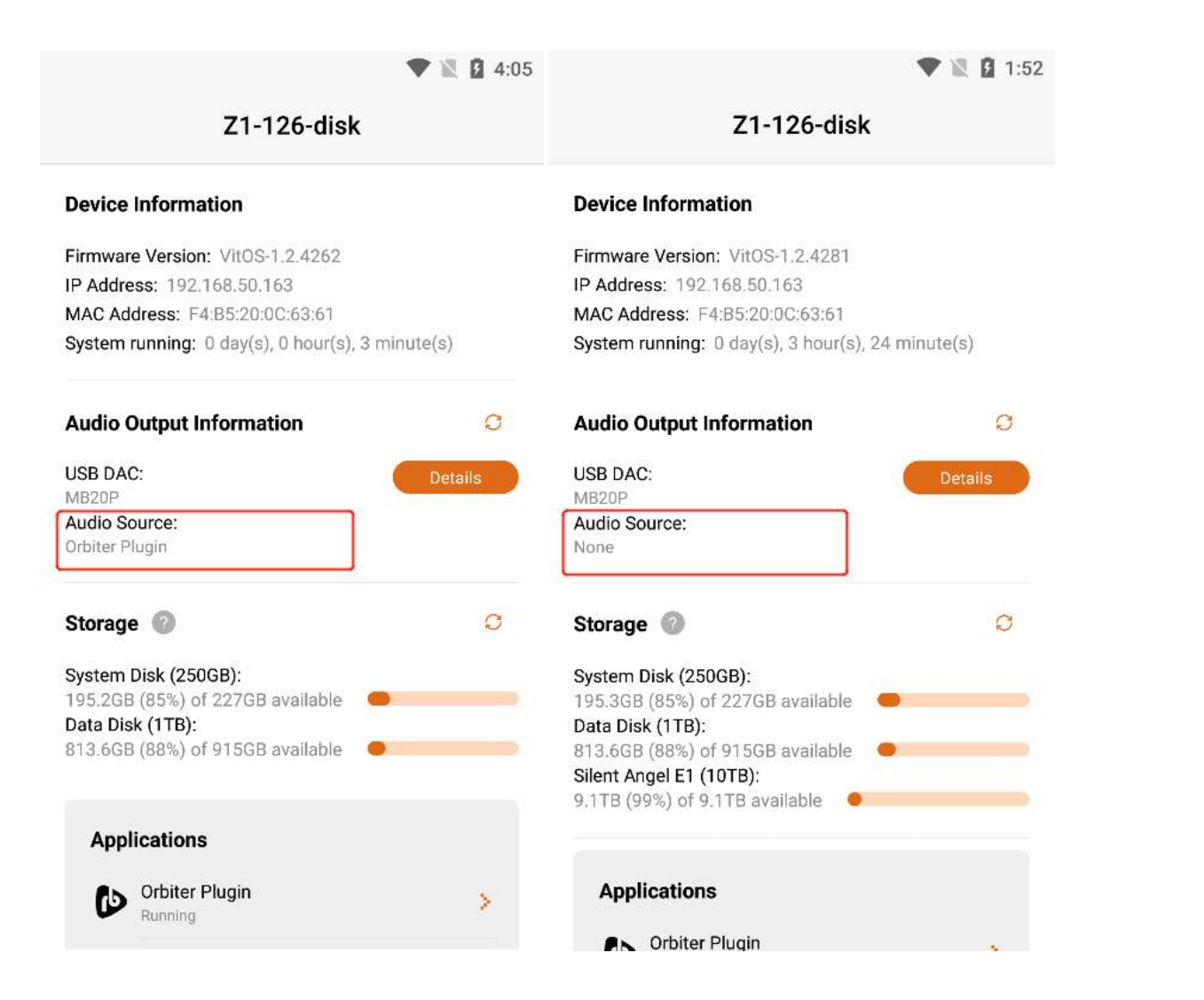

#### 3.4.3. Refresh Audio Output Selector

If the latest information is not updated in "USB DAC" or "Audio Source", you can Click the "Refresh" button to update the data.

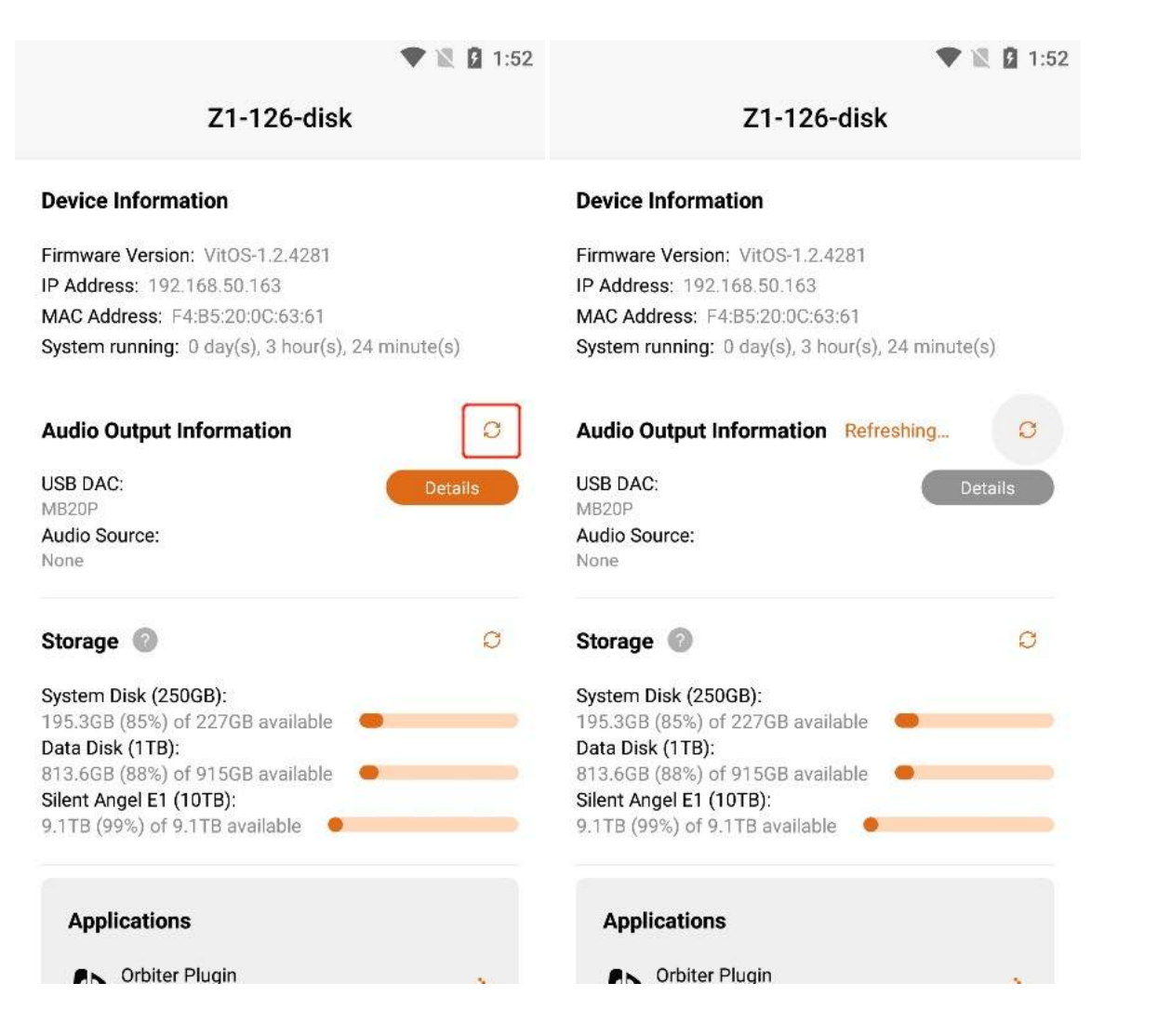

# 3.5. Storage

Under "Storage" on the main interface, you can find the storage contents of the "System Disk", "Data Disk" and "U Disk(E1)" of the current Z1 device.

| Z1-126-disk                                |         |
|--------------------------------------------|---------|
| oyatem raming. a adyta, a nourta), zermi   | 1010(0) |
| Audio Output Information                   | C       |
| USB DAC:<br>MB20P<br>Audio Source:<br>None | Details |
| Storage 📀                                  | C       |
| System Disk (250GB):                       |         |
| Data Disk (1TB):                           |         |
| 813.6GB (88%) of 915GB available           |         |
| Silent Angel E1 (10TB):                    |         |
|                                            |         |
| Applications                               |         |
| Orbiter Plugin                             | χ.      |
| Running                                    | 2       |
|                                            |         |
| And the server                             | S       |
| Running                                    | 2       |
| Roon Server<br>Running                     | >       |

## **3.5.1. Help for Storage**

Click on the "?" button on the right side of the "Storage" title , to enter the "Help for Storage" interface, where you can view the steps to connect to the device using the computer.

| 1:31                                                                           | ₹48          | 11:32                           | ₹40                                                                                                    |
|--------------------------------------------------------------------------------|--------------|---------------------------------|----------------------------------------------------------------------------------------------------|
| Z1-Zhang                                                                       |              | $\leftarrow$                    | Help for Storage                                                                                                    |
| Device Information                                                             |              | Note: TI<br>Data Dis<br>E1 conn | his feature only supports VitOS Device with<br>sk or Data Partition installed or Silent Angel<br>pected. Other USB disks are not supported                                                                                                    |
| Firmware Version: VitOS-1.2.4333                                               |              | 210011                          |                                                                                                    |
| IP Address: 192.168.49.67                                                      |              | • For Wind                      | lows PC:                                                                                                    |
| MAC Address: F4:B5:20:0C:64:44                                                 |              | 1. Dava                         |                                                                                                    |
| System running: 21 day(s), 21 hour(s), 1                                       | 1 minute(s)  | 1. Press                        | s = + R on Reyboard                                                                                                    |
| Audio Output Information<br>USB DAC:<br>Not Available<br>Audio Source:<br>None | O<br>Details | 2. Enter                        | Image: Section of the section of the section of th |
| Storage 💿                                                                      | O            | Quert [                         | OK Garcel Bruese.                                                                                                    |
| System Disk (247GB):                                                           |              |                                 |                                                                                                    |
| 210.1GB available 🛛 👄                                                          |              | For Mac                         | PC:                                                                                                    |
| Data Disk (2TB):                                                               |              | 1. Open                         | । Finder and press ೫ + K                                                                                                    |
| Applications                                                                   |              |                                 |                                                                                                    |
| Orbitor Diugin                                                                 |              | 2. Enter                        | "smb://192.168.49.67/" and click "Connect"                                                                                                    |
| Orbiter Plugin                                                                 | >            | 07.1285.0745.0745               |                                                                                                    |

#### 3.5.2. System Disk

You can view the "Total Storage Capacity" and "Remaining Usable Capacity" of the System Disk of the current Z1 device.

|             |                                    | 🖤 🖹 🖥 4:29 |
|-------------|------------------------------------|------------|
|             | Z1-126-disk                        |            |
| IP Addre    | ess: 192.168.50.163                |            |
| MAC Ad      | dress: F4:B5:20:0C:63:61           |            |
| System      | running: 0 day(s), 0 hour(s), 27 m | inute(s)   |
| Audio (     | Output Information                 | C          |
| USB DA      | C:                                 | Details    |
| Not Avai    | lable                              | Details    |
| Audio Se    | ource:                             |            |
| None        |                                    |            |
| Storage     | e 😰                                | G          |
| System      | Disk (250GB):                      |            |
| Data Dis    | sk (1TB):                          |            |
| 813.6GE     | 3 (88%) of 915GB available 🧶       |            |
|             |                                    |            |
| Арр         | lications                          |            |
|             | Orbiter Plugin                     |            |
| G           | Running                            | 2          |
| <b>A</b> hi | Roon Server                        |            |
| dh.         | Running                            |            |
| 6           | Spotify Connect                    | 5          |
|             | Running                            | 5 C        |
| 8           | Runnina                            | >          |

# 3.5.3. Data Disk (Limited To Devices With Data Disks)

You can view the **"Total Storage Capacity**" and **"Remaining Usable Capacity**" of the Data Disk of the current Z1 device.

|                                                        | Z1-126-disk                                                                                                    |             |
|--------------------------------------------------------|----------------------------------------------------------------------------------------------------|-------------|
| IP Addr                                                | ess: 192.168.50.163                                                                                                    |             |
| MAC Ad                                                 | ddress: F4:B5:20:0C:63:61                                                                                                    |             |
| System                                                 | running: 0 day(s), 0 hour(s), 28                                                                                                    | s minute(s) |
| Audio                                                  | Output Information                                                                                                    | C           |
| USB DA                                                 | C:                                                                                                    | Details     |
| Not Ava                                                | ilable                                                                                                    |             |
| Audio S<br>None                                        | Source:                                                                                                    |             |
| Ctorog                                                 |                                                                                                    | C           |
| Storag<br>System<br>195.2G<br>Data Di<br>813.6G        | e ②<br>Disk (250GB):<br>B (85%) of 227GB available<br>sk (1TB):<br>B (88%) of 915GB available                                                                                                    | Ø           |
| Storag<br>System<br>195.2G<br>Data Di<br>813.6G<br>App | Disk (250GB):<br>B (85%) of 227GB available<br>sk (1TB):<br>B (88%) of 915GB available                                                                                                    | 0           |
| Storag<br>System<br>195.2G<br>Data Di<br>813.6G<br>App | Disk (250GB):<br>B (85%) of 227GB available<br>sk (1TB):<br>B (88%) of 915GB available                                                                                                    | 0           |
| Storag<br>System<br>195.2G<br>Data Di<br>813.6G<br>App | Disk (250GB):<br>B (85%) of 227GB available<br>sk (1TB):<br>B (88%) of 915GB available                                                                                                    | 0           |
| Storag<br>System<br>195.2G<br>Data Di<br>813.6G<br>App | Disk (250GB):<br>B (85%) of 227GB available<br>sk (1TB):<br>B (88%) of 915GB available<br>dications<br>Orbiter Plugin<br>Running<br>Roon Server                                                    | 0           |
| Storag<br>System<br>195.2G<br>Data Di<br>813.6G<br>App | Disk (250GB):<br>B (85%) of 227GB available<br>sk (1TB):<br>B (88%) of 915GB available<br>(111)<br>B (88%) of 915GB available<br>Comparison<br>Crbiter Plugin<br>Running<br>Roon Server<br>Running | >           |
| Storag<br>System<br>195.2G<br>Data Di<br>813.6G<br>App | Disk (250GB):<br>B (85%) of 227GB available<br>sk (1TB):<br>B (88%) of 915GB available<br>B (88%) of 915GB available<br>Orbiter Plugin<br>Running<br>Roon Server<br>Running<br>Spotify Connect     | >           |

#### 3.5.4. U Disk (E1)

If your device is connected to a single " E1 " storage device or multiple " E1 " storage devices, a single " E1 " displays "Total Storage Capacity" and "Remaining Usable Capacity", and multiple " E1" display " Total Storage Capacity ", " Remaining Usable Capacity " and " E1 Name " plus the last four digits of the serial number.

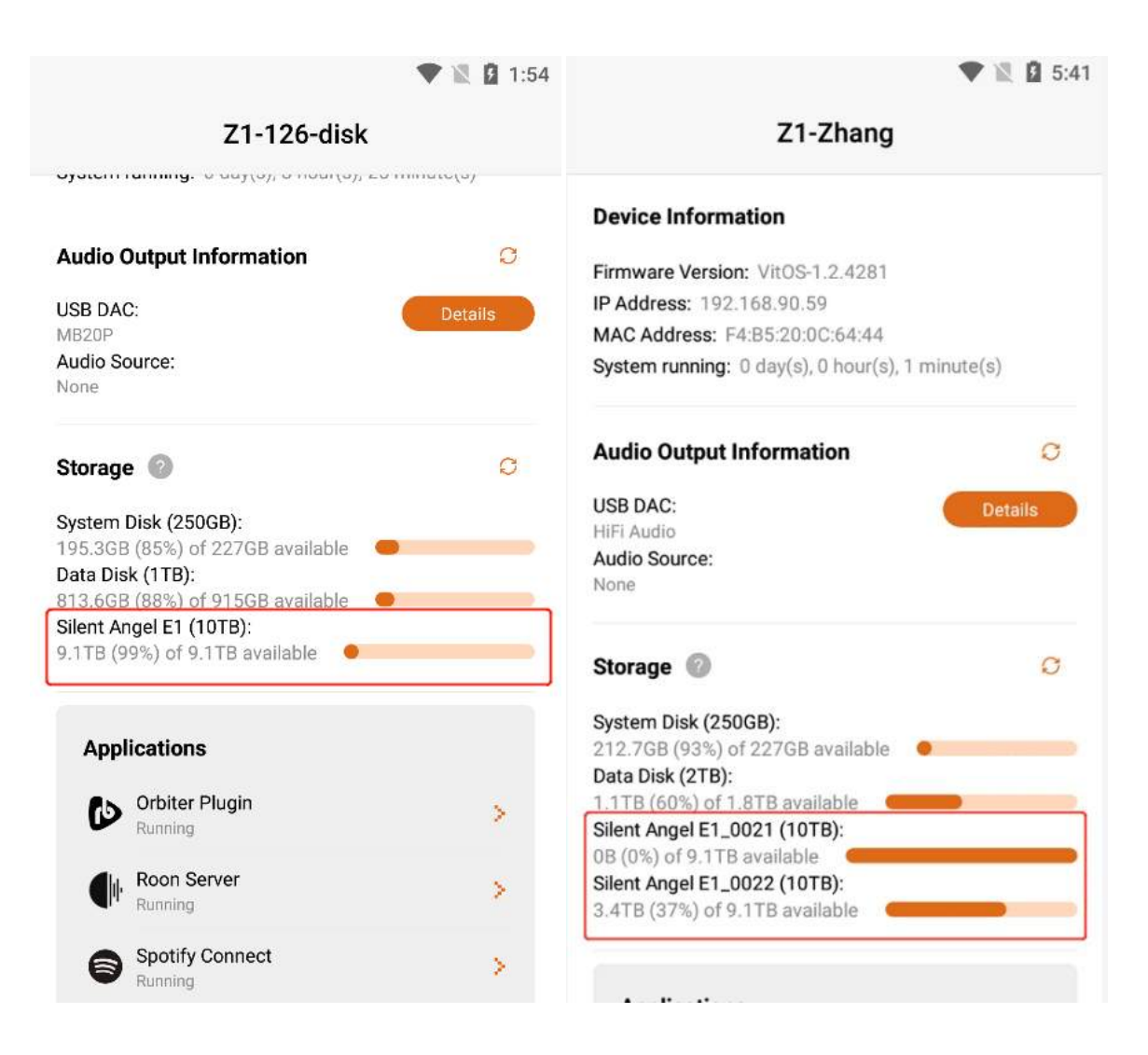

#### 3.5.5. Refresh Storage

If the latest storage information is not updated in the "System Disk" 、 "Data Disk" 、 "U Disk (E1) ", you can Click the "Refresh" button to update the data.

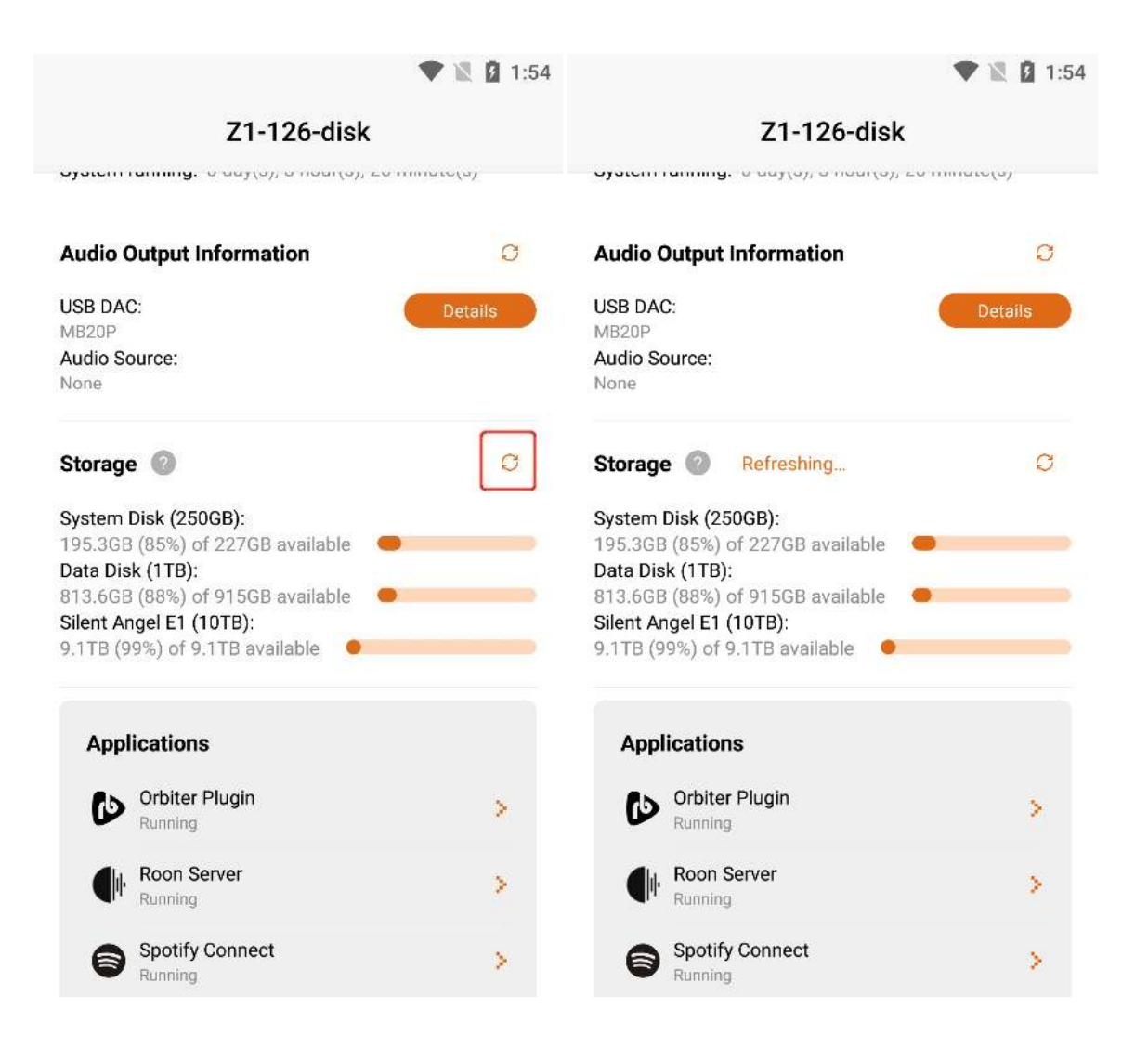

# **3.6.** Application

In the application list, you can view each " **Application Running Status** " ("**Running** ", " **Stopped** ", " **Not Installed**"), and Click the " > " button corresponding to the application to enter the application operation.

|              |                                                      | 🛡 🖹 🛿 1:55 |                                                      | 🖤 🖹 🛿 1:55 |
|--------------|------------------------------------------------------|------------|------------------------------------------------------|------------|
|              | Z1-126-disk                                          |            | Z1-126-disk                                          |            |
| Appl         | lications                                            |            | Applications                                         |            |
| Ø            | Orbiter Plugin<br>Running                            | >          | Orbiter Plugin<br>Running                            | >          |
|              | Roon Server<br>Running                               | >          | Roon Server                                          | 8          |
| 6            | Spotify Connect<br>Running                           | >          | Spotify Connect                                      | >          |
|              | AirPlay 2<br>Running                                 | >          | AirPlay 2<br>Running                                 | \$         |
| RM           | ReadyMedia<br>Running                                | >          | ReadyMedia<br>Running                                | >          |
| 0            | DLNA Renderer<br>Running                             | >          | BLNA Renderer<br>Running                             | >          |
| Mus<br>Sourc | <b>ic Importer</b><br>:e: USB Disk - Silent Angel E1 | >          | Music Importer<br>Source: USB Disk - Silent Angel E1 | ×          |
|              |                                                      |            |                                                      |            |

## **3.6.1. Orbiter Plugin**

Click the ">" button corresponding to "**Orbiter Plugin**" to enter the application operation interface.

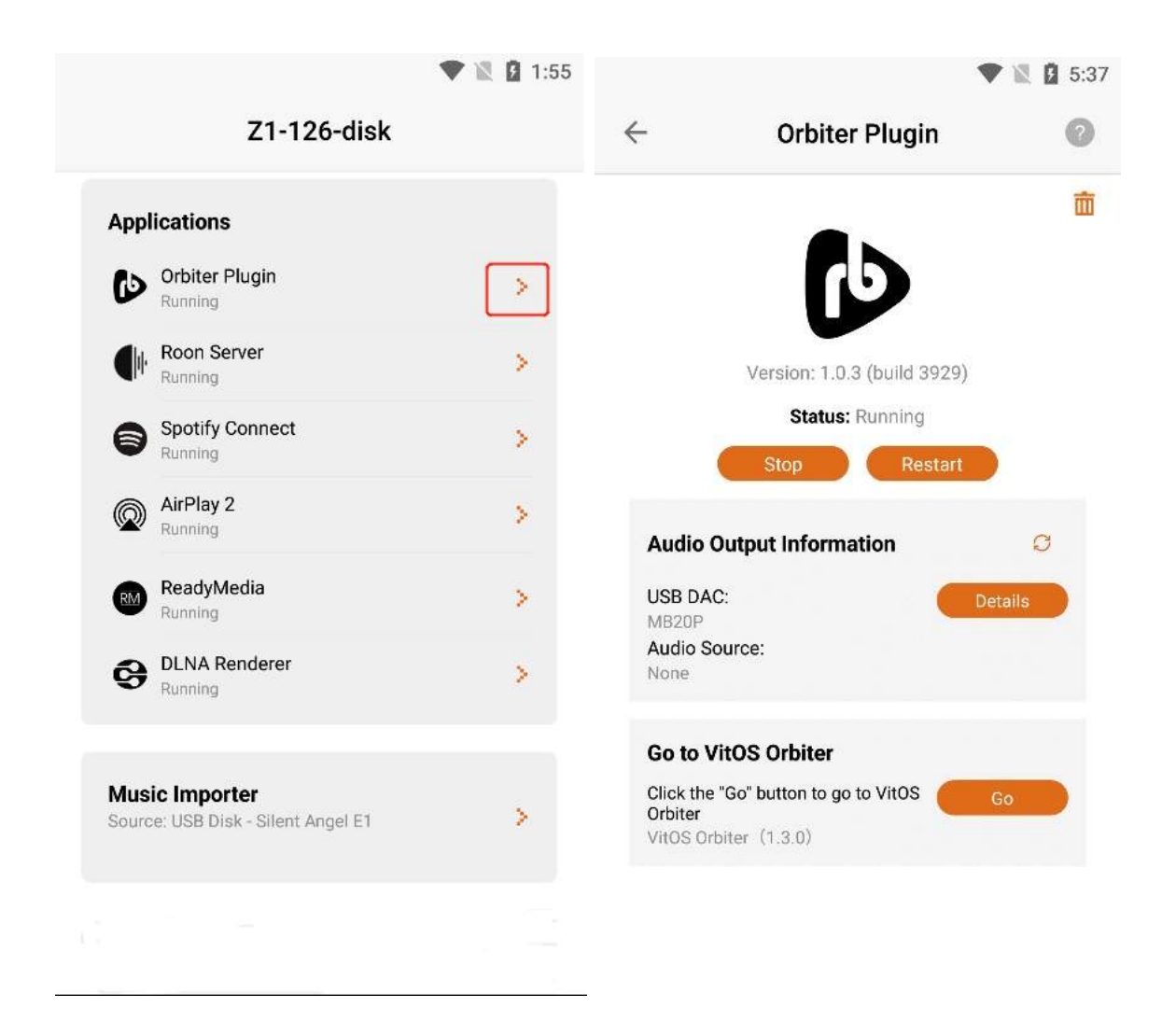

#### **3.6.1.1. Orbiter Plugin Version**

After entering the "**Orbiter Plugin**" application interface, you can view the "**Version**" information of the application.

|                           | •                     | 2 🕅 5:38 |
|---------------------------|-----------------------|----------|
| <u>~</u>                  | Orbiter Plugin        | 0        |
|                           |                       | 莭        |
|                           |                       |          |
| L                         | Status: Running       |          |
|                           | Status. Norming       |          |
|                           | Stop Restart          |          |
|                           |                       |          |
| Audio Outp                | out Information       | O        |
| USB DAC:<br>MB20P         | De                    | etails   |
| Audio Sourc               | e:                    |          |
| None                      |                       |          |
| Go to VitO                | S Orbiter             |          |
| Click the "Go"<br>Orbiter | button to go to VitOS | Go       |
| 1000010                   | (1.0.0)               |          |

#### **3.6.1.2. What is Orbiter Plugin?**

Click the "?" button in the upper right corner to view the "Orbiter Plugin" application information.

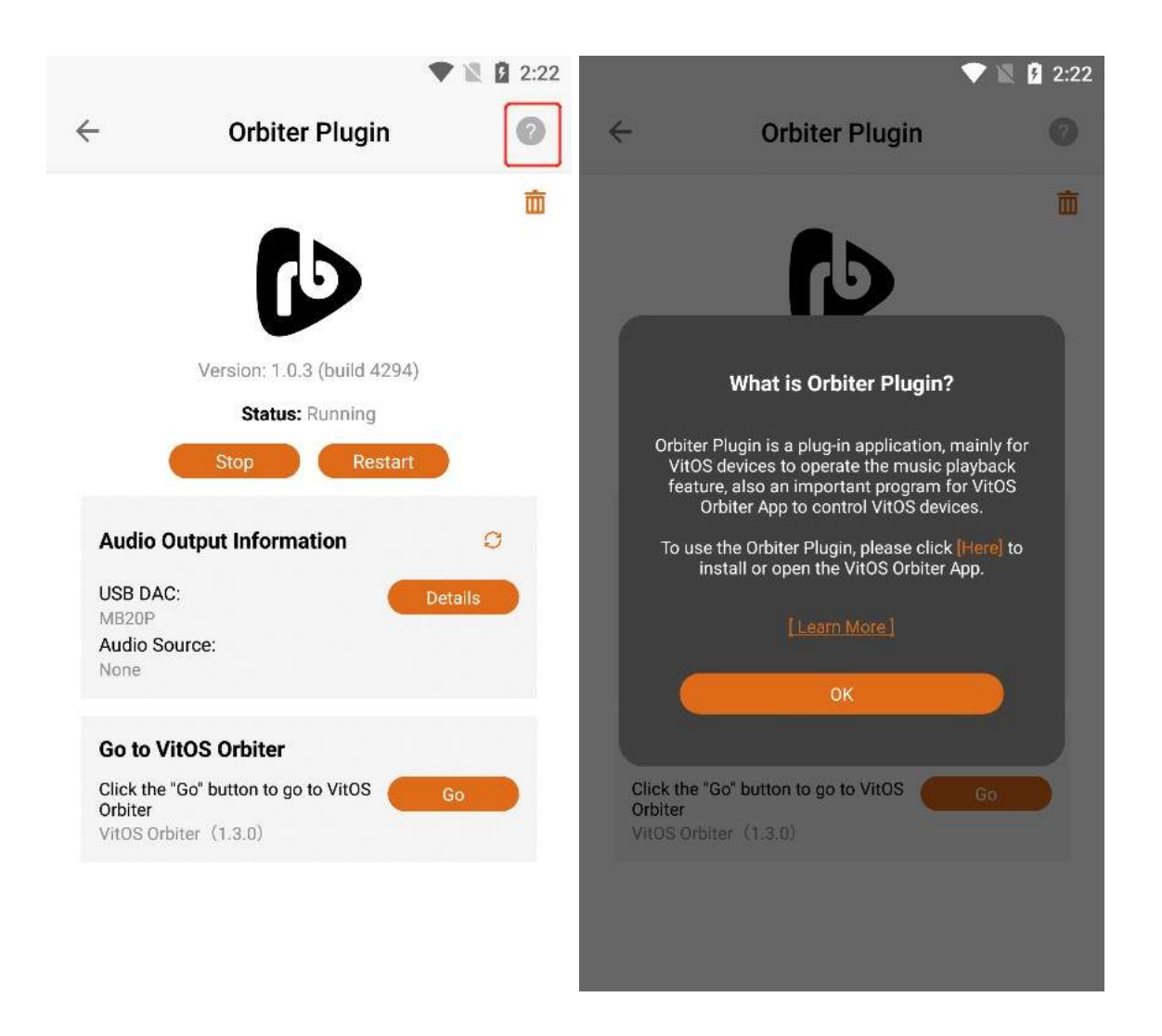

#### 3.6.1.2.1. Open or Download VitOS Orbiter

Click "Here", if you have downloaded it, you can directly open the "VitOS Orbiter" App. If you haven't downloaded "VitOS Orbiter", you can jump to the App market or APP Store to download and install the "VitOS Orbiter" App.

| ▼ № 1                                                                                                    | 2:22 |
|----------------------------------------------------------------------------------------------------|------|
| ← Orbiter Plugin                                                                                                    | 0    |
| 61                                                                                                    | Ì    |
| What is Orbiter Plugin?                                                                                                    |      |
| Orbiter Plugin is a plug-in application, mainly for<br>VitOS devices to operate the music playback<br>feature, also an important program for VitOS<br>Orbiter App to control VitOS devices. |      |
| To use the Orbiter Plugin, please click [Here] to<br>install or open the VitOS Orbiter App.                                                                                                 |      |
|                                                                                                    |      |
| ОК                                                                                                    |      |
| Click the "Go" button to go to VitOS Go<br>Orbiter<br>VitOS Orbiter (1.3.0)                                                                                                    |      |
|                                                                                                    |      |
|                                                                                                    |      |

#### 3.6.1.2.2. Learn More

can view the **"Orbiter Plugin"** application information below, if you Click **"Learn More"**, you can jump to the official website to view the details.

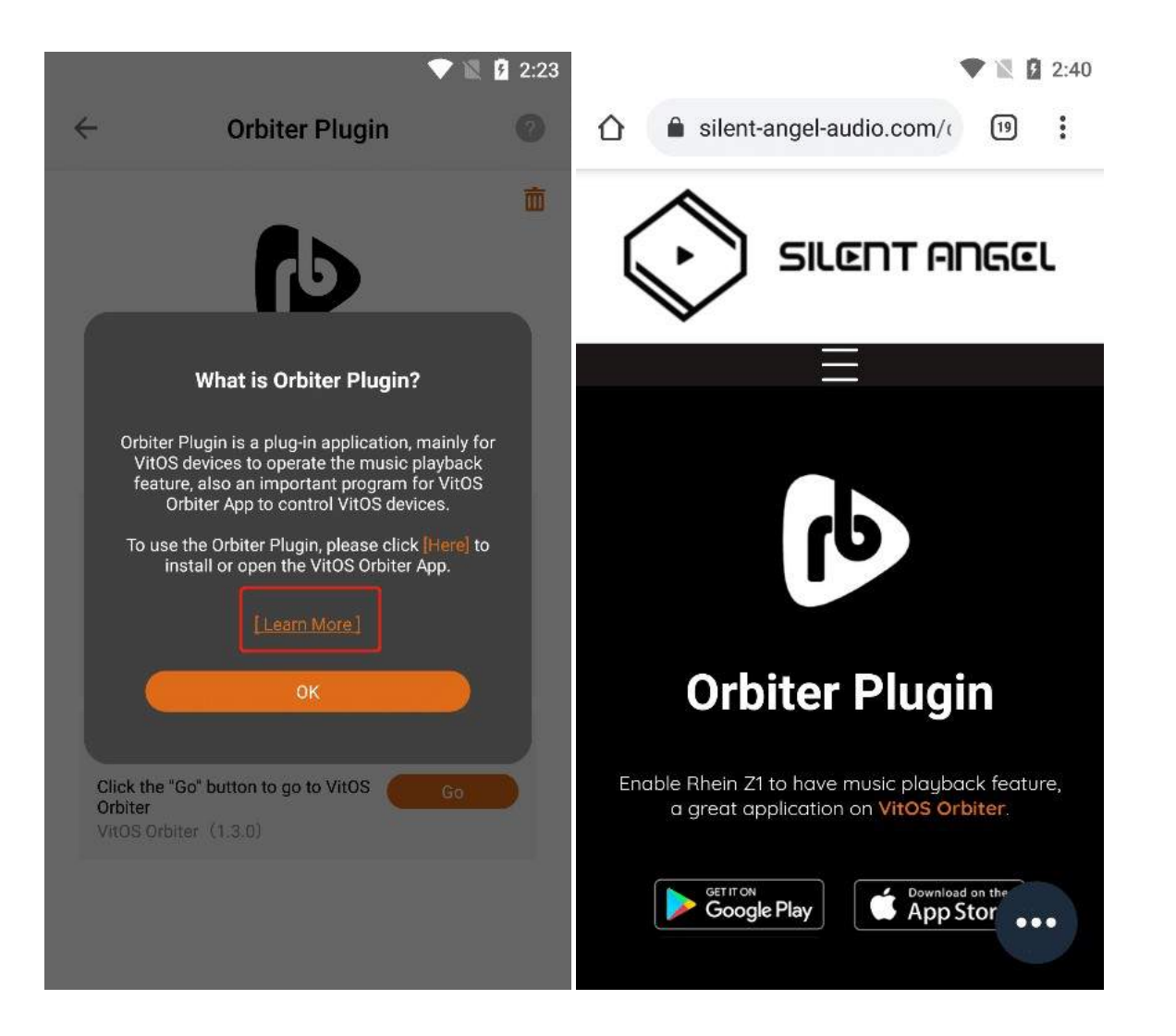

#### 3.6.1.3. Orbiter Plugin Status

When the status bar shows "**Running**", Click the "**Stop**" button to stop the Orbiter Plugin application, The Status bar displays "**Stopped**".

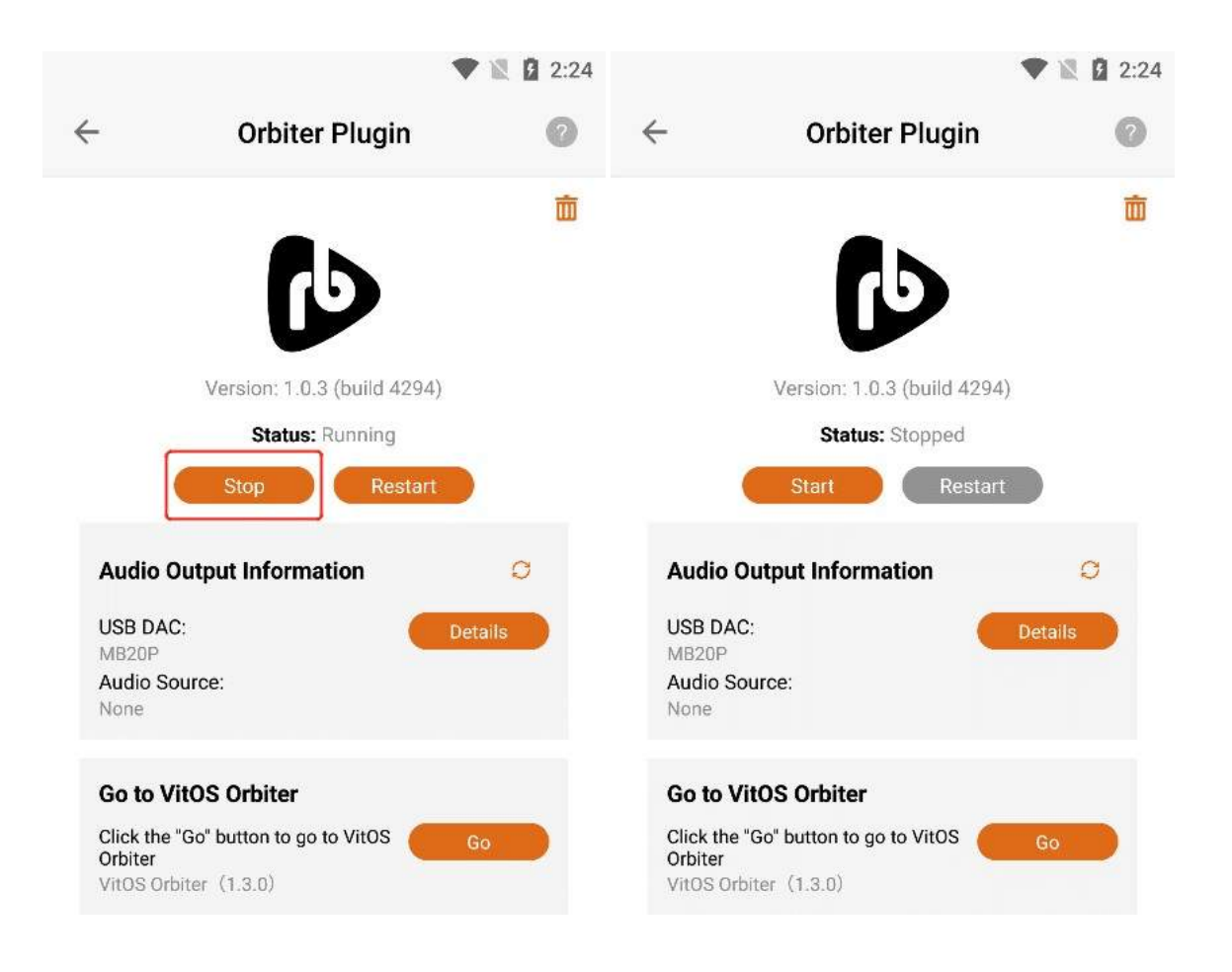

When the status bar shows "**Running**", Click the "**Restart**" button to restart the Orbiter Plugin application.

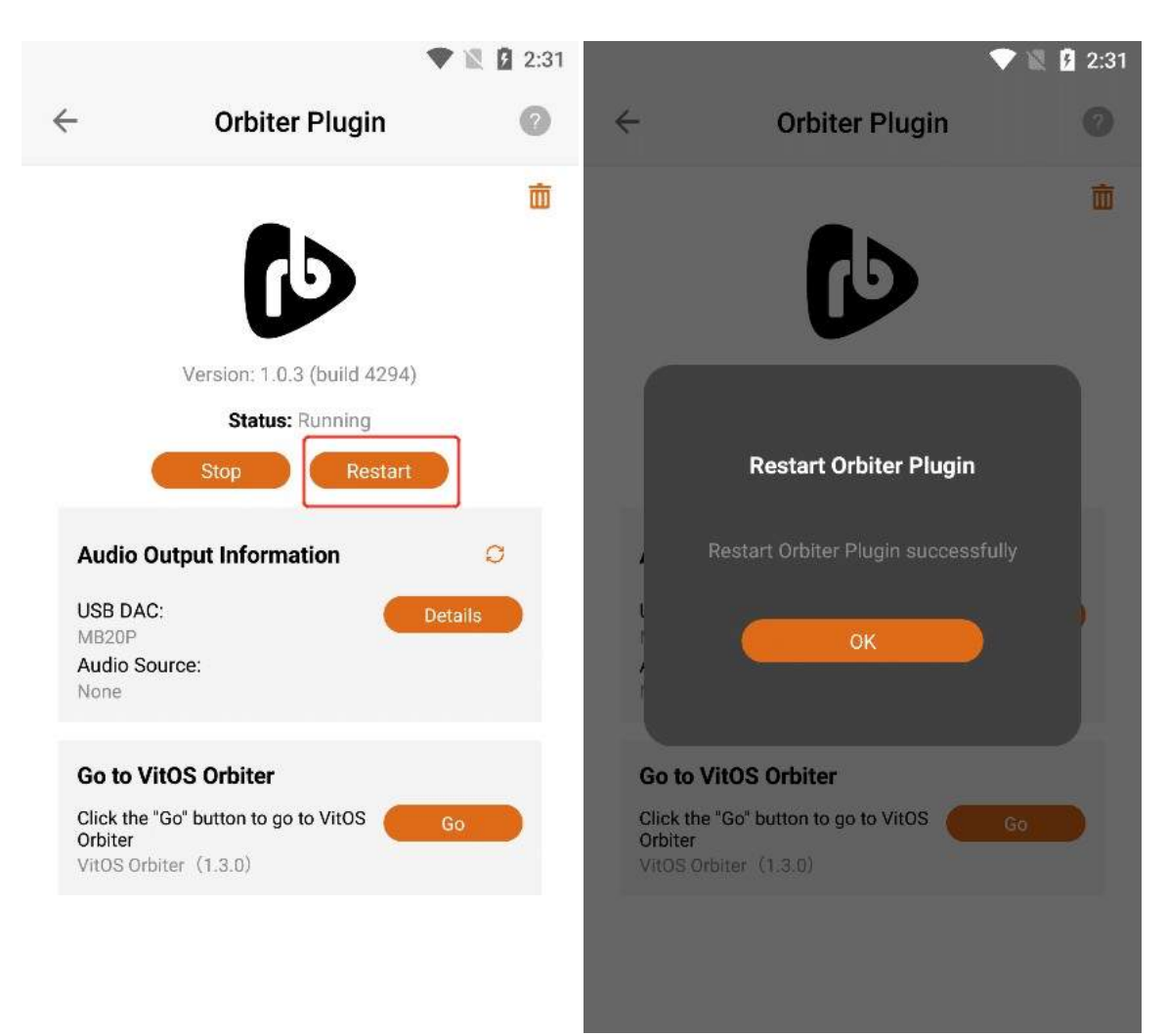

When the status bar displays "**Stopped**", Click the "**Start**" button to start the Orbiter Plugin application, The Status bar displays "**Running**".

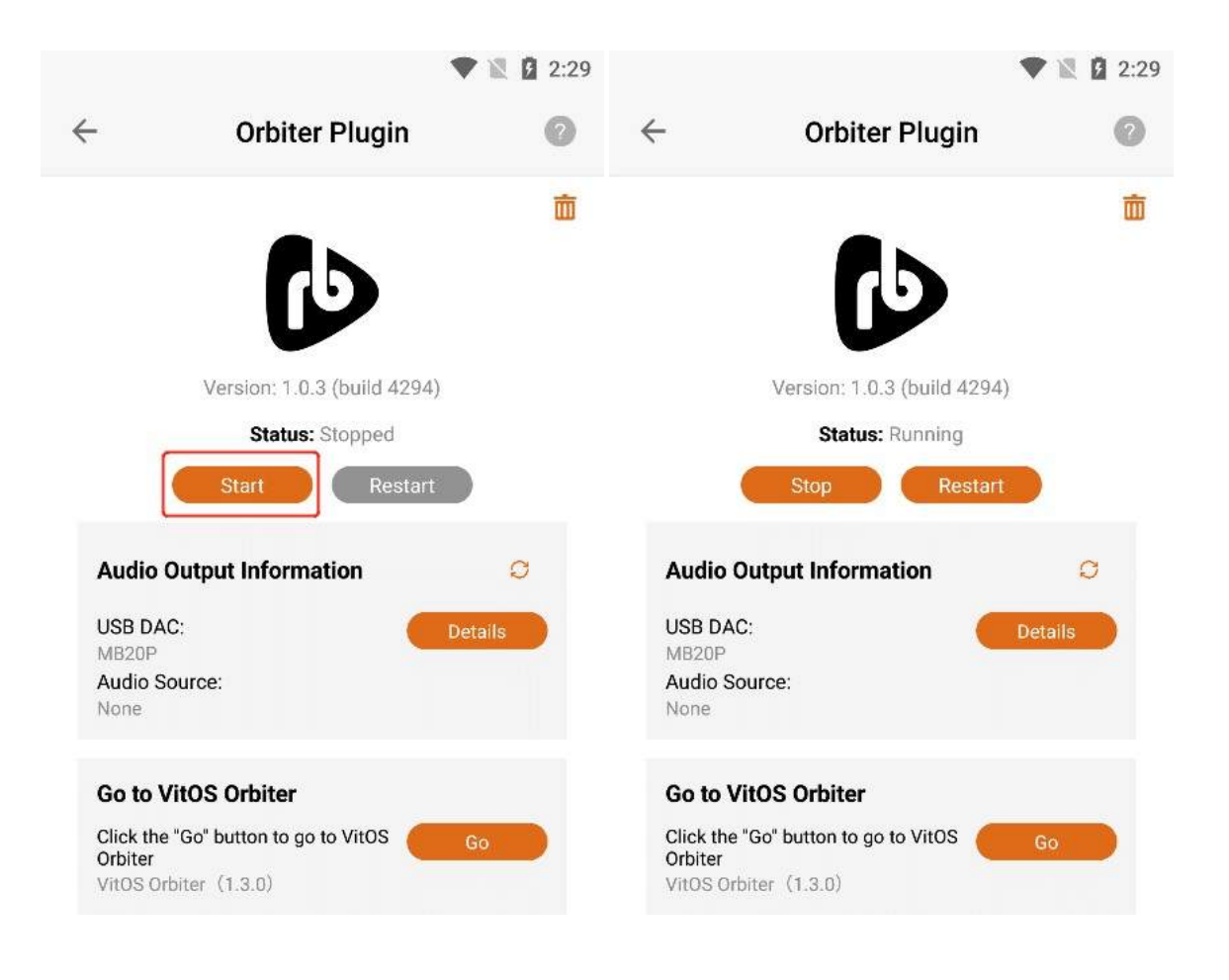

#### **3.6.1.4. Audio Output Information**

#### 3.6.1.4.1. USB DAC Details

Confirm that the current Z1 device is connected to the "USB DAC", and Click the "Details" button to the right of the "USB DAC" to view the details of the USB DAC connected to the current Z1 device.

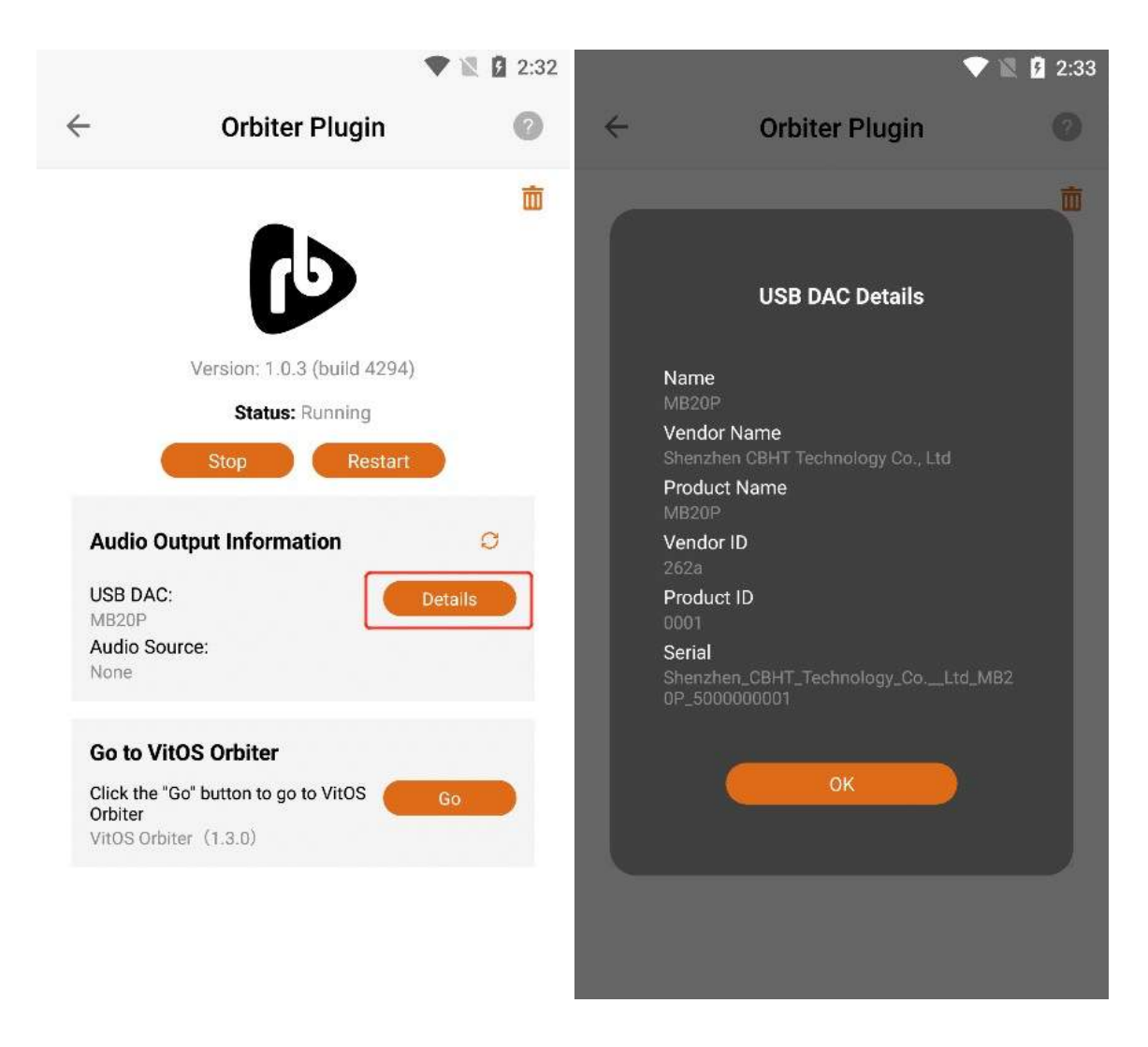

#### 3.6.1.4.2. Audio Source

You can connect the Z1 device to play music through applications such as "Orbiter Plugin", "Airplay2 ", "DLNA Renderer", "Spotify Connect", "Roon Server", etc. "Audio Source" shows the application name of the music you are currently playing, if the Z1 device is not connected to play music, it will display "None", and if the Z1 device is connected to play music, it will display "None".

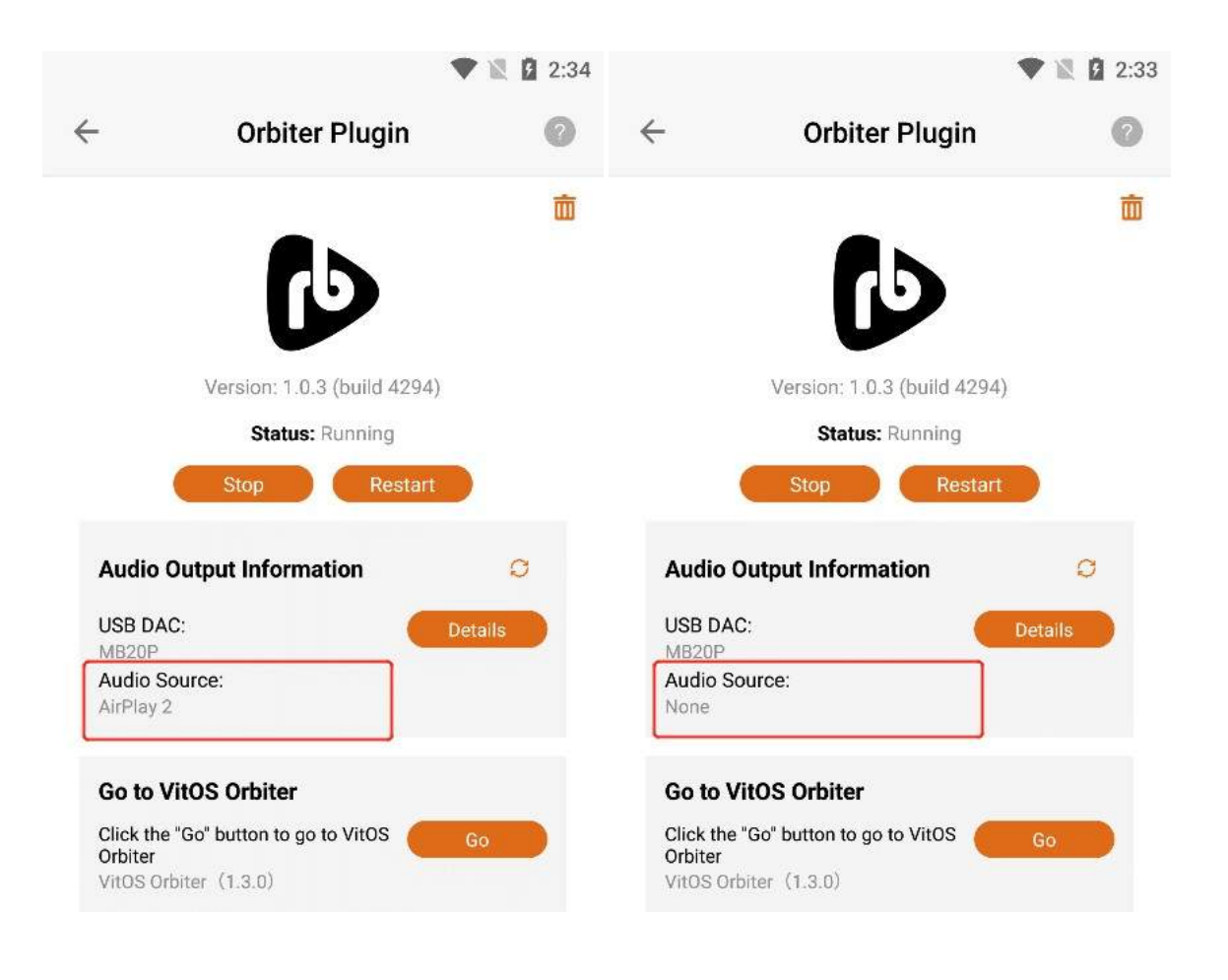

#### **3.6.1.4.3. Refresh Audio Output Information**

If the latest information is not updated in "USB DAC" or "Audio Source", you can Click the "Refresh" button to update the data.
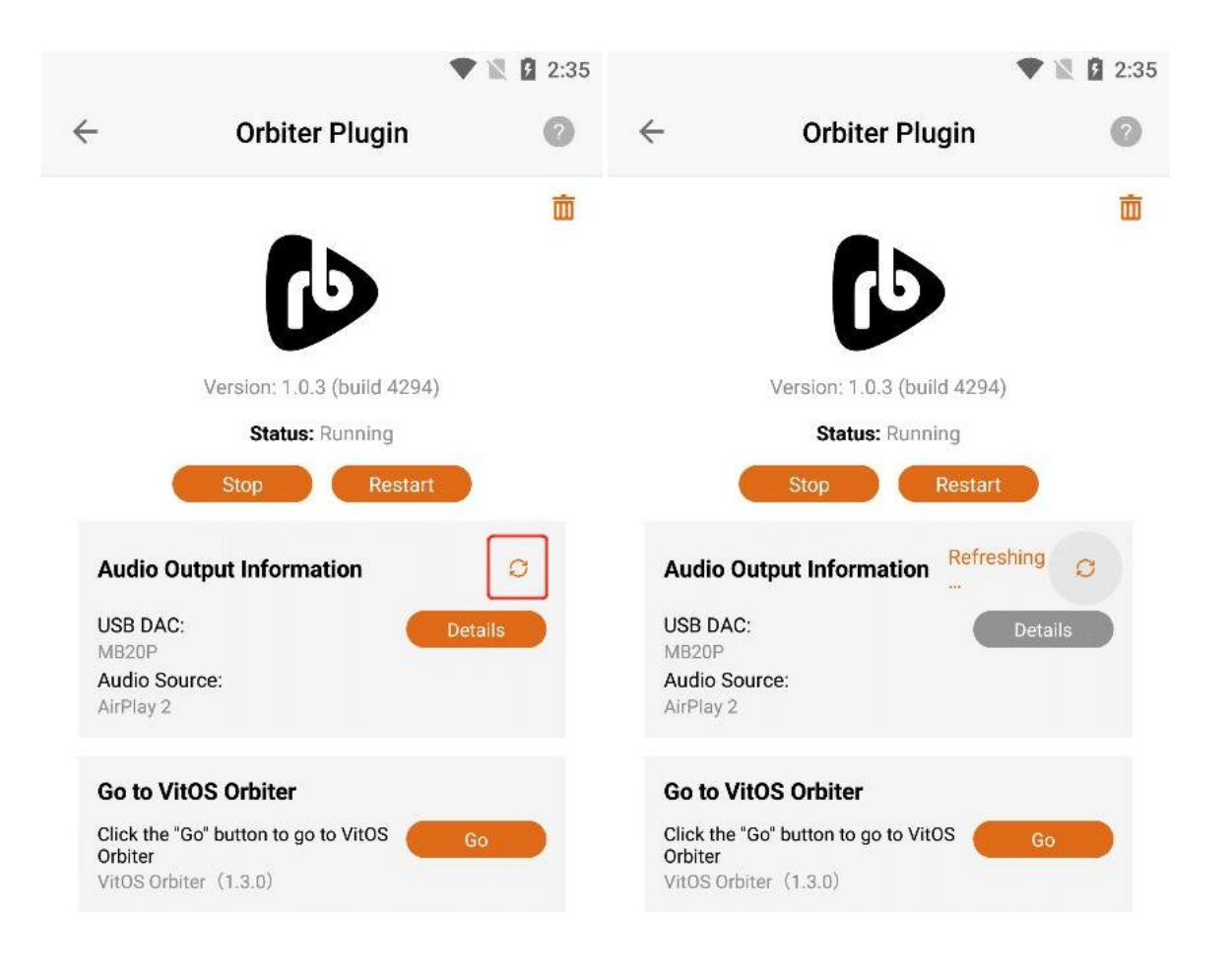

## 3.6.1.5. Go App

Click the "Go" button to directly open the "VitOS Orbiter" App if you have downloaded it . If you haven't downloaded "VitOS Orbiter", you can jump to the app market or APP Store to download and install the "VitOS Orbiter" app.

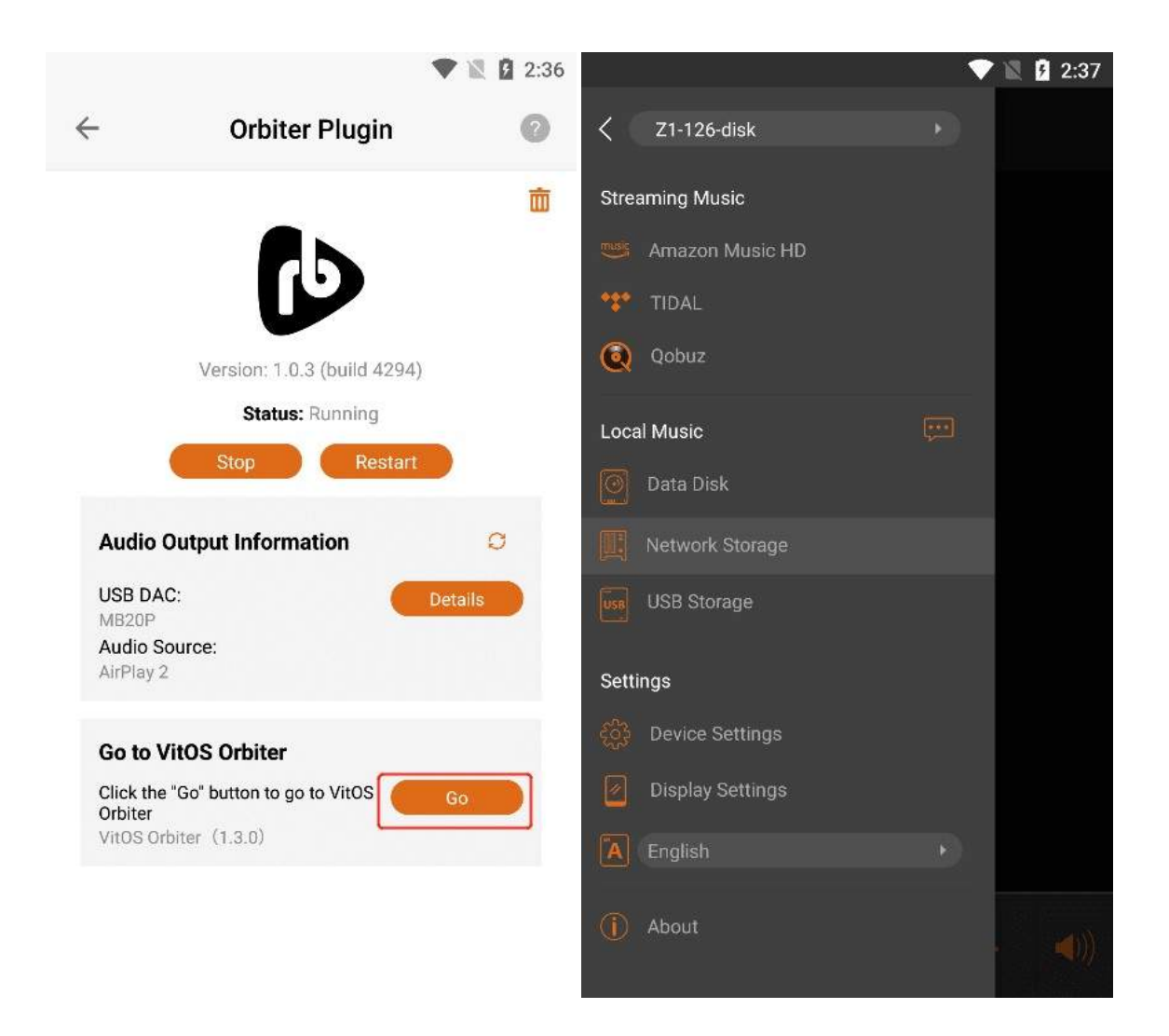

# **3.6.1.6. Uninstall Orbiter Plugin**

Click the **"Uninstall"** button in the upper right corner, and then Click the **"Confirm"** button on the confirmation uninstall interface.

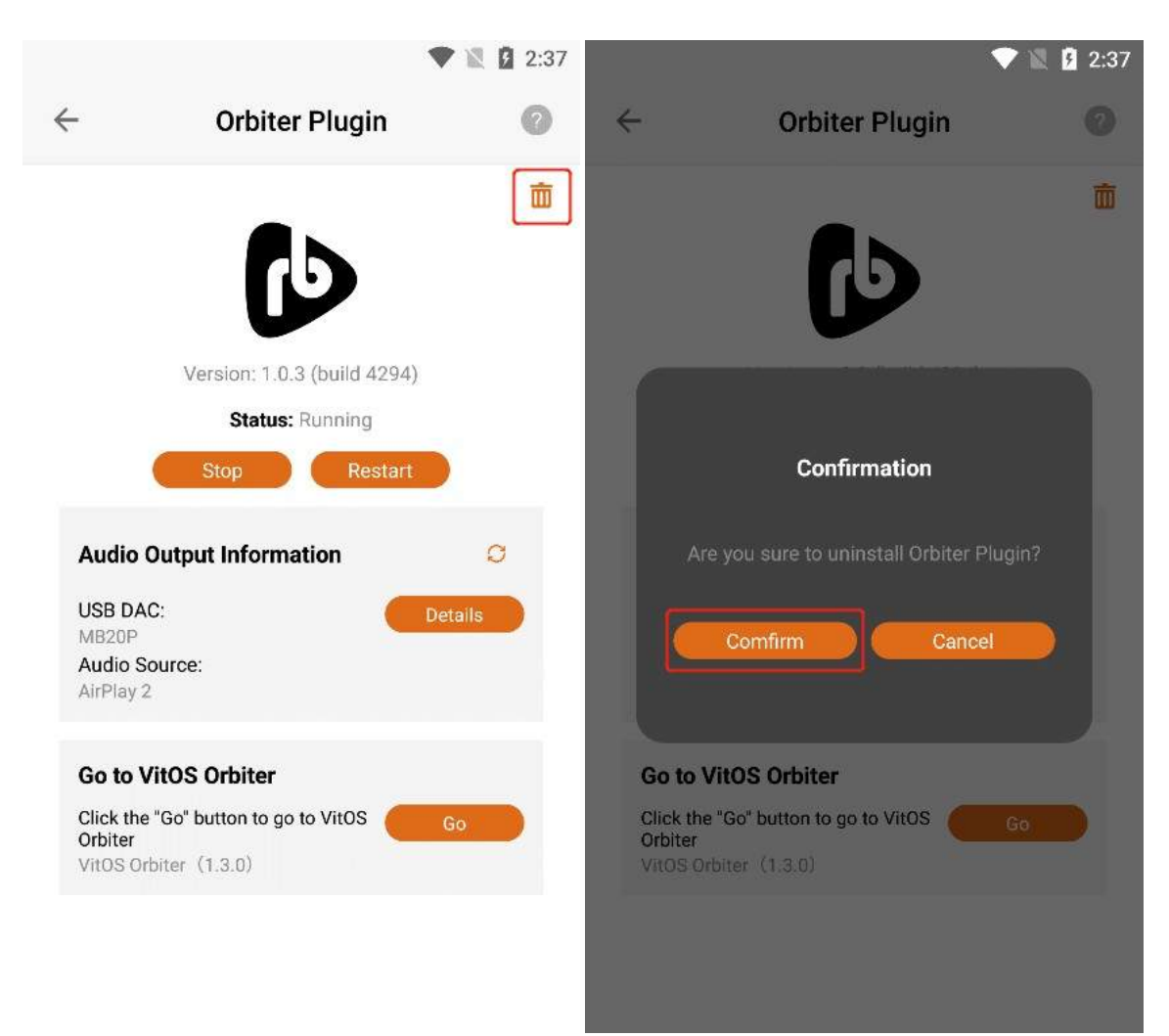

Clicking the "Confirm" button, the "Orbiter Plugin" application can be uninstalled, and the application status is "Not yet installed".

| ÷                                                                                                    | Orbiter Plugin                                                                                                    | ▼ 1 2:38                                                                                                    |
|----------------------------------------------------------------------------------------------------|----------------------------------------------------------------------------------------------------|----------------------------------------------------------------------------------------------------|
|                                                                                                    | Status: Not Installed                                                                                                    |                                                                                                    |
| Orbiter Plu<br>VitOS devic<br>Plugin to V<br>playing mu<br>VitOS devic<br>According<br>data you a<br>can use the<br>local music<br>music.<br>Click the "II<br>Orbiter Plu | gin is an application to<br>ces. After installing Or<br>'itOS devices, the func<br>isic can be added. Cor<br>ce through the VitOS C<br>to the storage or digita<br>ccess on the VitOS de<br>e VitOS Orbiter App to<br>c storage and online st<br>install" button above to<br>gin to designated VitO | o serve<br>biter<br>tion of<br>inect to the<br>irbiter App.<br>al music<br>vice, you<br>playback<br>treaming<br>o install<br>IS device. |
|                                                                                                    | [Learn More]                                                                                                    |                                                                                                    |
|                                                                                                    |                                                                                                    |                                                                                                    |

# **3.6.1.7. Install Orbiter Plugin**

When the Orbiter Plugin application status is "Not Installed", Click the "Install" button to start the download and installation.

|                                                                                                    | 2:39                                                                                            | 🛡 🖹 🛙 3:                                                                                                    |  |
|----------------------------------------------------------------------------------------------------|-------------------------------------------------------------------------------------------------|----------------------------------------------------------------------------------------------------|--|
| Orbiter Plugin                                                                                                    | ~                                                                                               | Orbiter Plugin                                                                                                    |  |
| Status: Not Installed                                                                                                    | G                                                                                               | Status: Not Installed<br>Downloading: 1.0%<br>Cancel                                                                                                    |  |
| Orbiter Plugin is an application to serve   NitoS devices. After installing Orbiter   Plugin to VitOS devices, the function of   plugin to VitOS devices, the function of   plugin to VitOS devices, the function of   plugin to VitOS devices, the function of   plugin to VitOS devices, the function of   plugin to VitOS devices, the function of   plugin to VitOS devices, the function of   plugin to VitOS devices, the function of   plugin to VitOS devices, the function of   plugin to VitOS devices, the function of   plugin to VitOS devices, the function of   plugin to VitOS devices, the function of   plugin to VitOS Orbiter App to playback   plugin to VitOS Orbiter App to playback   plugin to VitOS devices, the function of   plugin to VitOS devices, the function of   plugin to VitOS devices, the function of   plugin to VitOS devices, the function of   plugin to VitOS devices, the function of   plugin to VitOS devices, the function of   plugin to VitOS devices, the function of   plugin to VitOS devices, the function of   plugin to VitOS devices, the function of   plugin to VitOS devices, the function of   plugin to VitOS devices, the function of | Orbit<br>VitO<br>Plug<br>playi<br>VitO<br>Accc<br>data<br>can<br>local<br>mus<br>Click<br>Orbit | ter Plugin is an application to serve<br>S devices. After installing Orbiter<br>in to VitOS devices, the function of<br>ing music can be added. Connect to the<br>S device through the VitOS Orbiter App.<br>ording to the storage or digital music<br>you access on the VitOS device, you<br>use the VitOS Orbiter App to playback<br>I music storage and online streaming<br>ic.<br>the "Install" button above to install<br>ter Plugin to designated VitOS device.<br>[Learn More] |  |

### **3.6.1.7.1.** Cancel The Installation

When "Downloading" is displayed, Click the "Cancel" button to cancel the installation. The last error was "Cancelled by user".

| 🖤 🖹 🛿 3:43                                                                                                    |                                                                                                    | V 🖹 💈 3                                                                                    |                                                                                                    |
|----------------------------------------------------------------------------------------------------|----------------------------------------------------------------------------------------------------|--------------------------------------------------------------------------------------------|----------------------------------------------------------------------------------------------------|
| Orbiter P                                                                                                    | ugin                                                                                                    | ÷                                                                                          | Orbiter Plugin                                                                                                    |
| Status: Not I<br>Downloading                                                                                                    | nstalled                                                                                                    |                                                                                            | Status: Not Installed<br>Last error: Cancelled by user                                                                                                    |
| Cance                                                                                                    |                                                                                                    | U                                                                                          | Install                                                                                                    |
| Orbiter Plugin is an applic<br>VitOS devices. After insta<br>Plugin to VitOS devices, t<br>playing music can be add<br>VitOS device through the<br>According to the storage<br>data you access on the V<br>can use the VitOS Orbiter<br>local music storage and o<br>music. | cation to serve<br>Iling Orbiter<br>he function of<br>led. Connect to the<br>VitOS Orbiter App.<br>or digital music<br>itOS device, you<br>App to playback<br>online streaming | Orbite<br>VitOS<br>Plugin<br>playir<br>VitOS<br>Accor<br>data y<br>can u<br>local<br>music | er Plugin is an application to serve<br>a devices. After installing Orbiter<br>in to VitOS devices, the function of<br>ag music can be added. Connect to the<br>a device through the VitOS Orbiter App.<br>rding to the storage or digital music<br>you access on the VitOS device, you<br>se the VitOS Orbiter App to playback<br>music storage and online streaming<br>C. |
| Click the "Install" button a<br>Orbiter Plugin to designa                                                                                                    | bove to install<br>ed VitOS device.                                                                                                    | Click<br>Orbite                                                                            | the "Install" button above to install<br>er Plugin to designated VitOS device.                                                                                                    |
| [Learn Mo                                                                                                    | vre]                                                                                                    |                                                                                            | [Learn More]                                                                                                    |
|                                                                                                    |                                                                                                    |                                                                                            |                                                                                                    |

#### 3.6.1.7.2. Learn More

can view the **"Orbiter Plugin"** application information below, if you Click **"Learn More"**, you can jump to the official website to view the details.

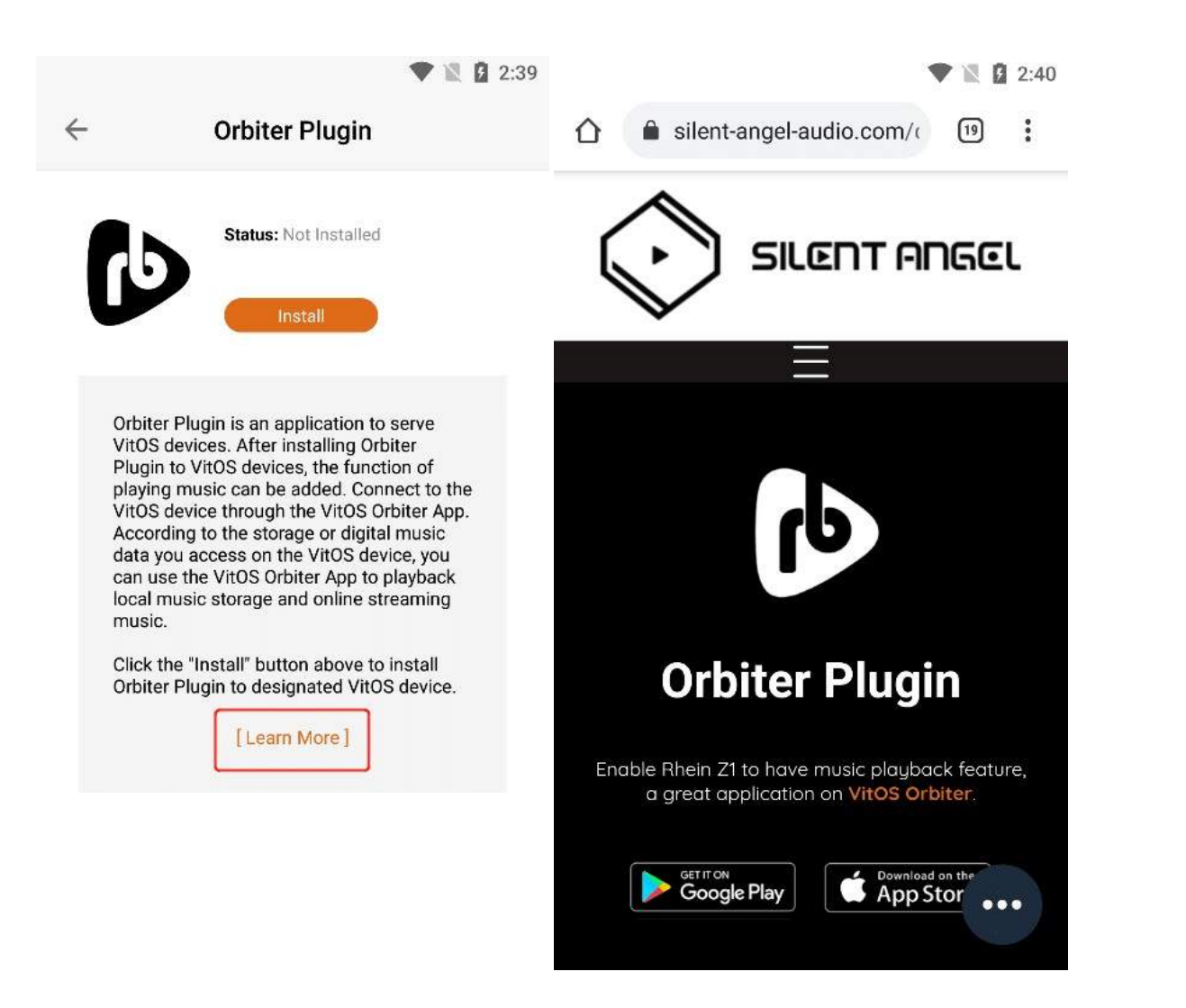

## 3.6.2. Roon Server

Click the ">" button corresponding to "Roon Server" to enter the application operation interface.

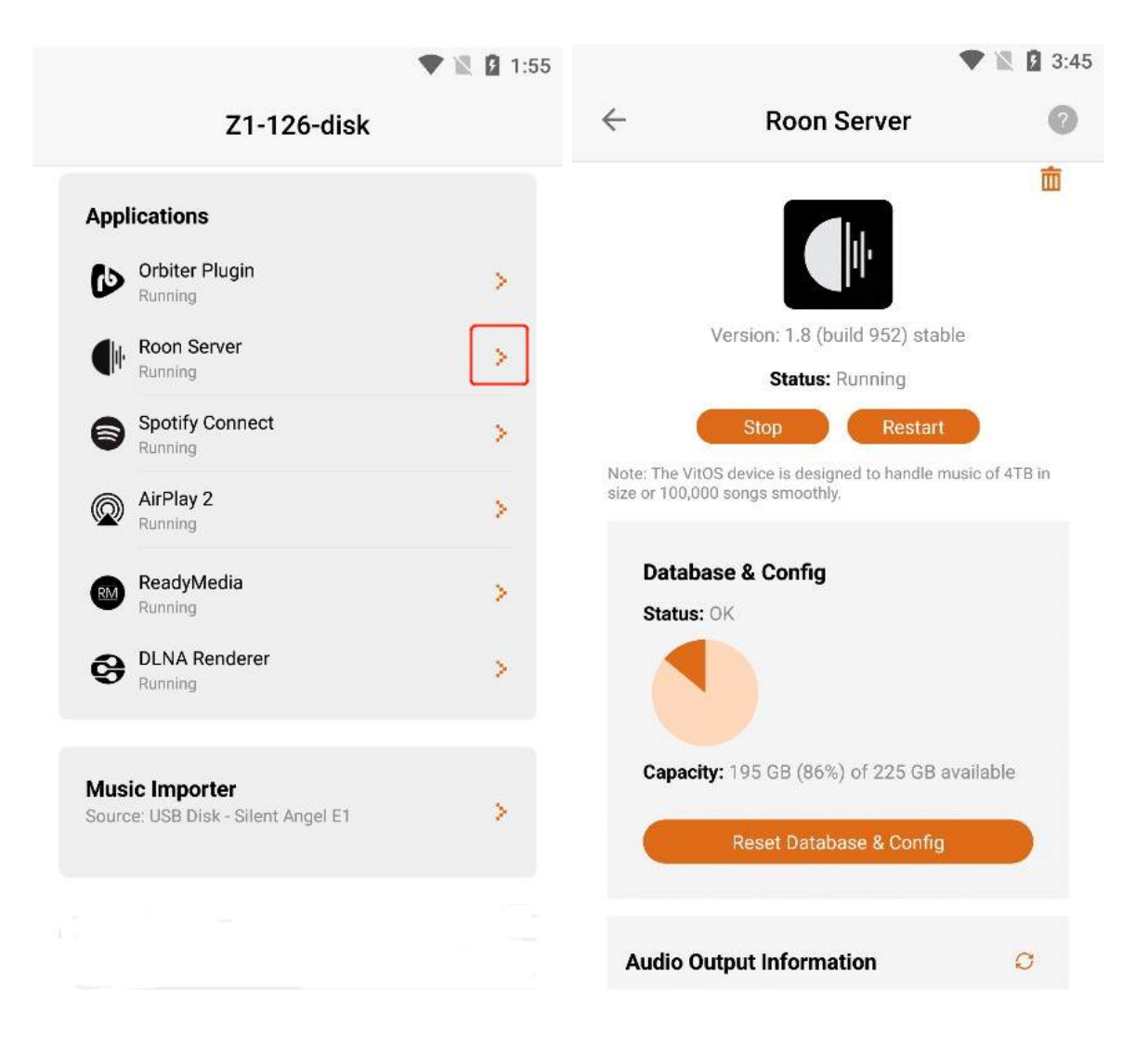

### 3.6.2.1. Roon Server Version

After entering the "Roon Server " interface, you can view the "Version " information of the application.

|                       |                                                                   | 3:45        |
|-----------------------|-------------------------------------------------------------------|-------------|
| $\leftarrow$          | Roon Server                                                       | 0           |
|                       | Version: 1.8 (build 952) stable                                   | <b>â</b>    |
|                       | Status: Running                                                   |             |
|                       | Stop Restart                                                      |             |
| Note: The size or 100 | VitOS device is designed to handle music<br>0,000 songs smoothly. | c of 4TB in |
| Data<br>Statu         | abase & Config<br>us: OK                                          |             |
| Capa                  | acity: 195 GB (86%) of 225 GB avai                                | lable       |
|                       | Reset Database & Config                                           |             |
| Audio                 | Output Information                                                | Ø           |

## 3.6.2.2. What Is Roon Server?

Click the "?" button in the upper right corner to view the "Roon Server" application information.

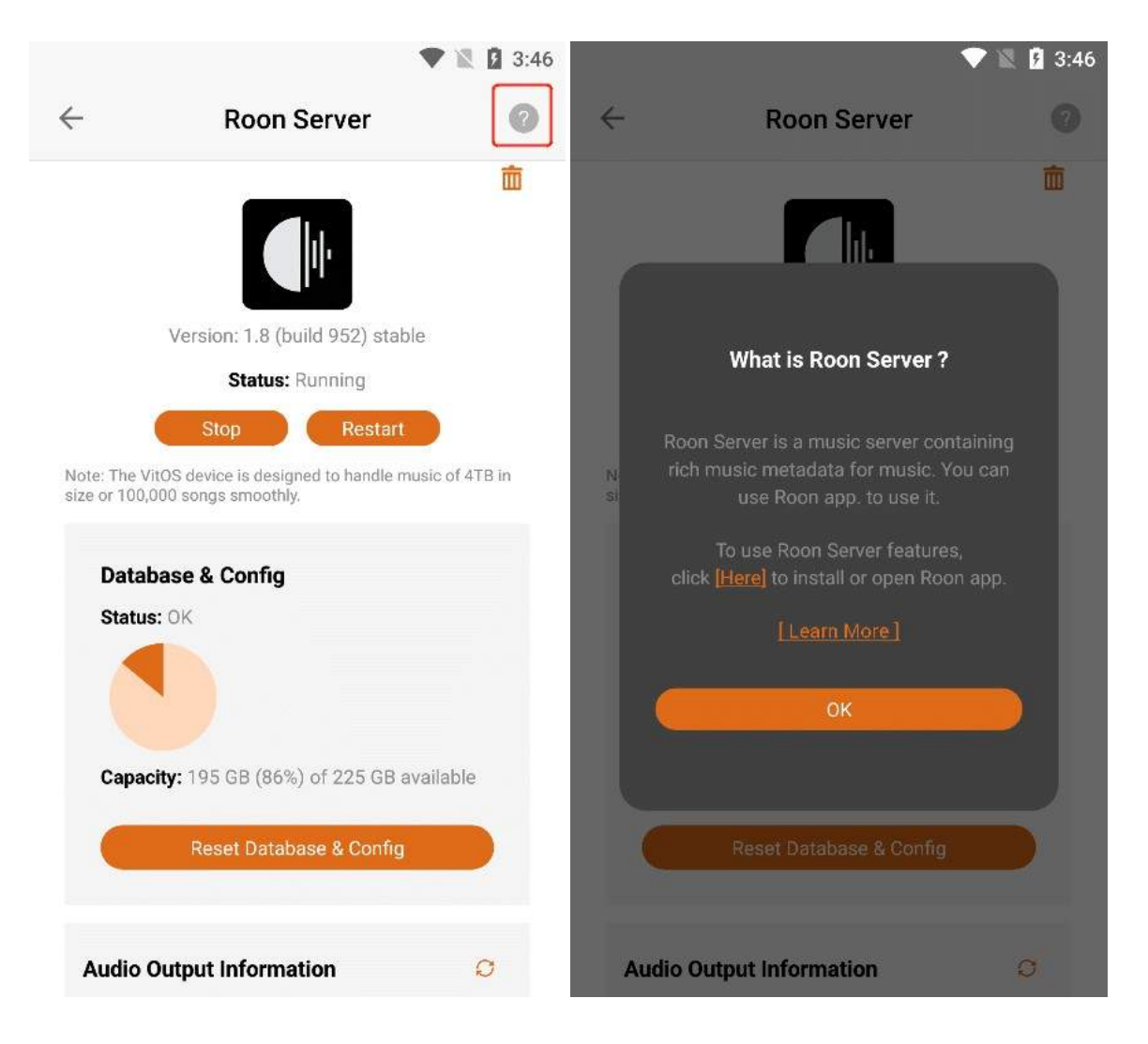

#### 3.6.2.2.1. Open or Download Roon App

Click "Here", if you have downloaded it, you can directly open the "Roon" App. If you haven't downloaded "Roon", you can jump to the app market or APP Store to download and install the "Roon" App.

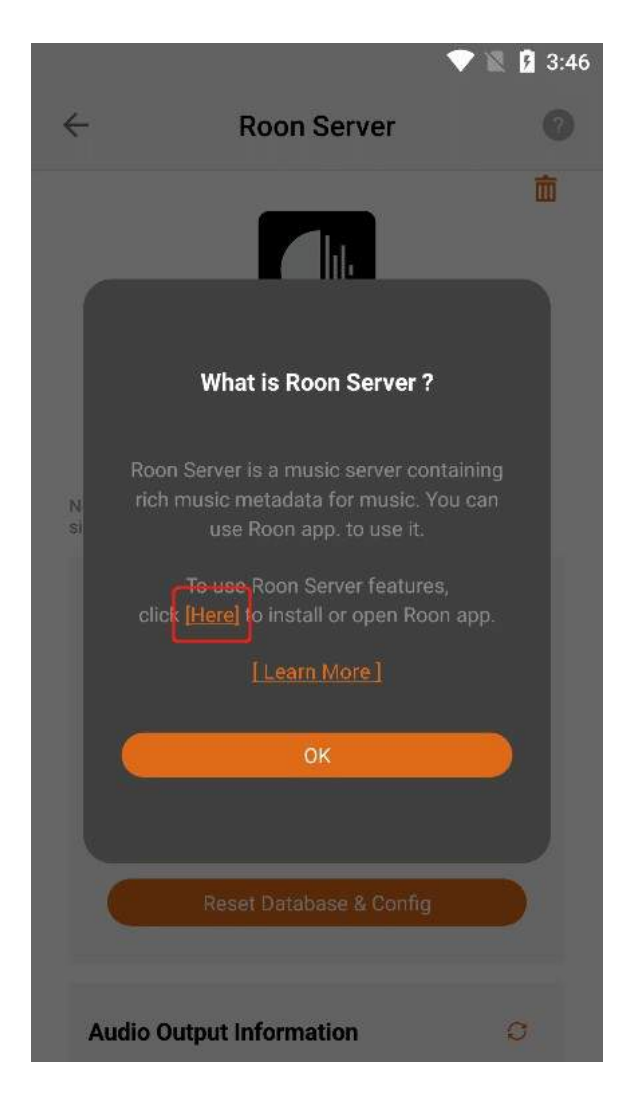

#### 3.6.2.2.2. Learn More

can view the **"Roon Server"** information below. If you Click **"Learn More"**, you can jump to the official website to view the details.

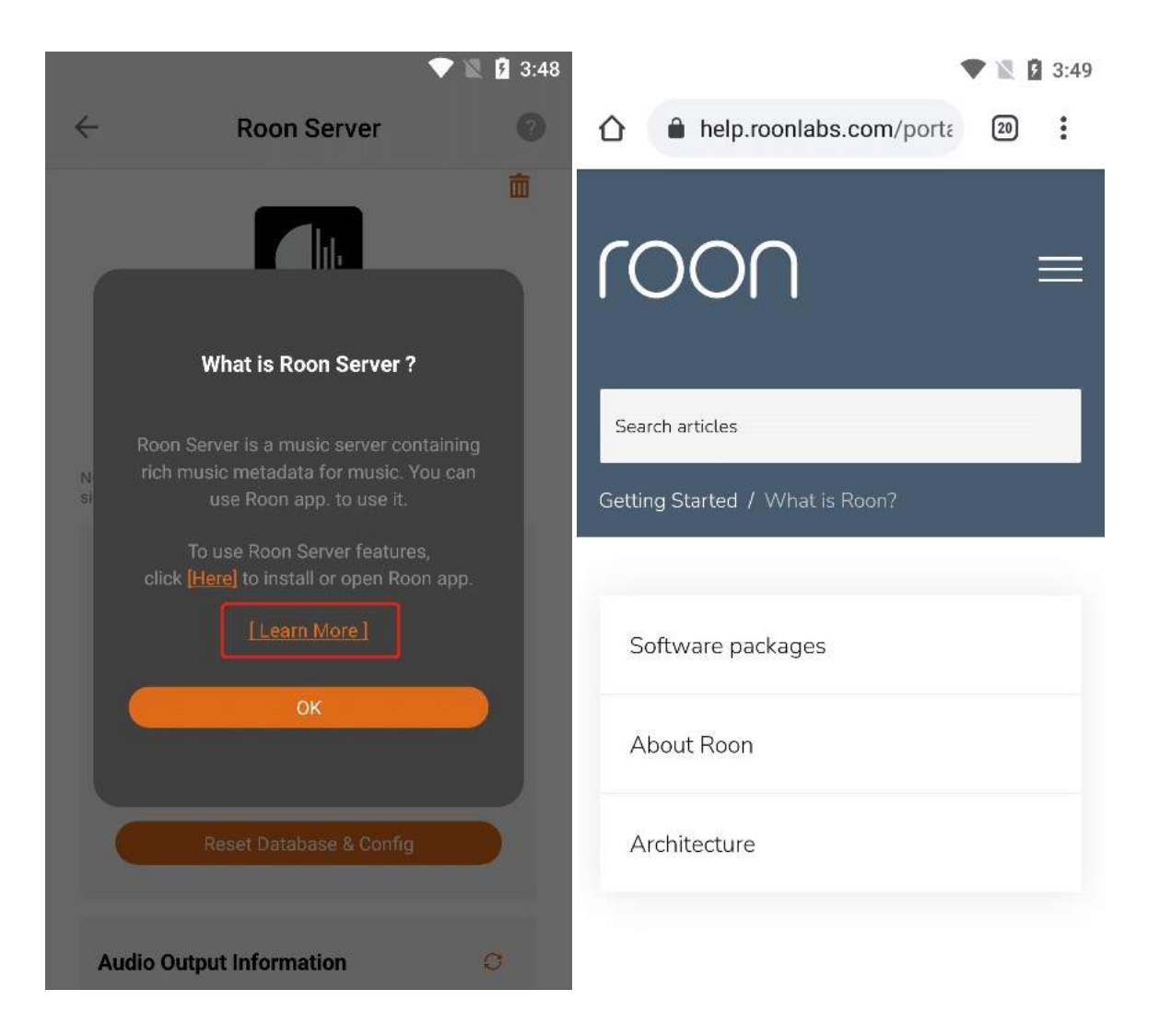

## 3.6.2.3. Roon Server Status

When the status bar shows "**Running**", Click the "**Stop**" button to stop the Roon server, The Status bar displays "**Stopped**".

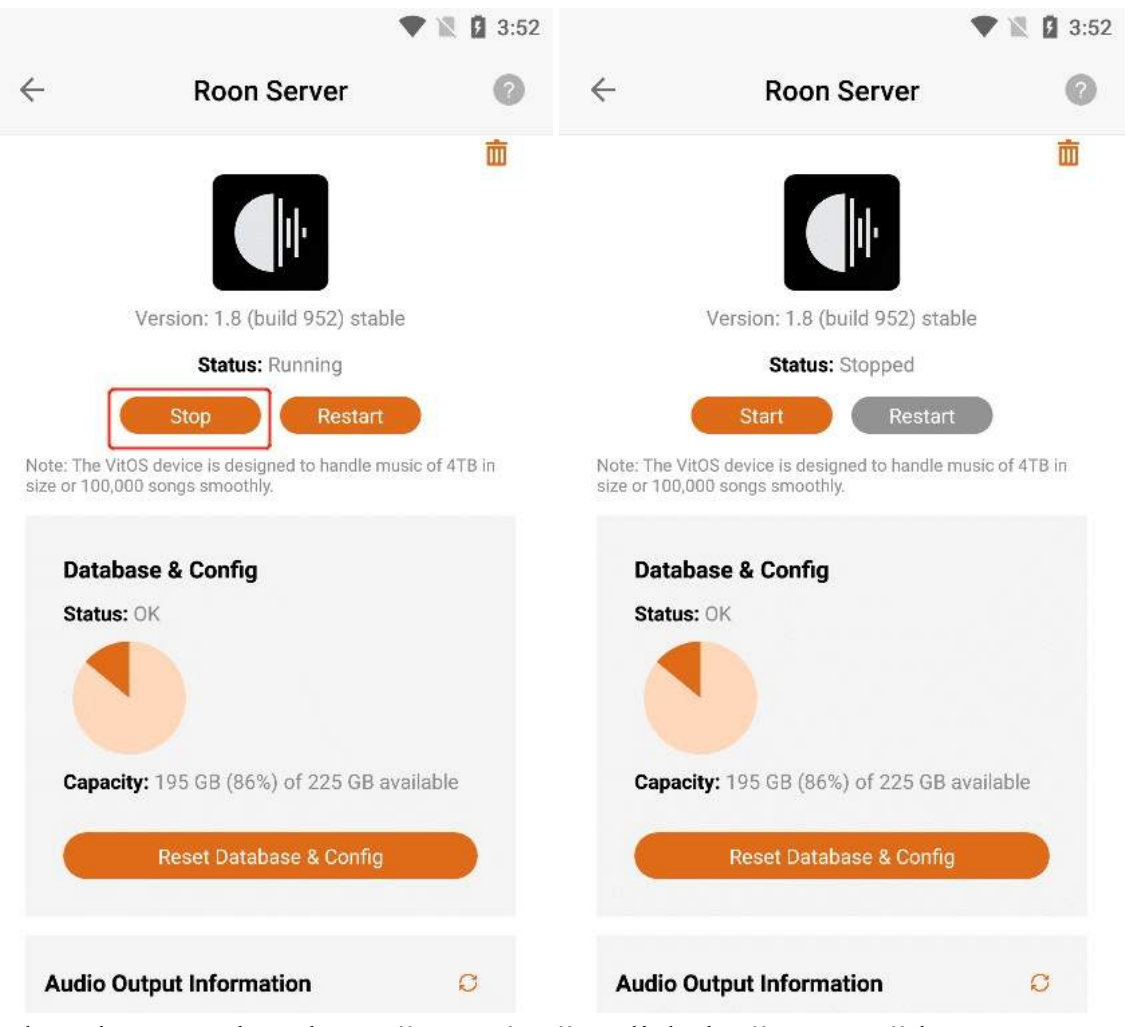

When the status bar shows "Running", Click the "Restart" button to restart the Roon server.

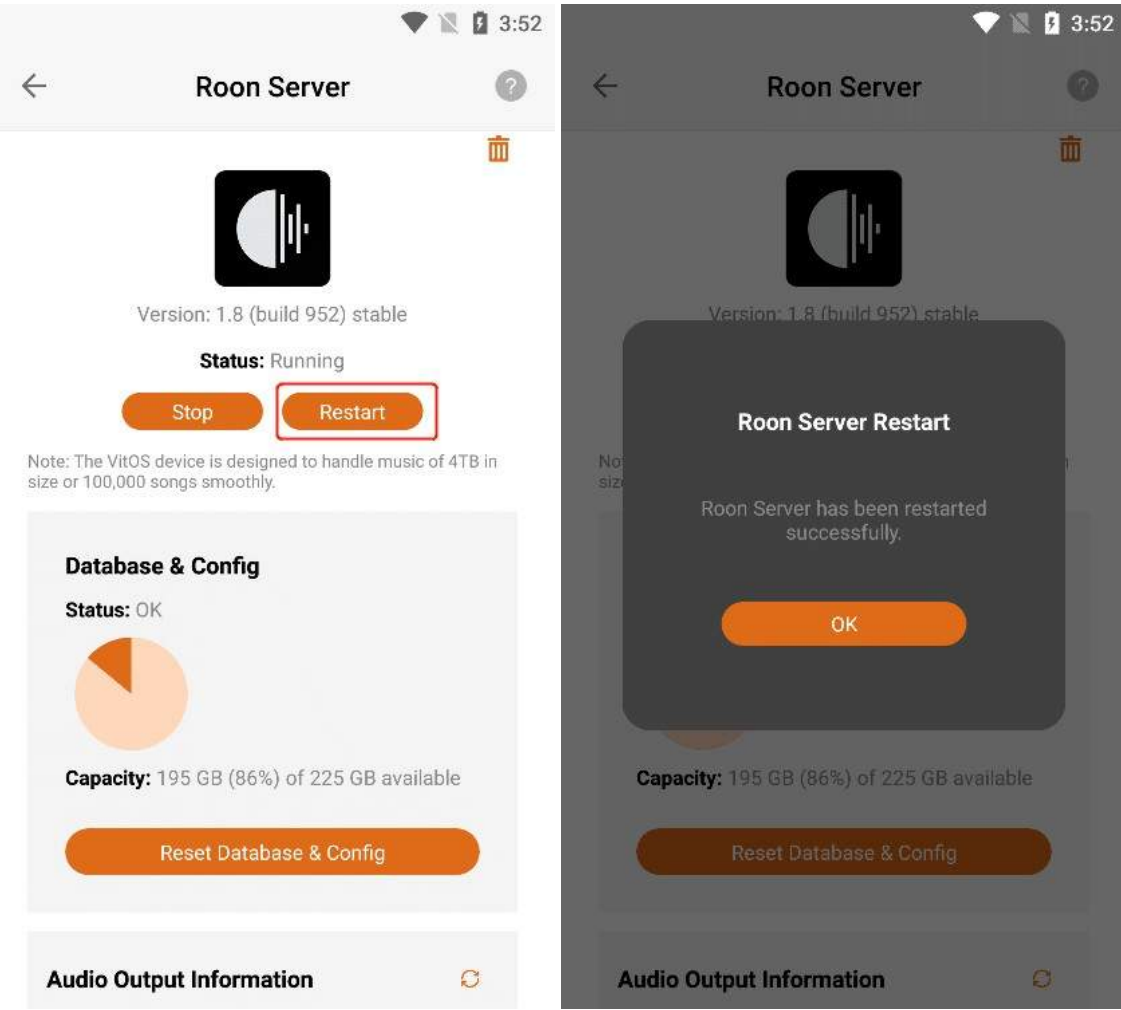

When the status bar displays "**Stopped**", Click the "**Start**" button to start the Roon server, The Status bar displays "**Running**".

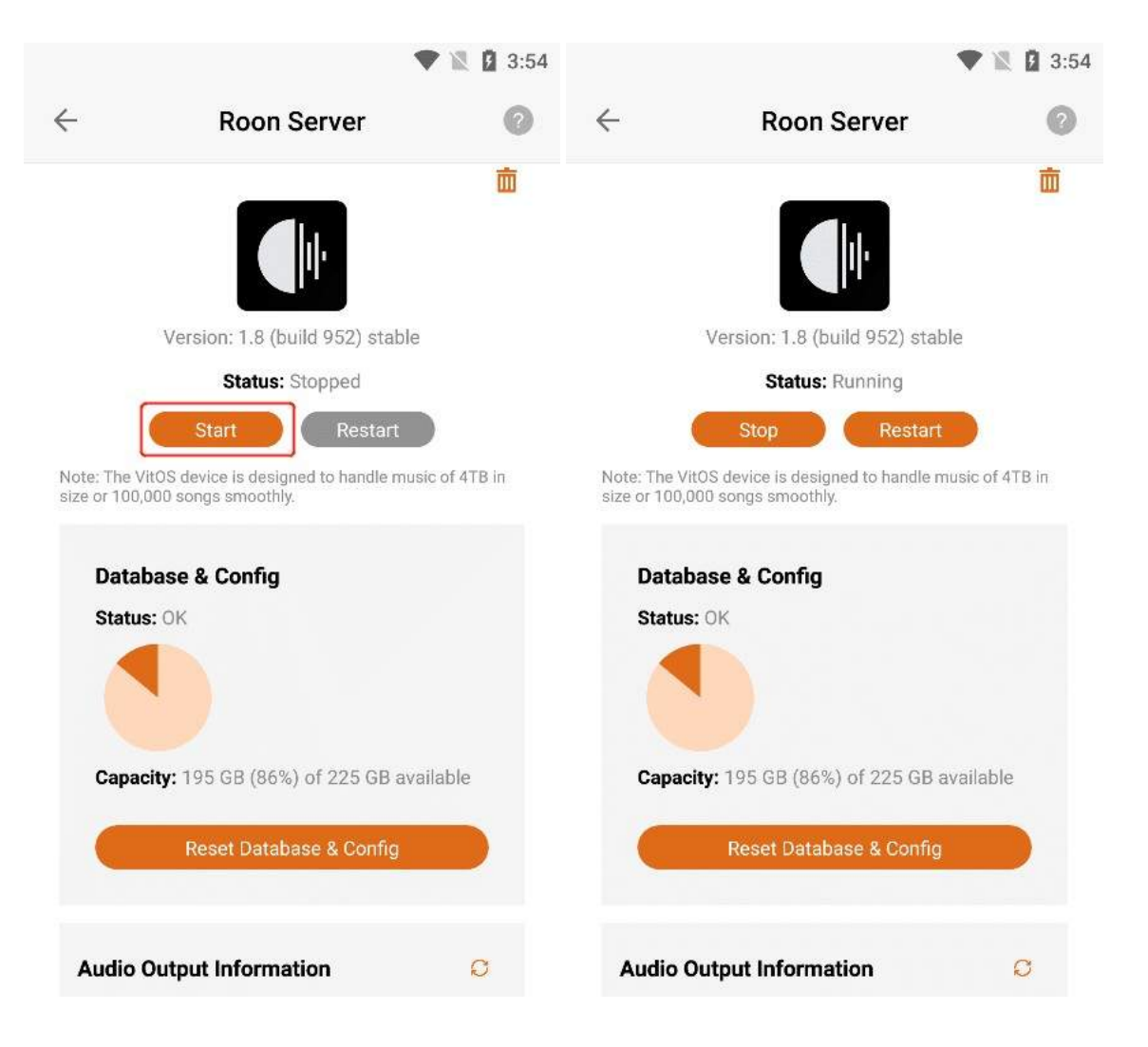

## 3.6.2.4. Database & Config

In "Database & Config", view the "Status" "Total Data Capacity" and "Remaining Available capacity" of the database in "Roon Server".

| Roon Server                       | 6                                                                                                    |
|-----------------------------------|----------------------------------------------------------------------------------------------------|
|                                   | Ō                                                                                                    |
| Version: 1.8 (build 952) stable   |                                                                                                    |
| Status: Running                   |                                                                                                    |
| Stop Restart                      | 6                                                                                                    |
| ase & Config<br>: OK              |                                                                                                    |
| ity: 195 GB (86%) of 225 GB avail | able                                                                                                    |
|                                   |                                                                                                    |
|                                   | Version: 1.8 (build 952) stable<br>Status: Running<br>Stop Restart<br>COS device is designed to handle music<br>OO songs smoothly.<br>asse & Config<br>: OK |

### 3.6.2.4.1. Reset Database & Config

Click the "Reset Database & Config" button, and then Click the "OK" button.

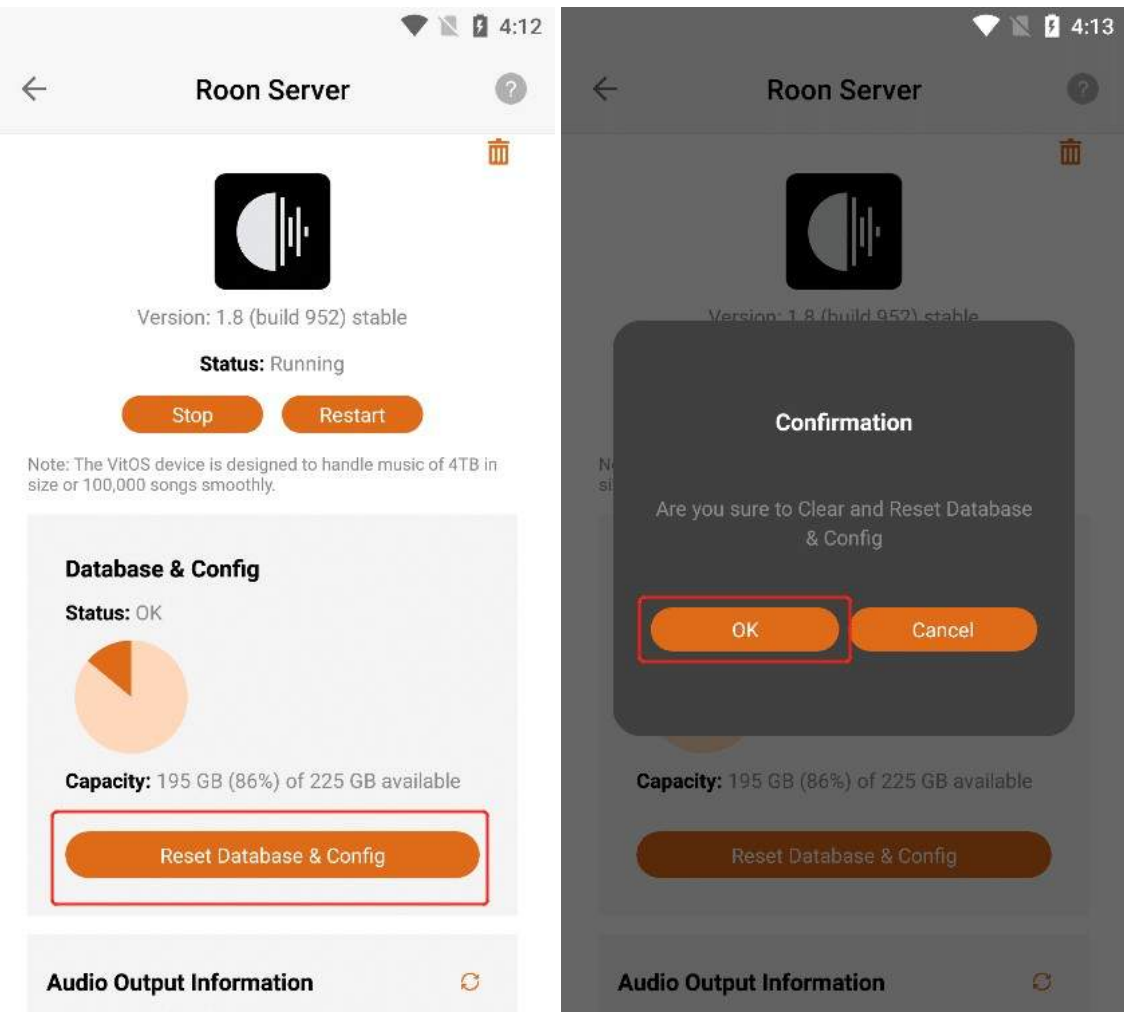

The relevant configuration data in the "Roon Server" in the current Z1 device can be cleared and reset.

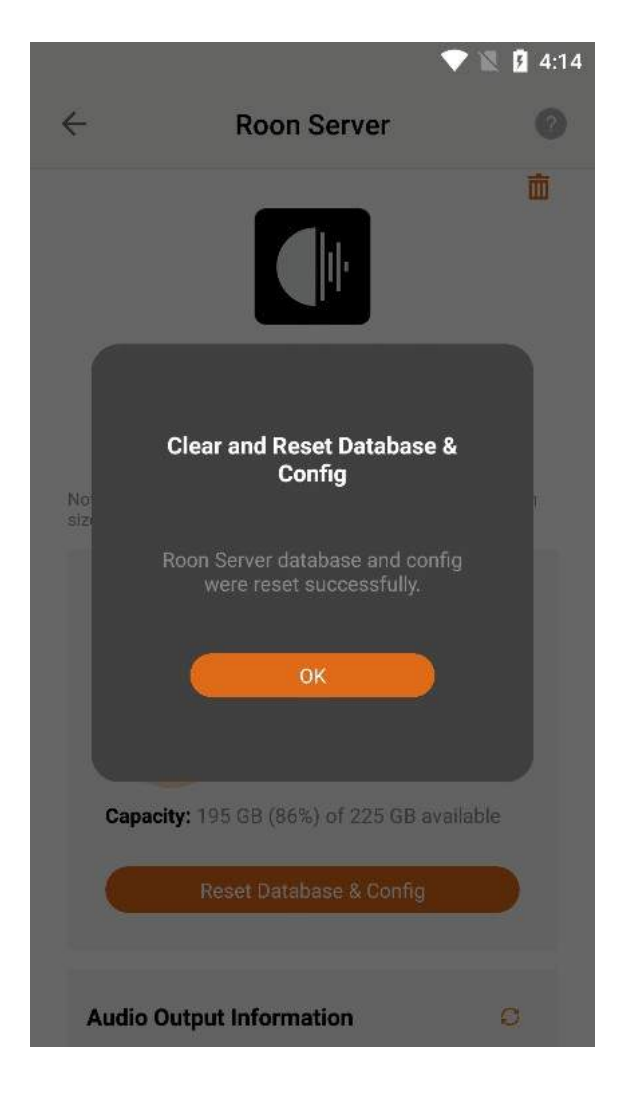

# **3.6.2.5. Audio Output Information**

### 3.6.2.5.1. USB DAC Details

Confirm that the current Z1 device is connected to the "USB DAC", and Click the "Details" button to the right of the "USB DAC" to view the details of the USB DAC connected to the current Z1 device.

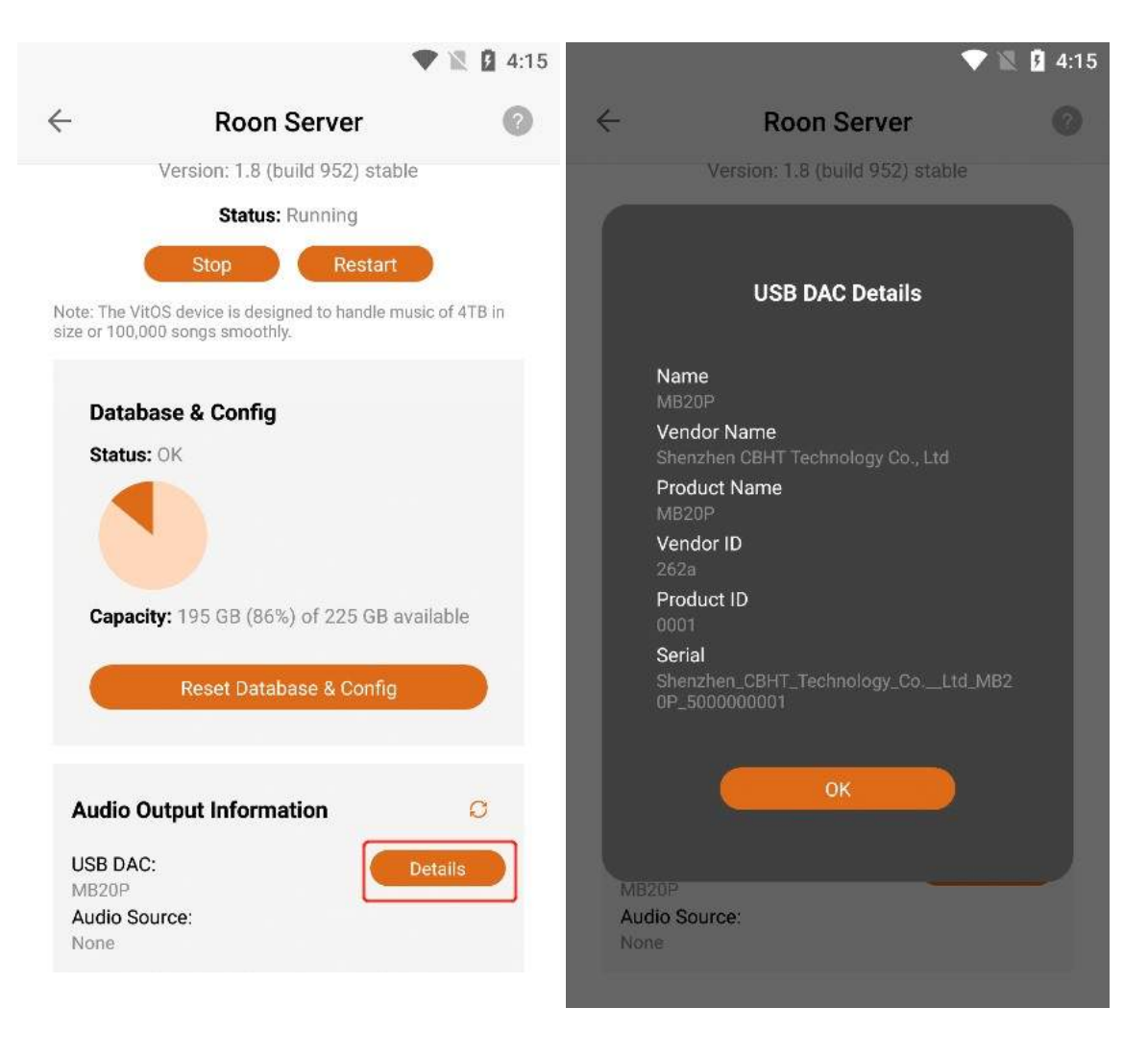

#### 3.6.2.5.2. Audio Source

You can connect the Z1 device to play music through applications such as "Orbiter Plugin", "Airplay2 ", "DLNA Renderer", "Spotify Connect", "Roon Server", etc. "Audio Source" shows the application name of the music you are currently playing, if the Z1 device is not connected to play music, it will display "None", and if the Z1 device is connected to play music, it will display "None".

|                             |                                                                | 4:16        |                             |                                                               | 1:1         |
|-----------------------------|----------------------------------------------------------------|-------------|-----------------------------|---------------------------------------------------------------|-------------|
| ÷                           | Roon Server                                                    | 0           | $\leftarrow$                | Roon Server                                                   | 0           |
|                             | Version: 1.8 (build 952) stable                                |             |                             | Version: 1.8 (build 952) stable                               |             |
|                             | Status: Running                                                |             | Status: Running             |                                                               |             |
|                             | Stop Restart                                                   |             |                             | Stop Restart                                                  |             |
| Note: The V<br>size or 100, | itOS device is designed to handle music<br>000 songs smoothly. | c of 4TB in | Note: The V<br>size or 100, | itOS device is designed to handle musi<br>000 songs smoothly. | c of 4TB in |
| Data                        | base & Config                                                  |             | Data                        | base & Config                                                 |             |
| Statu                       | s: OK                                                          |             | Statu                       | s: OK                                                         |             |
|                             | 9                                                              |             |                             | 9                                                             |             |
| Capad                       | <b>city:</b> 195 GB (86%) of 225 GB avai                       | lable       | Capa                        | <b>city:</b> 195 GB (86%) of 225 GB ava                       | ilable      |
|                             | Reset Database & Config                                        |             |                             | Reset Database & Config                                       |             |
| Audio                       | Output Information                                             | O           | Audio                       | Output Information                                            | Ø           |
| USB DA<br>MB20P             | C: De                                                          | tails       | USB DA<br>MB20P             | C: D                                                          | etails      |
| Audio S<br>AirPlay 2        | ource:                                                         |             | Audio S<br>None             | ource:                                                        |             |

### 3.6.2.5.3. Refresh Audio Output Information

If the latest information is not updated in "USB DAC" or "Audio Source", you can Click the "Refresh" button to update the data.

|                                                |                                                | 4:16         |                             | •                                                               | 4:17      |
|------------------------------------------------|------------------------------------------------|--------------|-----------------------------|-----------------------------------------------------------------|-----------|
| $\leftarrow$                                   | Roon Server                                    | 0            | $\leftarrow$                | Roon Server                                                     | 0         |
| Versio                                         | n: 1.8 (build 952) stable                      |              |                             | Version: 1.8 (build 952) stable                                 |           |
|                                                | Status: Running                                |              |                             | Status: Running                                                 |           |
| Sto                                            | op Restart                                     |              |                             | Stop Restart                                                    |           |
| Note: The VitOS devic<br>size or 100,000 songs | e is designed to handle mus<br>smoothly.       | ic of 4TB in | Note: The V<br>size or 100, | /itOS device is designed to handle music<br>000 songs smoothly. | of 4TB in |
| Database & (                                   | Config                                         |              | Data                        | base & Config                                                   |           |
| Status: OK                                     |                                                |              | Statu                       | S: OK                                                           |           |
| Capacity: 195                                  | GB (86%) of 225 GB ava<br>et Database & Config |              | Capac                       | city: 195 GB (86%) of 225 GB avail                              | able      |
| Audio Output I                                 | Information                                    | C            | Audio                       | Output Information                                              | D C       |
| USB DAC:                                       | D                                              | etails       | USB DA                      | C: Det                                                          | tails     |
| Audio Source:<br>AirPlay 2                     |                                                |              | Audio S<br>AirPlay 2        | ource:                                                          |           |

# **3.6.2.6. Uninstall Roon Server**

Click the "Uninstall" button in the upper right corner , and then Click the "Uninstall" button on the confirmation uninstall interface .

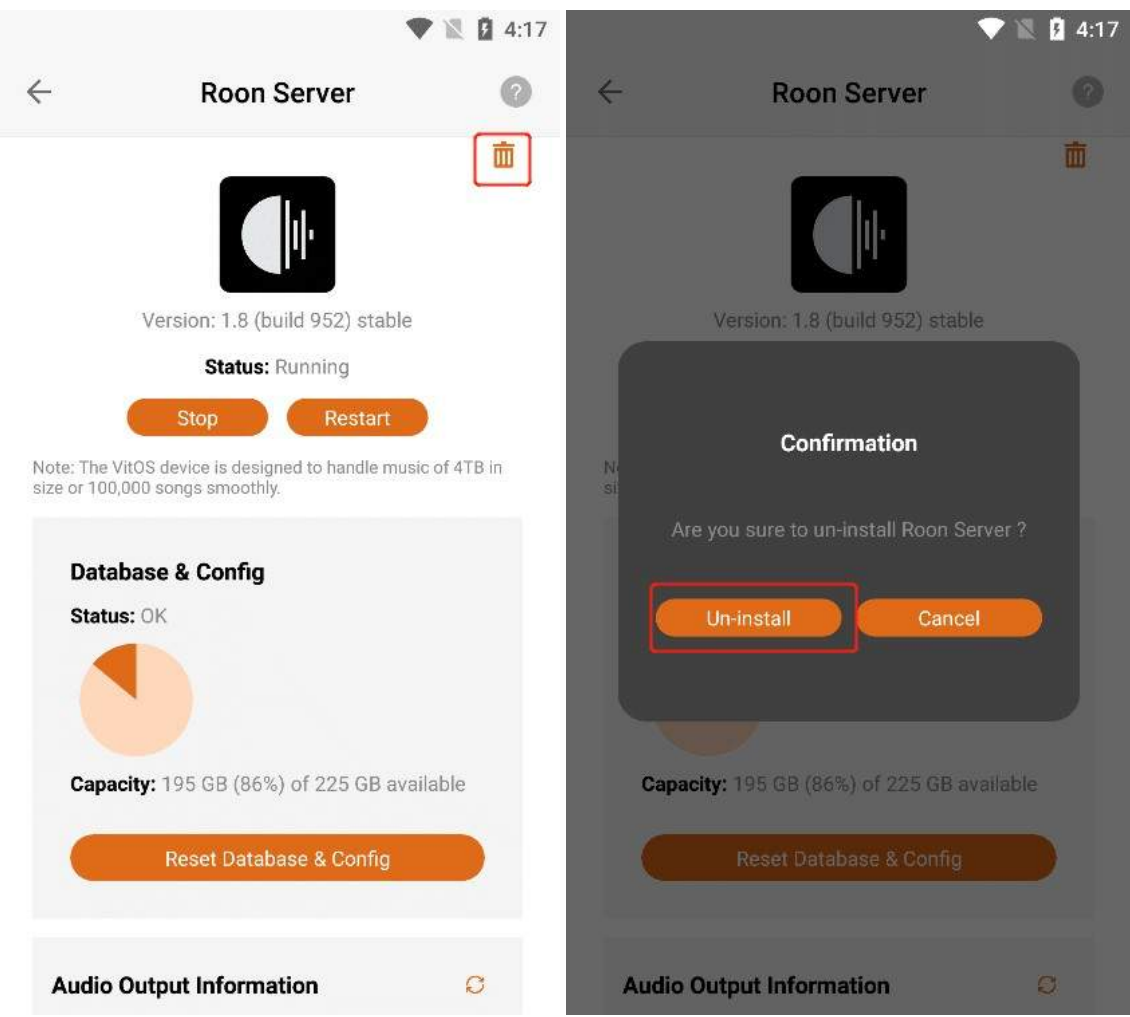

Clicking the "Uninstall" button, the "Roon Server" application can be uninstalled, and the application status is "Not Installed".

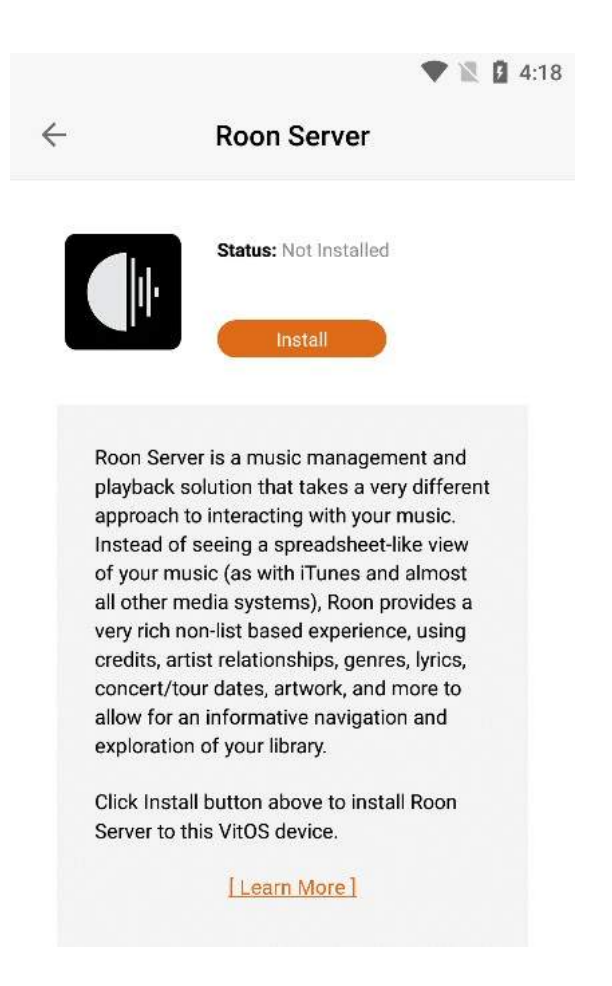

### 3.6.2.7. Install Roon Server

When the Roon server status is "Not Installed", Click the "Install" button to start the download and installation.

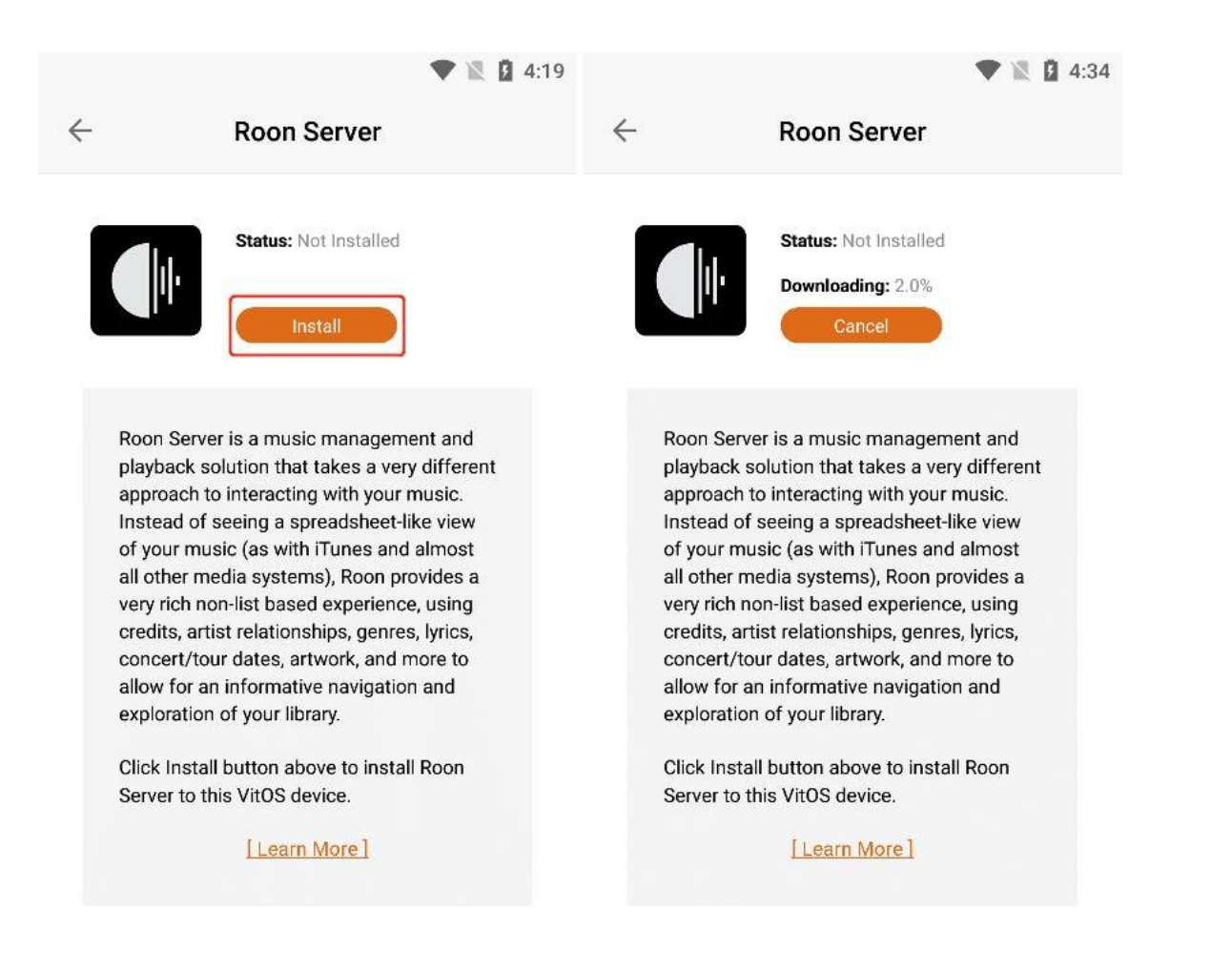

#### **3.6.2.7.1.** Cancel The Installation

When "Downloading" is displayed, Click the "Cancel" button to cancel the installation. The last error was "Cancelled by user".

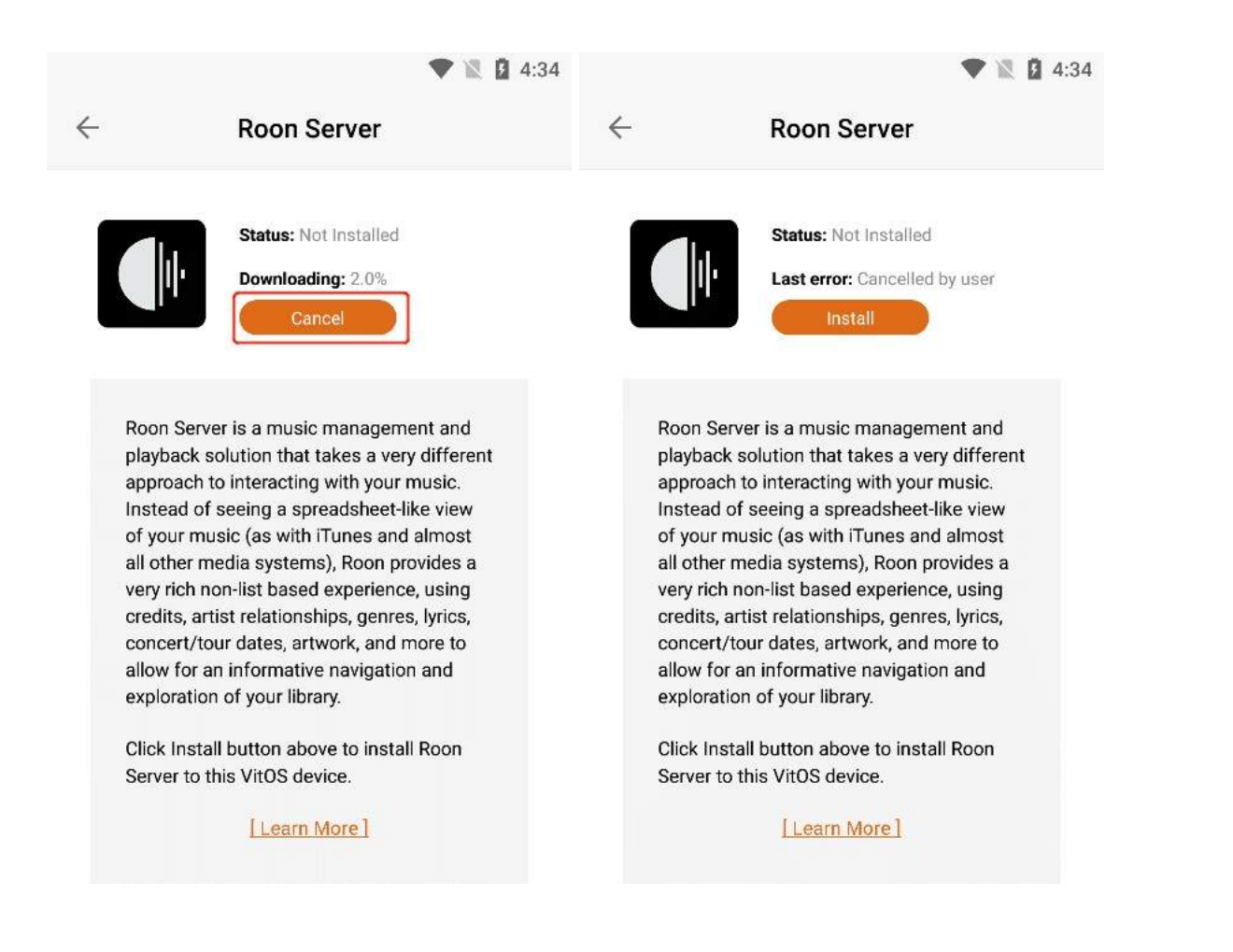

#### 3.6.2.7.2. Learn More

can view the **"Roon Server"** information below. If you Click **"Learn More"**, you can jump to the official website to view the details.

| ▼ № 13:49                                          |
|----------------------------------------------------|
|                                                    |
| roo∩ ≡                                             |
| Search articles<br>Getting Started / What is Roon? |
| Software packages                                  |
| About Roon                                         |
| Architecture                                       |
|                                                    |

# **3.6.3. Spotify Connect**

Click the ">" **button** corresponding to "**Spotify Connect**" to enter the operation interface of the application.

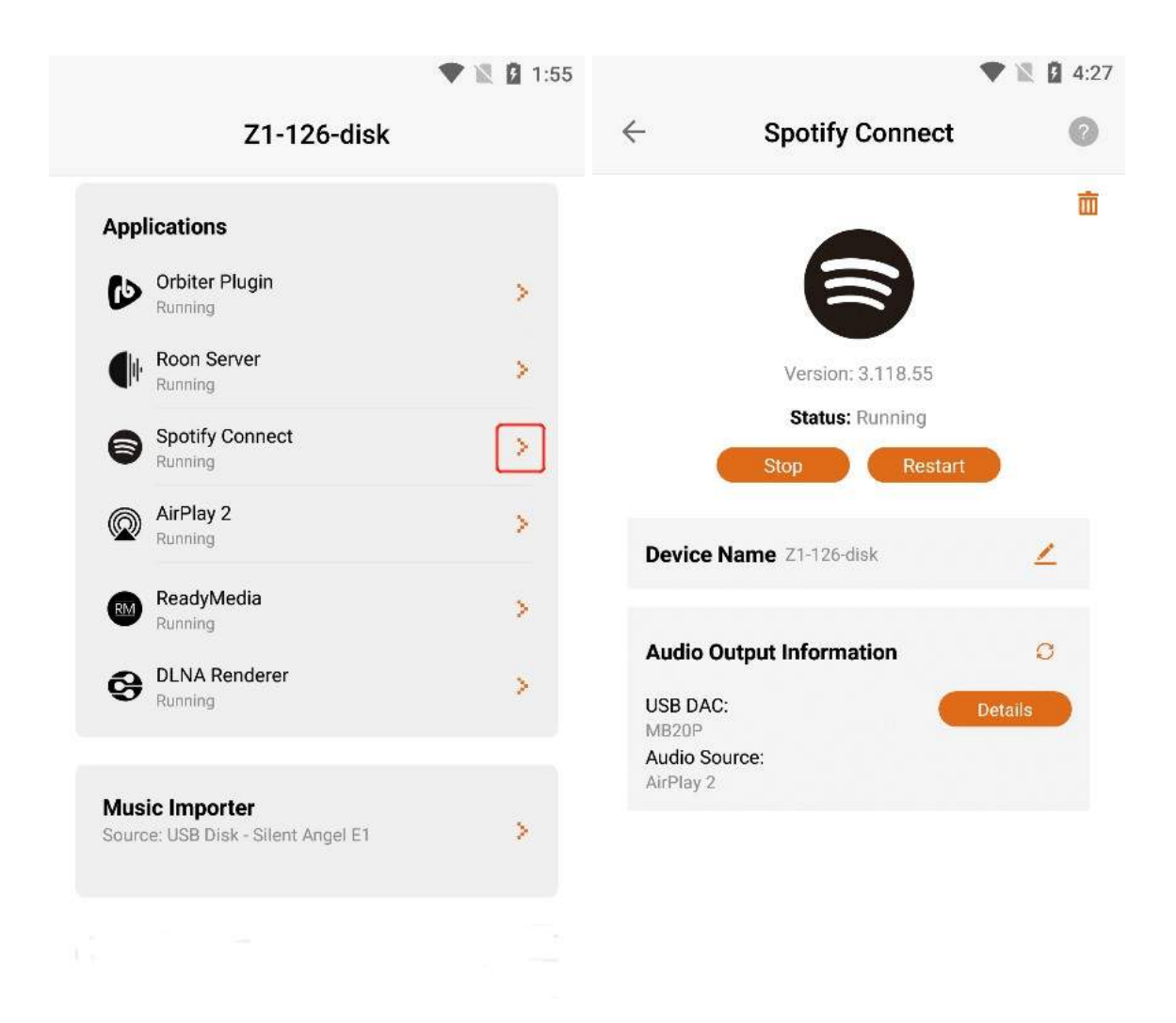

## **3.6.3.1. Spotify Connect Version**

After entering the "**Spotify Connect** " application interface, you can view the "**Version** " information of the application.

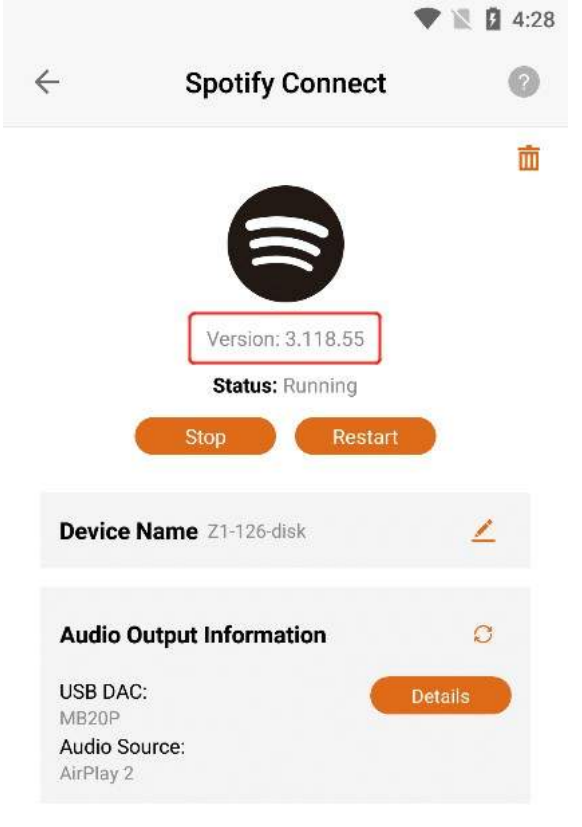

# **3.6.3.2. What Is Spotify Connect?**

Click the "?" button in the upper right corner to view the "Spotify Connect"

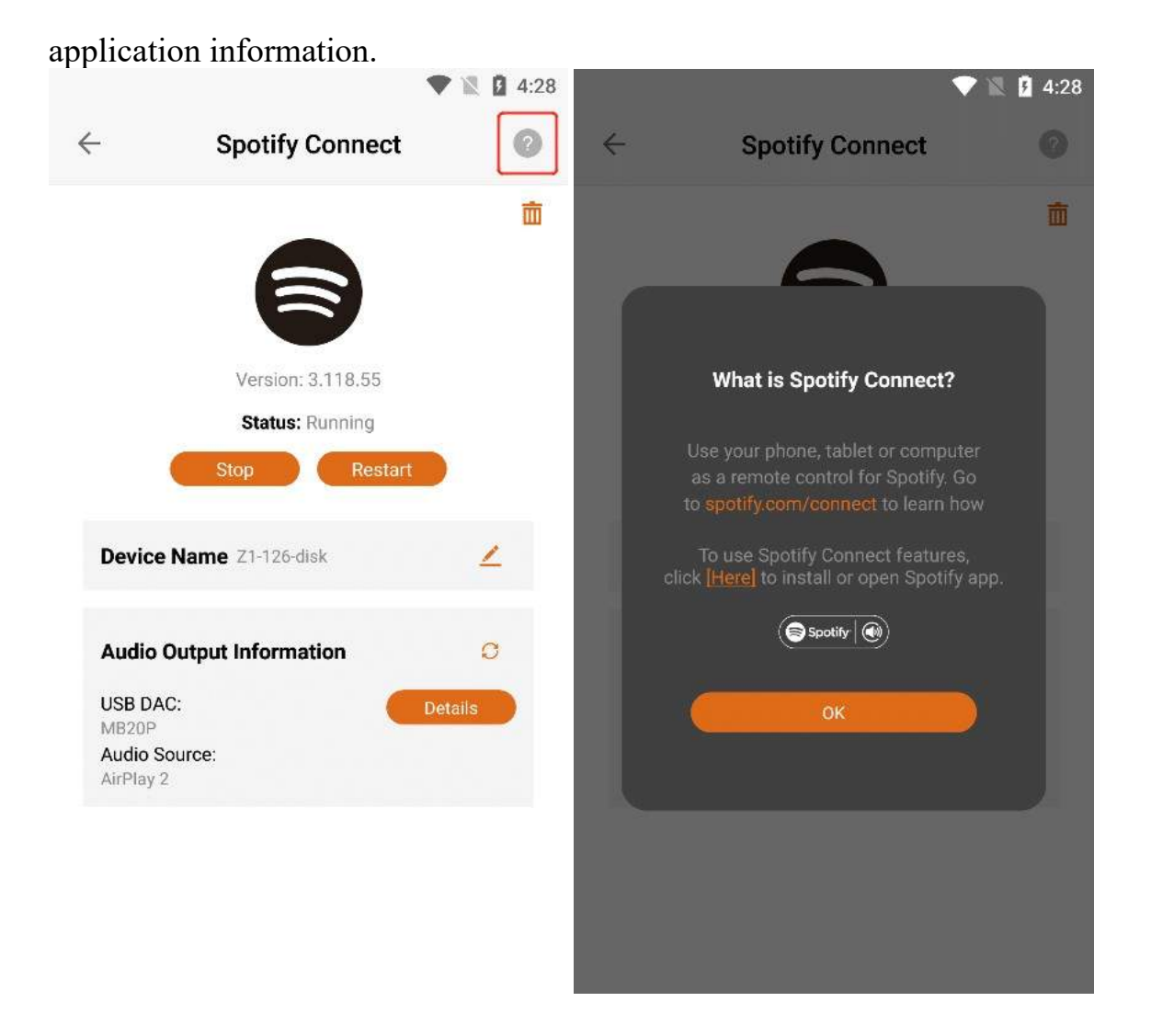

#### 3.6.3.2.1. Open or download Spotify Connect

Click "Here", if you have downloaded it, you can directly open the "Spotify Connect " App. If you haven't downloaded "Spotify Connect ", you can jump to the app market or <u>APP Store to download and install the</u> "Spotify Connect " app.

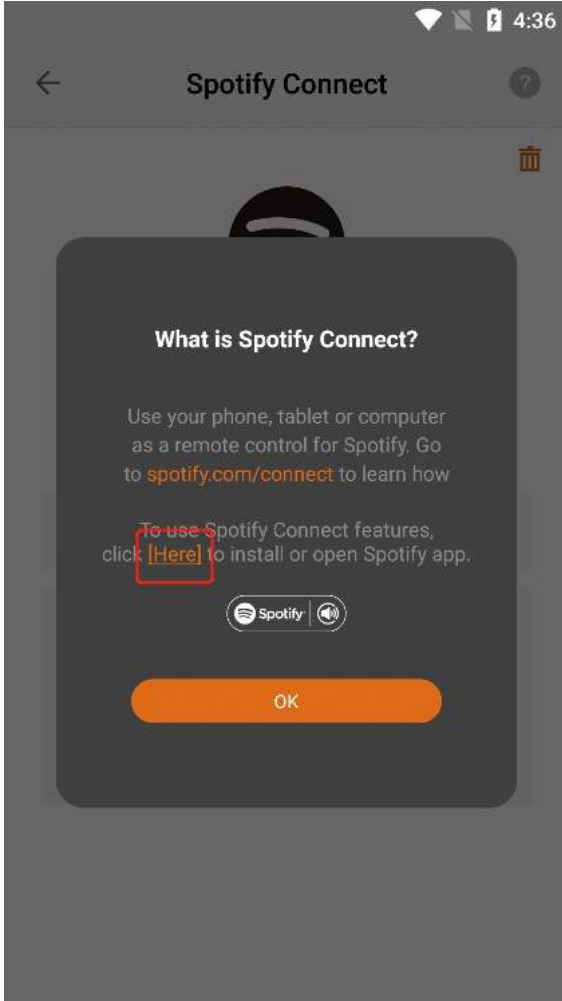

3.6.3.2.2. Learn More

can view the "**Spotify Connect**" application information below, if you Click "**Spotify.com/connect**", you can jump to the official website to view the details.

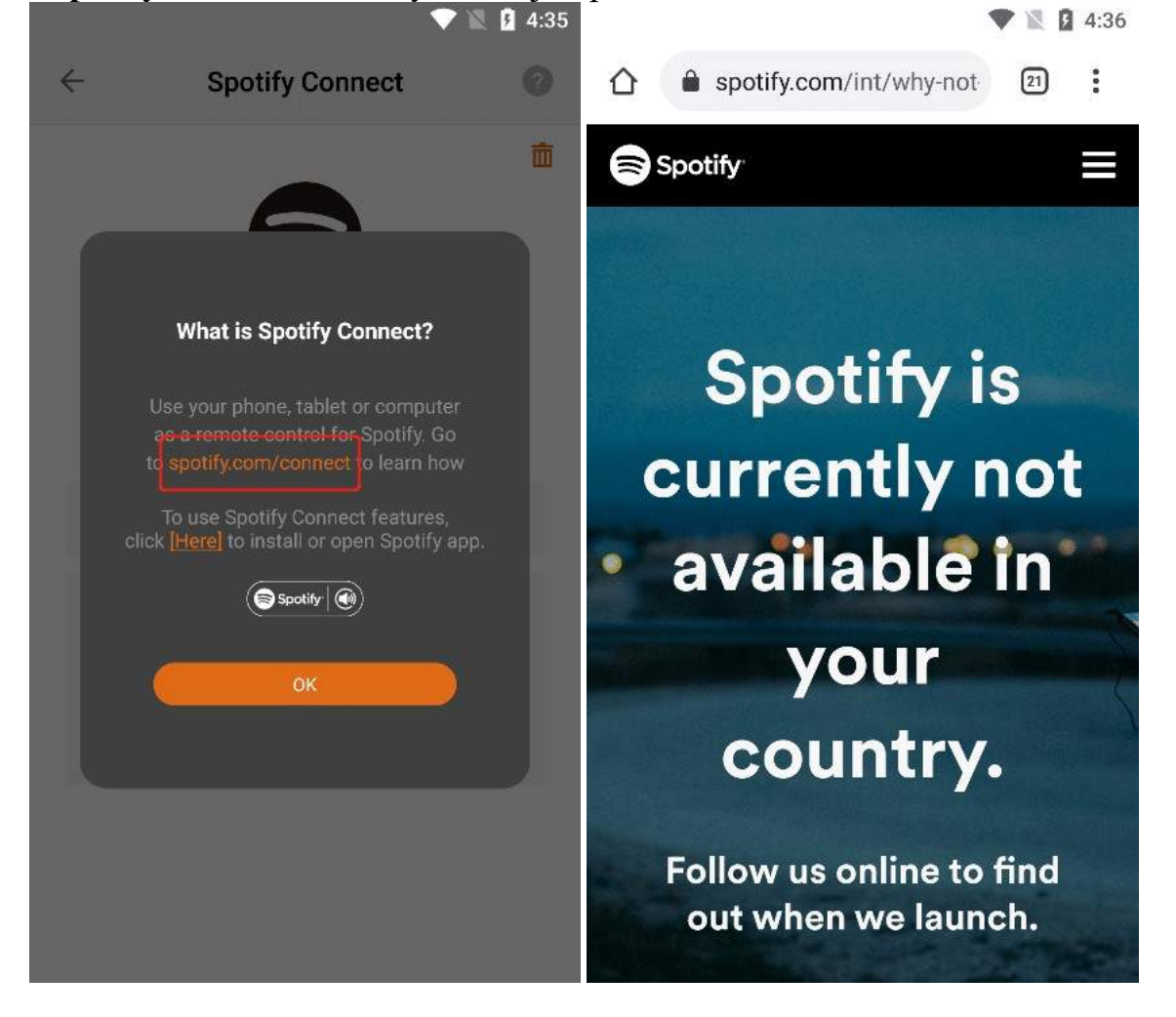

### 3.6.3.3. Spotify Connect Status

When the status bar shows "**Running**", Click the "**Stop**" button to stop the Spotify Connect app, The Status bar displays "**Stopped**".

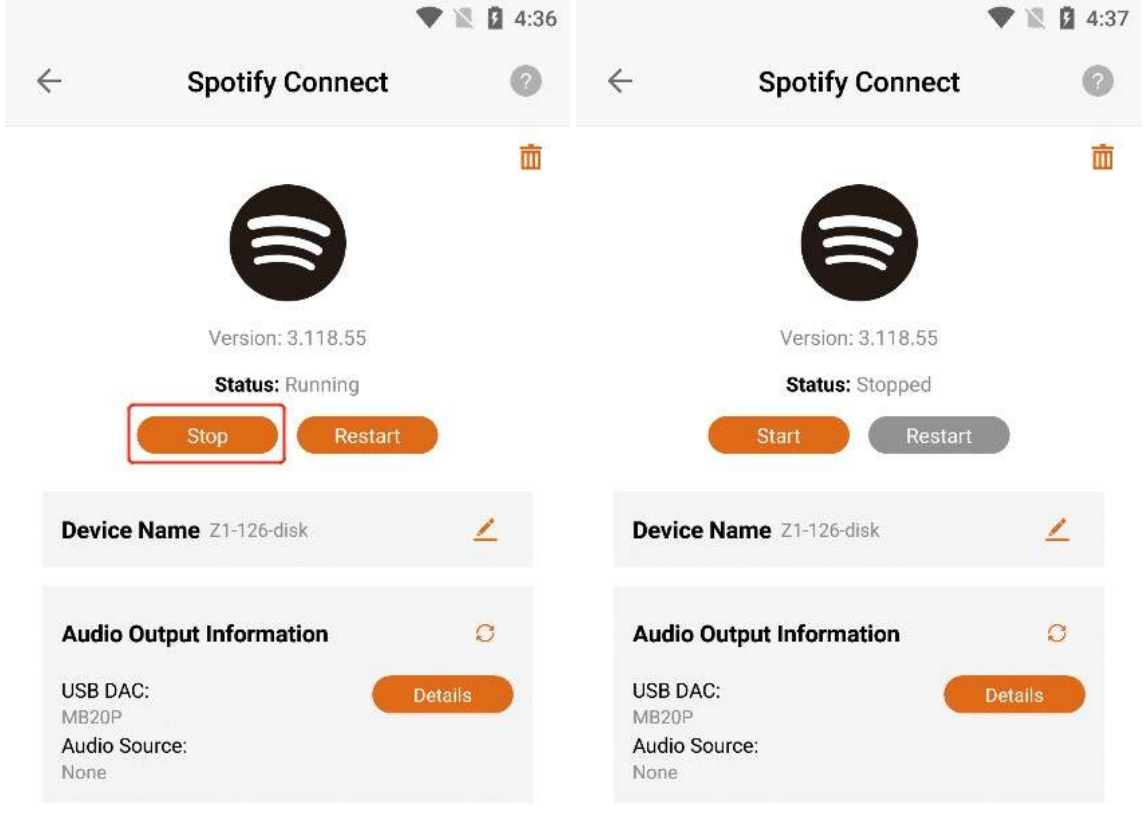

When the status bar shows "**Running**", Click the "**Restart**" button to restart the Spotify Connect app.

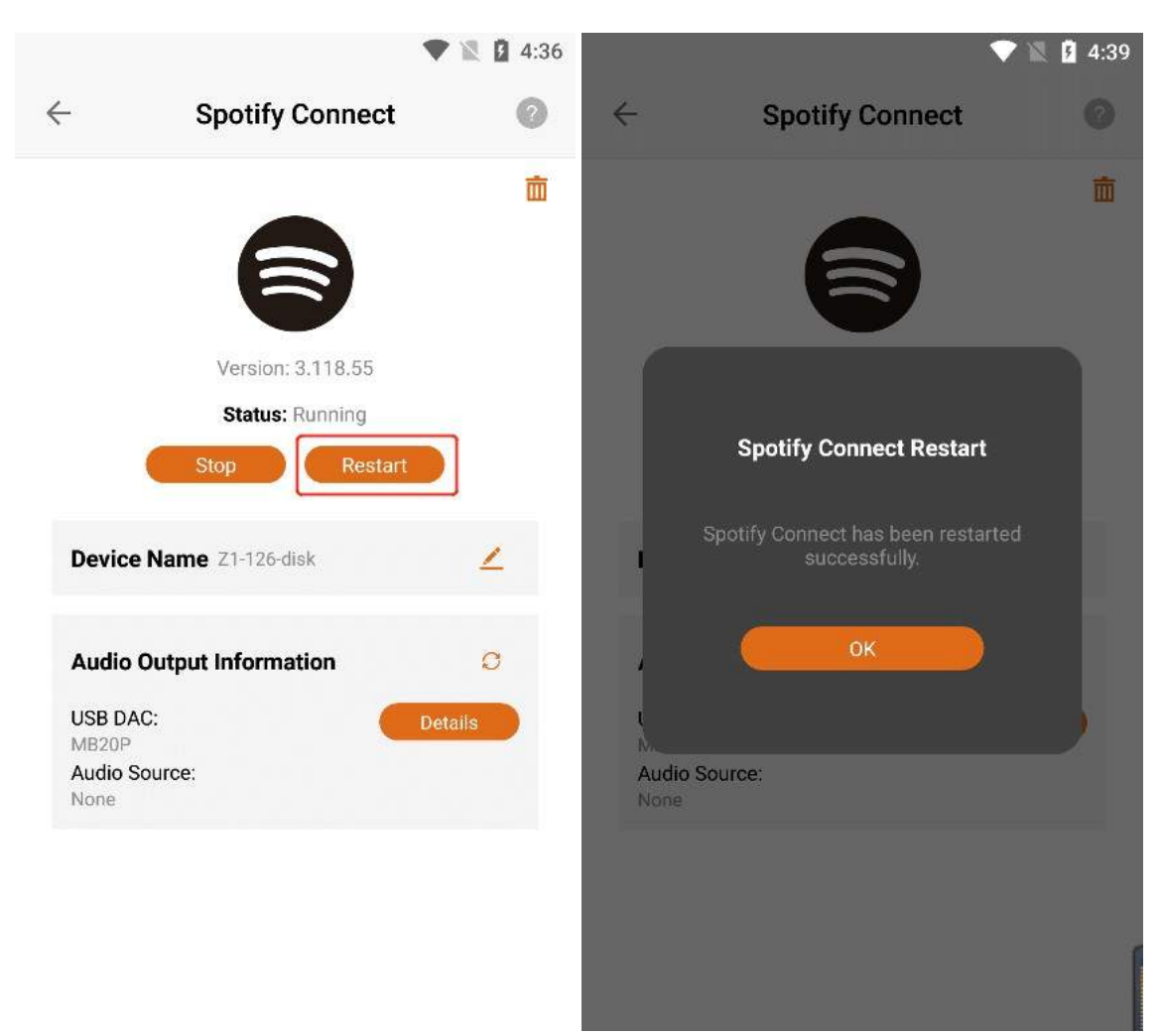

When the status bar shows "Stopped", Click the "Start" button to start the Spotify Connect app, The Status bar displays "Running".

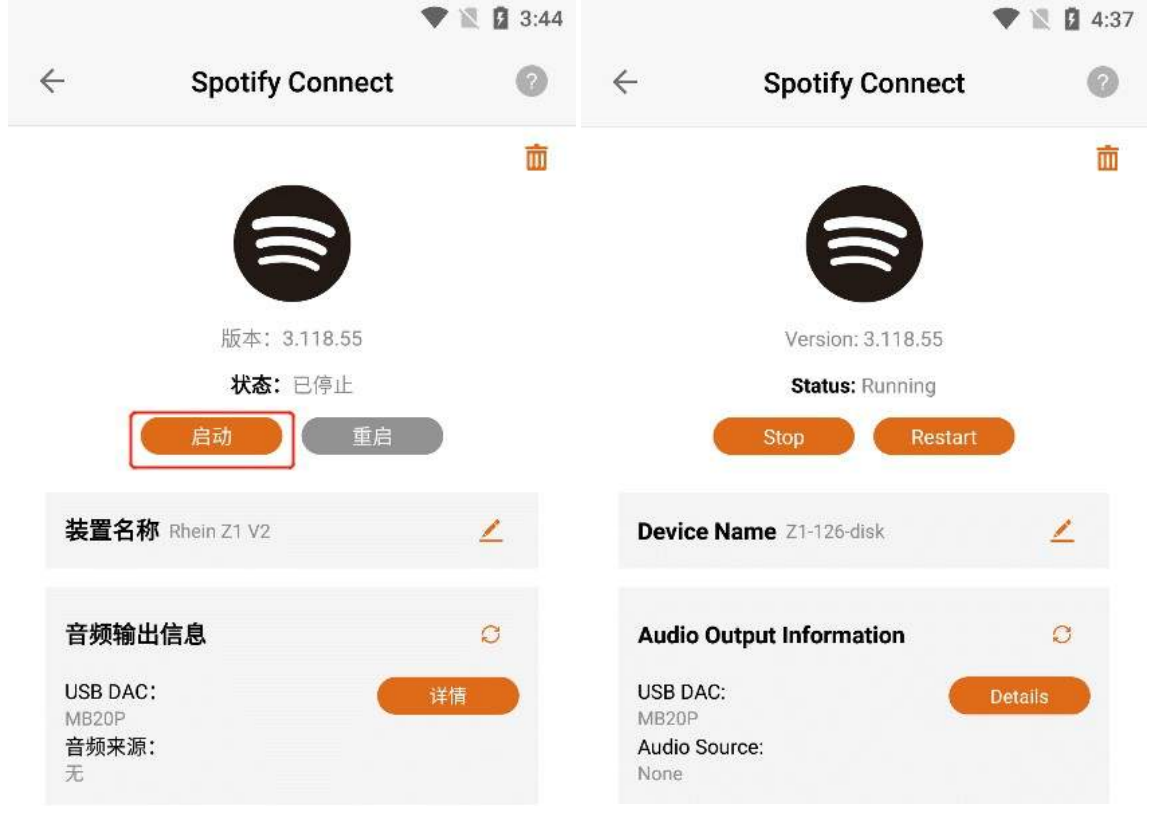

## 3.6.3.4. Device Name Modify

Display the name when you use the **"Spotify"** App to connect the Z1 device, Click the **"Modify"** button to modify the **"New Connected Device Name"**. (Note: This name only applies when you connect your device using the Spotity App)

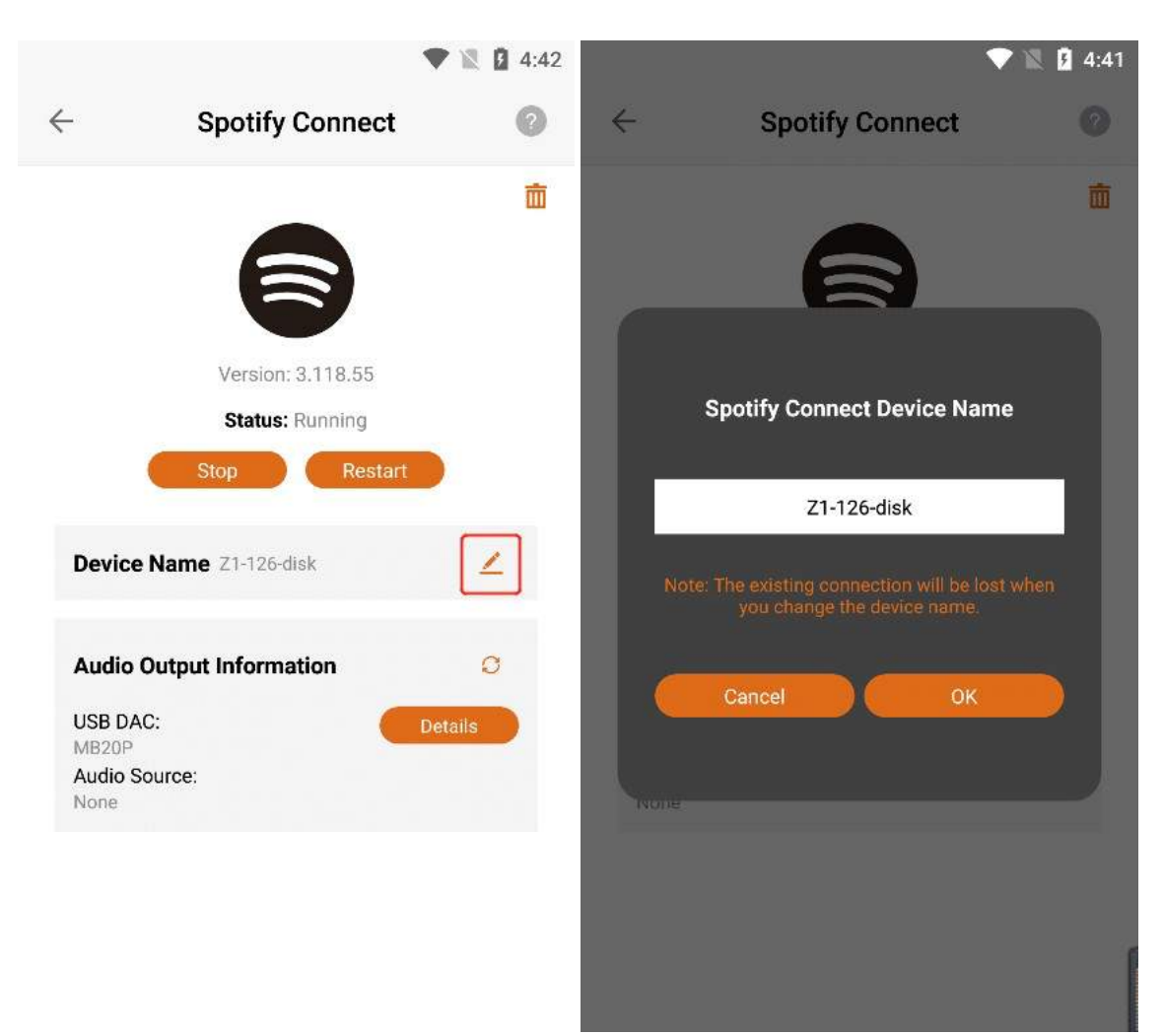

After entering the new device name, Click the "OK" button to successfully modify the name.

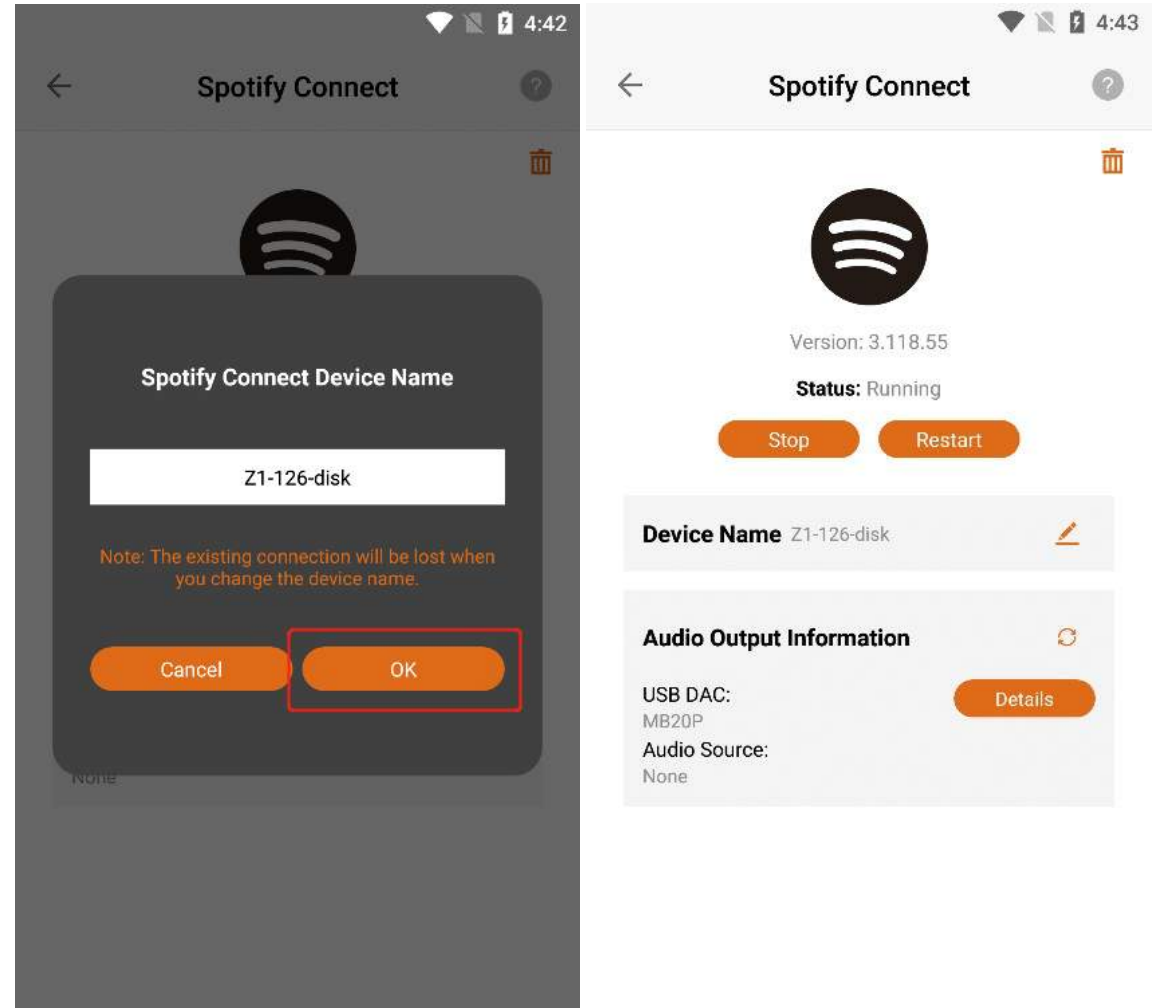

## **3.6.3.5. Audio Output Information**

#### 3.6.3.5.1. USB DAC Details

Confirm that the current Z1 device is connected to the "USB DAC", and Click the "Details" button to the right of the "USB DAC" to view the details of the USB DAC connected to the

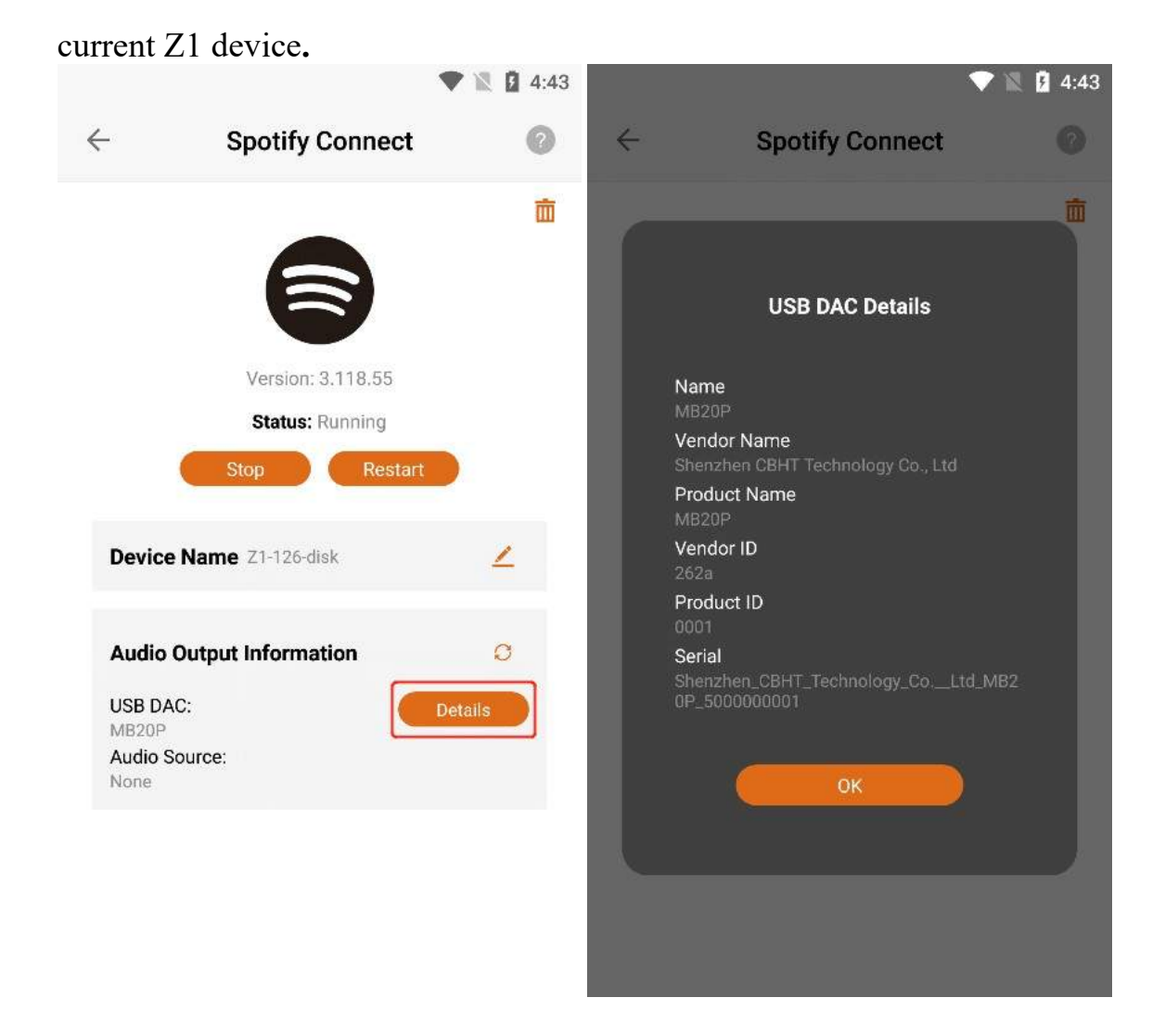

#### 3.6.3.5.2. Audio Source

You can connect the Z1 device to play music through applications such as "Orbiter Plugin", "Airplay2 ", "DLNA Renderer", "Spotify Connect", "Roon Server", etc. "Audio Source" shows the application name of the music you are currently playing, if the Z1 device is not connected to play music, it will display "None", and if the Z1 device is connected to play music, it will display "None".

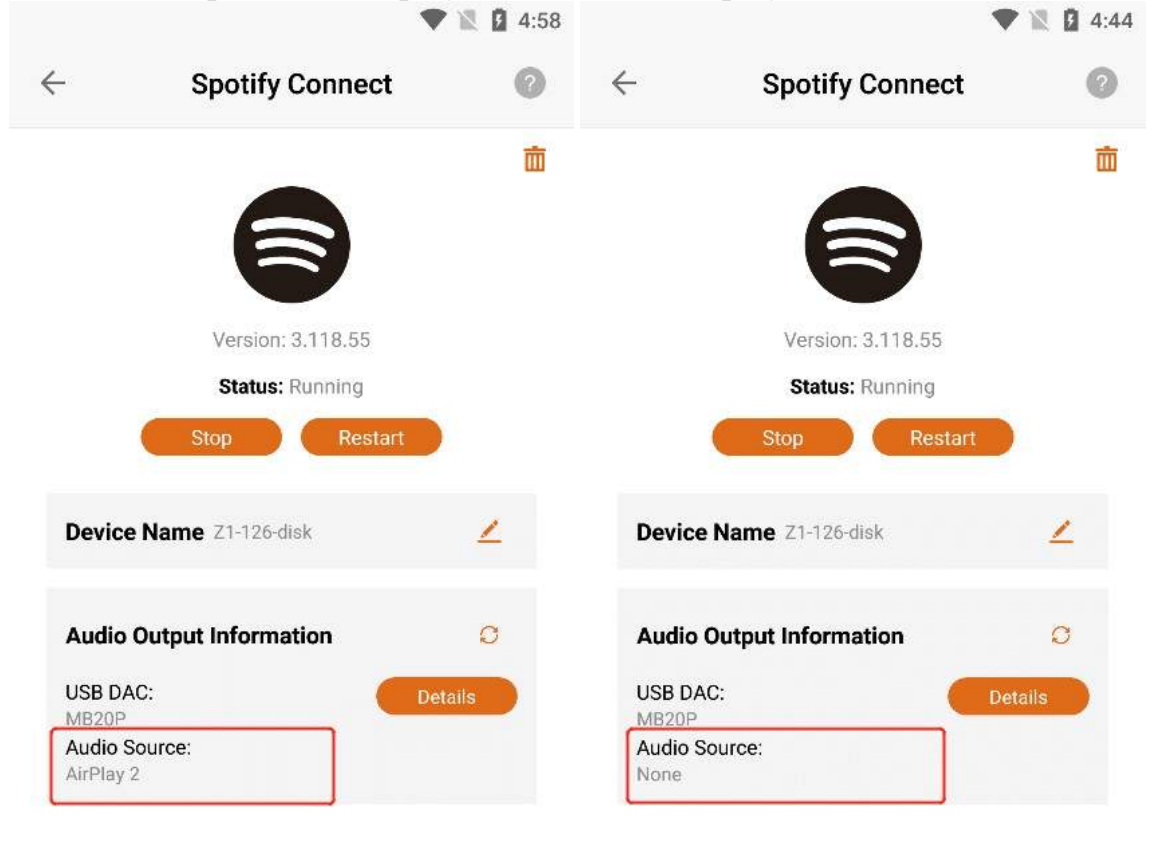

#### 3.6.3.5.3. Refresh Audio Output Information

If the latest information is not updated in "USB DAC" or "Audio Source", you can Click the "Refresh" button to update the data.

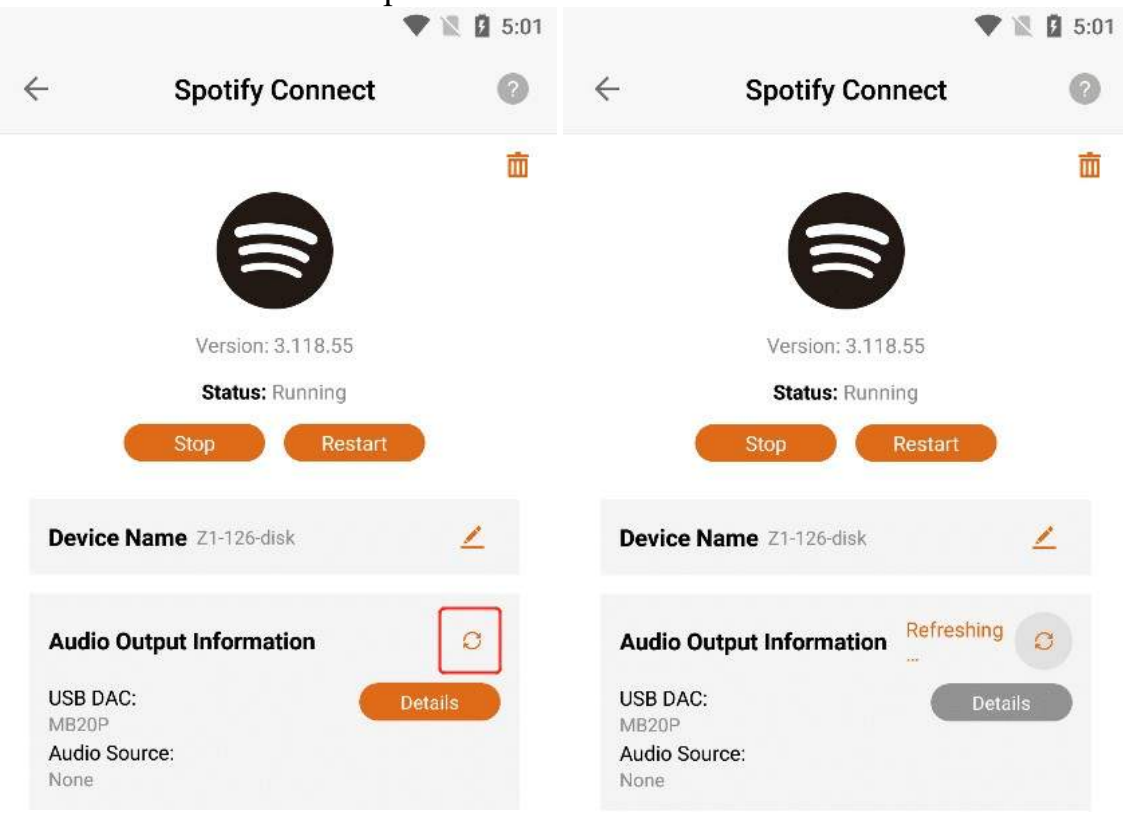

## **3.6.3.6. Uninstall Spotify Connect**

Click the "Uninstall" button in the upper right corner, and then Click the "Uninstall" button on the confirmation uninstall interface.

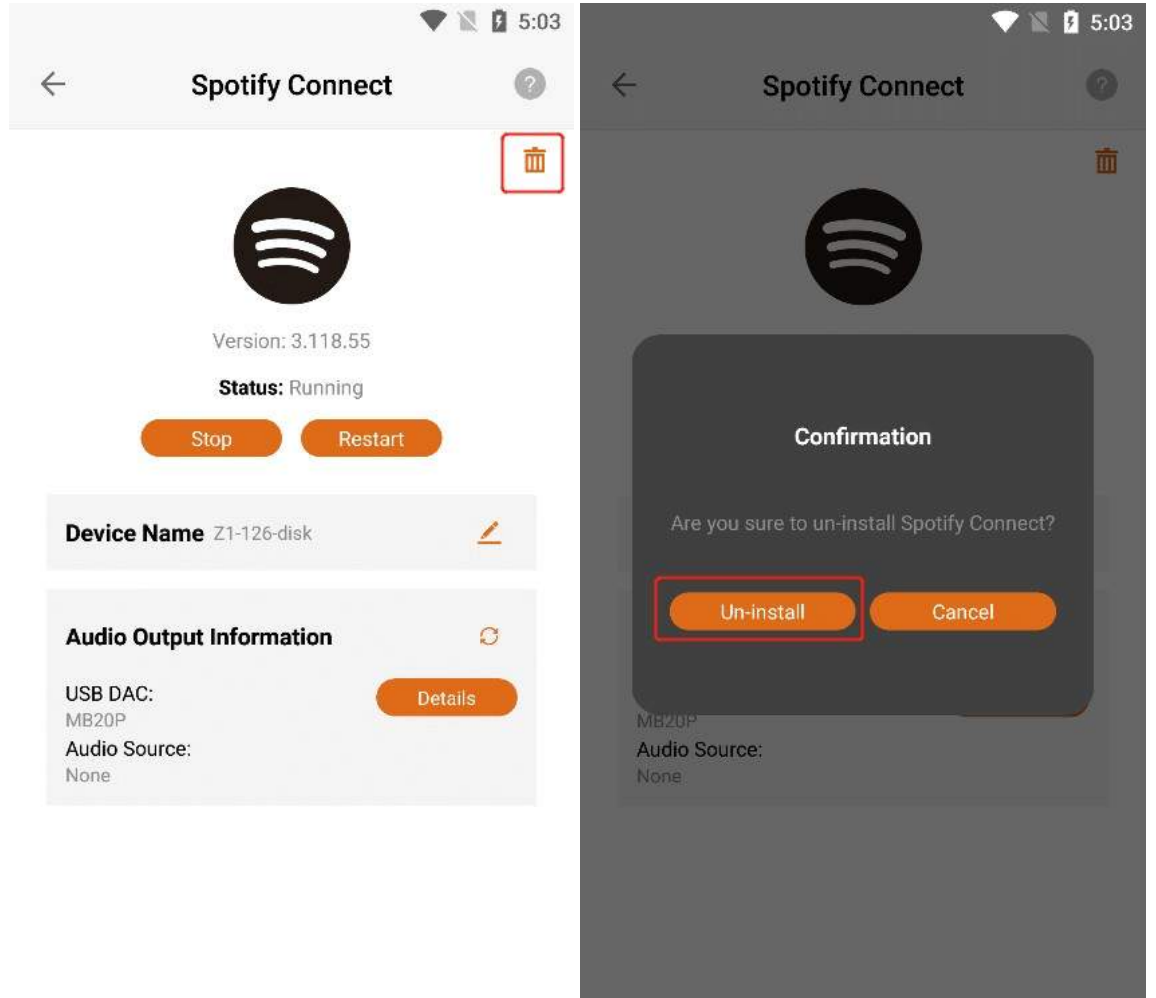

Clicking the "Uninstall" button, the "Spotify Connect" application can be uninstalled, and the application status is "Not Installed".

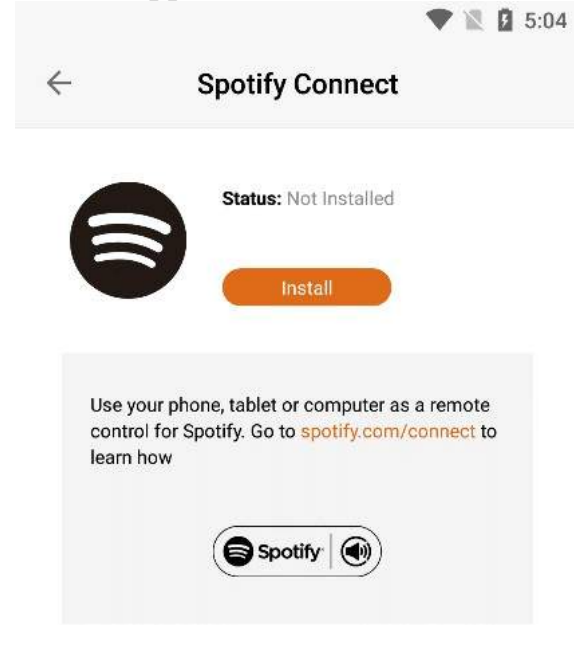

### **3.6.3.7. Install Spotify Connect**

When the status of Spotify Connect is "Not Installed", Click the "Install" button to start the download and installation.

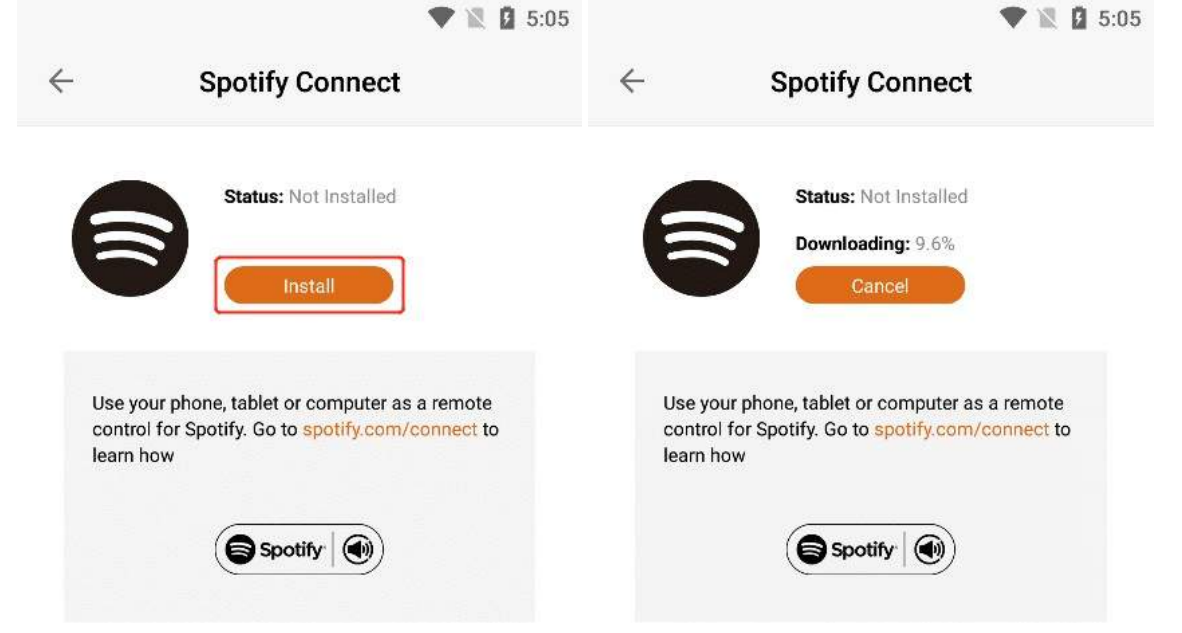

#### 3.6.3.7.1. Cancel The Installation

When "Downloading" is displayed, Click the "Cancel" button to cancel the installation. The last error was "Cancelled by user".

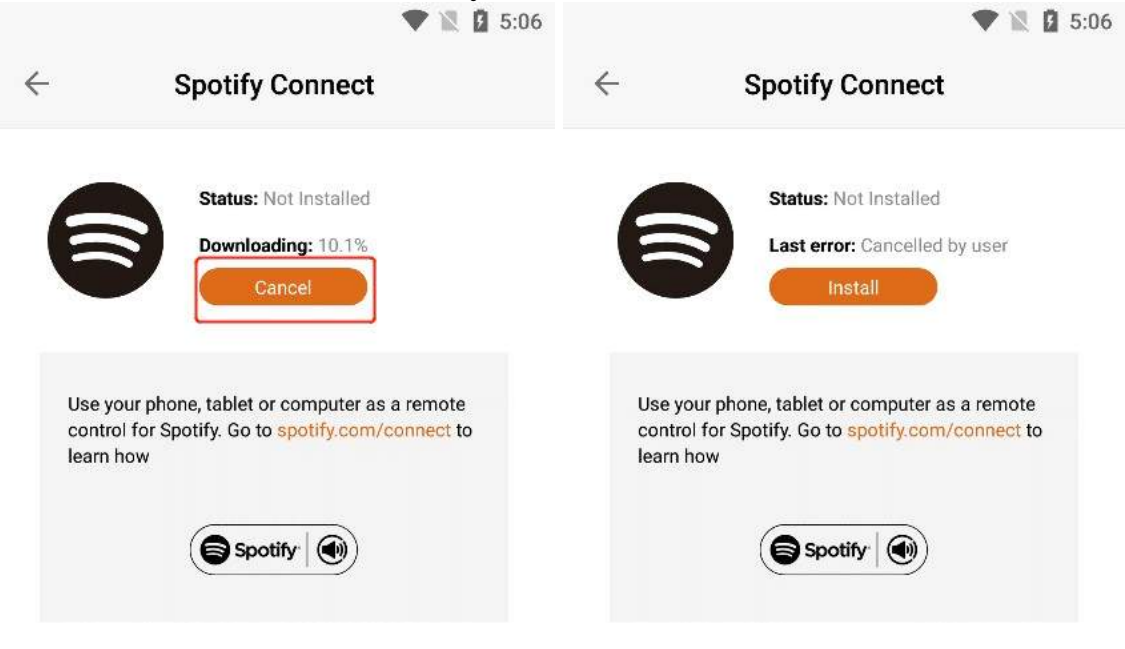

#### 3.6.3.7.2. Learn More

can view the "Spotify Connect" information below, if you Click "Spotify.com/connect", you can jump to the official website to view the details.

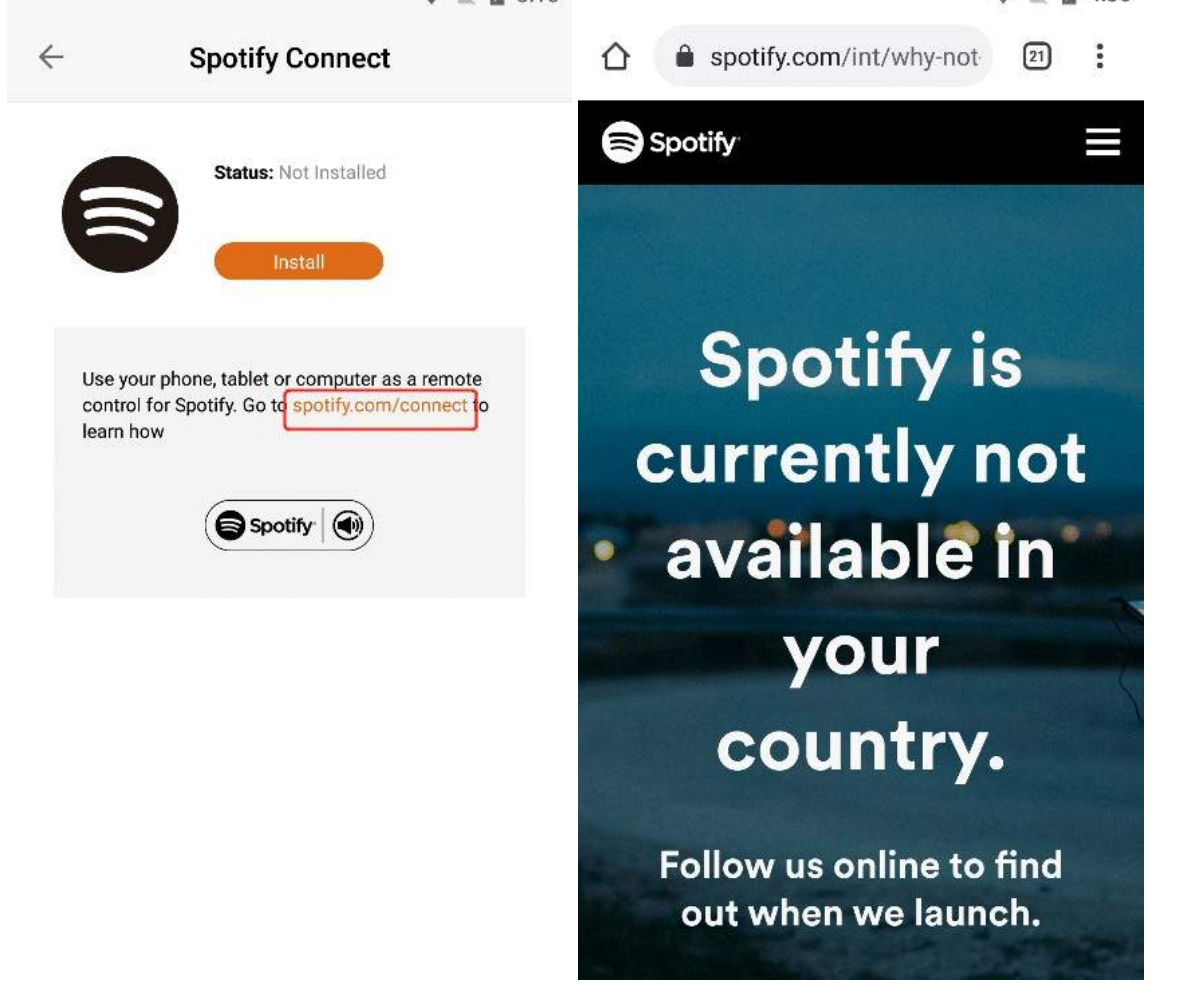

# 3.6.4. AirPlay2

Click the ">" button corresponding to "AirPlay2" to enter the application operation interface.

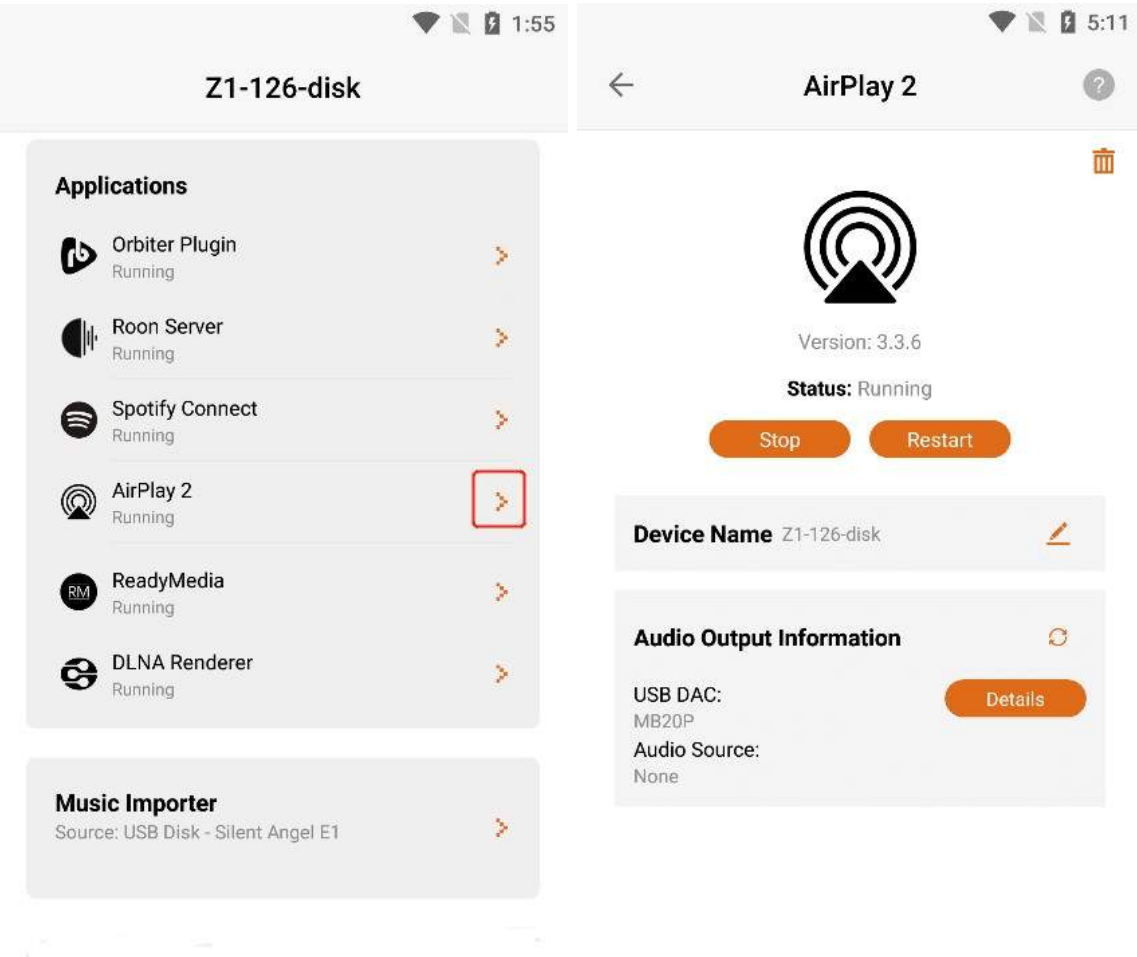

## 3.6.4.1. AirPlay2 Version

After entering the "AirPlay2 " application interface, you can view the "Version " information of the application.

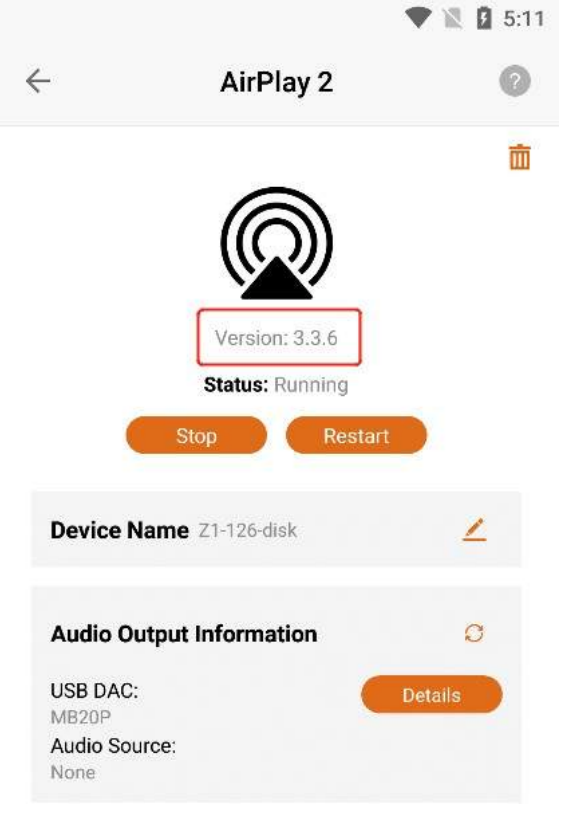
# 3.6.4.2. What is AirPlay2?

Click the "?" button in the upper right corner to view the "AirPlay2" application information.

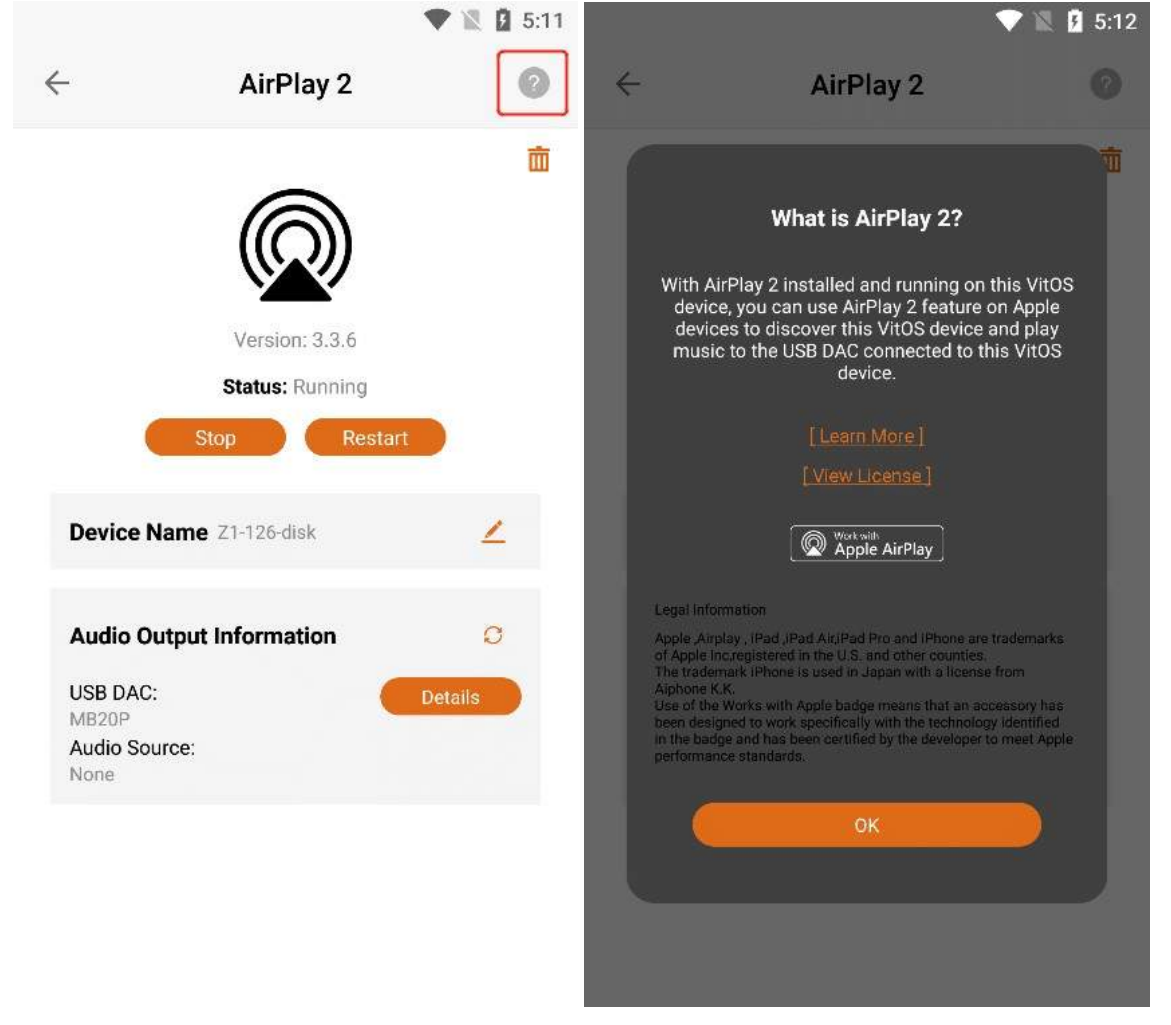

## 3.6.4.2.1. Learn More

can view the "AirPlay2" application information below. If you Click "Learn More", you can jump to the official website to view the details.

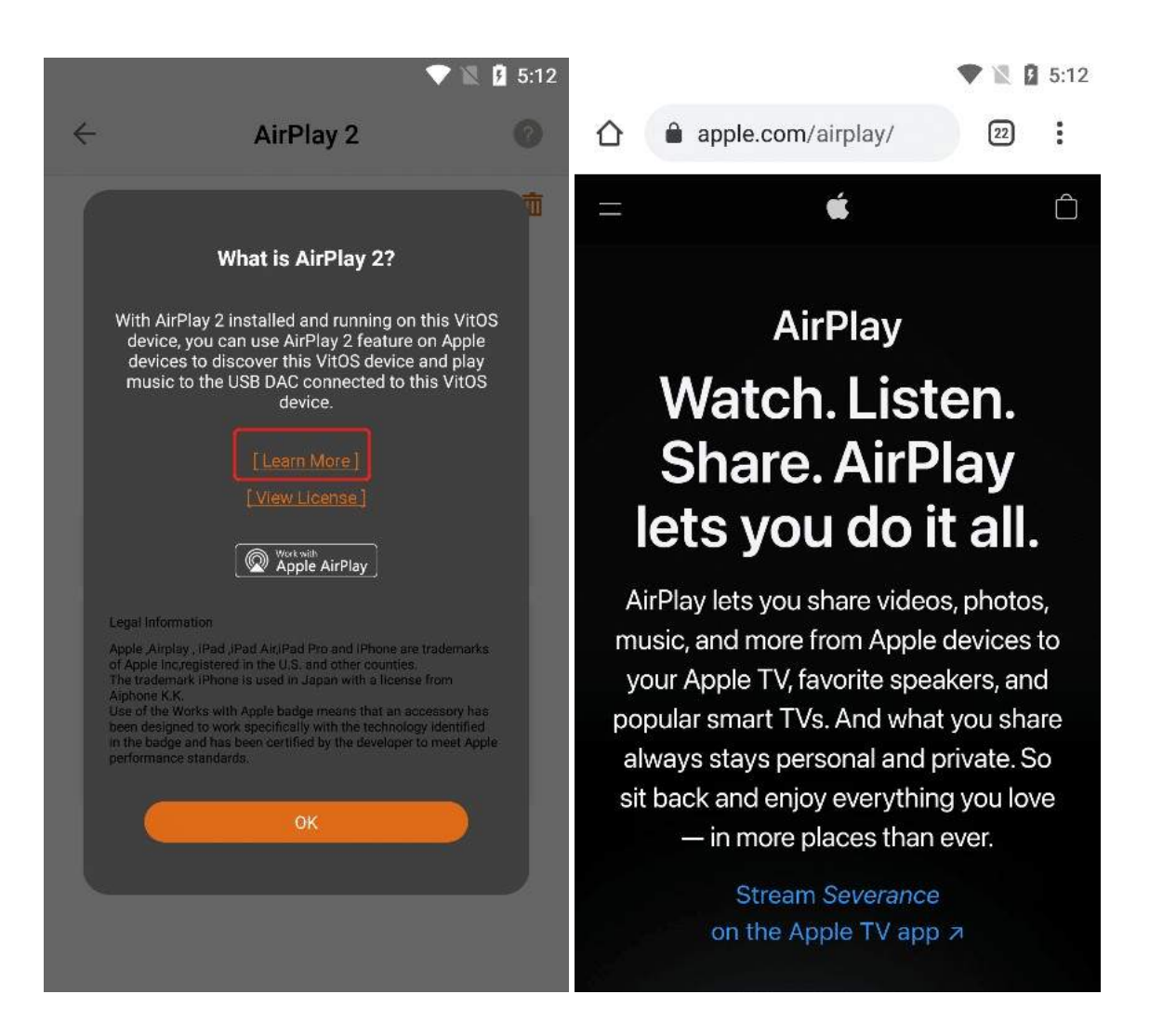

## 3.6.4.2.2. View License

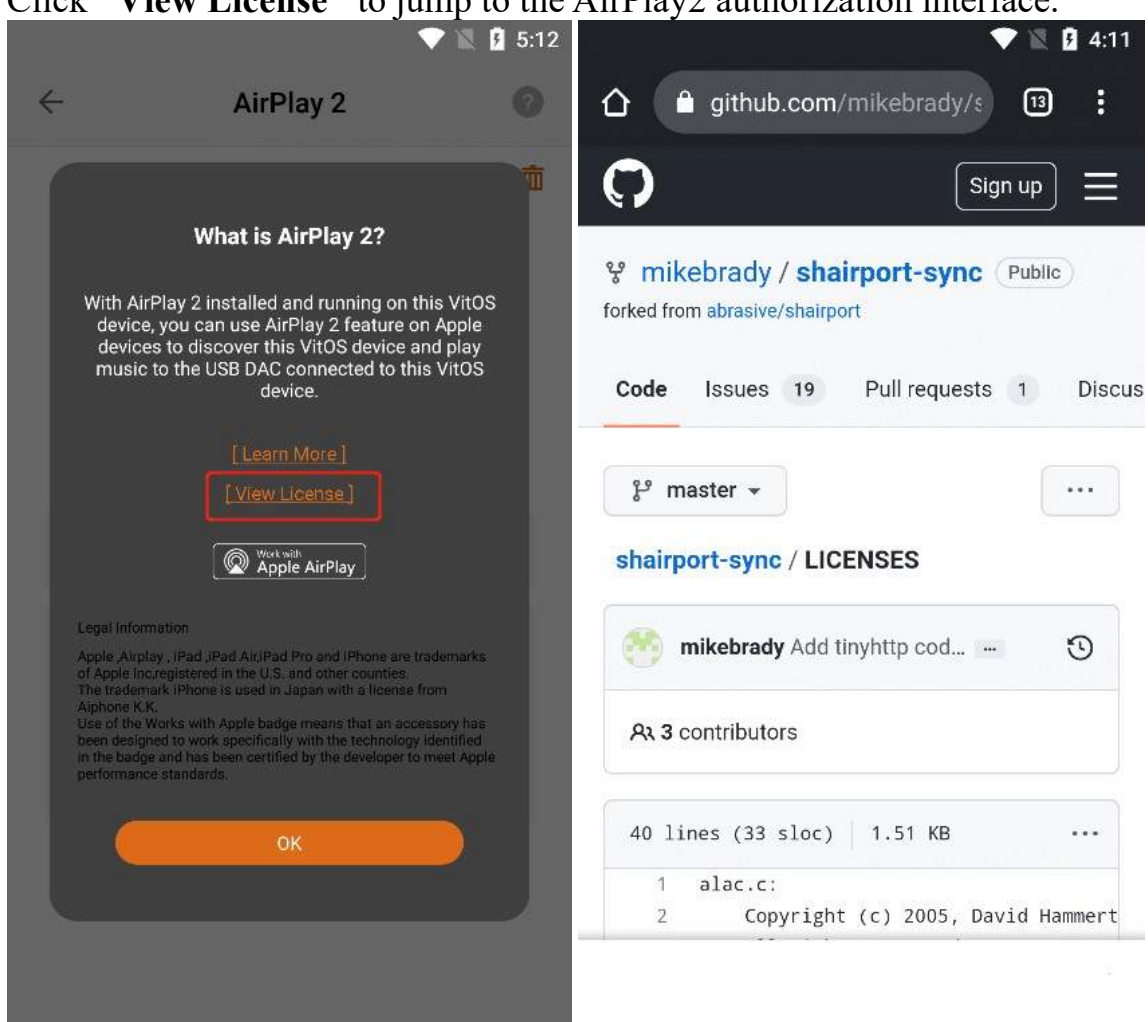

#### Click "View License" to jump to the AirPlay2 authorization interface.

## 3.6.4.3. AirPlay2 Status

When the status bar shows "Running", Click the "Stop" button to stop the AirPlay2

| applicatio       | on,The Status bar | displays "S | topped".          |                   |            |
|------------------|-------------------|-------------|-------------------|-------------------|------------|
|                  |                   | 🖤 🖹 🖥 5:57  |                   |                   | 🛡 🖹 🖥 5:57 |
| $\leftarrow$     | AirPlay 2         | 0           | $\leftarrow$      | AirPlay 2         | 0          |
|                  |                   | 面           |                   |                   | Ē          |
|                  |                   |             |                   |                   |            |
|                  | Version: 3.3.6    |             |                   | Version: 3.3.6    |            |
| _                | Status: Running   |             |                   | Status: Stopped   |            |
|                  | Stop Restar       | t           |                   | Start Resta       | n          |
| Device I         | Name Z1-126-disk  | 2           | Device N          | lame Z1-126-disk  | 2          |
| Audio O          | utput Information | o           | Audio O           | utput Information | 0          |
| USB DAC          | :                 | Details     | USB DAC           |                   | Details    |
| Audio So<br>None | urce:             |             | Audio Sol<br>None | urce:             |            |
|                  |                   |             |                   |                   |            |

When the status bar shows "**Running**", Click the "**Restart**" button to restart the AirPlay2 application.

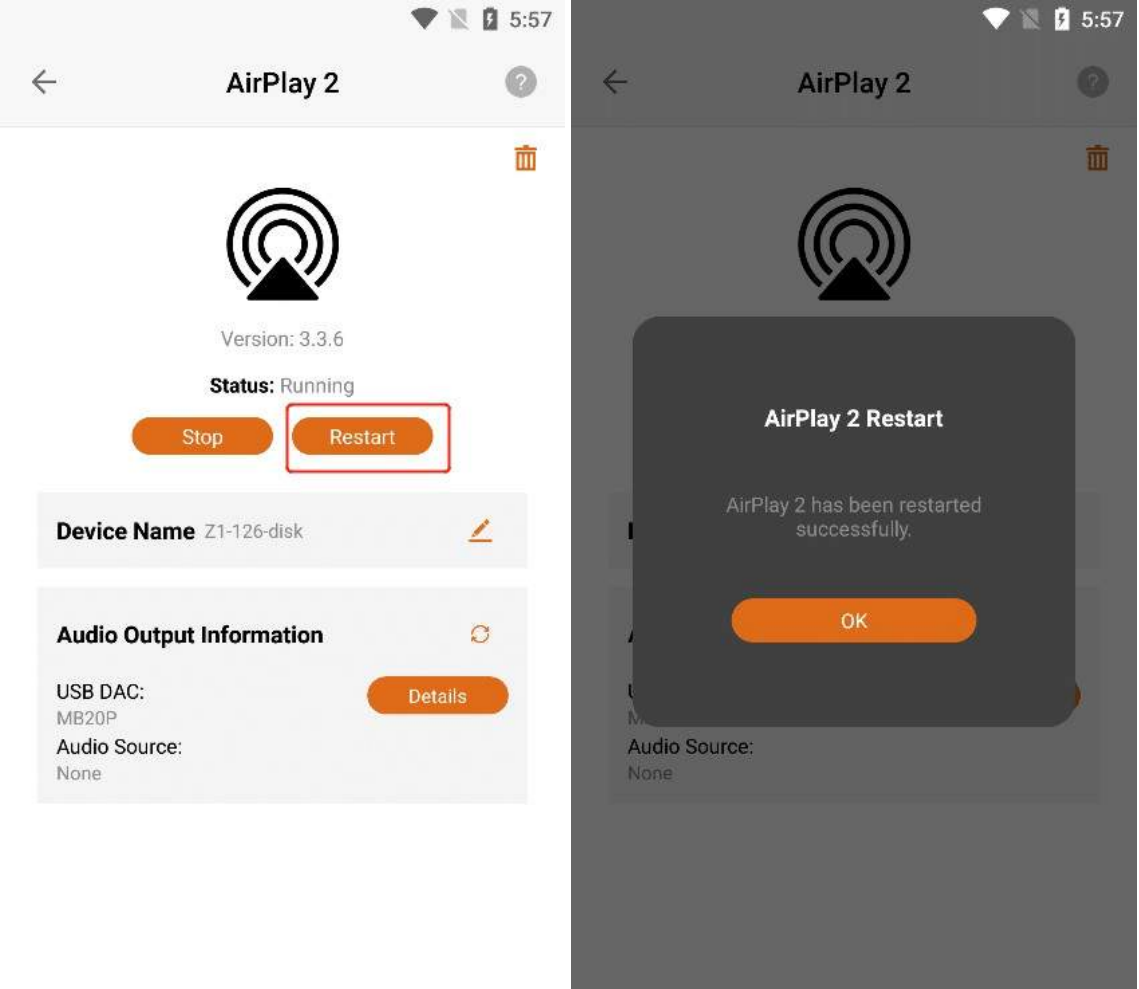

When the status bar displays **"Stopped"**, Click **the "Start"** button to start the AirPlay2 application, The Status bar displays **"Running"**.

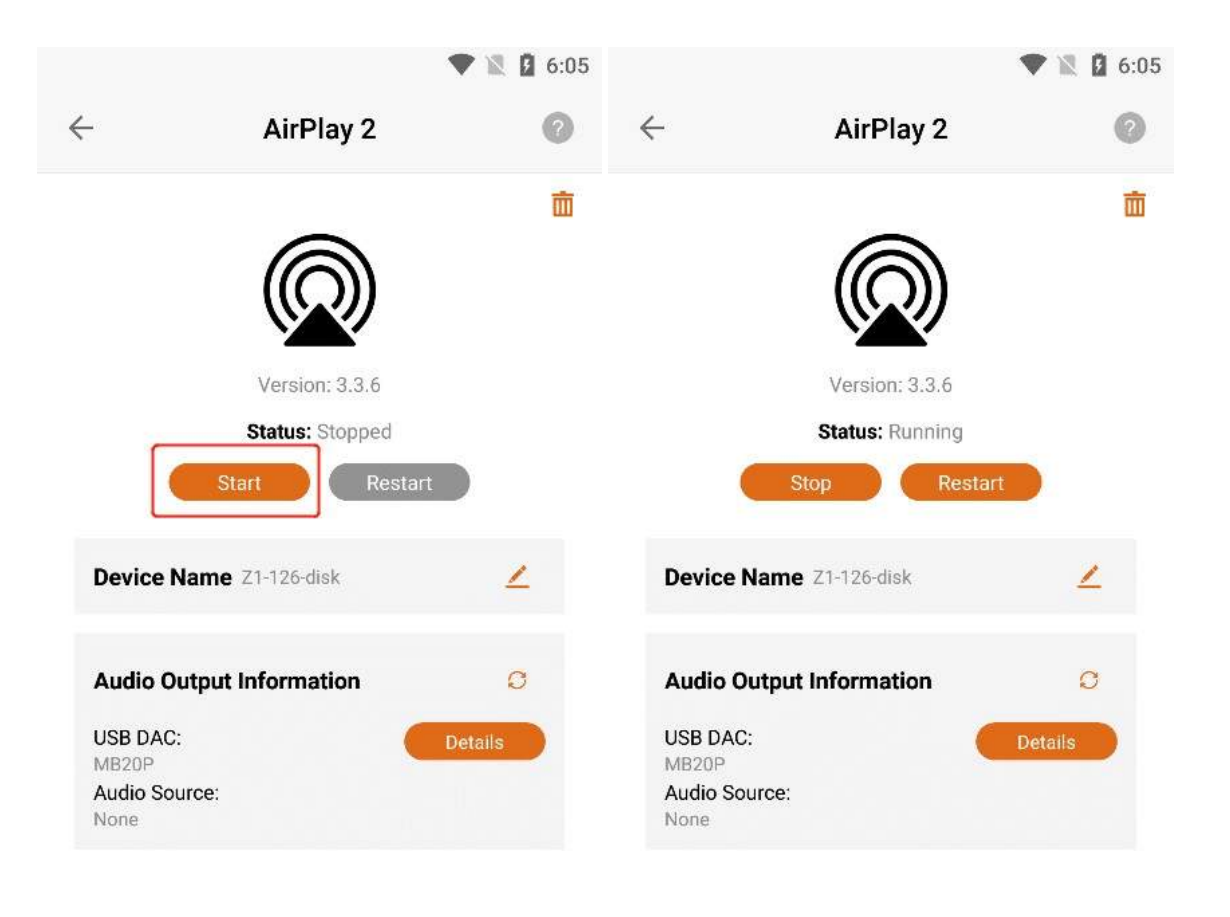

## **3.6.4.4. Device Name Modify**

Display the name when you use "AirPlay2" to connect the Z1 device, Click the "Modify" button to modify the "New Connected Device Name". (Note: This name only applies when you are using AirPlay2 to connect the device)

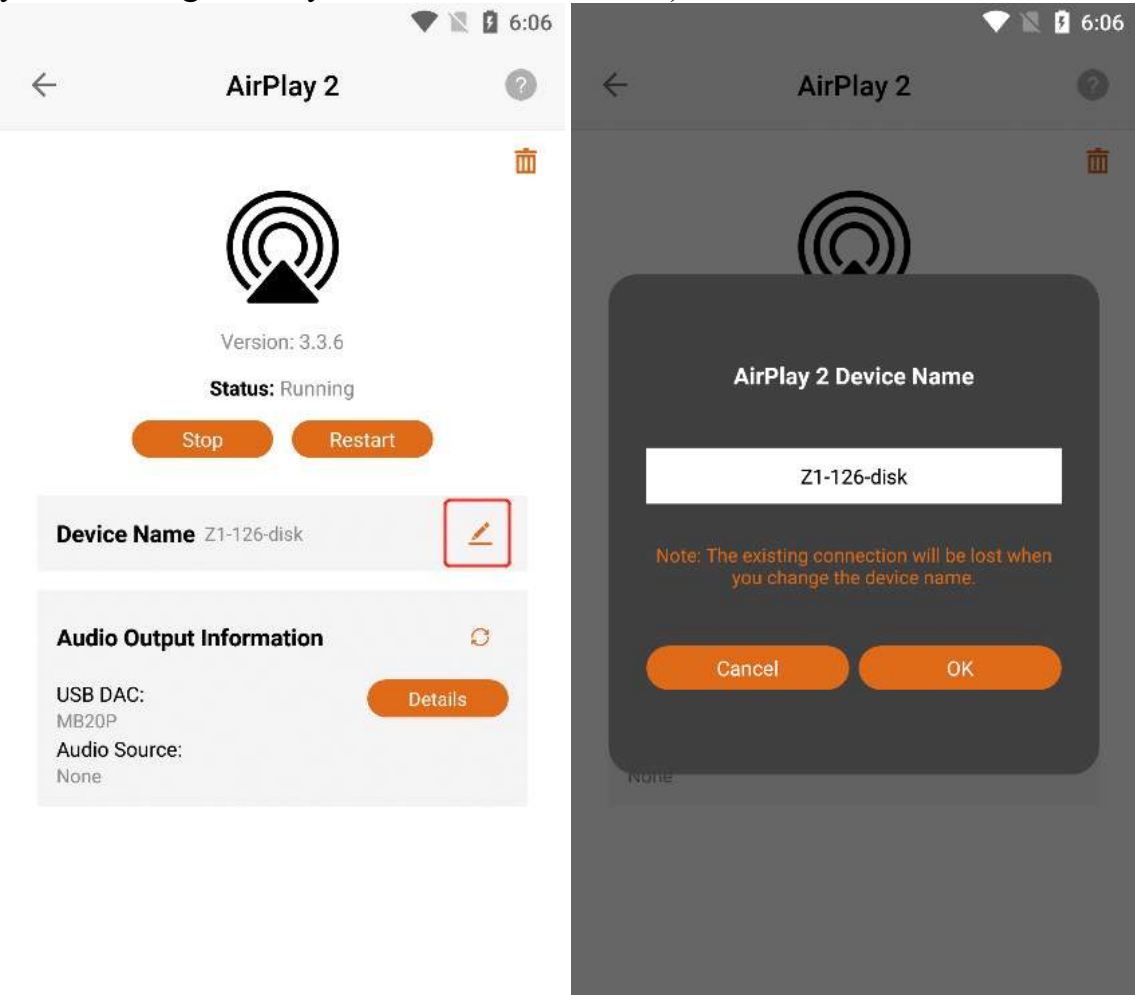

After entering the new device name, Click the "OK" button to successfully modify the name.

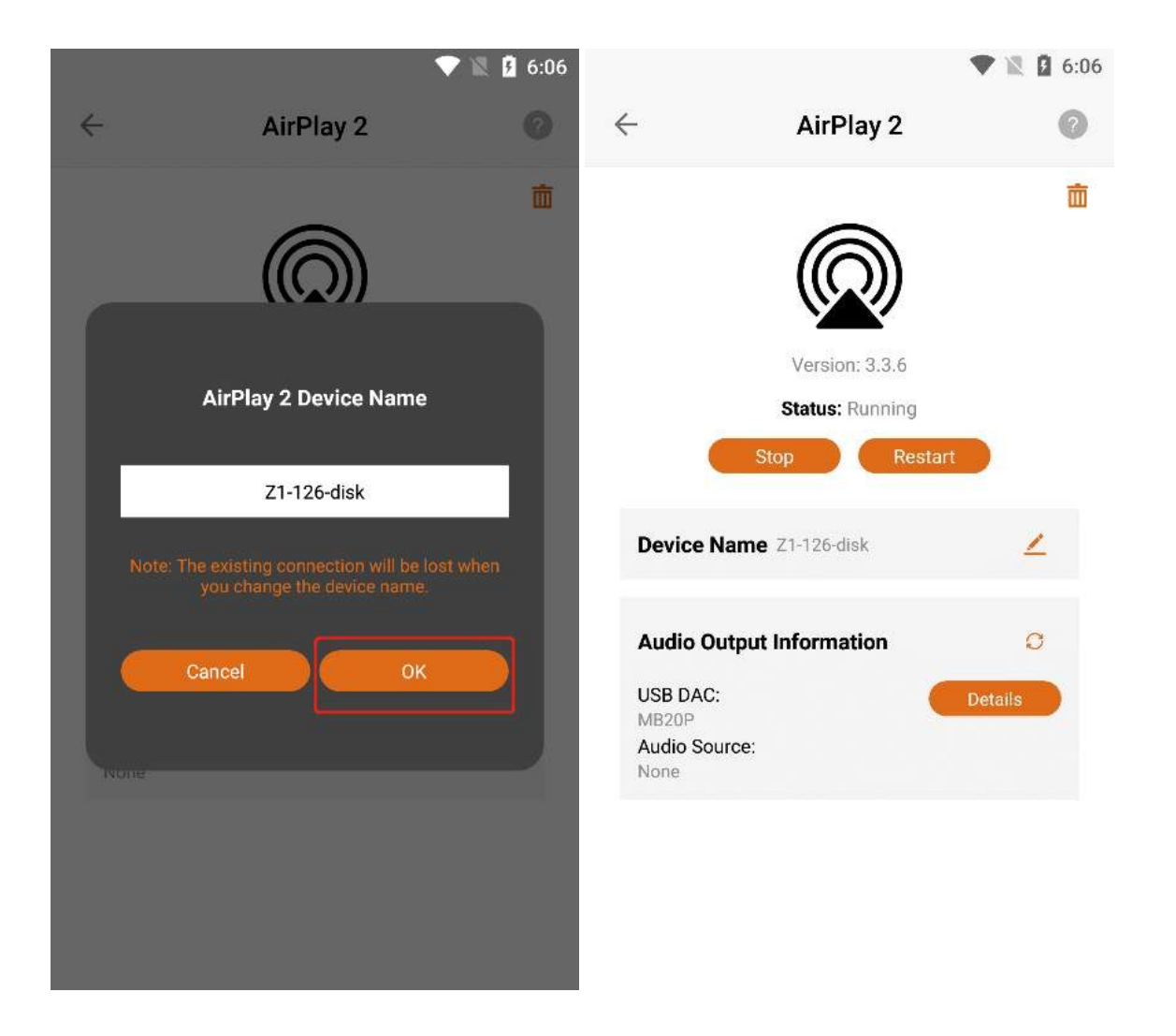

# **3.6.4.5. Audio Output Information**

## 3.6.4.5.1. USB DAC Details

Confirm that the current Z1 device is connected to the "USB DAC", and Click the "Details" button to the right of the "USB DAC" to view the details of the USB DAC connected to the current Z1 device.

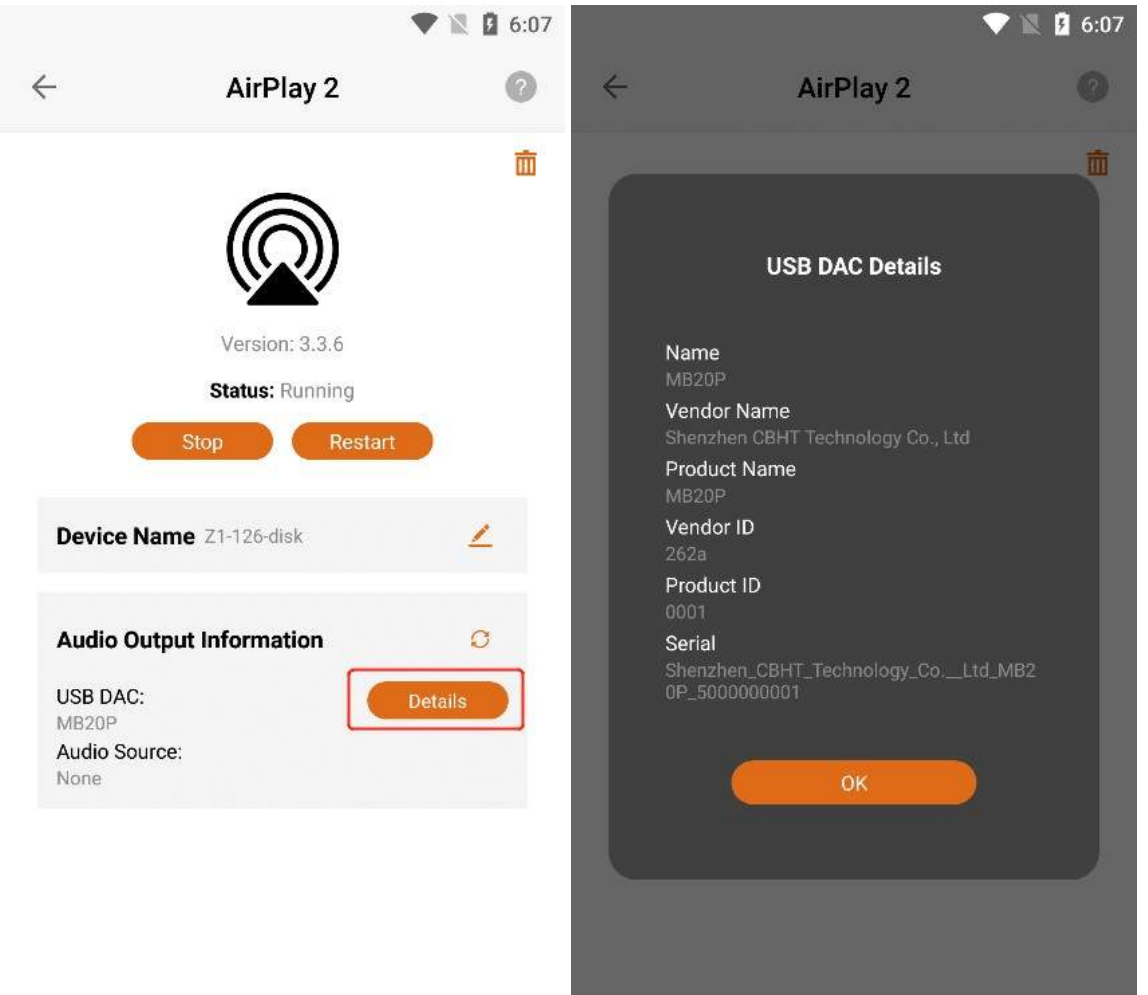

#### 3.6.4.5.2. Audio Source

You can connect the Z1 device to play music through applications such as "Orbiter Plugin", "Airplay2 ", "DLNA Renderer", "Spotify Connect", "Roon Server", etc. "Audio Source" shows the application name of the music you are currently playing, if the Z1 device is not connected to play music, it will display "None", and if the Z1 device is connected to play music, it will display "None".

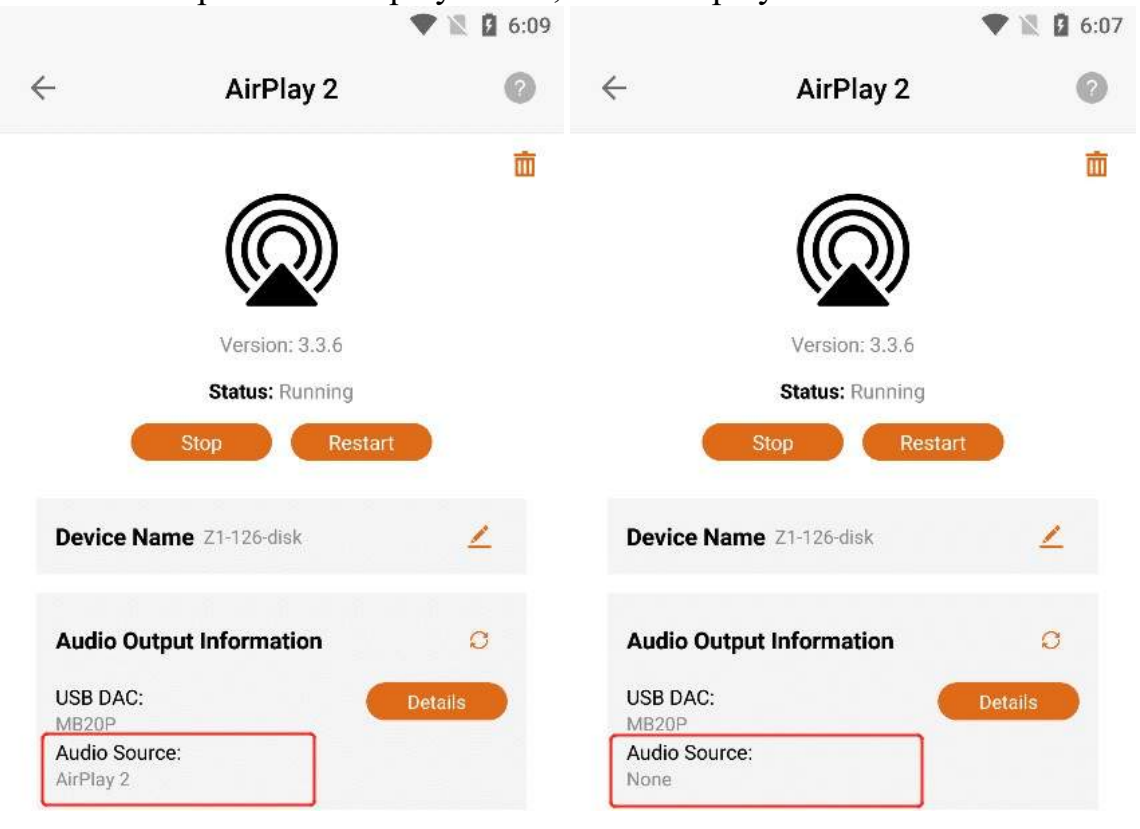

## 3.6.4.5.3. Refresh Audio Output Information

If the latest information is not updated in "USB DAC" or "Audio Source", you can Click the "Refresh" button to update the data.

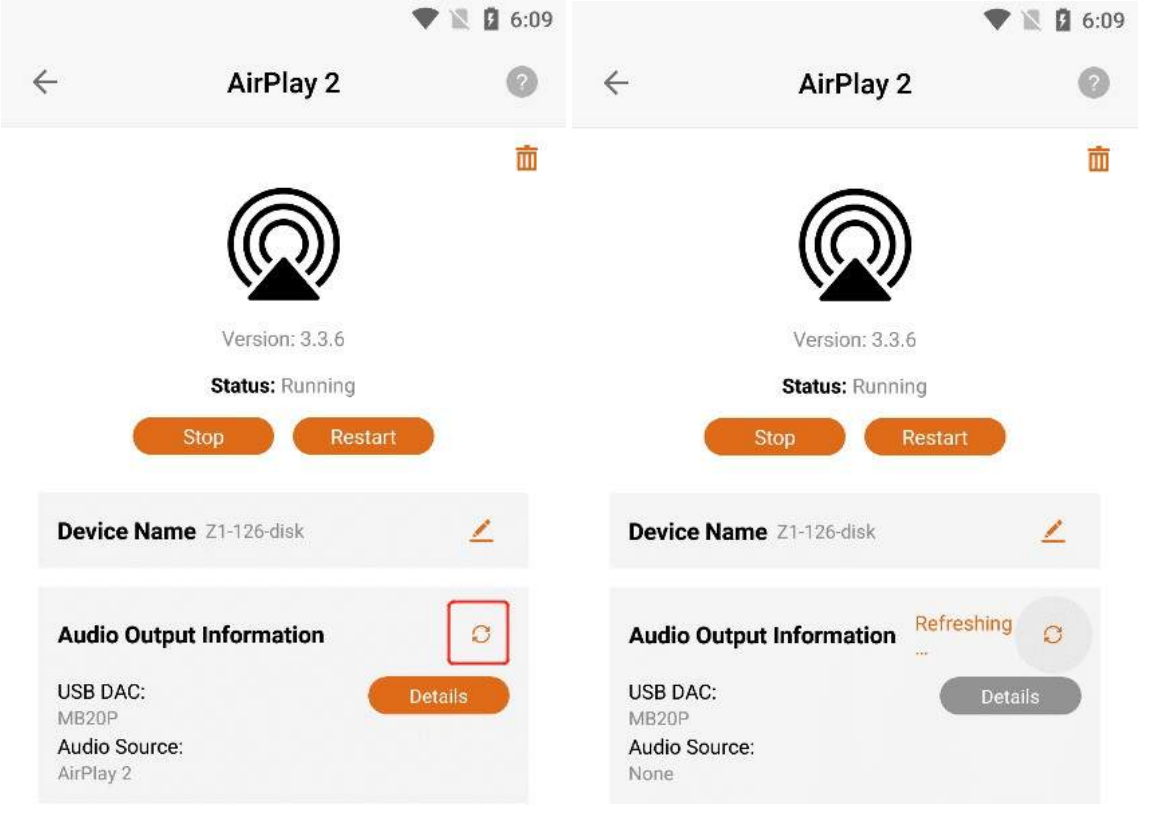

## 3.6.4.6. Uninstall AirPlay2

Click the "Uninstall" button in the upper right corner , and then Click the "Uninstall" button on the confirmation uninstall interface .

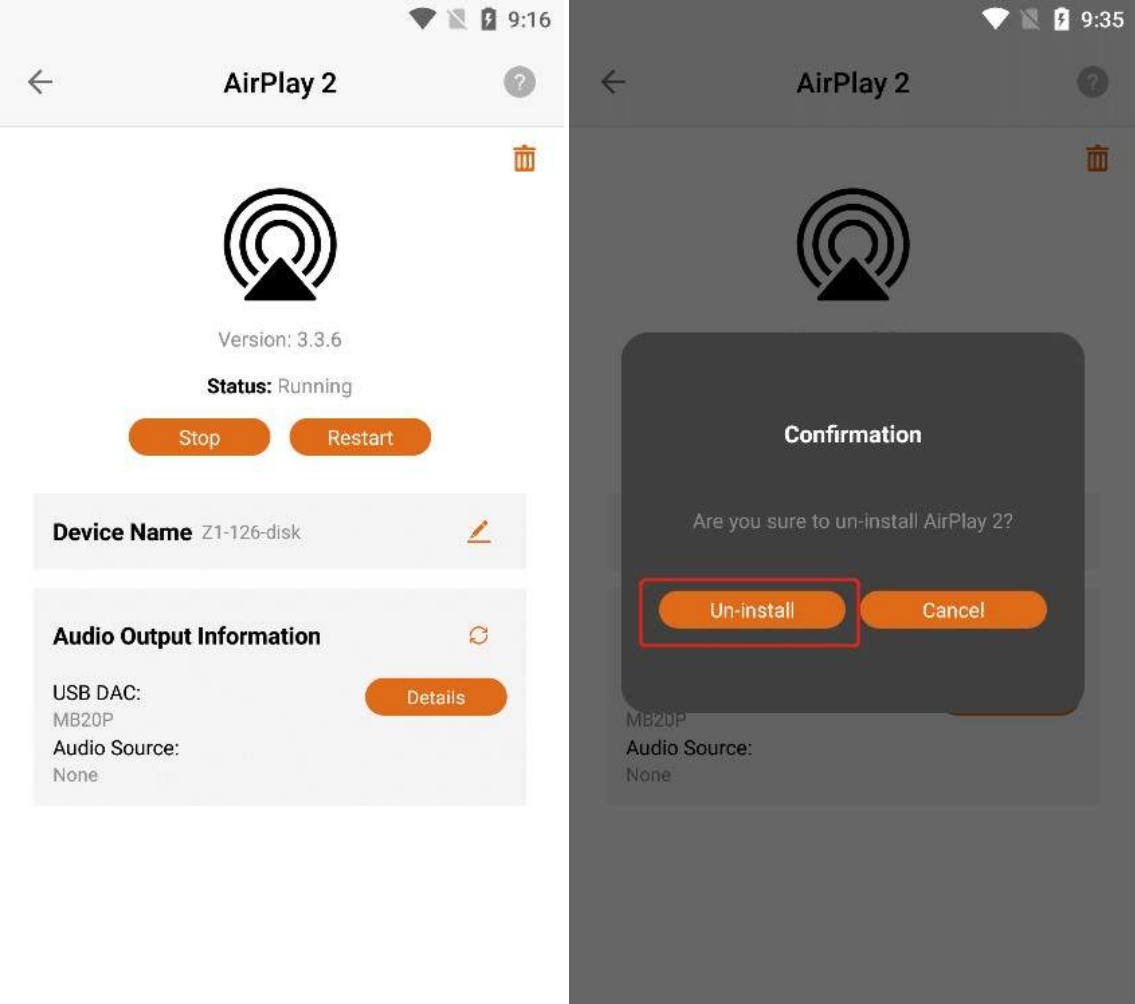

Clicking the "Uninstall" button, the "AirPlay2" application can be uninstalled, and the application status is "Not Installed".

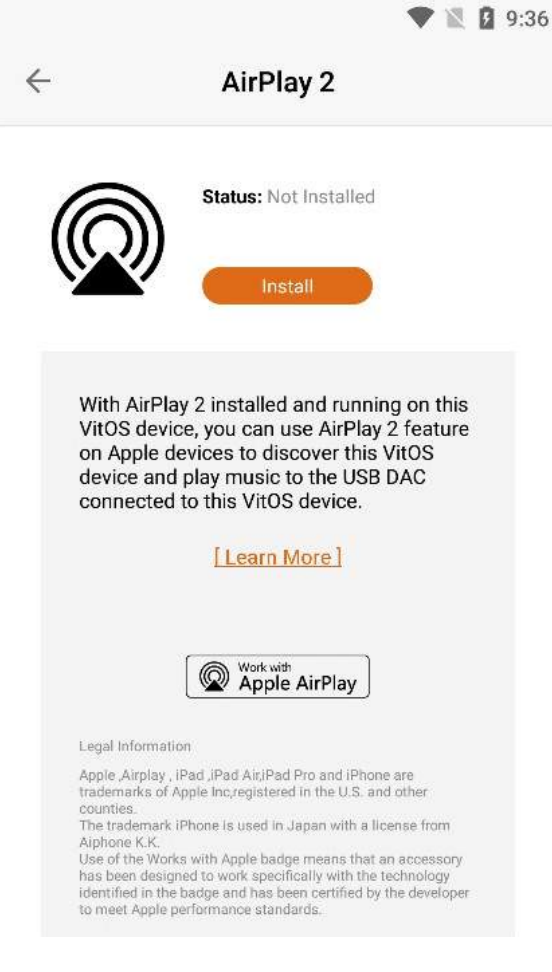

# 3.6.4.7. Install AirPlay2

When the AirPlay2 status is "Not Installed", Click the "Install" button to start the download and installation.

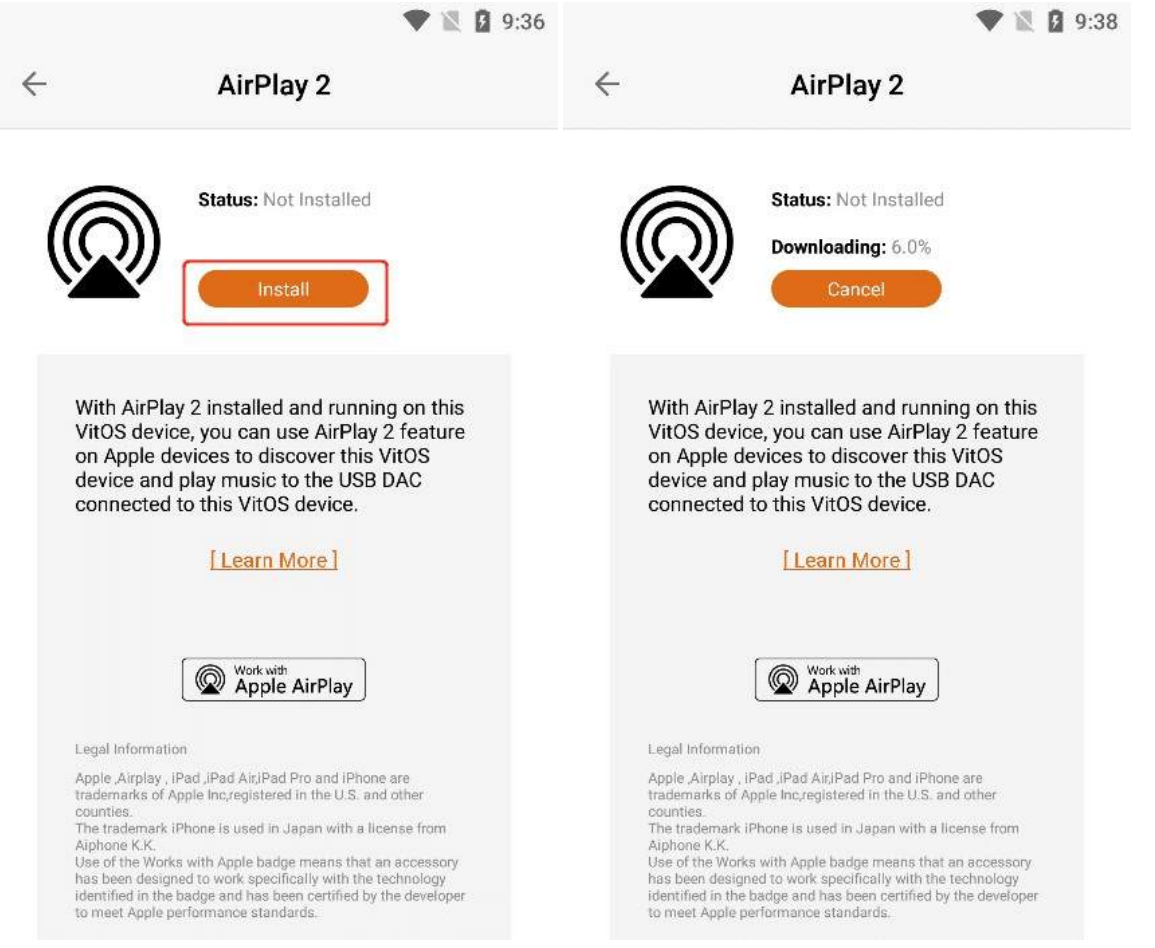

#### 3.6.4.7.1. Cancel The Installation

When "Downloading" is displayed, Click the "Cancel" button to cancel the installation. The last error was "Cancelled by user".

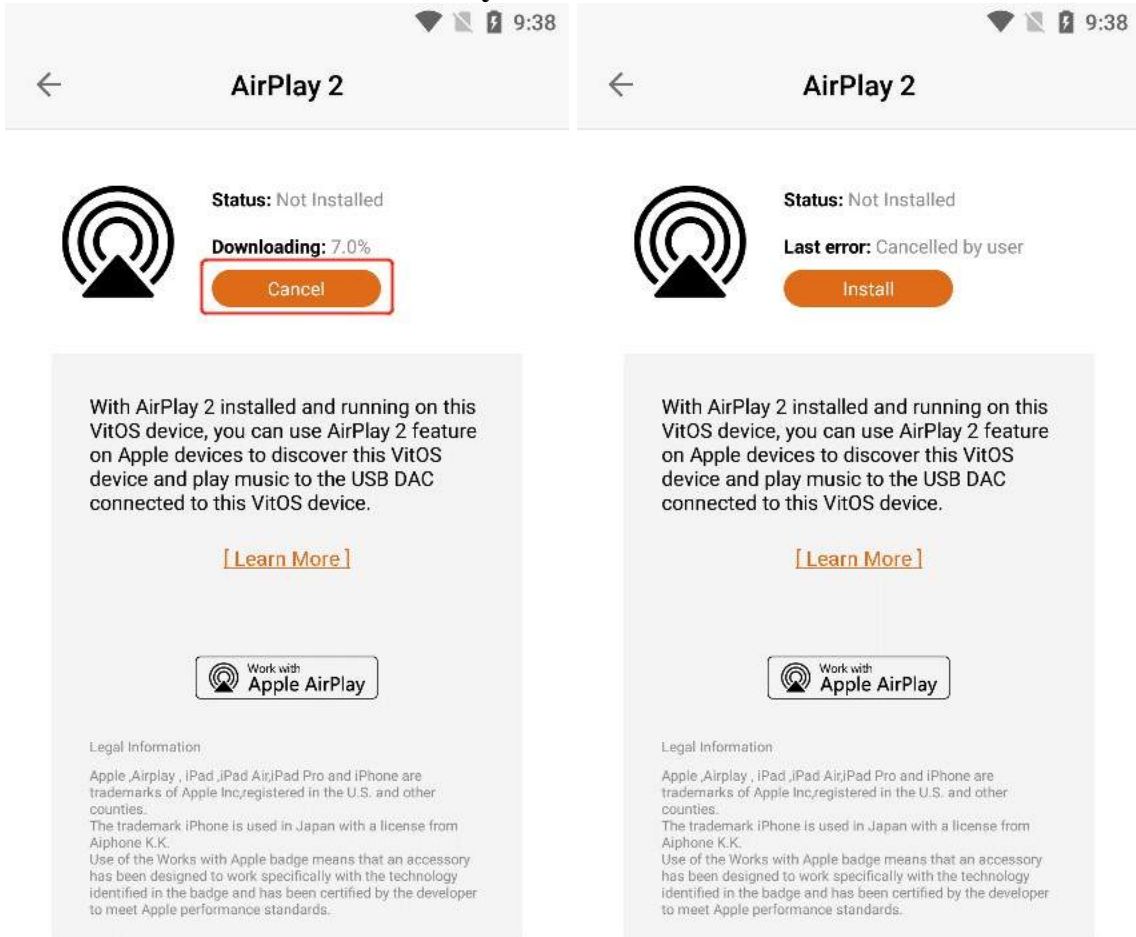

#### 3.6.4.7.2. Learn More

can view the "AirPlay2" information below, if you Click "Learn More", you can jump to the official website to view the details.

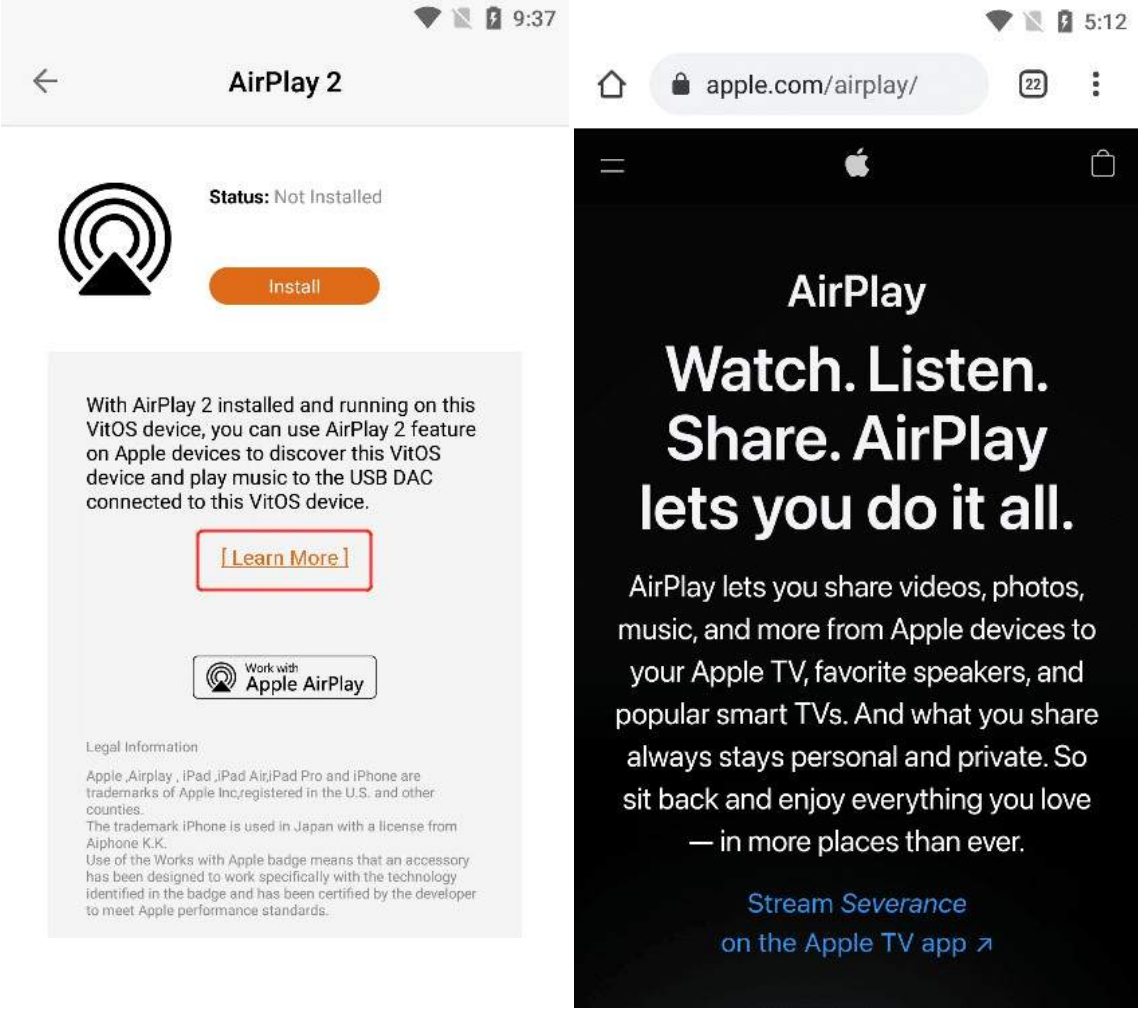

# 3.6.5. ReadyMedia

Click the ">" button corresponding to "ReadyMedia" to enter the application operation interface.

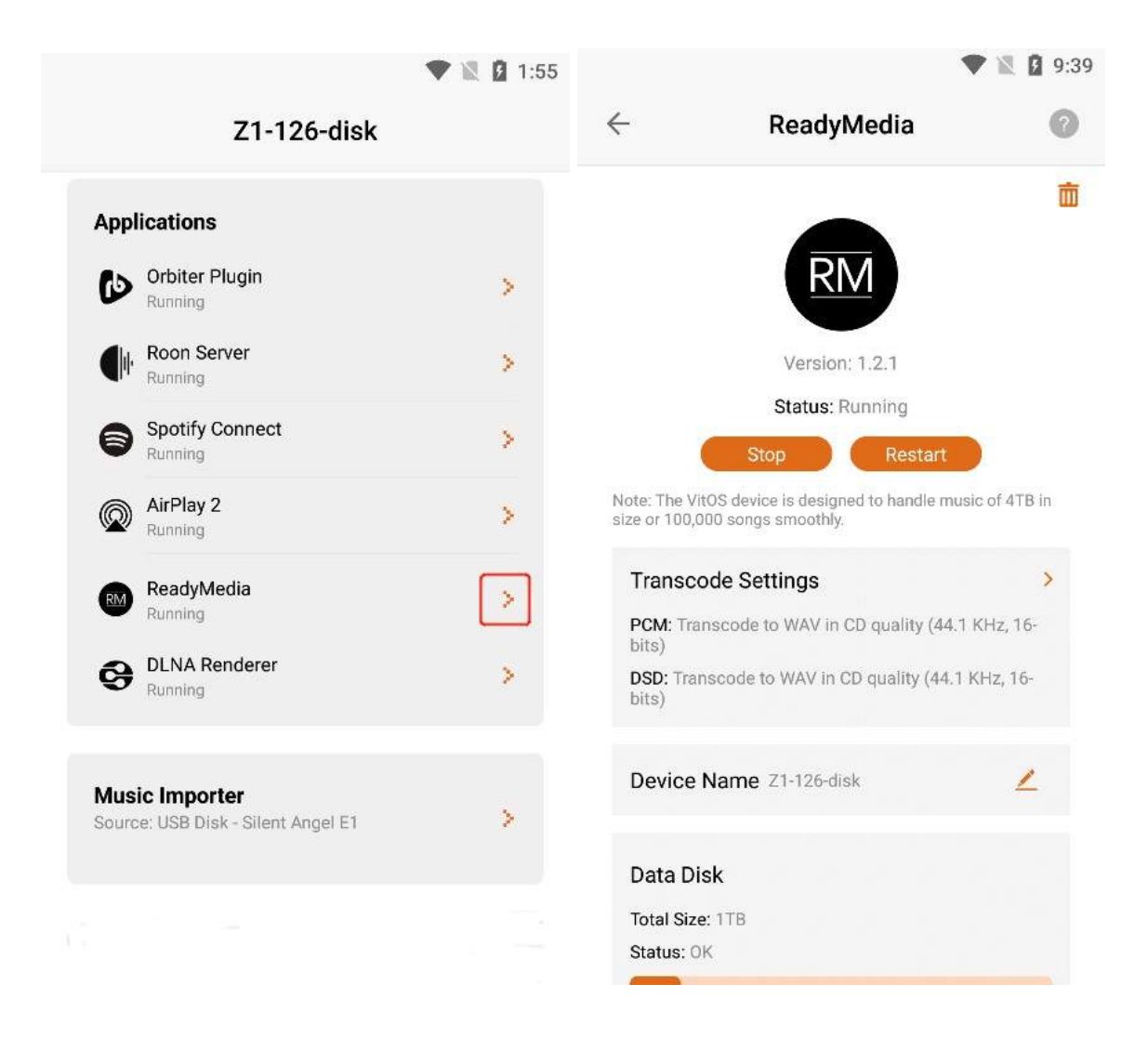

## 3.6.5.1. ReadyMedia Version

After entering the "**ReadyMedia** " application interface, you can view the "**Version** " information of the application.

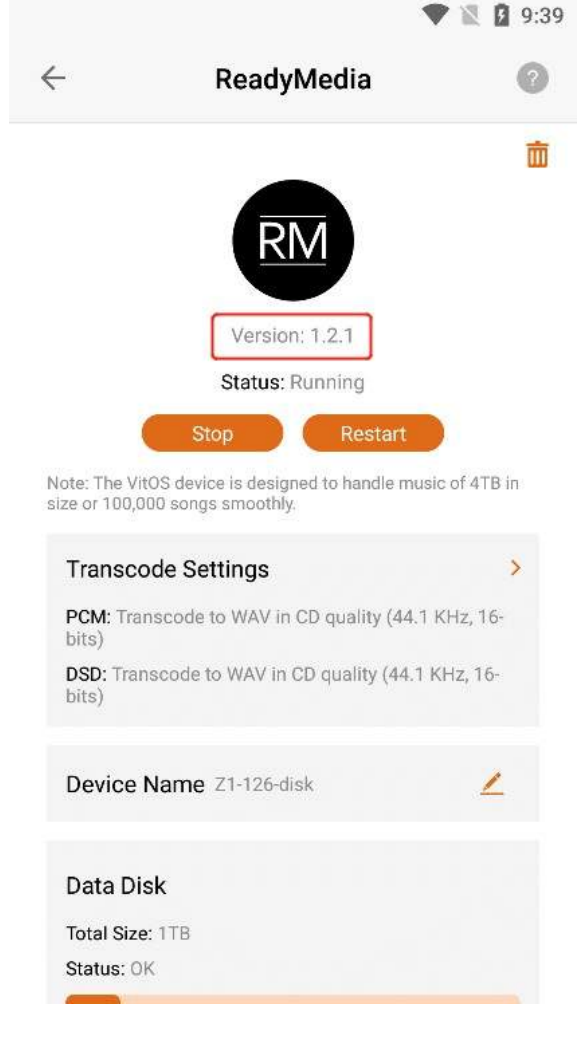

# 3.6.5.2. What is ReadyMedia?

Click the "?" button in the upper right corner to view the "ReadyMedia"

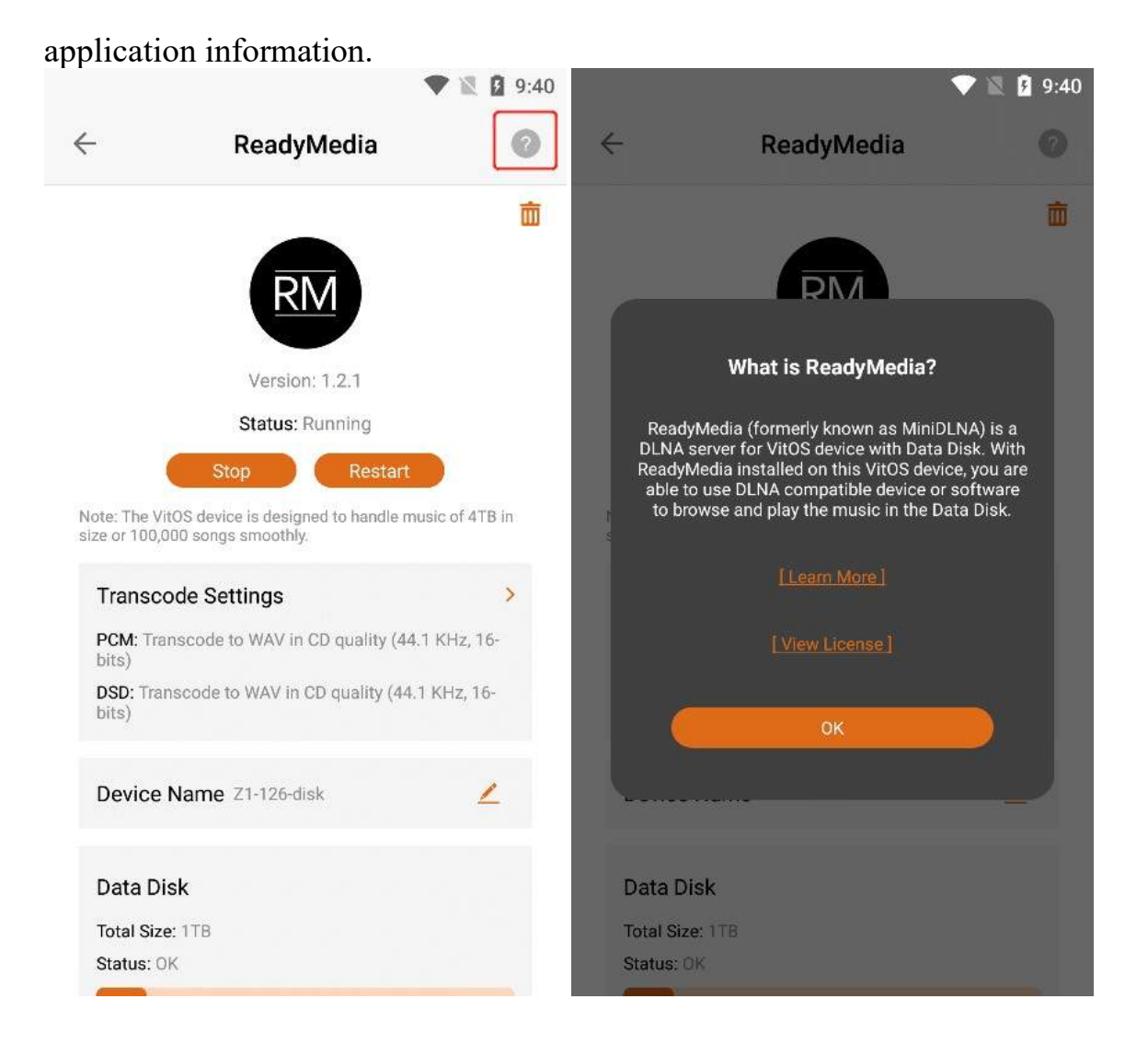

## 3.6.5.2.1. Learn More

can view the **"ReadyMedia"** application information below. If you Click **"Learn More"**, you can jump to the official website to view the details.

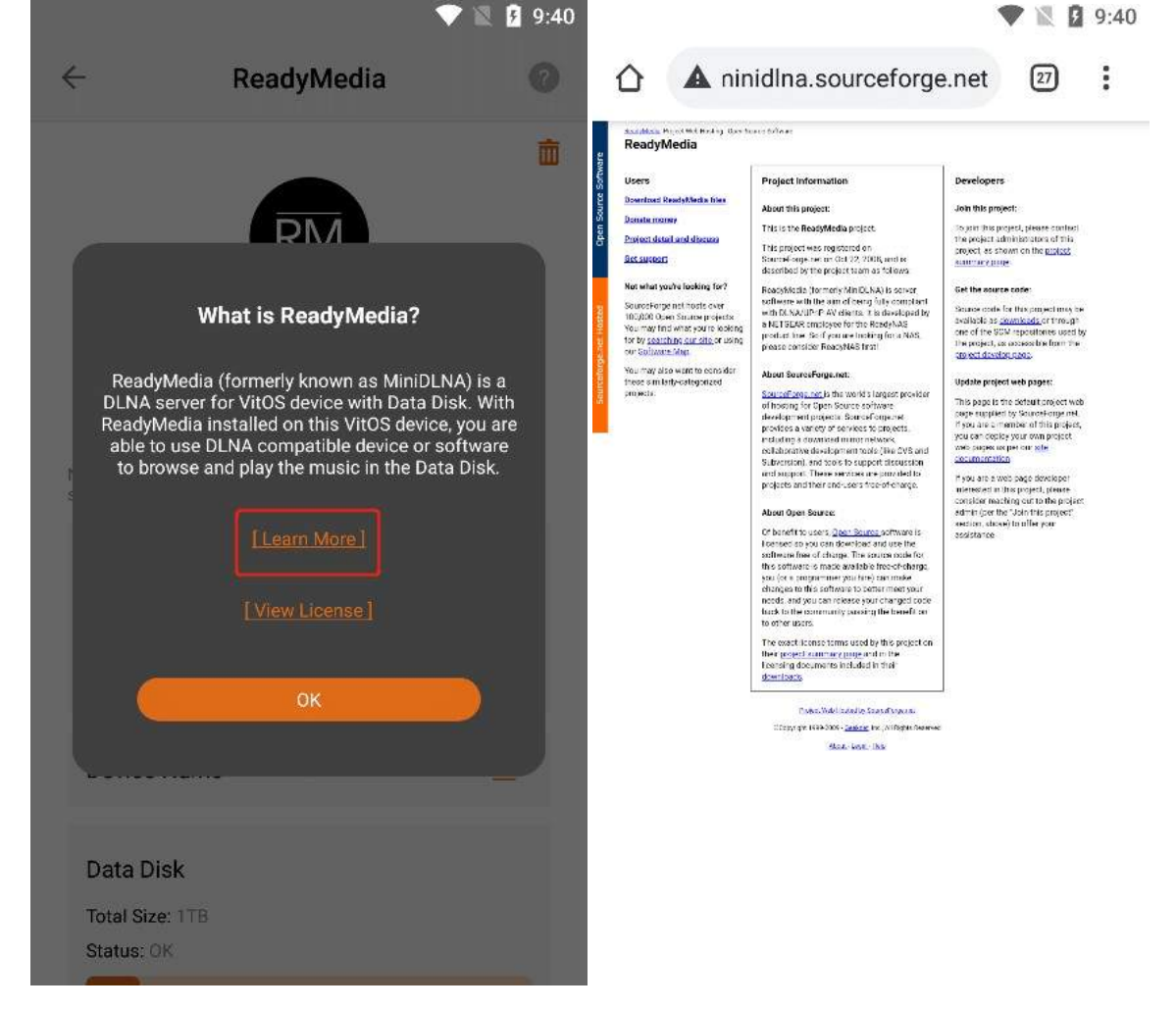

## 3.6.5.2.2. View License

Click "View License" to jump to the ReadyMedia authorization interface.

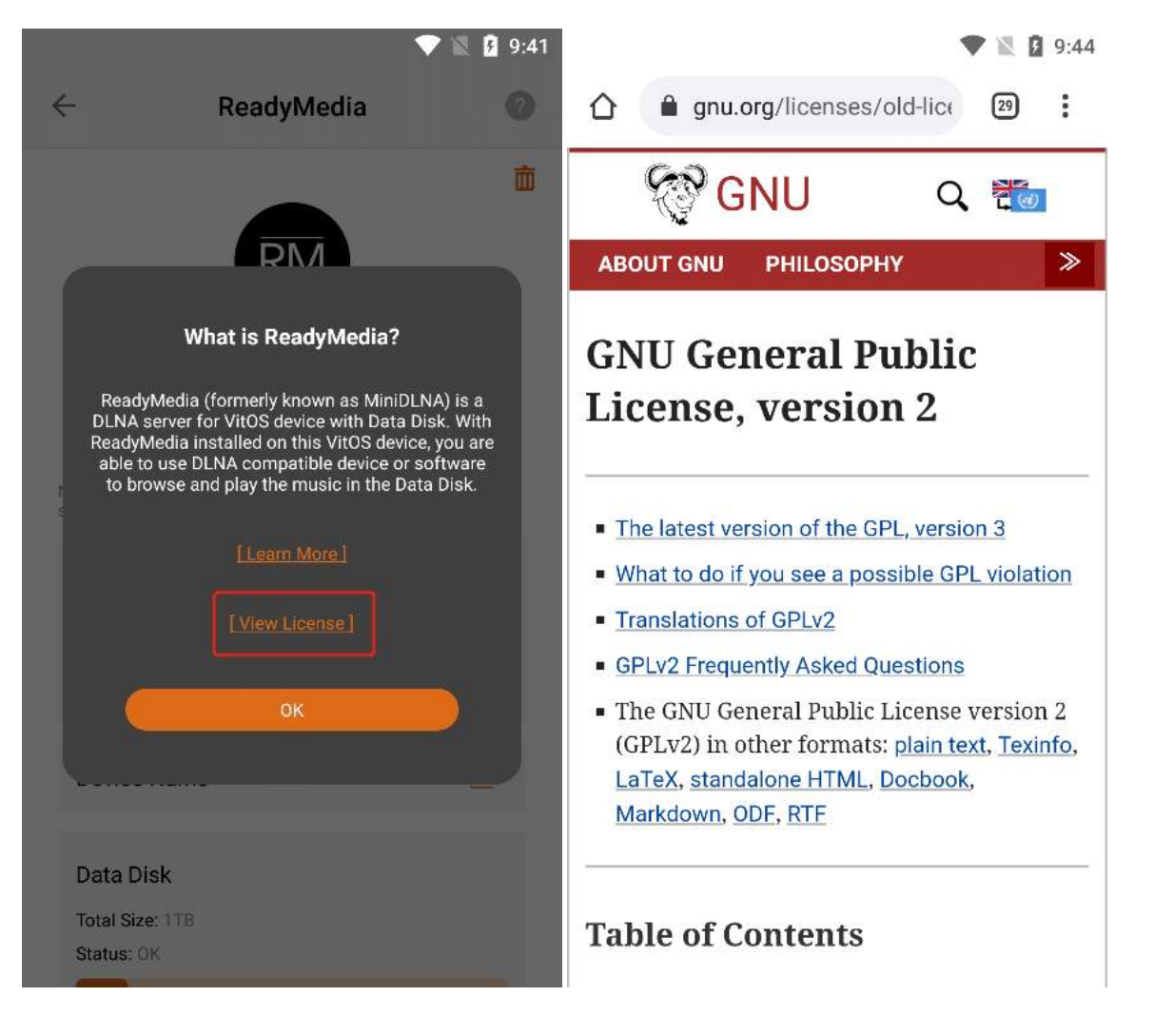

# 3.6.5.3. ReadyMedia Status

When the status bar shows "**Running**", Click the "**Stop**" button to stop the ReadyMedia application,The Status bar displays "**Stopped**".

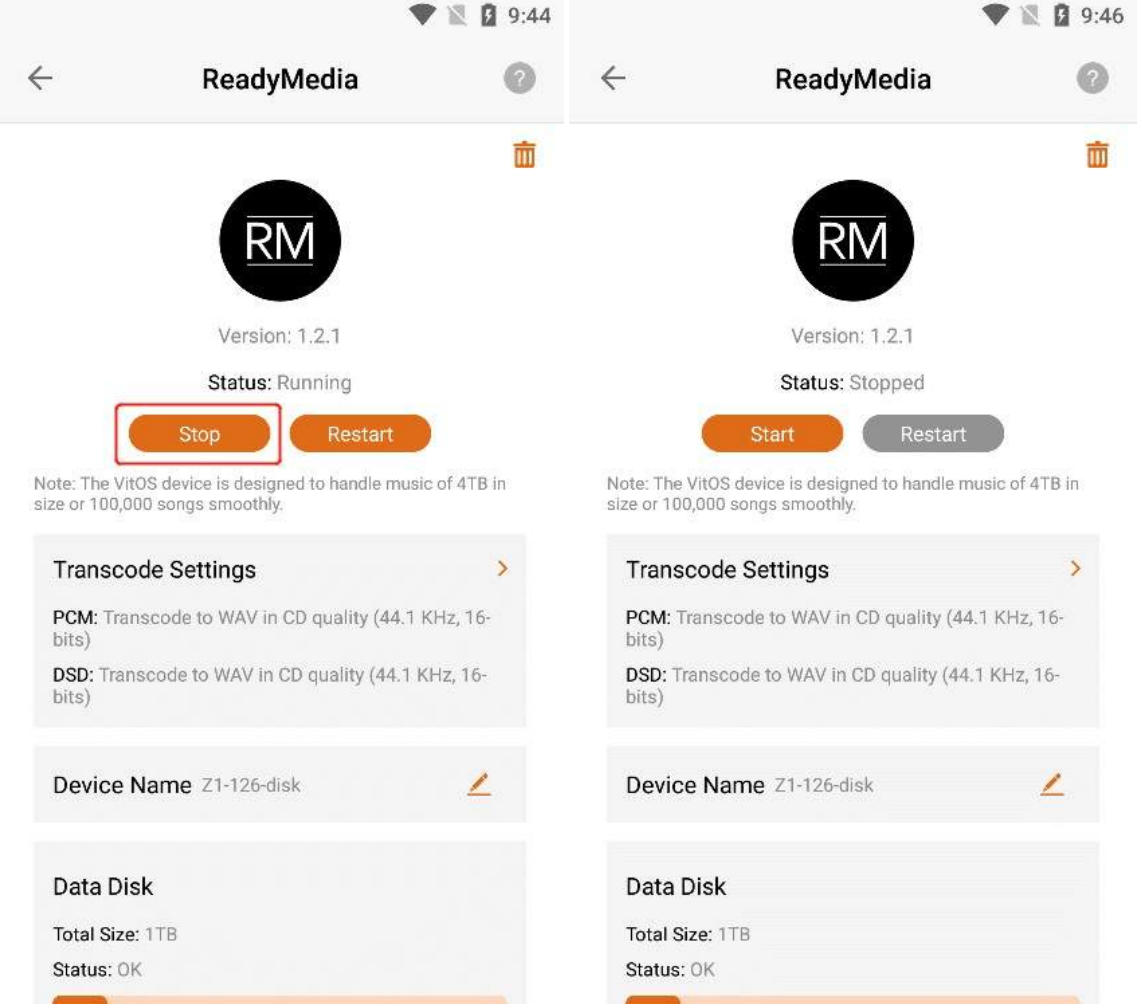

When the status bar shows "**Running**", Click the "**Restart**" button to restart the ReadyMedia application.

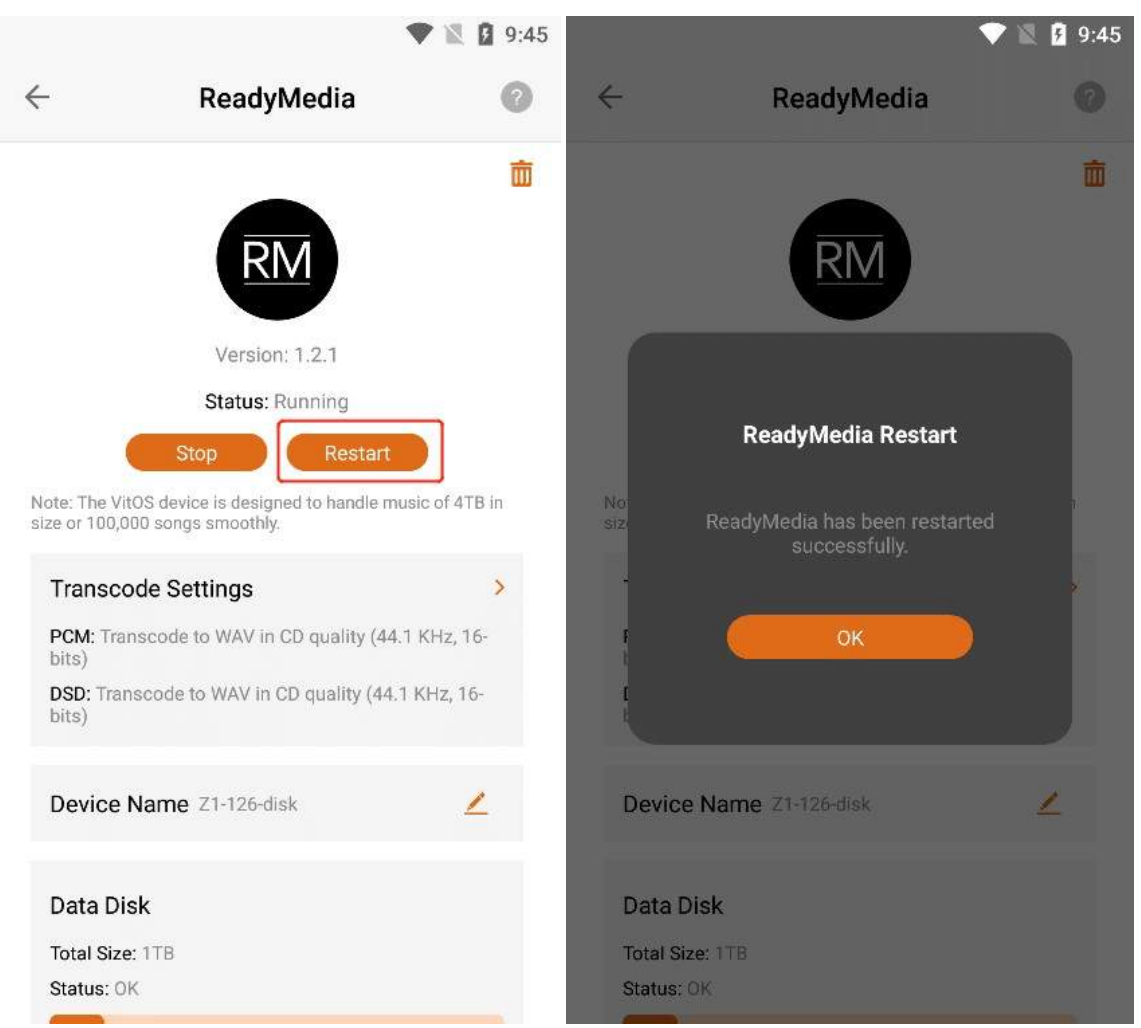

When the status bar displays "**Stopped**", Click the "**Start**" button to start the ReadyMedia application, The Status bar displays "**Running**".

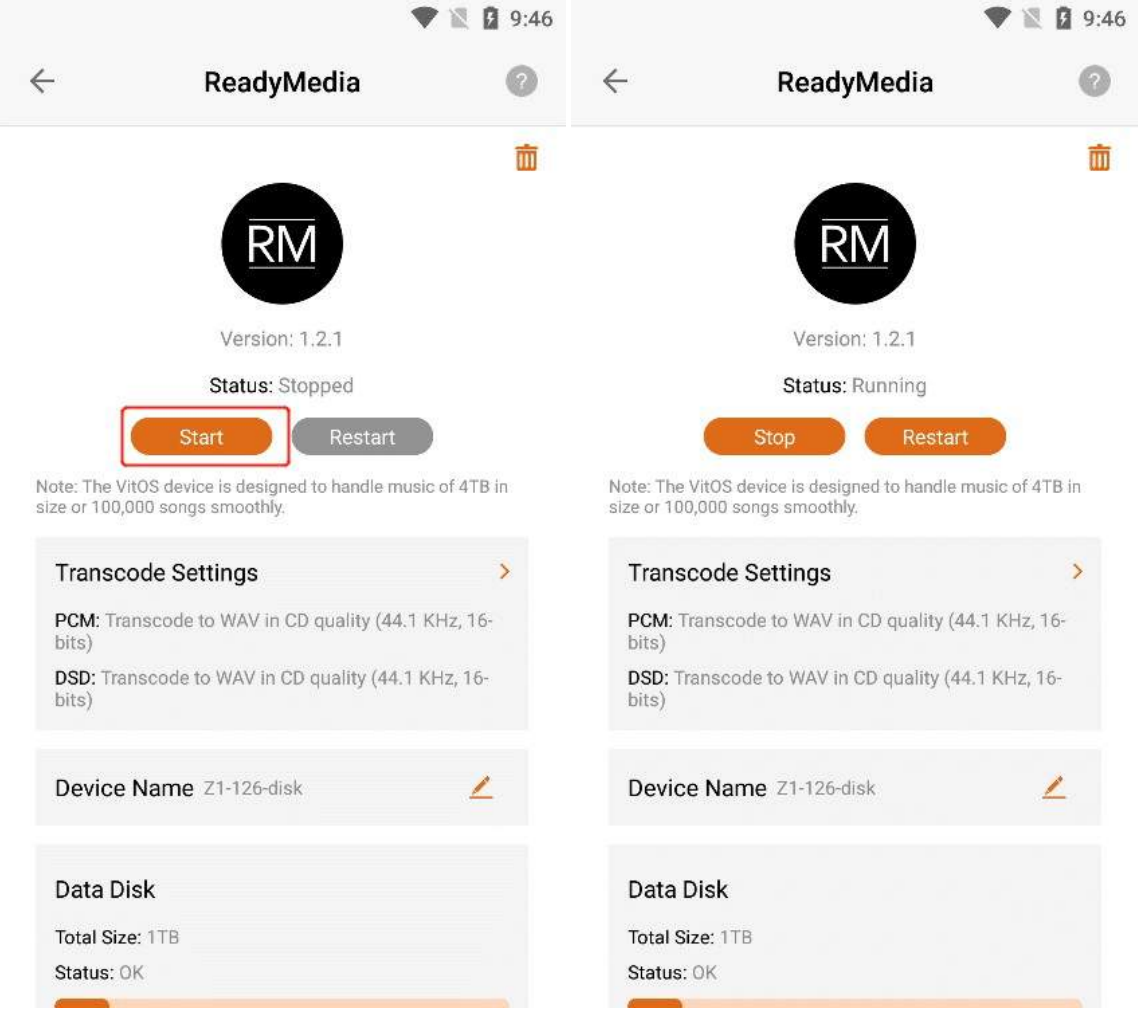

## 3.6.5.4. Transcode Settings

Under "Transcode Settings", the transcoding formats of "PCM" and "DSD" audio formats in ReadyMedia are displayed.

|                                                                                      |                                                                                                    | 9:47                                     |
|--------------------------------------------------------------------------------------|----------------------------------------------------------------------------------------------------|------------------------------------------|
| -                                                                                    | ReadyMedia                                                                                                    | 0                                        |
|                                                                                      |                                                                                                    | 面                                        |
|                                                                                      | RM                                                                                                    |                                          |
|                                                                                      | Version: 1.2.1                                                                                                    |                                          |
|                                                                                      | Status: Running                                                                                                    |                                          |
|                                                                                      | Stop Restart                                                                                                    |                                          |
| ze or 100.0                                                                          | 100 sonas smoothly.                                                                                                    |                                          |
| Transco                                                                              | ode Settings                                                                                                    | >                                        |
| Transco<br>PCM: Tra<br>bits)                                                         | ode Settings<br>nscode to WAV in CD quality (44                                                                                                | <b>&gt;</b><br>.1 KHz, 16-               |
| Transco<br>PCM: Tra<br>bits)<br>DSD: Trai<br>bits)                                   | 000 songs smoothly.<br>ode Settings<br>nscode to WAV in CD quality (44<br>nscode to WAV in CD quality (44.                                     | <b>&gt;</b><br>.1 KHz, 16-<br>1 KHz, 16- |
| Transco<br>PCM: Tra<br>bits)<br>DSD: Tra<br>bits)                                    | 000 songs smoothly.<br>ode Settings<br>nscode to WAV in CD quality (44<br>nscode to WAV in CD quality (44.<br>Name Z1-126-disk                 | ><br>.1 KHz, 16-<br>1 KHz, 16-           |
| Transco<br>PCM: Tra<br>bits)<br>DSD: Trai<br>bits)                                   | 000 songs smoothly.<br>ode Settings<br>nscode to WAV in CD quality (44<br>nscode to WAV in CD quality (44.<br>Name Z1-126-disk                 | ><br>.1 KHz, 16-<br>1 KHz, 16-           |
| Transca<br>PCM: Tra<br>bits)<br>DSD: Trai<br>bits)<br>Device<br>Data Di              | 000 songs smoothly.<br>ode Settings<br>nscode to WAV in CD quality (44<br>nscode to WAV in CD quality (44.<br>Name Z1-126-disk<br>sk           | ><br>.1 KHz, 16-<br>1 KHz, 16-           |
| Transce<br>PCM: Tra<br>bits)<br>DSD: Tra<br>bits)<br>Device<br>Data Di<br>Total Size | 000 songs smoothly.<br>ode Settings<br>nscode to WAV in CD quality (44<br>nscode to WAV in CD quality (44.<br>Name Z1-126-disk<br>sk<br>e: 1TB | ><br>.1 KHz, 16-<br>1 KHz, 16-           |

### 3.6.5.4.1. Transcode Settings Operation

Click the ">" button corresponding to "Transcode Settings" to enter the operation interface of transcoding settings.

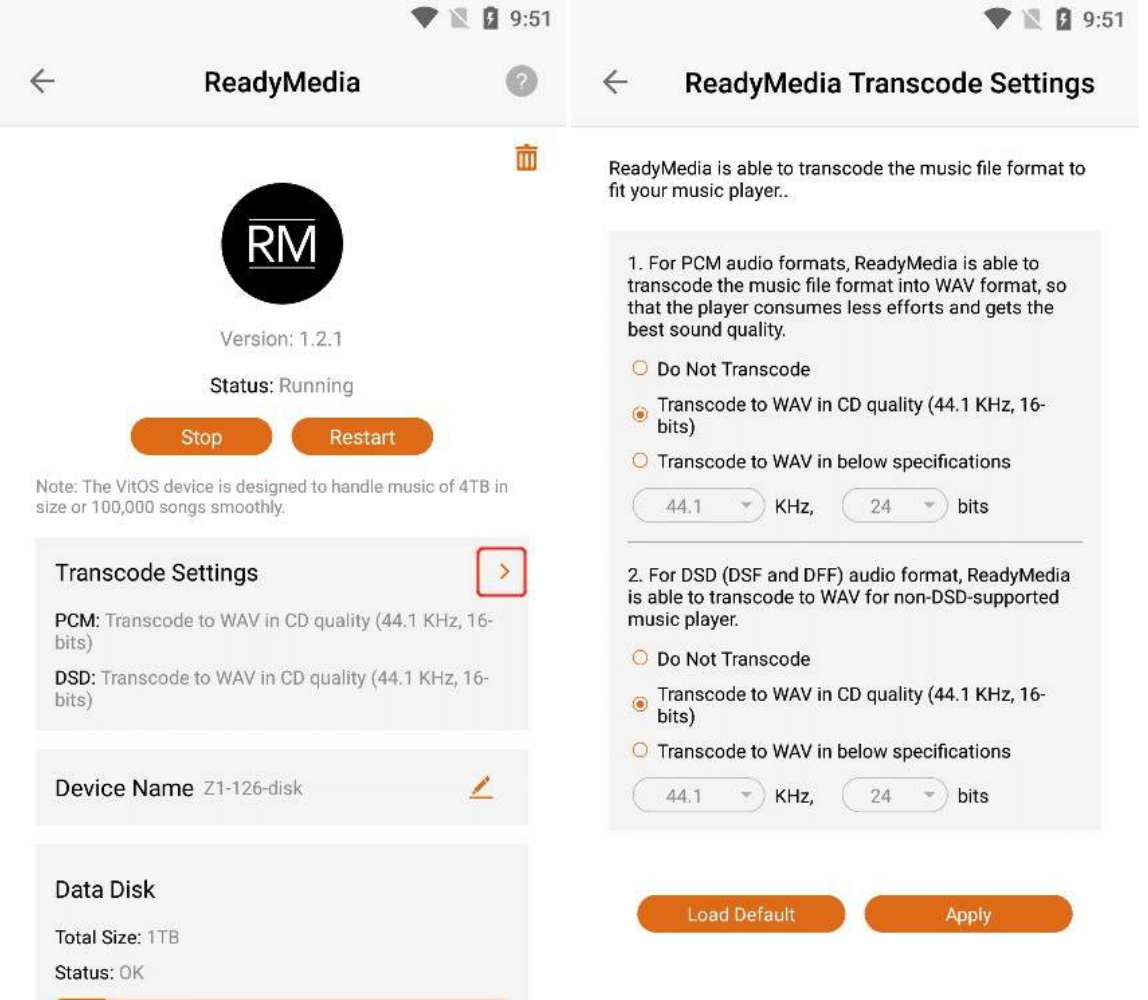

## 3.6.5.4.2. PCM Transcode Format

In the content marked in the figure, you can select the format you need to transcode for the

"PCM" audio format, Click the circular button of the corresponding option, and then Click "Apply" to set it successfully.

| adyMedia is able to transcode the music file format to<br>your music player                                                                                                    | ReadyMedia is able to transcode the music file format to fit your music player                                                                                                    |
|----------------------------------------------------------------------------------------------------|----------------------------------------------------------------------------------------------------|
| <ol> <li>For PCM audio formats, ReadyMedia is able to<br/>transcode the music file format into WAV format, so<br/>that the player consumes less efforts and gets the<br/>best sound quality.</li> </ol> | 1. For PCM audio formats, ReadyMedia is able to<br>transcode the music file format into WAV format, so<br>that the player consumes less efforts and gets the<br>best sound quality. |
| O Do Not Transcode                                                                                                    | O Do Not Transcode                                                                                                    |
| Transcode to WAV in CD quality (44.1 KHz, 16-<br>bits)                                                                                                    | O Transcode to WAV in CD quality (44.1 KHz, 16-<br>bits)                                                                                                    |
| O Transcode to WAV in below specifications                                                                                                    | Transcode to WAV in below specifications                                                                                                    |
| (44.1 • KHz, (24 • bits                                                                                                    | 44.1 • KHz, 24 • bits                                                                                                    |
| <ol><li>For DSD (DSF and DFF) audio format, ReadyMedia<br/>is able to transcode to WAV for non-DSD-supported<br/>music player.</li></ol>                                                                | 2. 88.2 3F and DFF) audio format, ReadyMedia<br>is ; 3code to WAV for non-DSD-supported<br>mt 96                                                                                    |
| O Do Not Transcode                                                                                                    | O 176.4 nscode                                                                                                    |
| <ul> <li>Transcode to WAV in CD quality (44.1 KHz, 16-<br/>bits)</li> </ul>                                                                                                    | <ul> <li>192</li> <li>352.8</li> <li>to WAV in CD quality (44.1 KHz, 16-</li> </ul>                                                                                                 |
| Transcode to WAV in below specifications                                                                                                    | O 384 to WAV in below specifications                                                                                                    |
| (44.1 • ) KHz, (24 • ) bits                                                                                                    | (44.1 • ) KHz, (24 • ) bits                                                                                                    |

#### 3.6.5.4.3. DSD Transcode Format

In the content marked in the figure, you can select the format you need to transcode for the "DSD" audio format, Click the circular button of the corresponding option, and then Click "Apply" to set it successfully. 0.53

| -           |    |
|-------------|----|
| <b>•</b> 13 | G. |

| V 🕅 9.55                                                                                                    | 9.5                                                                                                    |
|----------------------------------------------------------------------------------------------------|----------------------------------------------------------------------------------------------------|
| ← ReadyMedia Transcode Settings                                                                                                    | $\leftarrow$ ReadyMedia Transcode Settings                                                                                                    |
| ReadyMedia is able to transcode the music file format to fit your music player.                                                                                                    | ReadyMedia is able to transcode the music file format to fit your music player                                                                                                    |
| <ol> <li>For PCM audio formats, ReadyMedia is able to<br/>transcode the music file format into WAV format, so<br/>that the player consumes less efforts and gets the<br/>best sound quality.</li> </ol> | <ol> <li>For PCM audio formats, ReadyMedia is able to<br/>transcode the music file format into WAV format, so<br/>that the player consumes less efforts and gets the<br/>best sound quality.</li> </ol> |
| O Do Not Transcode                                                                                                    | O Do Not Transcode                                                                                                    |
| O Transcode to WAV in CD quality (44.1 KHz, 16-<br>bits)                                                                                                    | O Transcode to WAV in CD quality (44.1 KHz, 16-<br>bits)                                                                                                    |
| Transcode to WAV in below specifications                                                                                                    | Transcode to WAV in below specifications                                                                                                    |
| 44.1 • KHz, 24 • bits                                                                                                    | (44.1 ▼ KHz, 24 ▼ bits                                                                                                    |
| 2. For DSD (DSF and DFF) audio format, ReadyMedia is able to transcode to WAV for non-DSD-supported music player.                                                                                       | <ol> <li>For DSD (DSF and DFF) audio format, ReadyMedia<br/>is able to transcode to WAV for non-DSD-supported<br/>music player.</li> </ol>                                                              |
| O Do Not Transcode                                                                                                    | O Do Not Transcode                                                                                                    |
| <ul> <li>Transcode to WAV in CD quality (44.1 KHz, 16-<br/>bits)</li> </ul>                                                                                                    | O Transcode to WAV in CD quality (44.1 KHz, 16-<br>bits)                                                                                                    |
| O Transcode to WAV in below specifications                                                                                                    | Transcode to WAV in below specifications                                                                                                    |
| (44.1 *) KHz, (24 *) bits                                                                                                    | 44.1 • KHz, 24 • bits                                                                                                    |
|                                                                                                    | 48                                                                                                    |
|                                                                                                    | 88.2                                                                                                    |
| Load Default Apply                                                                                                    | 96 ofoult Apply                                                                                                    |
| Luad Derault Apply                                                                                                    | 176.4 eradit Apply                                                                                                    |
|                                                                                                    | 192                                                                                                    |
|                                                                                                    | 252.0                                                                                                    |

#### 3.6.5.4.4. Load Default

Click "Load Default" to set your "PCM" and "DSD" transcoding formats as default options, and then Click "Apply" to set successfully.

🎔 🖹 🖪 9:54

🛡 🖹 🛿 9:53

| <ul> <li>ReadyMedia is able to transcode the music file format to fit your music player.</li> <li>1. For PCM audio formats, ReadyMedia is able to transcode the music file format into WAV format, so that the player consumes less efforts and gets the best sound quality.</li> <li>Do Not Transcode</li> <li>Transcode to WAV in CD quality (44.1 KHz, 16-bits)</li> <li>Transcode to WAV in below specifications</li> <li>44.1 • KHz, 24 • bits</li> <li>2. For DSD (DSF and DFF) audio format, ReadyMedia is able to transcode to WAV for non-DSD-supported music player.</li> <li>Do Not Transcode</li> <li>Transcode to WAV in CD quality (44.1 KHz, 16-bits)</li> <li>Transcode to WAV in CD quality (44.1 KHz, 16-bits)</li> <li>Transcode to WAV in CD quality (44.1 KHz, 16-bits)</li> <li>Transcode to WAV in CD quality (44.1 KHz, 16-bits)</li> <li>Transcode to WAV in Delow specifications</li> <li>44.1 • KHz, 24 • bits</li> </ul>                                                                                                    | <ul> <li>ReadyMedia is able to transcode the music file format to try our music player.</li> <li>ReadyMedia is able to transcode the music file format to fit your music player.</li> <li>I. For PCM audio formats, ReadyMedia is able to transcode the music file format into WAV format, so that the player consumes less efforts and gets the best sound quality.</li> <li>Do Not Transcode</li> <li>Transcode to WAV in CD quality (44.1 KHz, 16-bits)</li> <li>Transcode to WAV in CD quality (44.1 KHz, 16-bits)</li> <li>Tor DSD (DSF and DFF) audio format, ReadyMedia is able to transcode to WAV for non-DSD-supported music player.</li> <li>Do Not Transcode</li> <li>Transcode to WAV in CD quality (44.1 KHz, 16-bits)</li> <li>Transcode to WAV in CD quality (44.1 KHz, 16-bits)</li> <li>Transcode to WAV in Delow specifications</li> <li>44.1 • KHz, 24 • bits</li> </ul>                                                                                                    | <ul> <li>ReadyMedia is able to transcode the music file format to ty our music player</li> <li>ReadyMedia is able to transcode the music file format into WAV format, so that the player consumes less efforts and gets the best sound quality.</li> <li>Do Not Transcode</li> <li>Transcode to WAV in CD quality (44.1 KHz, 16bits)</li> <li>Transcode to WAV in DEPF) audio format, ReadyMedia is able to transcode to WAV in CD quality (44.1 KHz, 16bits)</li> <li>To Not Transcode</li> <li>Transcode to WAV in CD quality (44.1 KHz, 16bits)</li> <li>To Not Transcode</li> <li>Transcode to WAV in CD quality (44.1 KHz, 16bits)</li> <li>Transcode to WAV in CD quality (44.1 KHz, 16bits)</li> <li>Tra</li></ul> | ReadyMedia Transcode Settings                                                                                                    | $\leftarrow$ ReadyMedia Transcode Settings                                                                                                    |
|----------------------------------------------------------------------------------------------------|----------------------------------------------------------------------------------------------------|----------------------------------------------------------------------------------------------------|----------------------------------------------------------------------------------------------------|----------------------------------------------------------------------------------------------------|
| <ul> <li>1. For PCM audio formats, ReadyMedia is able to transcode the music file format into WAV format, so that the player consumes less efforts and gets the best sound quality.</li> <li>Do Not Transcode</li> <li>Transcode to WAV in CD quality (44.1 KHz, 16-bits)</li> <li>Transcode to WAV in below specifications</li> <li>44.1 • KHz, 24 • bits</li> <li>I. For PCM audio formats, ReadyMedia is able to transcode to WAV in CD quality (44.1 KHz, 16-bits)</li> <li>Transcode to WAV in below specifications</li> <li>I. For PCM audio formats, ReadyMedia is able to transcode to WAV in CD quality (44.1 KHz, 16-bits)</li> <li>Transcode to WAV in below specifications</li> <li>I. For PCM audio formats, ReadyMedia is able to transcode to WAV in CD quality (44.1 KHz, 16-bits)</li> <li>Transcode to WAV in CD quality (44.1 KHz, 16-bits)</li> <li>Transcode to WAV in CD quality (44.1 KHz, 16-bits)</li> <li>Transcode to WAV in below specifications</li> <li>I. For PCM audio formats, ReadyMedia is able to transcode to WAV in CD quality (44.1 KHz, 16-bits)</li> <li>Transcode to WAV in CD quality (44.1 KHz, 16-bits)</li> <li>Transcode to WAV in below specifications</li> <li>I. For PCM audio format, ReadyMedia is able to transcode to WAV for non-DSD-supported music player.</li> <li>Do Not Transcode</li> <li>Do Not Transcode</li> <li>Transcode to WAV in CD quality (44.1 KHz, 16-bits)</li> <li>Transcode to WAV in below specifications</li> <li>I. For PCM audio format, ReadyMedia is able to transcode to WAV in CD quality (44.1 KHz, 16-bits)</li> <li>Transcode to WAV in below specifications</li> <li>I. For PCM audio format, ReadyMedia is able to transcode to WAV in CD quality (44.1 KHz, 16-bits)</li> <li>Transcode to WAV in below specifications</li> <li>I. For PCM audio format, ReadyMedia is able to transcode to WAV in CD quality (44.1 KHz, 16-bits)</li> <li>Transcode to WAV in below specifications</li> <li>I. For PCM audio format, ReadyMedia is able to transcode to WAV in CD quality (44.1 KHz, 16-bits)</li> <li>Transcode to WAV in below spe</li></ul> | <ul> <li>1. For PCM audio formats, ReadyMedia is able to transcode the music file format into WAV format, so that the player consumes less efforts and gets the best sound quality.</li> <li>Do Not Transcode</li> <li>Transcode to WAV in CD quality (44.1 KHz, 16-bits)</li> <li>Transcode to WAV in below specifications</li> <li>44.1 • KHz, 24 • bits</li> <li>I. For PCM audio formats, ReadyMedia is able to transcode to WAV in CD quality (44.1 KHz, 16-bits)</li> <li>Transcode to WAV for non-DSD-supported music player.</li> <li>Do Not Transcode</li> <li>Transcode to WAV in CD quality (44.1 KHz, 16-bits)</li> <li>Transcode to WAV in CD quality (44.1 KHz, 16-bits)</li> <li>Transcode to WAV in CD quality (44.1 KHz, 16-bits)</li> <li>Transcode to WAV in CD quality (44.1 KHz, 16-bits)</li> <li>Transcode to WAV in Delow specifications</li> <li>44.1 • KHz, 24 • bits</li> <li>Transcode to WAV in below specifications</li> <li>44.1 • KHz, 24 • bits</li> <li>KHz, 24 • bits</li> <li>Transcode to WAV in below specifications</li> <li>KHz, 24 • bits</li> <li>Transcode to WAV in Delow specifications</li> <li>KHz, 24 • bits</li> <li>Transcode to WAV in below specifications</li> <li>KHz, 24 • bits</li> <li>Transcode to WAV in below specifications</li> <li>KHz, 24 • bits</li> <li>Transcode to WAV in below specifications</li> <li>KHz, 24 • bits</li> </ul>                                                                                                    | <ul> <li>1. For PCM audio formats, ReadyMedia is able to transcode the music file format into WAV format, so that the player consumes less efforts and gets the best sound quality.</li> <li>Do Not Transcode</li> <li>Transcode to WAV in CD quality (44.1 KHz, 16-bits)</li> <li>Transcode to WAV in below specifications</li> <li>44.1 • KHz, 24 • bits</li> <li>For DSD (DSF and DFF) audio format, ReadyMedia is able to transcode to WAV in CD quality (44.1 KHz, 16-bits)</li> <li>Transcode to WAV in CD quality (44.1 KHz, 16-bits)</li> <li>Transcode to WAV in CD quality (44.1 KHz, 16-bits)</li> <li>Transcode to WAV in CD quality (44.1 KHz, 16-bits)</li> <li>Transcode to WAV in CD quality (44.1 KHz, 16-bits)</li> <li>Transcode to WAV in D quality (44.1 KHz, 16-bits)</li> <li>Transcode to WAV in D quality (44.1 KHz, 16-bits)</li> <li>Transcode to WAV in below specifications</li> <li>KHz, 24 • bits</li> </ul>                                                                                                    | adyMedia is able to transcode the music file format to your music player                                                                                                    | ReadyMedia is able to transcode the music file format to fit your music player                                                                                                    |
| <ul> <li>Do Not Transcode</li> <li>Transcode to WAV in CD quality (44.1 KHz, 16-<br/>bits)</li> <li>Transcode to WAV in below specifications</li> <li>44.1 • KHz, 24 • bits</li> <li>For DSD (DSF and DFF) audio format, ReadyMedia<br/>is able to transcode to WAV in CD quality (44.1 KHz, 16-<br/>bits)</li> <li>For DSD (DSF and DFF) audio format, ReadyMedia<br/>is able to transcode to WAV for non-DSD-supported<br/>music player.</li> <li>Do Not Transcode</li> <li>Transcode to WAV in CD quality (44.1 KHz, 16-<br/>bits)</li> <li>Transcode to WAV in CD quality (44.1 KHz, 16-<br/>bits)</li> <li>Transcode to WAV in below specifications</li> <li>Transcode to WAV in below specifications</li> </ul>                                                                                                    | <ul> <li>Do Not Transcode</li> <li>Transcode to WAV in CD quality (44.1 KHz, 16-<br/>bits)</li> <li>Transcode to WAV in below specifications</li> <li>44.1 • KHz, 24 • bits</li> <li>For DSD (DSF and DFF) audio format, ReadyMedia<br/>is able to transcode to WAV for non-DSD-supported<br/>music player.</li> <li>Do Not Transcode</li> <li>Transcode to WAV in CD quality (44.1 KHz, 16-<br/>bits)</li> <li>Transcode to WAV in CD quality (44.1 KHz, 16-<br/>bits)</li> <li>Transcode to WAV in CD quality (44.1 KHz, 16-<br/>bits)</li> <li>Transcode to WAV in CD quality (44.1 KHz, 16-<br/>bits)</li> <li>Transcode to WAV in below specifications</li> <li>Transcode to WAV in below specifications</li> </ul> | <ul> <li>Do Not Transcode</li> <li>Transcode to WAV in CD quality (44.1 KHz, 16-bits)</li> <li>Transcode to WAV in below specifications</li> <li>44.1 • KHz, 24 • bits</li> <li>For DSD (DSF and DFF) audio format, ReadyMedia is able to transcode to WAV for non-DSD-supported music player.</li> <li>Do Not Transcode</li> <li>Transcode to WAV in CD quality (44.1 KHz, 16-bits)</li> <li>Transcode to WAV in CD quality (44.1 KHz, 16-bits)</li> <li>Transcode to WAV in below specifications</li> <li>44.1 • KHz, 24 • bits</li> <li>Section 17 (24 • bits)</li> <li>Transcode to WAV in CD quality (44.1 KHz, 16-bits)</li> <li>Transcode to WAV in below specifications</li> <li>44.1 • KHz, 24 • bits</li> </ul>                                                                                                    | <ol> <li>For PCM audio formats, ReadyMedia is able to<br/>transcode the music file format into WAV format, so<br/>that the player consumes less efforts and gets the<br/>best sound quality.</li> </ol> | <ol> <li>For PCM audio formats, ReadyMedia is able to<br/>transcode the music file format into WAV format, so<br/>that the player consumes less efforts and gets the<br/>best sound quality.</li> </ol> |
| <ul> <li>Transcode to WAV in CD quality (44.1 KHz, 16-bits)</li> <li>Transcode to WAV in below specifications</li> <li>44.1 • KHz, 24 • bits</li> <li>For DSD (DSF and DFF) audio format, ReadyMedia is able to transcode to WAV in CD quality (44.1 KHz, 16-bits)</li> <li>Transcode to WAV in CD quality (44.1 KHz, 16-bits)</li> <li>Transcode to WAV in CD quality (44.1 KHz, 16-bits)</li> <li>Transcode to WAV in CD quality (44.1 KHz, 16-bits)</li> <li>Transcode to WAV in below specifications</li> <li>Transcode to WAV in below specifications</li> <li>Transcode to WAV in CD quality (44.1 KHz, 16-bits)</li> <li>Transcode to WAV in below specifications</li> <li>Transcode to WAV in below specifications</li> </ul>                                                                                                    | <ul> <li>Transcode to WAV in CD quality (44.1 KHz, 16-bits)</li> <li>Transcode to WAV in below specifications</li> <li>44.1 • KHz, 24 • bits</li> <li>Transcode to WAV in DSP audio format, ReadyMedia is able to transcode to WAV for non-DSD-supported music player.</li> <li>Do Not Transcode</li> <li>Transcode to WAV in CD quality (44.1 KHz, 16-bits)</li> <li>Transcode to WAV in CD quality (44.1 KHz, 16-bits)</li> <li>Transcode to WAV in below specifications</li> <li>44.1 • KHz, 24 • bits</li> <li>Transcode to WAV in CD quality (44.1 KHz, 16-bits)</li> <li>Transcode to WAV in below specifications</li> <li>44.1 • KHz, 24 • bits</li> </ul>                                                                                                    | <ul> <li>Transcode to WAV in CD quality (44.1 KHz, 16-bits)</li> <li>Transcode to WAV in below specifications</li> <li>44.1 • KHz, 24 • bits</li> <li>Transcode to WAV in below specifications</li> <li>44.1 • KHz, 24 • bits</li> <li>For DSD (DSF and DFF) audio format, ReadyMedia is able to transcode to WAV for non-DSD-supported music player.</li> <li>Do Not Transcode</li> <li>Transcode to WAV in CD quality (44.1 KHz, 16-bits)</li> <li>Transcode to WAV in CD quality (44.1 KHz, 16-bits)</li> <li>Transcode to WAV in below specifications</li> <li>44.1 • KHz, 24 • bits</li> </ul>                                                                                                    | O Do Not Transcode                                                                                                    | O Do Not Transcode                                                                                                    |
| <ul> <li>Transcode to WAV in below specifications</li> <li>44.1 • KHz, 24 • bits</li> <li>For DSD (DSF and DFF) audio format, ReadyMedia is able to transcode to WAV for non-DSD-supported music player.</li> <li>Do Not Transcode</li> <li>Transcode to WAV in CD quality (44.1 KHz, 16-bits)</li> <li>Transcode to WAV in below specifications</li> <li>44.1 • KHz, 24 • bits</li> </ul>                                                                                                    | <ul> <li>Transcode to WAV in below specifications</li> <li>44.1 • KHz, 24 • bits</li> <li>C. For DSD (DSF and DFF) audio format, ReadyMedia is able to transcode to WAV for non-DSD-supported music player.</li> <li>Do Not Transcode</li> <li>Transcode to WAV in CD quality (44.1 KHz, 16-bits)</li> <li>Transcode to WAV in below specifications</li> <li>44.1 • KHz, 24 • bits</li> <li>Transcode to WAV in below specifications</li> <li>Transcode to WAV in below specifications</li> <li>KHz, 24 • bits</li> <li>Transcode to WAV in below specifications</li> <li>KHz, 24 • bits</li> </ul>                                                                                                    | <ul> <li>Transcode to WAV in below specifications</li> <li>44.1 • KHz, 24 • bits</li> <li>C. For DSD (DSF and DFF) audio format, ReadyMedia is able to transcode to WAV for non-DSD-supported music player.</li> <li>Do Not Transcode</li> <li>Transcode to WAV in CD quality (44.1 KHz, 16-bits)</li> <li>Transcode to WAV in below specifications</li> <li>44.1 • KHz, 24 • bits</li> <li>Transcode to WAV in below specifications</li> <li>44.1 • KHz, 24 • bits</li> </ul>                                                                                                    | O Transcode to WAV in CD quality (44.1 KHz, 16-<br>bits)                                                                                                    | <ul> <li>Transcode to WAV in CD quality (44.1 KHz, 16-<br/>bits)</li> </ul>                                                                                                    |
| 44.1       KHz, 24       bits         2. For DSD (DSF and DFF) audio format, ReadyMedia is able to transcode to WAV for non-DSD-supported music player.       2. For DSD (DSF and DFF) audio format, ReadyMedia is able to transcode to WAV for non-DSD-supported music player.         O Do Not Transcode       O Do Not Transcode         Transcode to WAV in CD quality (44.1 KHz, 16-bits)       O Do Not Transcode         ● Transcode to WAV in below specifications       Transcode to WAV in below specifications         44.1       KHz, 24       bits                                                                                                    | <ul> <li>44.1 • KHz, 24 • bits</li> <li>2. For DSD (DSF and DFF) audio format, ReadyMedia is able to transcode to WAV for non-DSD-supported music player.</li> <li>Do Not Transcode</li> <li>Transcode to WAV in CD quality (44.1 KHz, 16-bits)</li> <li>Transcode to WAV in below specifications</li> <li>44.1 • KHz, 24 • bits</li> <li>44.1 • KHz, 24 • bits</li> </ul>                                                                                                    | <ul> <li>44.1 • KHz, 24 • bits</li> <li>2. For DSD (DSF and DFF) audio format, ReadyMedia is able to transcode to WAV for non-DSD-supported music player.</li> <li>Do Not Transcode</li> <li>Transcode to WAV in CD quality (44.1 KHz, 16-bits)</li> <li>Transcode to WAV in below specifications</li> <li>44.1 • KHz, 24 • bits</li> <li>44.1 • KHz, 24 • bits</li> </ul>                                                                                                    | Transcode to WAV in below specifications                                                                                                    | O Transcode to WAV in below specifications                                                                                                    |
| <ul> <li>2. For DSD (DSF and DFF) audio format, ReadyMedia is able to transcode to WAV for non-DSD-supported music player.</li> <li>Do Not Transcode</li> <li>Transcode to WAV in CD quality (44.1 KHz, 16-bits)</li> <li>Transcode to WAV in below specifications</li> <li>44.1 • KHz, 24 • bits</li> <li>2. For DSD (DSF and DFF) audio format, ReadyMedia is able to transcode to WAV for non-DSD-supported music player.</li> <li>Do Not Transcode</li> <li>Do Not Transcode</li> <li>Transcode to WAV in CD quality (44.1 KHz, 16-bits)</li> <li>Transcode to WAV in below specifications</li> <li>Transcode to WAV in below specifications</li> <li>Transcode to WAV in below specifications</li> <li>Transcode to WAV in below specifications</li> </ul>                                                                                                    | <ul> <li>2. For DSD (DSF and DFF) audio format, ReadyMedia is able to transcode to WAV for non-DSD-supported music player.</li> <li>Do Not Transcode</li> <li>Transcode to WAV in CD quality (44.1 KHz, 16-bits)</li> <li>Transcode to WAV in below specifications</li> <li>44.1 • KHz, 24 • bits</li> <li>2. For DSD (DSF and DFF) audio format, ReadyMedia is able to transcode to WAV for non-DSD-supported music player.</li> <li>Do Not Transcode</li> <li>Transcode to WAV in CD quality (44.1 KHz, 16-bits)</li> <li>Transcode to WAV in below specifications</li> <li>44.1 • KHz, 24 • bits</li> </ul>                                                                                                    | <ul> <li>2. For DSD (DSF and DFF) audio format, ReadyMedia is able to transcode to WAV for non-DSD-supported music player.</li> <li>Do Not Transcode</li> <li>Transcode to WAV in CD quality (44.1 KHz, 16-bits)</li> <li>Transcode to WAV in below specifications</li> <li>44.1  <ul> <li>KHz, 24</li> <li>bits</li> </ul> </li> <li>2. For DSD (DSF and DFF) audio format, ReadyMedia is able to transcode to WAV for non-DSD-support music player.</li> <li>Do Not Transcode</li> <li>Transcode to WAV in CD quality (44.1 KHz, 16-bits)</li> <li>Transcode to WAV in below specifications</li> <li>44.1  <ul> <li>KHz, 24</li> <li>bits</li> </ul> </li> </ul>                                                                                                    | 44.1 • KHz, 24 • bits                                                                                                    | (44.1 • KHz, 24 • bits                                                                                                    |
| <ul> <li>Do Not Transcode</li> <li>Do Not Transcode</li> <li>Transcode to WAV in CD quality (44.1 KHz, 16-bits)</li> <li>Transcode to WAV in below specifications</li> <li>Transcode to WAV in below specifications</li> <li>Transcode to WAV in below specifications</li> <li>Transcode to WAV in below specifications</li> <li>Transcode to WAV in below specifications</li> <li>KHz, 24 • bits</li> </ul>                                                                                                    | <ul> <li>Do Not Transcode</li> <li>Transcode to WAV in CD quality (44.1 KHz, 16-bits)</li> <li>Transcode to WAV in below specifications</li> <li>Transcode to WAV in below specifications</li> <li>Transcode to WAV in below specifications</li> <li>Transcode to WAV in below specifications</li> <li>KHz, 24 • bits</li> </ul>                                                                                                    | <ul> <li>Do Not Transcode</li> <li>Transcode to WAV in CD quality (44.1 KHz, 16-bits)</li> <li>Transcode to WAV in below specifications</li> <li>44.1 • KHz, 24 • bits</li> <li>Transcode to WAV in below specifications</li> <li>KHz, 24 • bits</li> </ul>                                                                                                    | 2. For DSD (DSF and DFF) audio format, ReadyMedia<br>is able to transcode to WAV for non-DSD-supported<br>music player.                                                                                 | <ol> <li>For DSD (DSF and DFF) audio format, ReadyMedia<br/>is able to transcode to WAV for non-DSD-supported<br/>music player.</li> </ol>                                                              |
| <ul> <li>Transcode to WAV in CD quality (44.1 KHz, 16-bits)</li> <li>Transcode to WAV in below specifications</li> <li>Transcode to WAV in below specifications</li> <li>Transcode to WAV in below specifications</li> <li>Transcode to WAV in below specifications</li> <li>KHz, 24 • bits</li> </ul>                                                                                                    | <ul> <li>Transcode to WAV in CD quality (44.1 KHz, 16-bits)</li> <li>Transcode to WAV in below specifications</li> <li>Transcode to WAV in below specifications</li> <li>Transcode to WAV in below specifications</li> <li>Transcode to WAV in below specifications</li> <li>Transcode to WAV in below specifications</li> <li>Transcode to WAV in below specifications</li> <li>Transcode to WAV in below specifications</li> <li>Transcode to WAV in below specifications</li> <li>Transcode to WAV in below specifications</li> <li>Transcode to WAV in below specifications</li> </ul>                                                                                                    | <ul> <li>Transcode to WAV in CD quality (44.1 KHz, 16-bits)</li> <li>Transcode to WAV in below specifications</li> <li>44.1 	KHz, 24 	bits</li> <li>KHz, 24 	bits</li> </ul>                                                                                                    | O Do Not Transcode                                                                                                    | O Do Not Transcode                                                                                                    |
| <ul> <li>Transcode to WAV in below specifications</li> <li>Transcode to WAV in below specifications</li> <li>44.1 • KHz, 24 • bits</li> <li>KHz, 24 • bits</li> </ul>                                                                                                    | <ul> <li>Transcode to WAV in below specifications</li> <li>Transcode to WAV in below specifications</li> <li>Transcode to WAV in below specifications</li> <li>Transcode to WAV in below specifications</li> <li>Transcode to WAV in below specifications</li> <li>Transcode to WAV in below specifications</li> <li>Transcode to WAV in below specifications</li> </ul>                                                                                                    | <ul> <li>Transcode to WAV in below specifications</li> <li>44.1 • KHz, 24 • bits</li> <li>Transcode to WAV in below specifications</li> <li>44.1 • KHz, 24 • bits</li> </ul>                                                                                                    | Transcode to WAV in CD quality (44.1 KHz, 16-<br>bits)                                                                                                    | <ul> <li>Transcode to WAV in CD quality (44.1 KHz, 16-<br/>bits)</li> </ul>                                                                                                    |
| 44.1 ▼         KHz,         24 ▼         bits         44.1 ▼         KHz,         24 ▼         bits                                                                                                    | 44.1 • KHz, 24 • bits 44.1 • KHz, 24 • bits                                                                                                    | 44.1     KHz,     24     bits                                                                                                    | Transcode to WAV in below specifications                                                                                                    | O Transcode to WAV in below specifications                                                                                                    |
|                                                                                                    |                                                                                                    |                                                                                                    | 44.1 • KHz, 24 • bits                                                                                                    | 44.1 • KHz, 24 • bits                                                                                                    |
|                                                                                                    |                                                                                                    | Load Default Apply Load Default Apply                                                                                                    | Load Default Apply                                                                                                    | Load Default Apply                                                                                                    |

## 3.6.5.5. Device Name Modify

Display the name when you use "**ReadyMedia**" to connect the Z1 device, Click the "**Modify**" button to modify the "**New Connected Device Name**". (Note: This name only applies when you use ReadyMedia to connect the device)

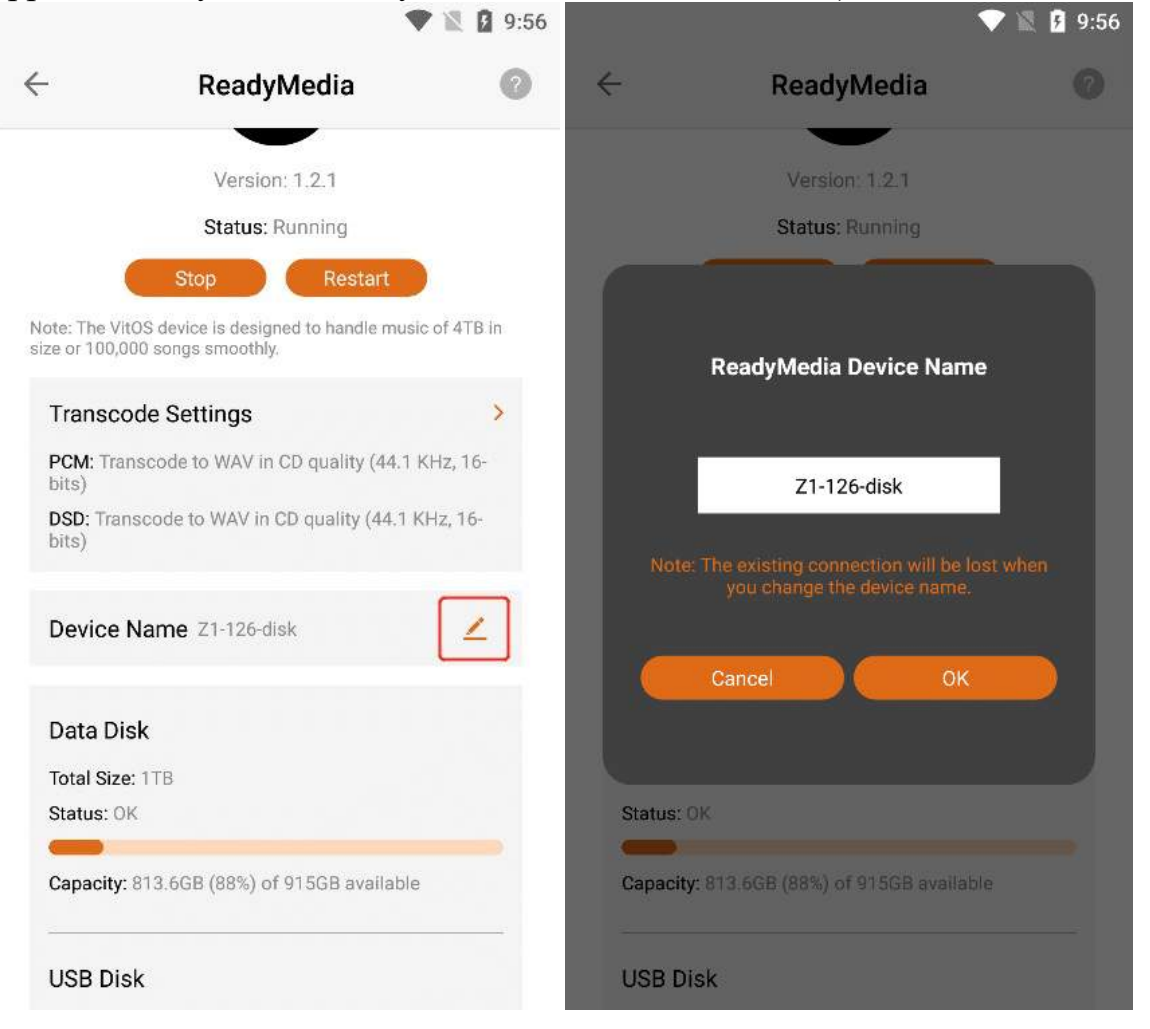

After entering the new device name, Click the "OK" button to successfully modify the name.

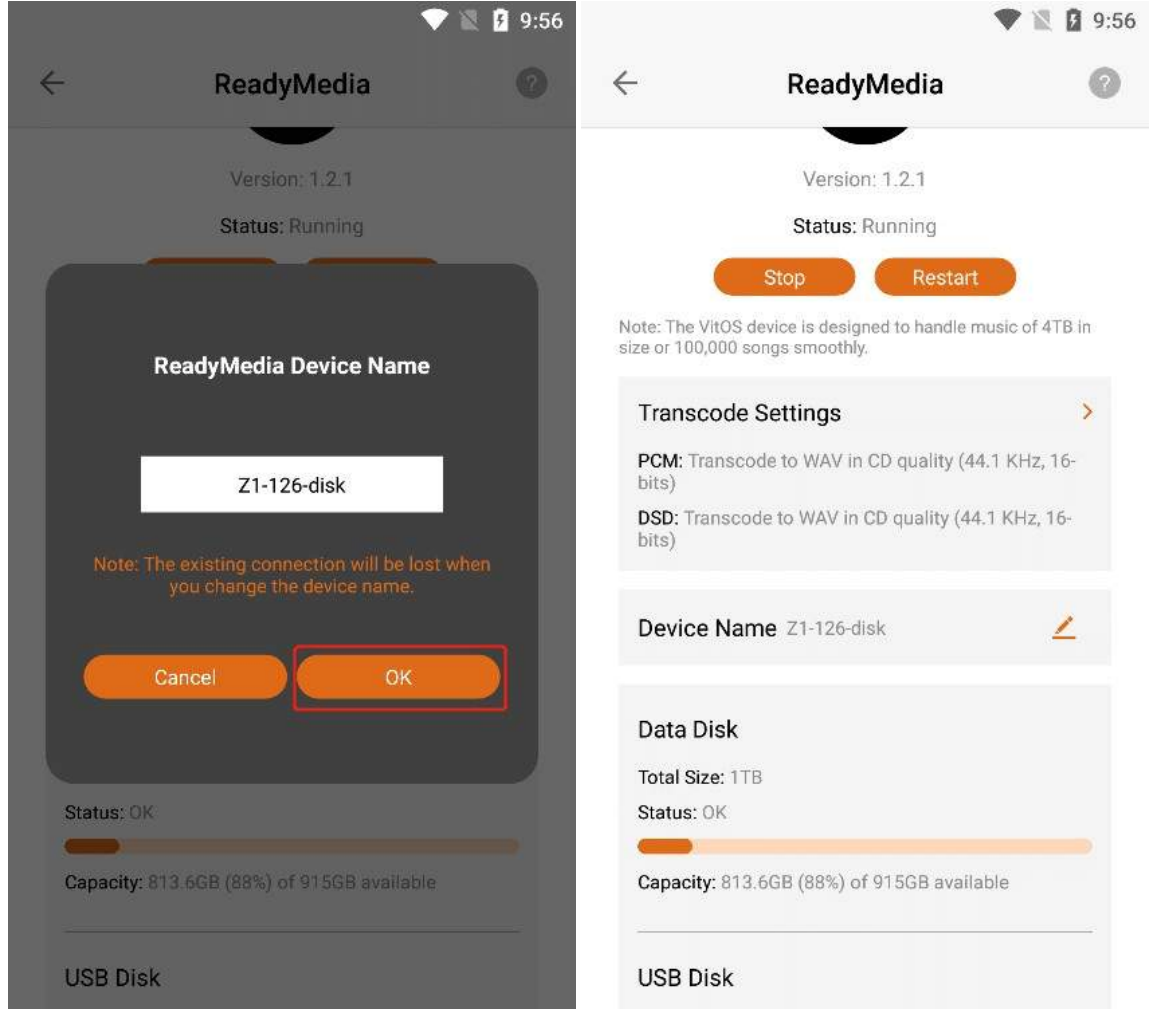

# 3.6.5.6. Data Disk (Limited To Devices With Data Disk)

If the current Z1 device has a data disk installed, the "Status", "Total Capacity Of The Data Disk" and "Remaining Usable Capacity" can be viewed in the "Data Disk". If the current Z1 device has no data disk installed, the "Data Disk Does Not Exist" will be displayed.

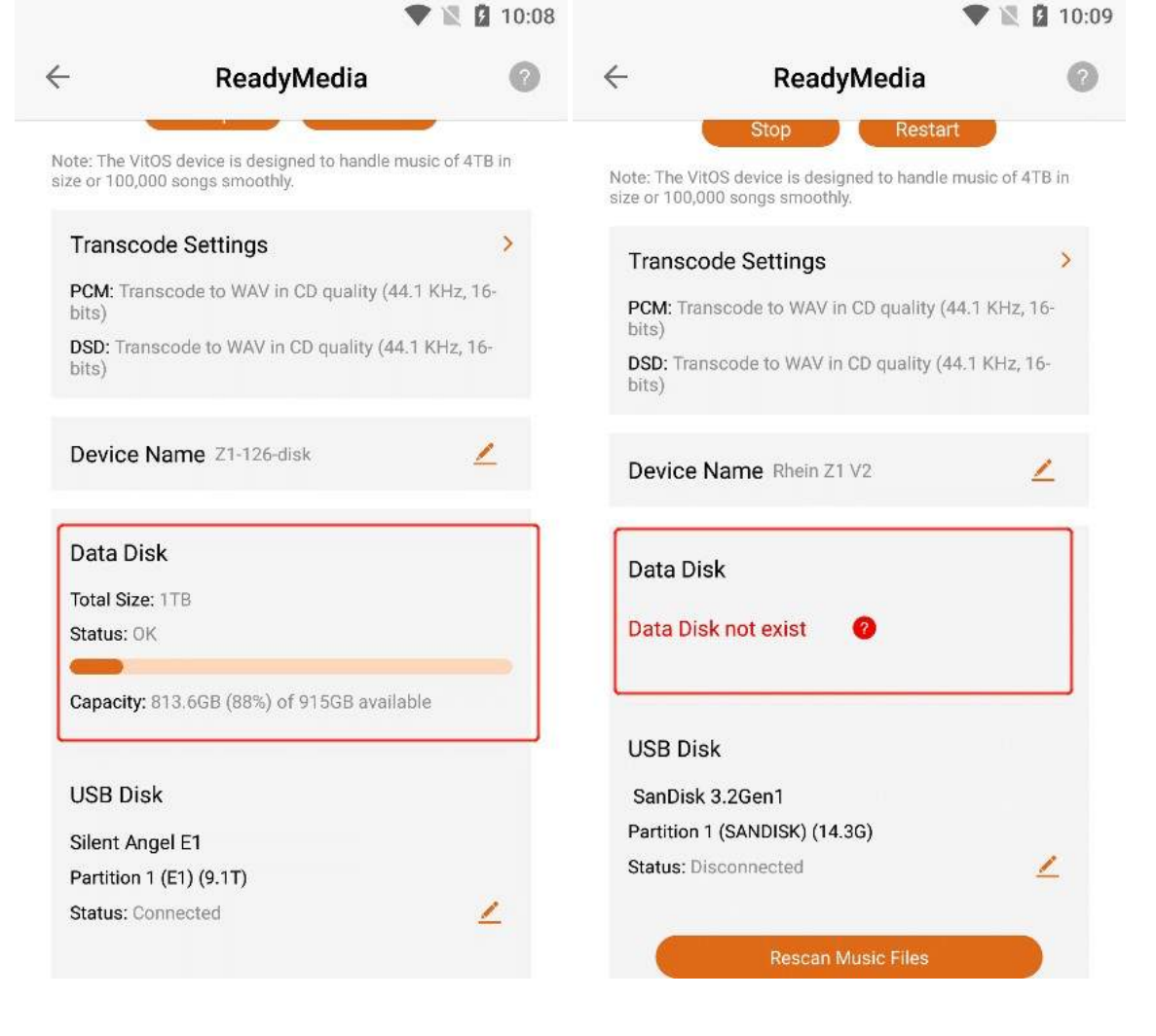

# 3.6.5.7. U Disk

If your device is connected to a single " U Disk " storage device or multiple " U Disk " storage devices, the " U Disk " " Name " and the partition " Status " are displayed.

| •                                                                                         | ReadyMedia                                                | 0          | ← ReadyMed                                                                                                    | lia 🌔            |
|-------------------------------------------------------------------------------------------|-----------------------------------------------------------|------------|----------------------------------------------------------------------------------------------------|------------------|
| PCM: Transc<br>bits)                                                                      | code to WAV in CD quality (44.1                           | I KHz, 16- | Data Disk                                                                                                    |                  |
| DSD: Transco<br>bits)                                                                     | ode to WAV in CD quality (44.1                            | KHz, 16-   | Total Size: 1TB<br>Status: OK                                                                                                    |                  |
| Device Na                                                                                 | me Z1-126-disk                                            | 2          | Capacity: 808.1GB (88%) of 915G                                                                                                    | B available      |
| Data Disk                                                                                 |                                                           |            | USB Disk                                                                                                    |                  |
|                                                                                           |                                                           |            |                                                                                                    |                  |
| Total Size: 1                                                                             | TB                                                        |            | SanDisk 3.2Gen1                                                                                                    |                  |
| Total Size: 1<br>Status: OK                                                               | ТВ                                                        |            | SanDisk 3.2Gen1<br>Partition 1 (SANDISK) (14.3G)                                                                                                    |                  |
| Total Size: 1<br>Status: OK                                                               | ТВ                                                        |            | SanDisk 3.2Gen1<br>Partition 1 (SANDISK) (14.3G)<br>Status: Not Added                                                                                               | 2                |
| Total Size: 1<br>Status: OK<br>Capacity: 81                                               | TB<br>3.6GB (88%) of 915GB availabl                       | le         | SanDisk 3.2Gen1<br>Partition 1 (SANDISK) (14.3G)<br>Status: Not Added                                                                                               | <mark>2</mark> . |
| Total Size: 1<br>Status: OK<br>Capacity: 81                                               | TB<br>3.6GB (88%) of 915GB availabl                       | le         | SanDisk 3.2Gen1<br>Partition 1 (SANDISK) (14.3G)<br>Status: Not Added<br>Silent Angel E1                                                                            | <u> </u>         |
| Total Size: 1<br>Status: OK<br>Capacity: 81<br>USB Disk                                   | TB<br>3.6GB (88%) of 915GB availabl                       | le         | SanDisk 3.2Gen1<br>Partition 1 (SANDISK) (14.3G)<br>Status: Not Added<br>Silent Angel E1<br>Partition 1 (E1) (5.3T)                                                 | ۷                |
| Total Size: 1<br>Status: OK<br>Capacity: 81<br>USB Disk<br>Silent Angel                   | TB<br>3.6GB (88%) of 915GB availabl                       | le         | SanDisk 3.2Gen1<br>Partition 1 (SANDISK) (14.3G)<br>Status: Not Added<br>Silent Angel E1<br>Partition 1 (E1) (5.3T)<br>Status: Not Added                            | ے<br>_           |
| Total Size: 1<br>Status: OK<br>Capacity: 81<br>USB Disk<br>Silent Angel<br>Partition 1 (f | TB<br>3.6GB (88%) of 915GB availabl<br>I E1<br>E1) (9.1T) | le         | SanDisk 3.2Gen1<br>Partition 1 (SANDISK) (14.3G)<br>Status: Not Added<br>Silent Angel E1<br>Partition 1 (E1) (5.3T)<br>Status: Not Added<br>Partition 2 (E1) (3.8T) | <u>2</u>         |

Click the "Edit " button on the right side of the partition to enter the "Music Library Setting" interface of the partition. If you choose "Do not add to music library", your " DLNA controller " cannot be used without adding the U disk. If you choose "Add to music library", your "DLNA Controller " will display the music data in the U disk, if you select " Add to music library but disabled ", your "DLNA Controller " will be added to the U disk but stop using.

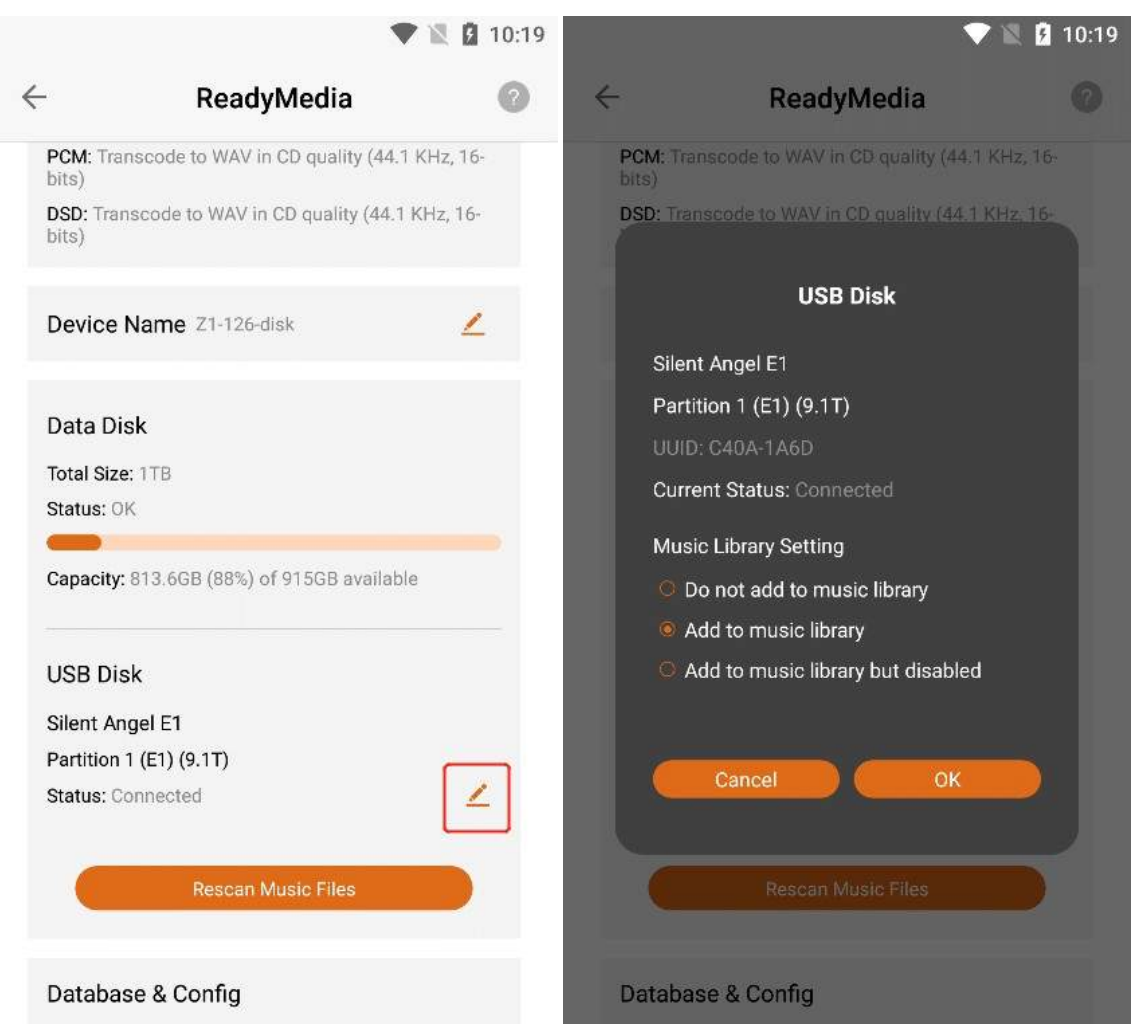

After selecting the "**Music Library Setting**" of the USB disk partition, Click the "**OK**" button to successfully apply the settings.

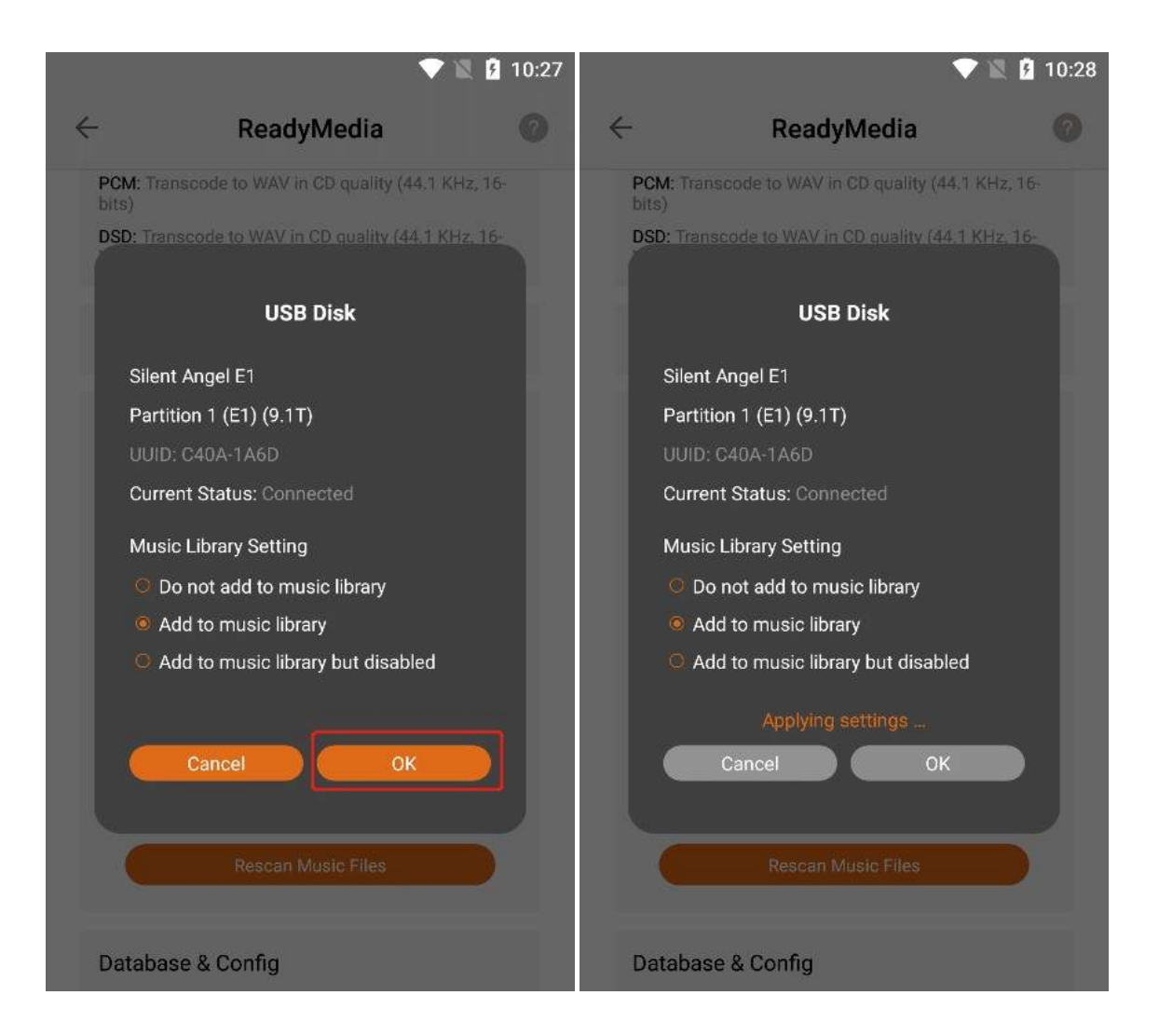

# 3.6.5.8. Rescan Music Files

Click "**Rescan Music Files**" to instruct ReadyMedia to rescan for music files to ensure that all your added music files are displayed in the data disk.

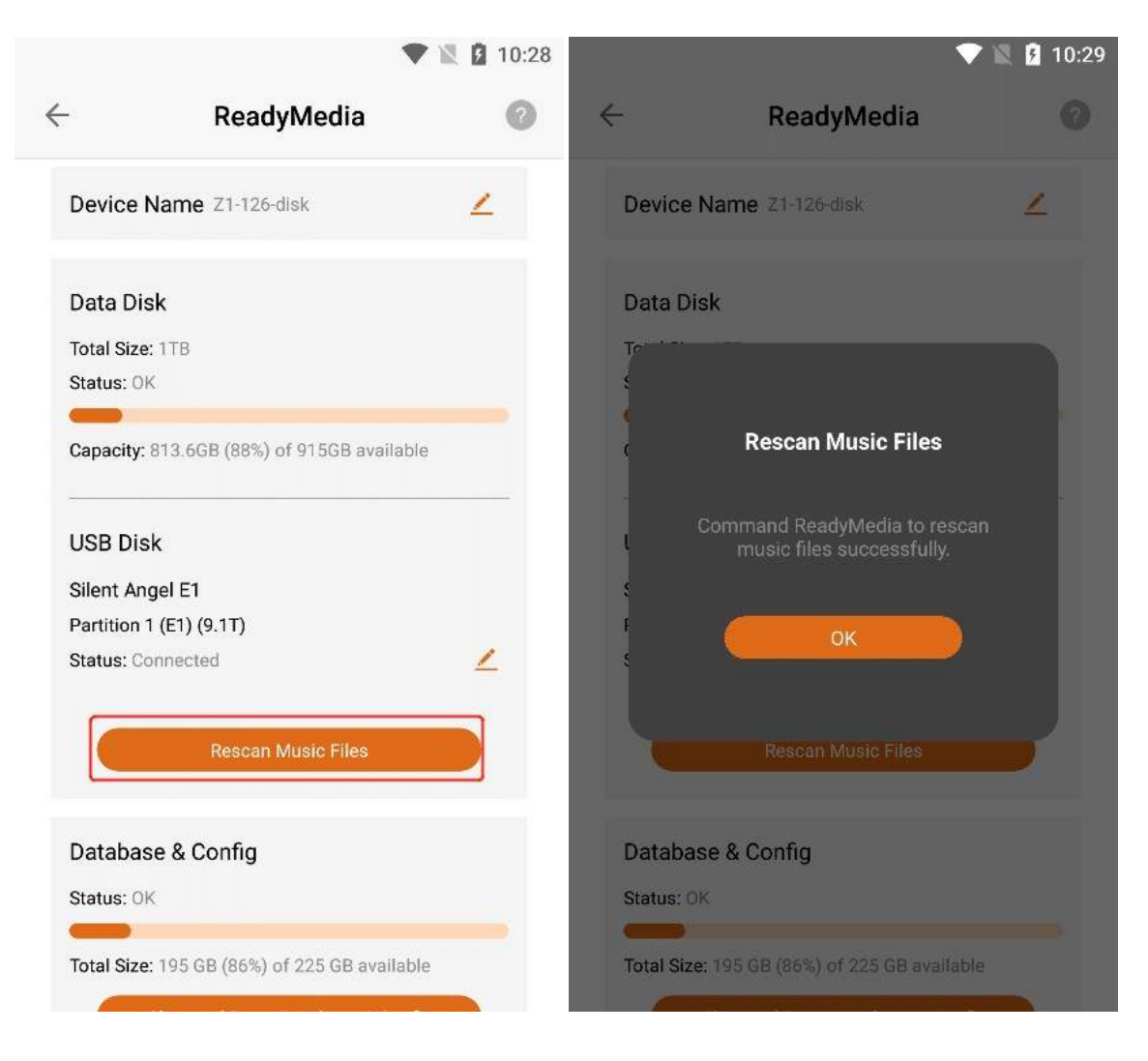

# 3.6.5.9. Database & Settings

In "Database & Config", view the "Status", "Total Data Capacity" and "Remaining Available capacity" of the database in "Roon Server".

|                | ReadyMedia                    | 6  |
|----------------|-------------------------------|----|
| Data Disk      |                               |    |
| Total Size: 1  | ГВ                            |    |
| Status: OK     |                               |    |
|                |                               |    |
| Capacity: 81   | 3.6GB (88%) of 915GB availab  | le |
| USB Disk       |                               |    |
| Silent Angel   | E1                            |    |
| Partition 1 (E | E1) (9.1T)                    |    |
| Status: Conr   | ected                         | 1  |
|                | Decean Music Files            |    |
|                | Rescall Music Files           |    |
| Database       | & Config                      |    |
| Status: OK     |                               |    |
| -              |                               | _  |
| Total Size: 1  | 95 GB (86%) of 225 GB availab | le |
| (              |                               |    |

## 3.6.5.9.1. Reset Database & Config

Click the "Reset Database & Config" button, and then Click the "OK" button.

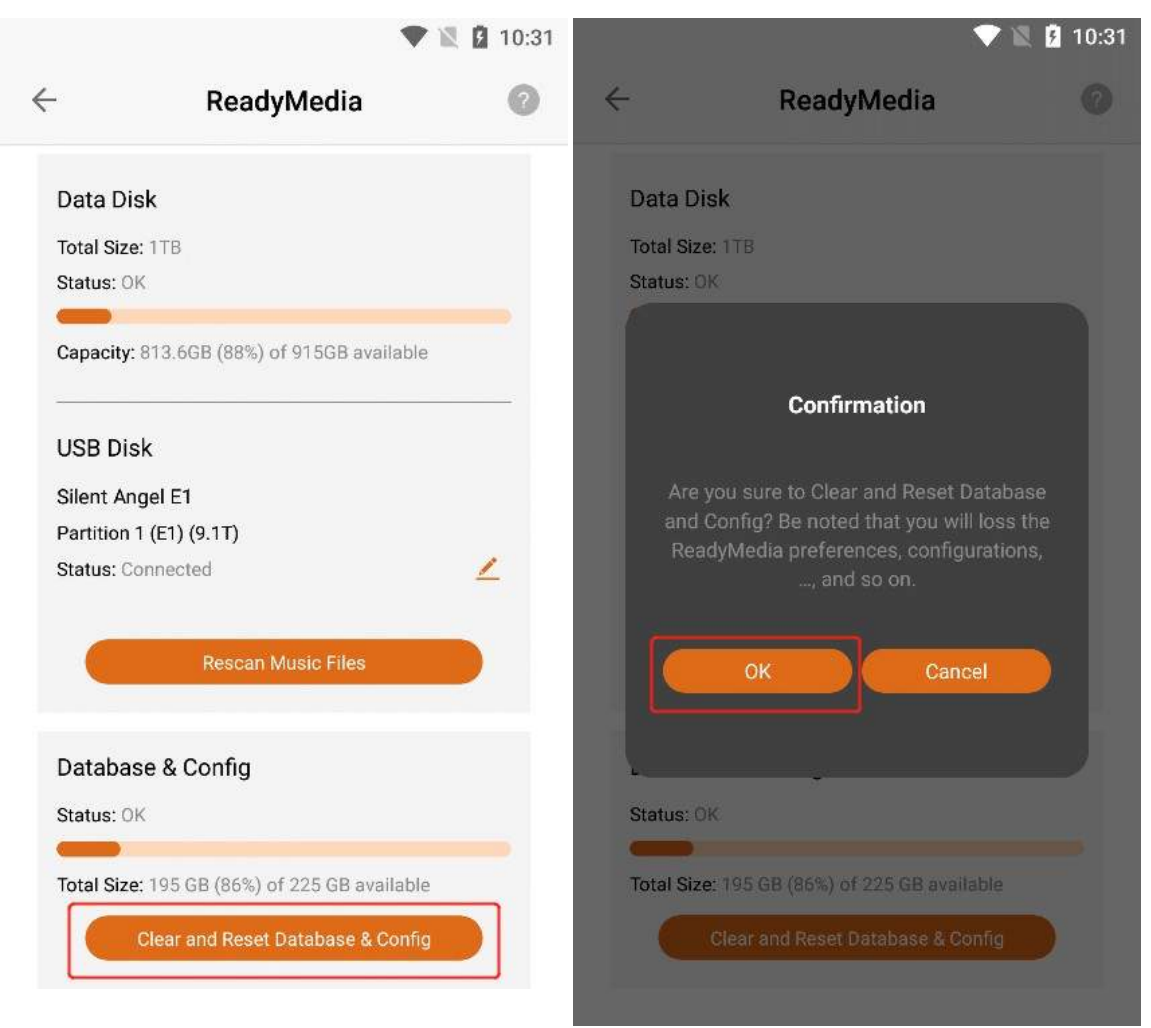

The relevant configuration data in "**ReadyMedia**" in the current Z1 device can be successfully cleared and reset.

|       |             |                                 | •                         | 1 | 10:33 |
|-------|-------------|---------------------------------|---------------------------|---|-------|
| •     |             | ReadyMe                         | dia                       |   |       |
| Data  | a Disk      |                                 |                           |   |       |
| Total | Size: 1TB   |                                 |                           |   |       |
| Statu | s: OK       |                                 |                           |   |       |
| 7     | •           |                                 |                           |   |       |
| ¢     |             |                                 |                           |   |       |
| l     | Clear       | and Reset I<br>Config           | )atabase &                |   |       |
| F S   | Readyl<br>w | Media databas<br>ere reset succ | e and config<br>essfully. |   |       |
|       |             | ОК                              |                           |   |       |
|       |             |                                 |                           |   |       |
|       |             |                                 |                           |   |       |
| Data  | ibase & C   | Contig                          |                           |   |       |
| Statu | s: OK       |                                 |                           |   |       |
|       | •           |                                 |                           |   |       |
| Total | Size: 195 ( | iB (86%) of 225                 | GB available              |   |       |
|       |             |                                 |                           |   |       |
|       |             |                                 |                           |   |       |
|       |             |                                 |                           |   |       |

# 3.6.5.10. Uninstall ReadyMedia

Click the "Uninstall" button in the upper right corner , and then Click the "Uninstall" button on the confirmation uninstall interface .

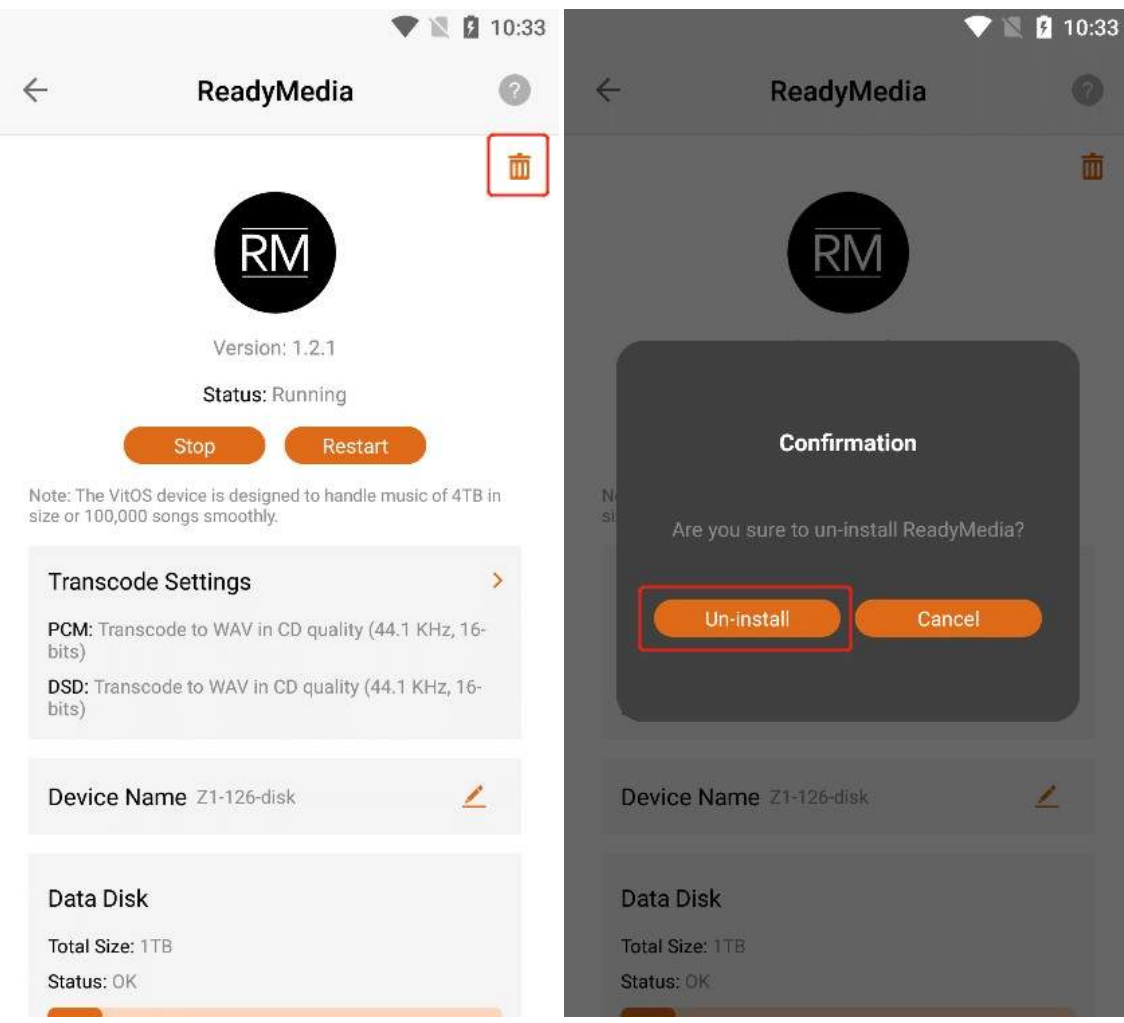

Clicking the "Uninstall" button, the "ReadyMedia" application can be uninstalled, and the application status is "Not Installed".

|                                                                                       | •                                                                                                    | M                           | <b>1</b> 0:59 |
|---------------------------------------------------------------------------------------|----------------------------------------------------------------------------------------------------|-----------------------------|---------------|
| $\leftarrow$                                                                          | ReadyMedia                                                                                                    |                             |               |
| RM                                                                                    | Status: Not Installed                                                                                                    |                             |               |
| ReadyMedia<br>DLNA serve<br>Disk. With R<br>VitOS devic<br>compatible<br>and play the | a (formerly MiniDLNA) is a<br>r for VitOS device with Da<br>leadyMedia installed on th<br>e, you are able to use DLN<br>device or software to brow<br>e music in the Data Disk. | i<br>ta<br>nis<br>IA<br>wse |               |
|                                                                                       | [Learn More]                                                                                                    |                             |               |
|                                                                                       | [View License]                                                                                                    |                             |               |
|                                                                                       |                                                                                                    |                             |               |

# 3.6.5.11. Install ReadyMedia

When the ReadyMedia status is "Not Installed", Click the "Install" button to start downloading and installing.

| ReadyMedia                                                                                                    |                                                                                                    |
|----------------------------------------------------------------------------------------------------|----------------------------------------------------------------------------------------------------|
|                                                                                                    | ReadyMedia                                                                                                    |
| Status: Not Installed                                                                                                    | Status: Not Installed<br>Downloading: 16.8%<br>Cancel                                                                                                    |
| ReadyMedia (formerly MiniDLNA) is a<br>DLNA server for VitOS device with Data<br>Disk. With ReadyMedia installed on this<br>VitOS device, you are able to use DLNA<br>compatible device or software to browse<br>and play the music in the Data Disk.<br>[Learn More]<br>[View License] | ReadyMedia (formerly MiniDLNA) is a<br>DLNA server for VitOS device with Data<br>Disk. With ReadyMedia installed on this<br>VitOS device, you are able to use DLNA<br>compatible device or software to browse<br>and play the music in the Data Disk.<br>[Learn More]<br>[View License] |

## **3.6.5.11.1. Cancel The Installation**

When **"Downloading"** is displayed, Click the **"Cancel"** button to cancel the installation. The last error was **"Cancelled by user"**.

|                                           | V 🕅 🖻                                                                                                    | 1:47                                                         | 🖤 🖹 🚺 1:45                                                                                                    |
|-------------------------------------------|----------------------------------------------------------------------------------------------------|--------------------------------------------------------------|----------------------------------------------------------------------------------------------------|
| ÷                                         | ReadyMedia                                                                                                    | ~                                                            | ReadyMedia                                                                                                    |
| RN                                        | Status: Not Installed<br>Downloading: 16.8%                                                                                                    | RM                                                           | Status: Not Installed Last error: Cancelled by user Install                                                                                                    |
| Read<br>DLN<br>Disk<br>VitO<br>com<br>and | dyMedia (formerly MiniDLNA) is a<br>A server for VitOS device with Data<br>. With ReadyMedia installed on this<br>S device, you are able to use DLNA<br>patible device or software to browse<br>play the music in the Data Disk. | ReadyM<br>DLNA s<br>Disk. W<br>VitOS d<br>compat<br>and play | Media (formerly MiniDLNA) is a<br>erver for VitOS device with Data<br>ith ReadyMedia installed on this<br>evice, you are able to use DLNA<br>ible device or software to browse<br>y the music in the Data Disk. |
|                                           | [Learn More]                                                                                                    |                                                              | [Learn More]                                                                                                    |
|                                           | [View License]                                                                                                    |                                                              | [View License]                                                                                                    |
|                                           |                                                                                                    |                                                              |                                                                                                    |
|                                           |                                                                                                    |                                                              |                                                                                                    |

## 3.6.5.11.2. Learn More

can view the **"ReadyMedia"** information below. If you Click **"Learn More"**, you can jump to the official website to view the details.

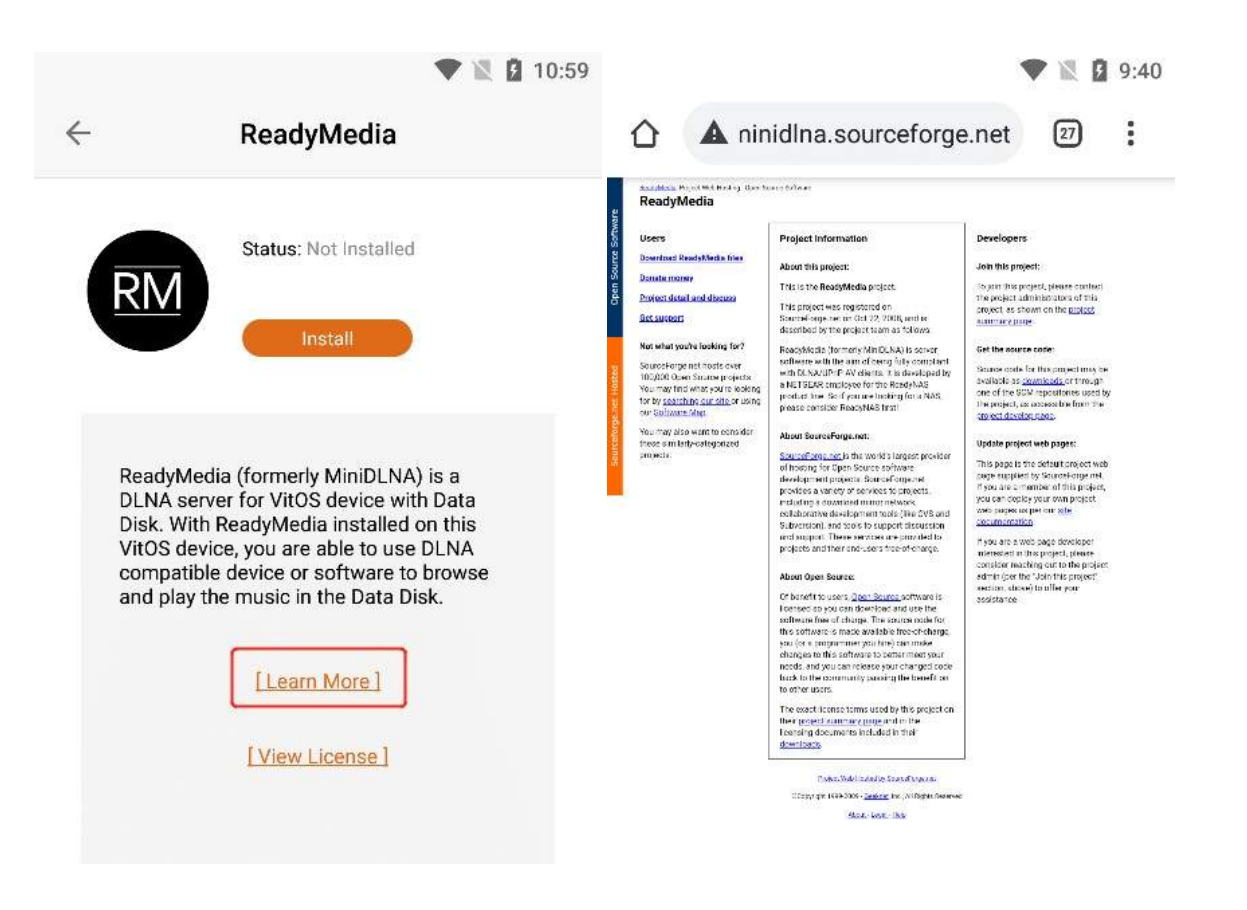

## 3.6.5.11.3. View License

Click "View License" to jump to the ReadyMedia authorization interface.

| V 🖹 🖸 11                                                                                                    | 1:00                                                                                                    |
|----------------------------------------------------------------------------------------------------|----------------------------------------------------------------------------------------------------|
| ReadyMedia                                                                                                    |                                                                                                    |
| Status: Not Installed                                                                                                    | 💱 GNU 🔍 📷                                                                                                    |
| Install<br>ReadyMedia (formerly MiniDLNA) is a<br>DINA server for VitOS device with Data<br>Disk. With ReadyMedia installed on this<br>VitOS device, you are able to use DLNA<br>compatible device or software to browse<br>and play the music in the Data Disk.<br>[Learn More] | ABOUT GNU PHILOSOPHY                                                                                                    |
|                                                                                                    | <b>GNU General Public</b>                                                                                                    |
|                                                                                                    | <ul> <li>License, version 2</li> <li>The latest version of the GPL, version 3</li> <li>What to do if you see a possible GPL violation</li> <li>Translations of GPLv2</li> <li>GPLv2 Frequently Asked Questions</li> <li>The GNU General Public License version 2<br/>(GPLv2) in other formats: plain text, Texinfo,<br/>LaTeX, standalone HTML, Docbook,<br/>Markdown, ODE RTE</li> </ul> |
|                                                                                                    | Table of Contents                                                                                                    |

# 3.6.6. DLNA Renderer

Click the ">" button corresponding to "DLNA Renderer" to enter the application operation interface.

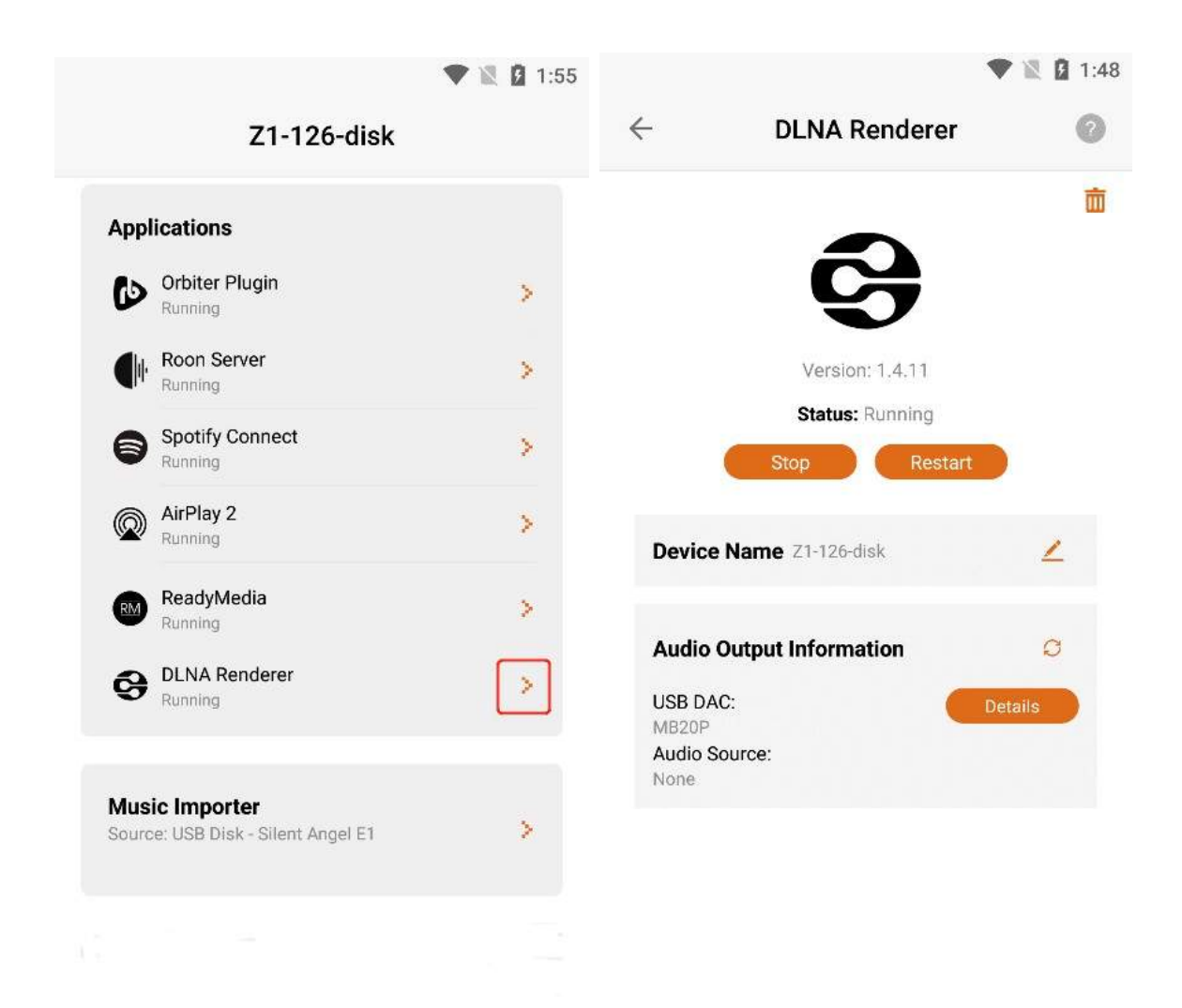

# **3.6.6.1. DLNA Renderer Version**

After entering the "**DLNA Renderer** " application interface, you can view the "**Version** " information of the application.

|                       |                  | 1:4          |
|-----------------------|------------------|--------------|
| -                     | DLNA Renderer    | 0            |
|                       | _                | Ō            |
|                       | 6                |              |
|                       |                  |              |
|                       | Version: 1.4.11  |              |
|                       | Status: Running  |              |
|                       | Stop             |              |
| 100 AL 104            | ame Z1-126-disk  | 2            |
| Device Na             |                  |              |
| Device Na<br>Audio Ou | tput Information | C            |
| Audio Ou<br>USB DAC:  | tput Information | Ø<br>Details |

# **3.6.6.2. What Is DLNA Renderer?**

Click the "?" button in the upper right corner to view the application information of "DLNA Renderer".

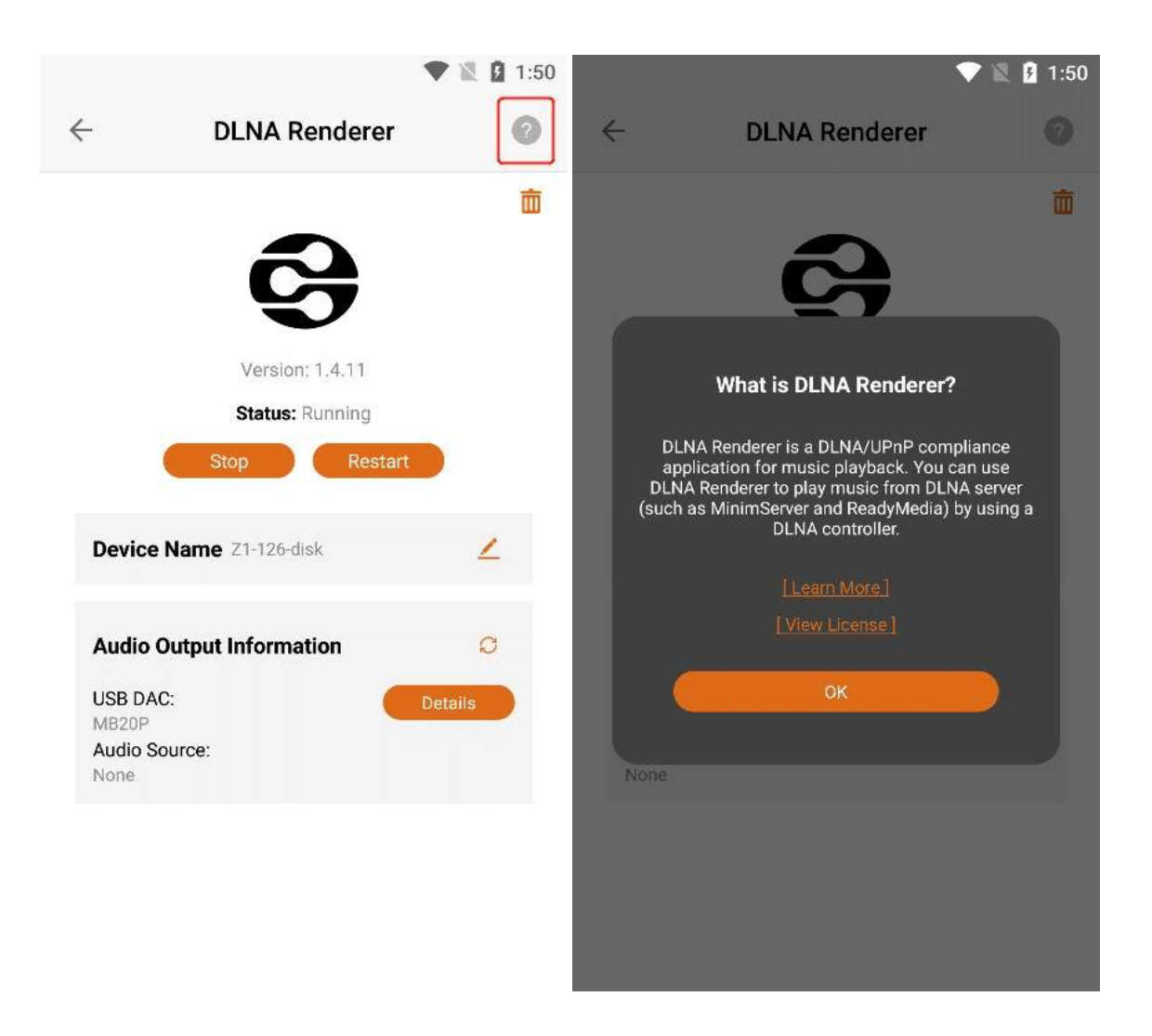

## 3.6.6.2.1. Learn More

can view the application information of "**DLNA Renderer**" below . If you Click "Learn More", you can jump to the official website to view the details.

|                                                    | ا 🕈                                                                                                    | 💐 🖻 1:51        |                                                                                                    |                                                                                                    |                                                                                                    |                                                                                                    | ♥ 12                                                                                                    | 1:51                                                                                                    |
|----------------------------------------------------|----------------------------------------------------------------------------------------------------|-----------------|----------------------------------------------------------------------------------------------------|----------------------------------------------------------------------------------------------------|----------------------------------------------------------------------------------------------------|----------------------------------------------------------------------------------------------------|----------------------------------------------------------------------------------------------------|----------------------------------------------------------------------------------------------------|
| ÷                                                  | DLNA Renderer                                                                                                    |                 | 仚                                                                                                    | â le                                                                                                    | esbonsco                                                                                                    | mptes.com/u                                                                                                    | JI 30                                                                                                    | ÷                                                                                                    |
| V<br>DLNA Re<br>applicat<br>DLNA Rer<br>(such as M | Vhat is DLNA Renderer?<br>enderer is a DLNA/UPNP compliance<br>ion for music playback. You can use<br>herer to play music from DLNA set<br>inimServer and ReadyMedia) by use<br>DLNA controller.<br>I Learn Morei<br>[View License]<br>OK | De se ver ing a | An U<br>base<br>upm<br>fron<br>Dae<br>trac<br>ohV<br>serv<br>• W<br>it :<br>Re<br>im<br>au<br>W<br>fo<br>Se<br>all<br>Lii<br>sco<br>• Th<br>ga<br>en<br>trac | PnP A<br>ad on N<br>pdcli<br>t-end<br>mon. I<br>k trans<br>dedia s<br>vice to<br>ith a c<br>also s<br>ceive<br>pleme<br>ulti-rou<br>udio (S<br>indow<br>rward<br>ender/<br>lows n<br>nux, in<br>purce.<br>ne pac<br>acks fir<br>ervices | Audio Me<br>MPD<br>is a UPnF<br>for <u>MPD</u> ,<br>It support<br>sitions ar<br>services (<br>listen to<br>compleme<br>upports a<br>r and Ser<br>r function<br>ent a well<br>om syste<br>Spotify, et<br>vs or Mac<br>ed. The u<br>r Receiver<br>multiroom<br>ncluding of<br>ckage also<br>y Media S<br>browsing<br>rom exter<br>s (at the r | dia Rendere<br>P Media Ren<br>the Music P<br>ts UPnP gap<br>d the Open<br>(including a<br>Internet stre-<br>entary applic<br>a Linn Songe<br>der. The Son<br>allows you<br>I-synchroniz-<br>m to which<br>c.) playing co<br>system car<br>pmpdcli<br>function alson<br>playing fro-<br>of an externa-<br>o includes a<br>Server which<br>g and playing<br>roal streamin<br>noment: Spe- | er<br>Iderer<br>Iayer<br>Iess<br>Home<br>Radio<br>Sams).<br>Sation,<br>Sation,<br>Sast<br>ngcast<br>to<br>ed<br>any<br>n a<br>be<br>So<br>m<br>al input<br>g<br>ng<br>otify, | <ul> <li>- Marce</li> <li>- Construction</li> <li>- Construction</li> <li>- Co</li></ul> |

## **3.6.6.2.2.** View License

Click "View License" to jump to the DLNA renderer authorization interface.

|                                                                                                    | V 📓 3 1:52                                                                                                    | V 🖹 10:38                                              |
|----------------------------------------------------------------------------------------------------|----------------------------------------------------------------------------------------------------|--------------------------------------------------------|
| ÷                                                                                                    | DLNA Renderer 🛛 📀                                                                                                    |                                                        |
|                                                                                                    | ā                                                                                                    | ₩enu =                                                 |
|                                                                                                    | 6                                                                                                    | ■ Jean-Francois Dockes > (\$) upmpdcli ><br>Repository |
| What is DLNA Renderer?                                                                                                    |                                                                                                    | master                                                 |
| DLNA Renderer is a DLNA/UPnP compliance<br>application for music playback. You can use<br>DLNA Renderer to play music from DLNA server<br>(such as MinimServer and ReadyMedia) by using a<br>DLNA controller. | DLNA Renderer is a DLNA/UPnP compliance<br>application for music playback. You can use<br>DLNA Renderer to play music from DLNA server<br>(such as MinimServer and ReadyMedia) by using a | Find file                                              |
|                                                                                                    | DLNA controller.                                                                                                    | Blame                                                  |
|                                                                                                    | [Learn More] [View License]                                                                                                    | History                                                |
| ок                                                                                                    |                                                                                                    | Permalink                                              |
|                                                                                                    | lone                                                                                                    | COPYING C 25.91 KiB                                    |
|                                                                                                    |                                                                                                    |                                                        |

## **3.6.6.3. DLNA Renderer State**

When the status bar shows "**Running**", Click the "**Stop**" button to stop the DLNA renderer application, The Status bar displays "**Stopped**".

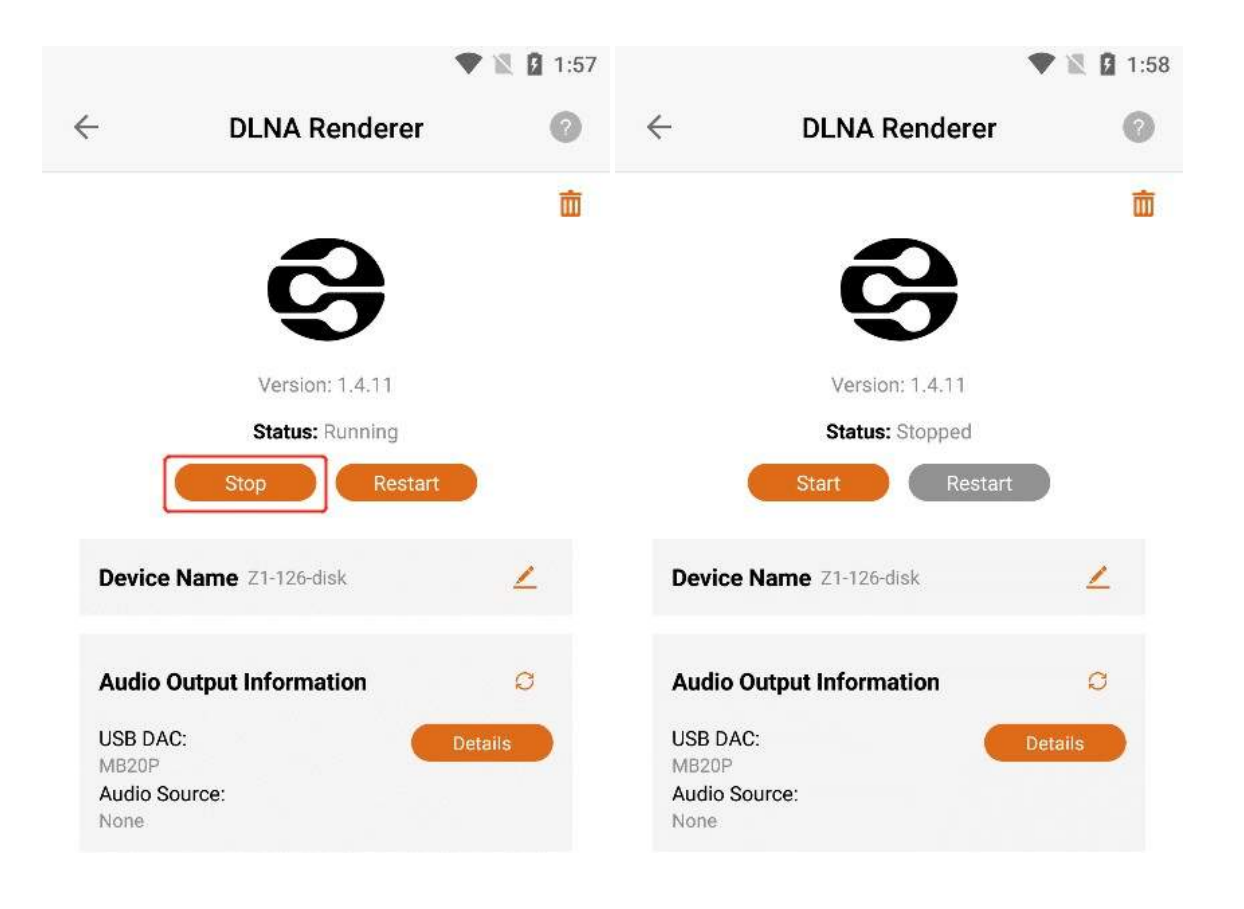

When the status bar shows "**Running**", Click the "**Restart**" button to restart the DLNA renderer application.
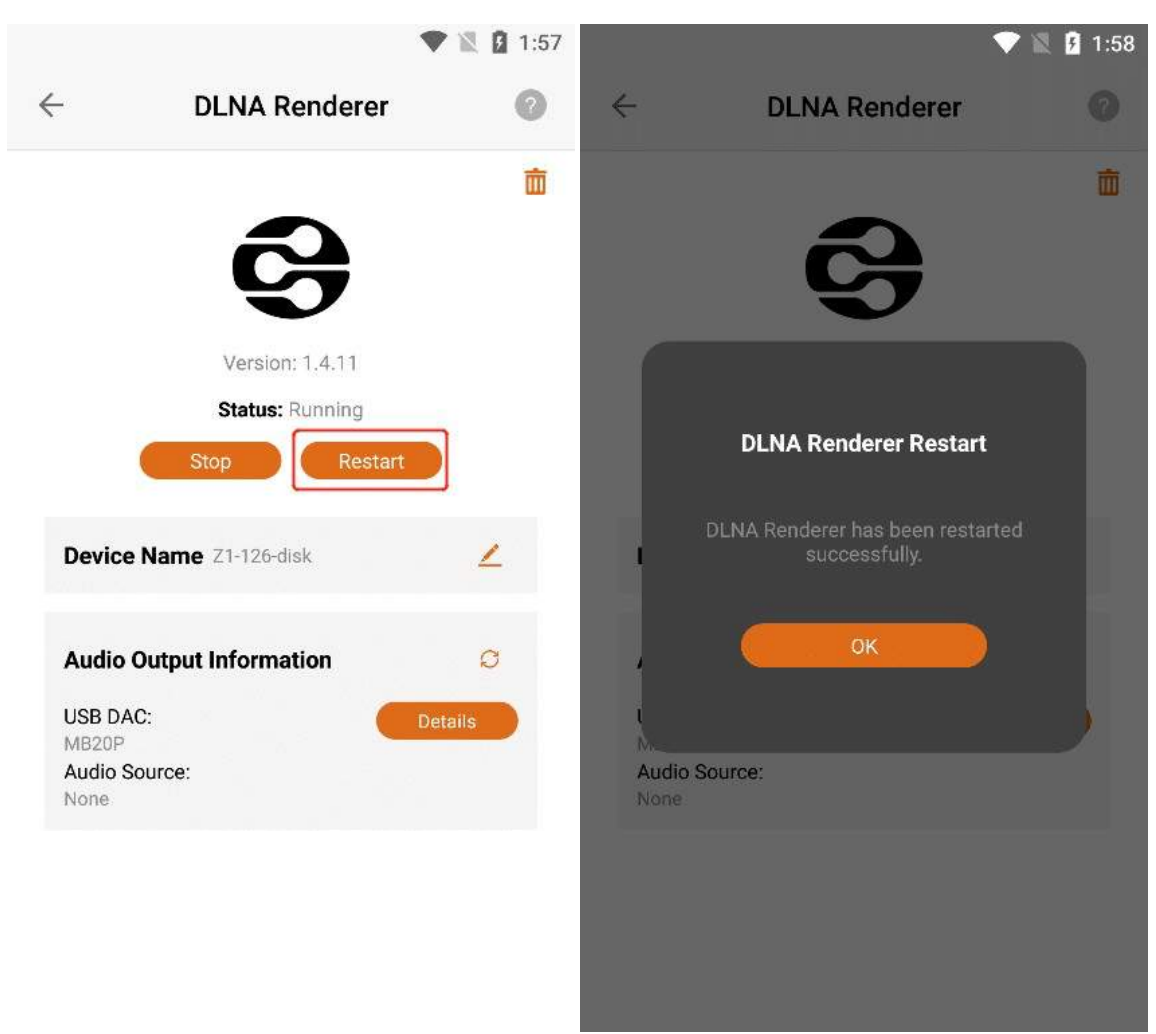

When the status bar displays "**Stopped**", Click the "**Start**" button to start the DLNA renderer application, The Status bar displays "**Running**".

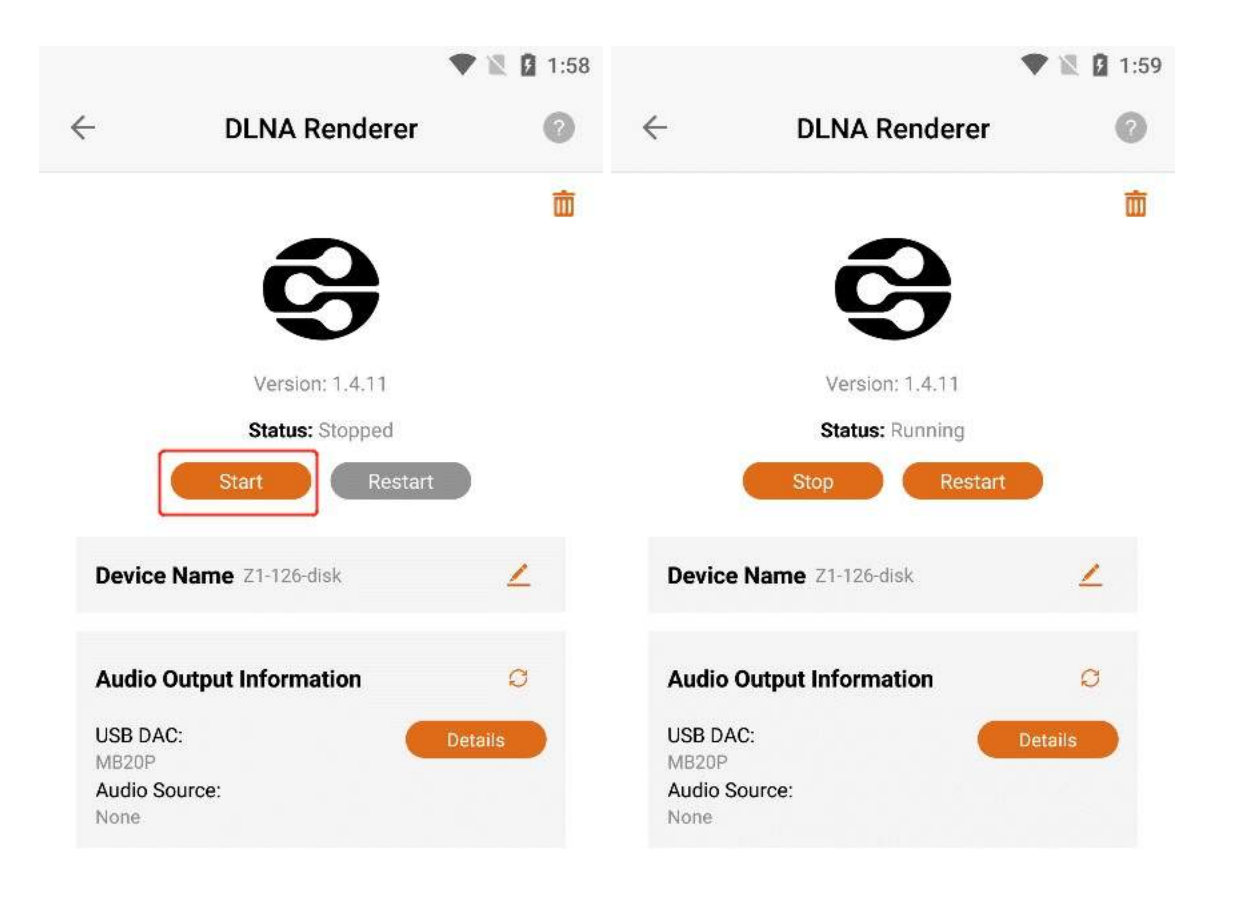

### **3.6.6.4. Device Name Modify**

Display the name you used to connect the Z1 device with "DLNA Renderer", Click the "Modify" button to modify the "New Connected Device Name". (Note: This name only applies when you connect the device with the DLNA renderer)

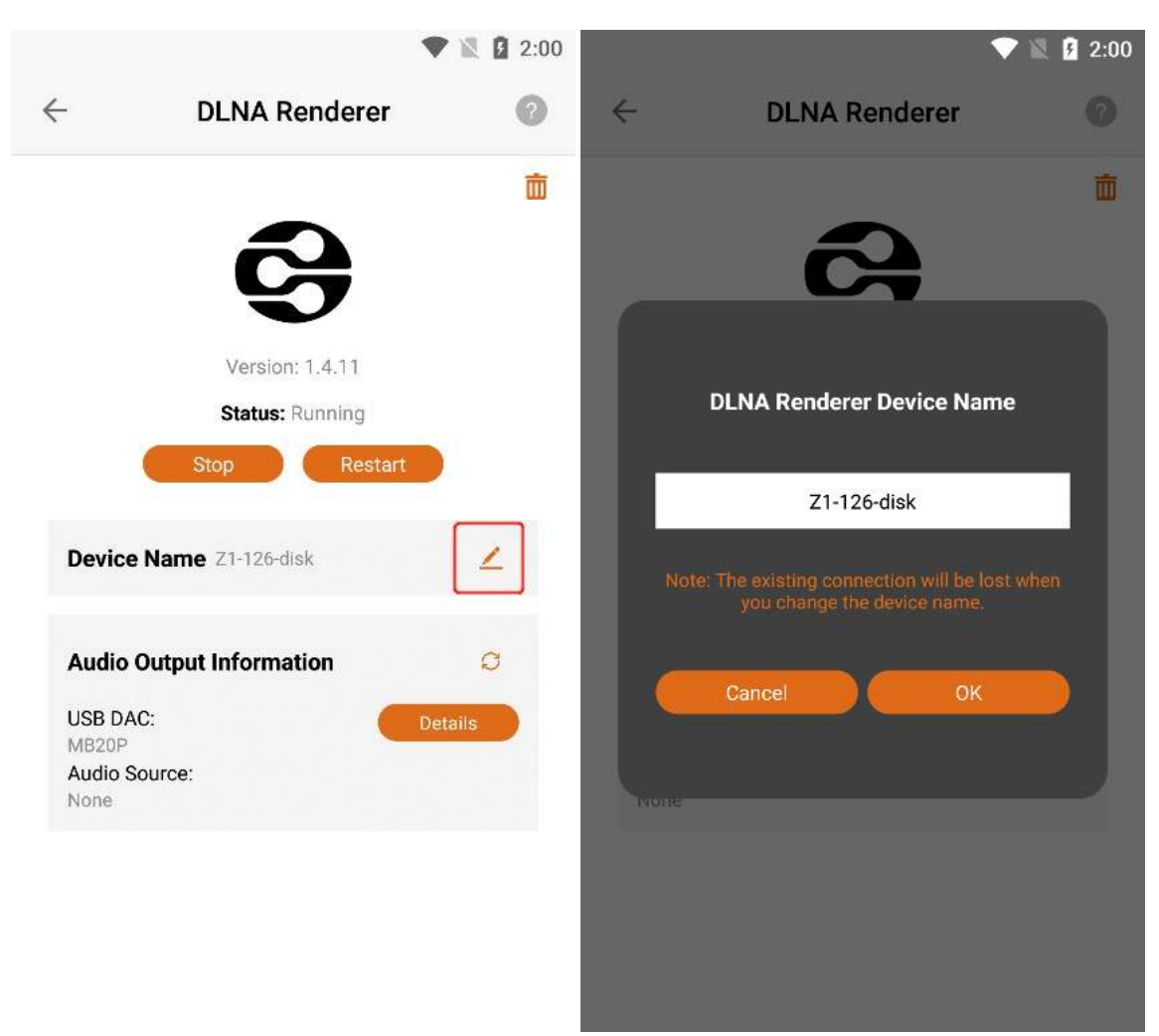

After entering the new device name, Click the "OK" button to successfully modify the name.

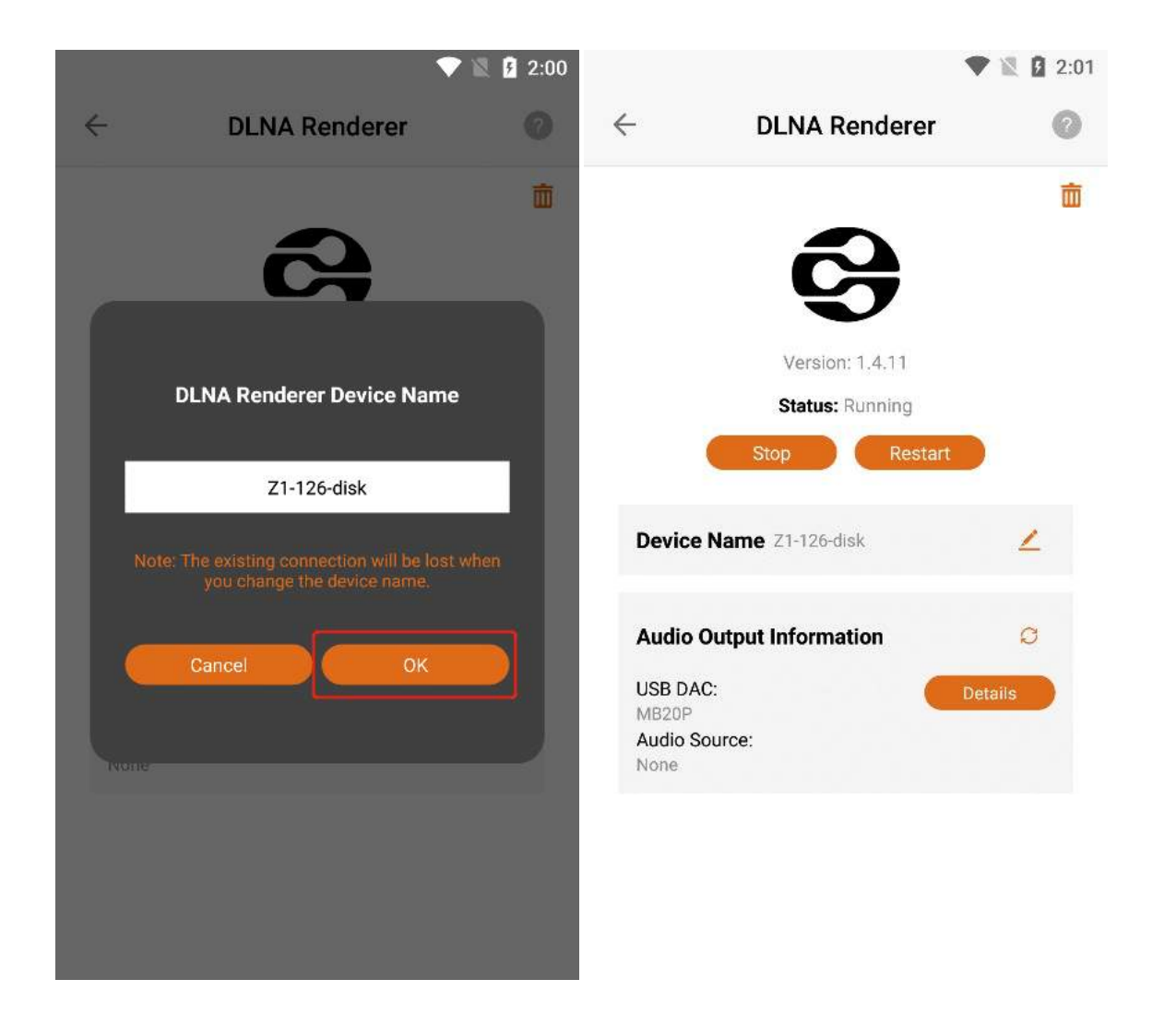

### **3.6.6.5. Audio Source Output Information**

### 3.6.6.5.1. USB DAC Details

Confirm that the current Z1 device is connected to the "USB DAC", and Click the "Details" button to the right of the "USB DAC" to view the details of the USB DAC connected to the current Z1 device.

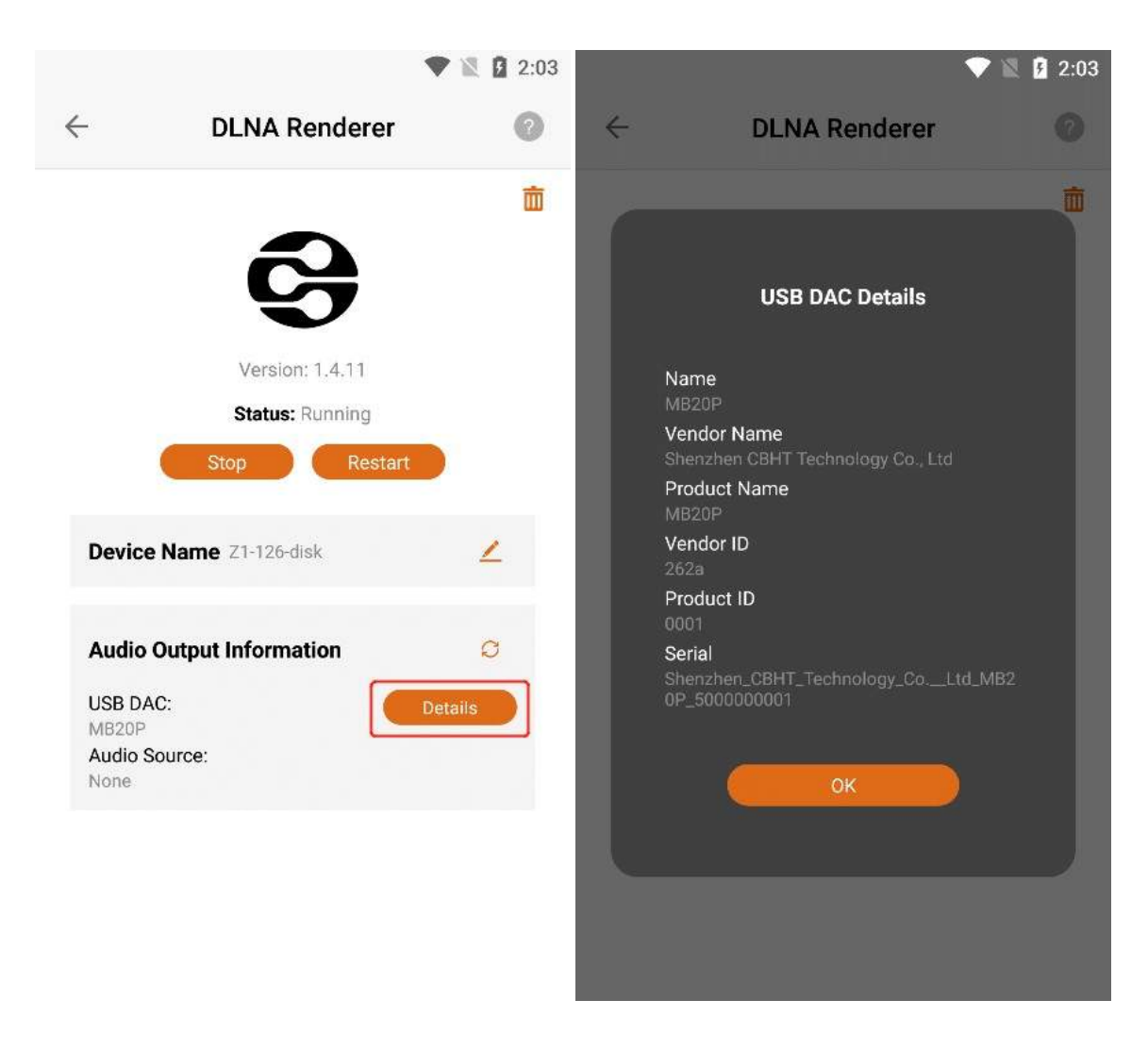

### 3.6.6.5.2. Audio Source

You can connect the Z1 device to play music through applications such as "Orbiter Plugin", "Airplay2 ", "DLNA Renderer", "Spotify Connect", "Roon Server", etc. "Audio Source" shows the application name of the music you are currently playing, if the Z1 device is not connected to play music, it will display "None", and if the Z1 device is connected to play music, it will display "None".

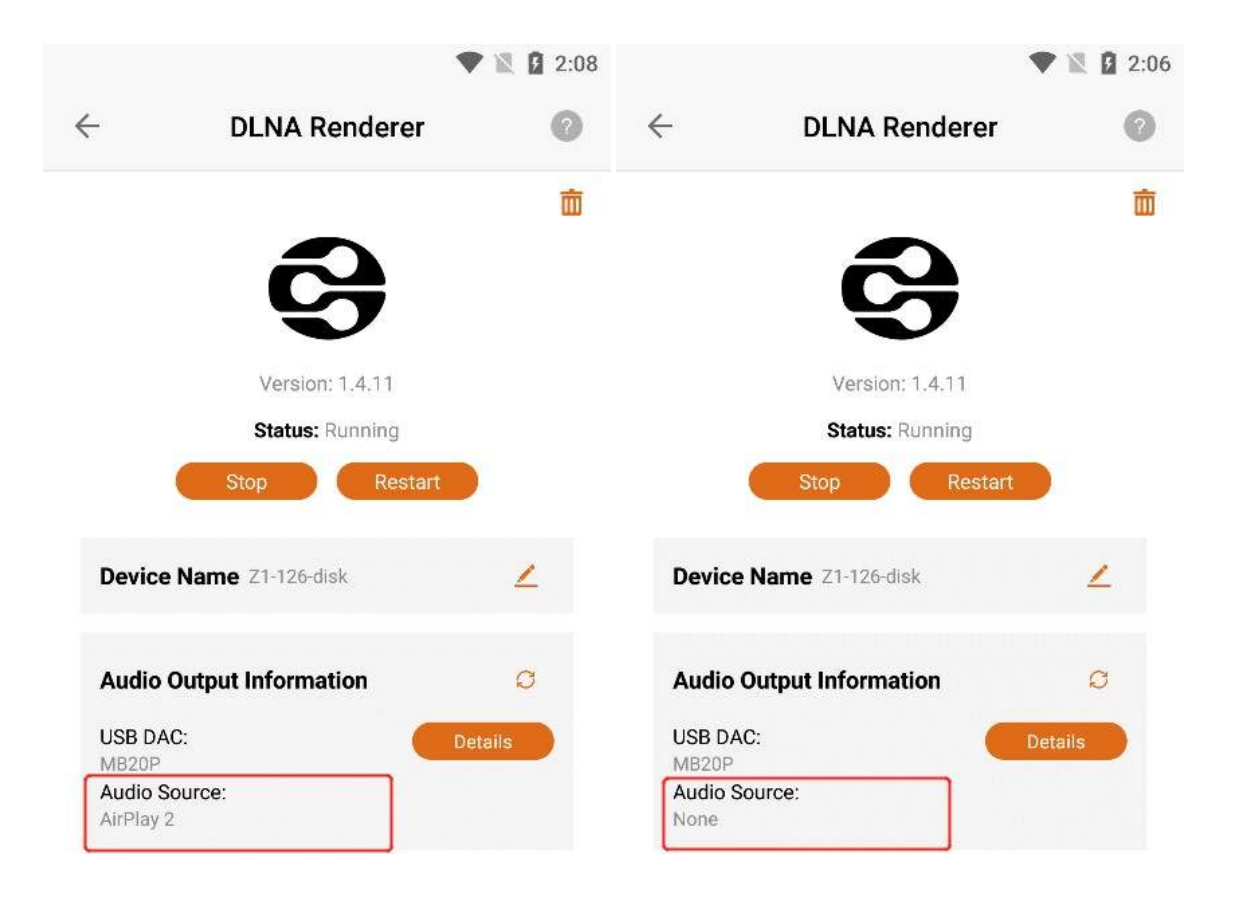

### 3.6.6.5.3. Refresh Audio Output Information

If the latest information is not updated in "USB DAC" or "Audio Source", you can Click the "Refresh" button to update the data.

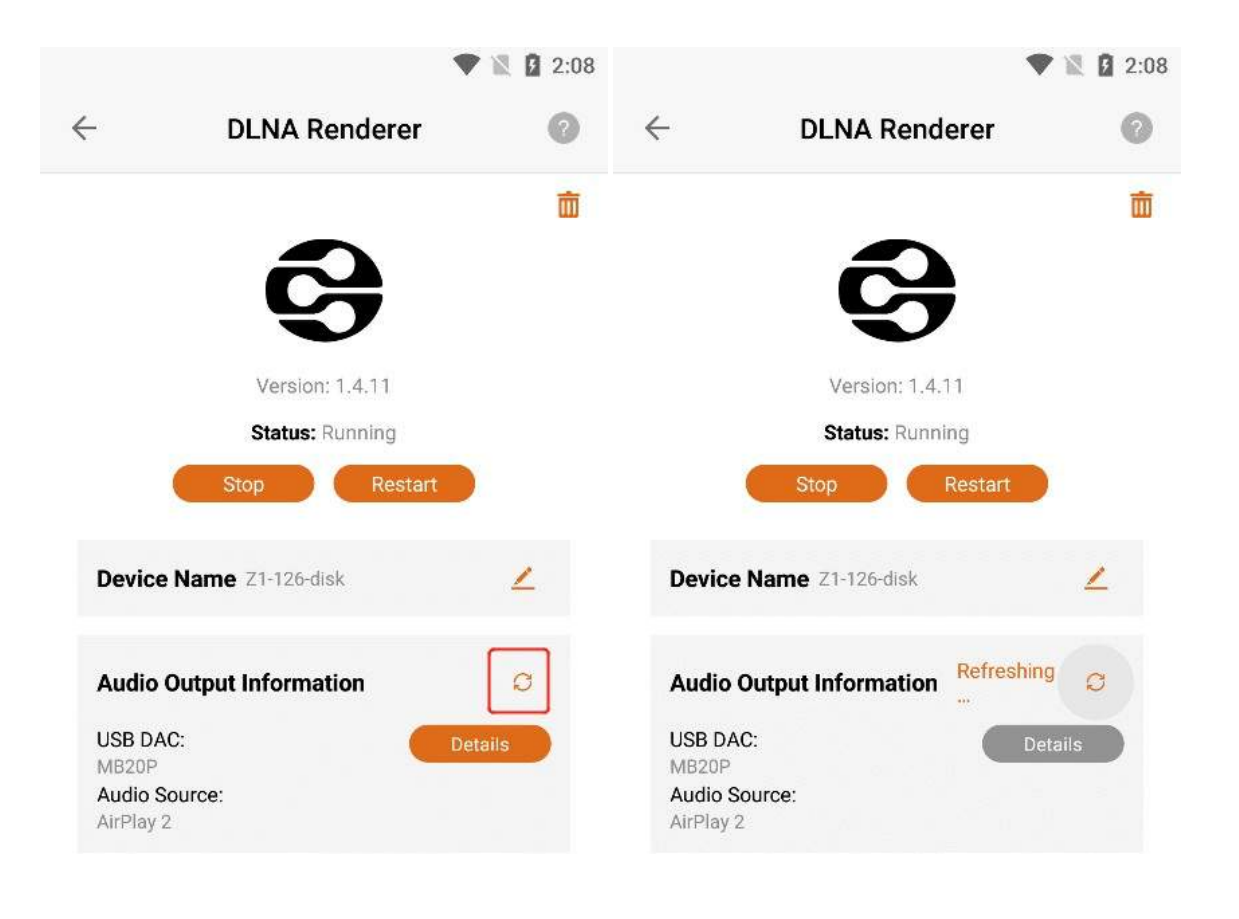

### **3.6.6.6. Uninstall DLNA Renderer**

Click the "Uninstall" button in the upper right corner , and then Click the "Uninstall" button on the confirmation uninstall interface .

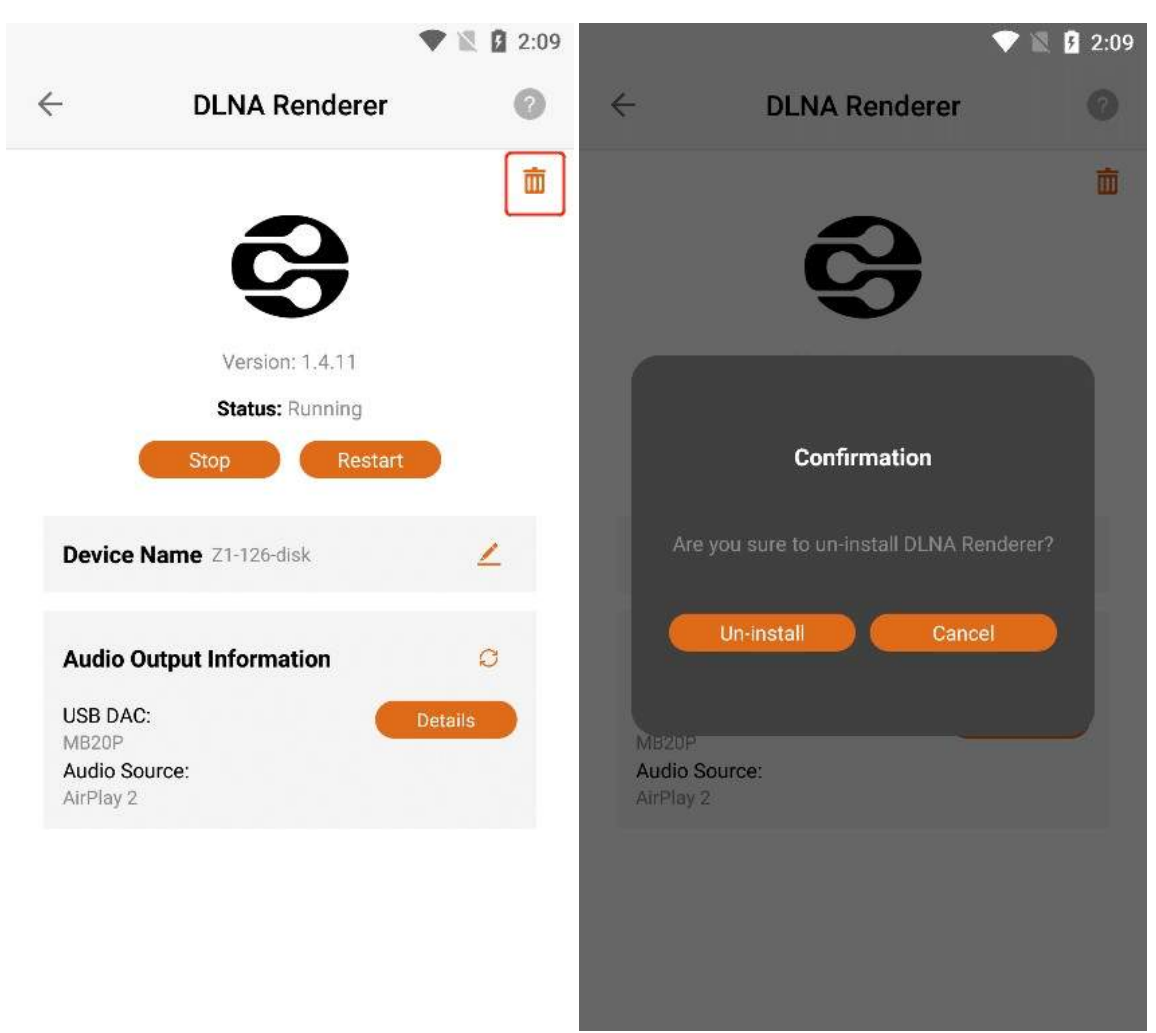

Clicking the "Uninstall" button, the "DLNA Renderer" application can be uninstalled, and the application status is "Not Installed".

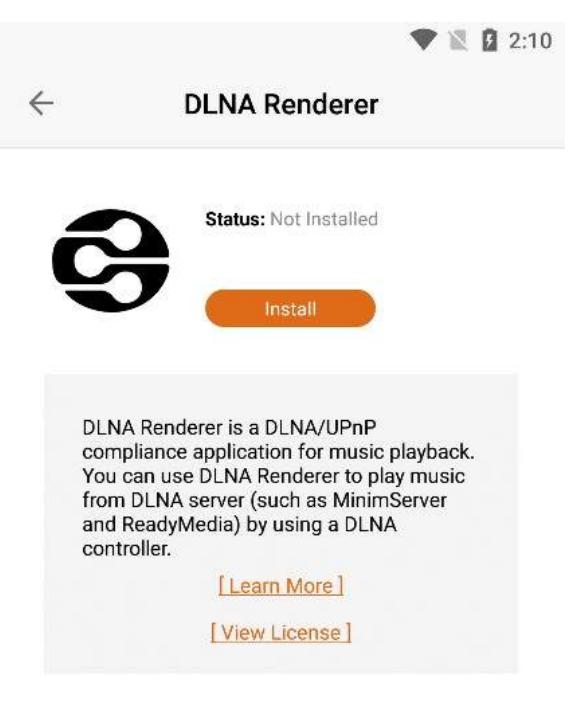

### 3.6.6.7. Install DLNA Renderer

When the DLNA renderer status is "Not Installed", Click the "Install" button to start the download and installation.

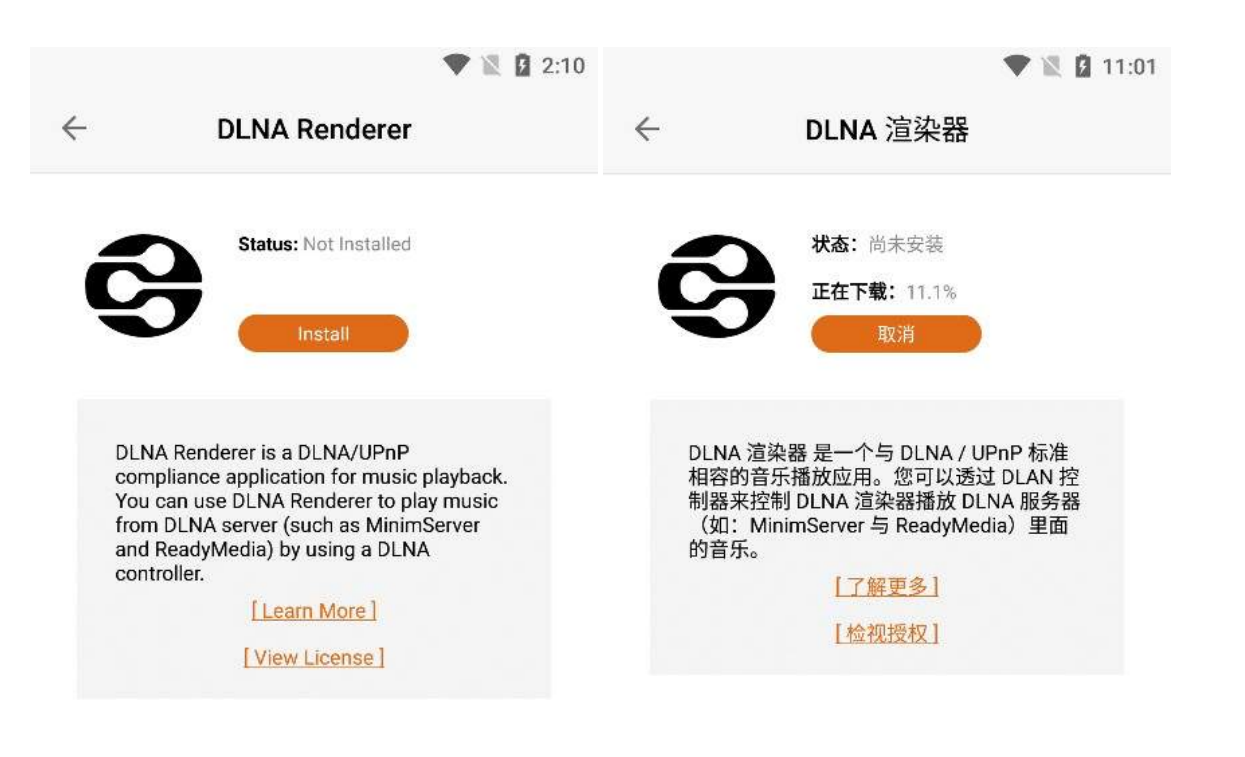

### **3.6.6.7.1.** Cancel The Installation

When "Downloading" is displayed, Click the "Cancel" button to cancel the installation. The last error was "Cancelled the user".

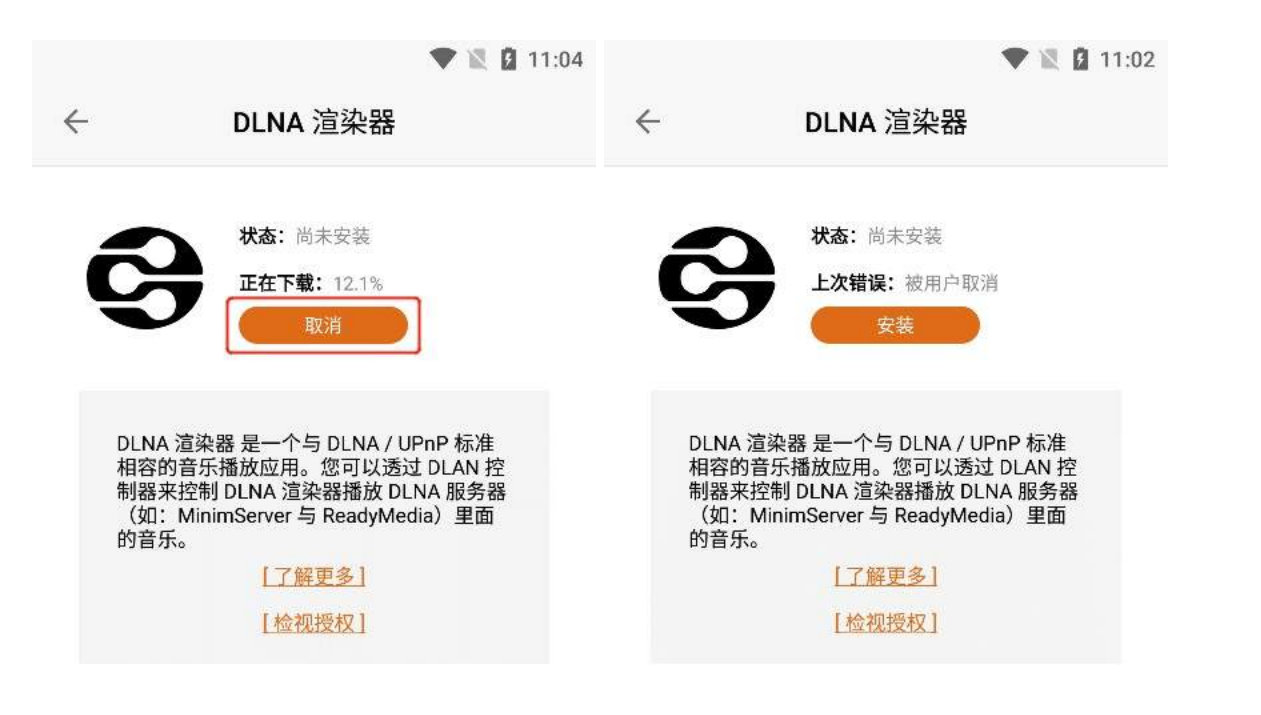

### 3.6.6.7.2. Learn More

Can view the "DLNA Renderer" information below. If you Click "Learn More", you can jump to the official website to view the details.

| V 🖹 🗗 2:1                                                                                                    | T 🖹 🖬 1:51                                                                                                    |  |  |  |  |
|----------------------------------------------------------------------------------------------------|----------------------------------------------------------------------------------------------------|--|--|--|--|
| Contract DLNA Renderer                                                                                                    | ☆                                                                                                    |  |  |  |  |
| Status: Not Installed Install                                                                                                    | An UPnP Audio Media Renderer<br>based on MPD<br>upmpdcli is a UPnP Media Renderer<br>front-end for <u>MPD, the Music Player</u><br><u>Daemon</u> . It supports UPnP gapless<br>track transitions and the OpenHome                                                                                                    |  |  |  |  |
| DLNA Renderer is a DLNA/UPnP<br>compliance application for music playback.<br>You can use DLNA Renderer to play music<br>from DLNA server (such as MinimServer<br>and ReadyMedia) by using a DLNA<br>controller.<br>[Learn More]<br>[View License] | <ul> <li>ohMedia services (including a Radio service to listen to Internet streams).</li> <li>With a complementary application, it also supports a <u>Linn Songcast</u><br/><u>Receiver and Sender</u>. The Songcast<br/><u>Receiver function allows you to</u><br/>implement a well-synchronized<br/>multi-room system to which any<br/>audio (Spotify, etc.) playing on a<br/>Windows or Mac system can be<br/>forwarded. The upmpdcli<br/>Sender/Receiver function also<br/>allows multiroom playing from<br/>Linux, including of an external input<br/>source.</li> <li>The package also includes a<br/>gateway Media Server which<br/>enables browsing and playing</li> </ul> |  |  |  |  |

### 3.6.6.7.3. View License

Click "View License" to jump to the DLNA renderer authorization interface.

| 🖤 🖹 🛿 2:11                                                                                                    | 💎 🖹 🛿 10:38                                         |
|----------------------------------------------------------------------------------------------------|-----------------------------------------------------|
| ← DLNA Renderer                                                                                                    |                                                     |
| Status: Not Installed Install                                                                                                    | Menu =                                              |
| DLNA Renderer is a DLNA/UPnP<br>compliance application for music playback.<br>You can use DLNA Renderer to play music<br>from DLNA server (such as MinimServer<br>and ReadyMedia) by using a DLNA<br>controller. | upmpdcli / COPYING<br>Find file<br>Blame<br>History |
|                                                                                                    | Permalink COPYING (25.91 KiB Open in Web IDE        |

# 3.7. Music Backup(Only For Devices With Data Disks)

If your " Z1" device is not connected to the " U Disk ", Click "Music Backup" to enter the "Music Backup" interface, and connect the " U Disk " to the " Z1 " device according to the instructions .

|                    | 🛡 🖹 🛿 4:54                                                          |   | V 🖹 2:36                                                                                              |
|--------------------|---------------------------------------------------------------------|---|----------------------------------------------------------------------------------------------------|
|                    | Z1-126-disk                                                         |   | ← Music Backup                                                                                        |
| Ø                  | AirPlay 2<br>Running                                                | > |                                                                                                    |
| RM                 | ReadyMedia<br>Running                                               | > | With Music Backup, you are able to backup music from the internal Data Disk to the external USB Disk. |
| 9                  | DLNA Renderer<br>Not Installed                                      | > | Steps to use Music Backup:                                                                            |
|                    |                                                                     |   | 1. Plug the USB disk to the USB 3.0 port at the rear panel of Rhein Z1.                               |
| Mus<br>Back        | <b>ic Backup</b><br>up music from internal Data Disk to external    | > |                                                                                                    |
|                    |                                                                     |   |                                                                                                    |
|                    |                                                                     |   | 2. Click Refresh button below.                                                                        |
| <b>Mus</b><br>Impo | <b>ic Importer</b><br>rt music from external USB disk to Data Disk. | > | 2. Click Refresh button below.<br>Refresh                                                             |

If your "Z1" device has been connected to the "USB Disk", Click "Music Backup" to enter the "Music Backup" interface, where you can view the "Name" 、 "Remaining Capacity" 、 "Status" of the connected "USB Disk", If there has been backup before, the "Last Backup Result" will be displayed.

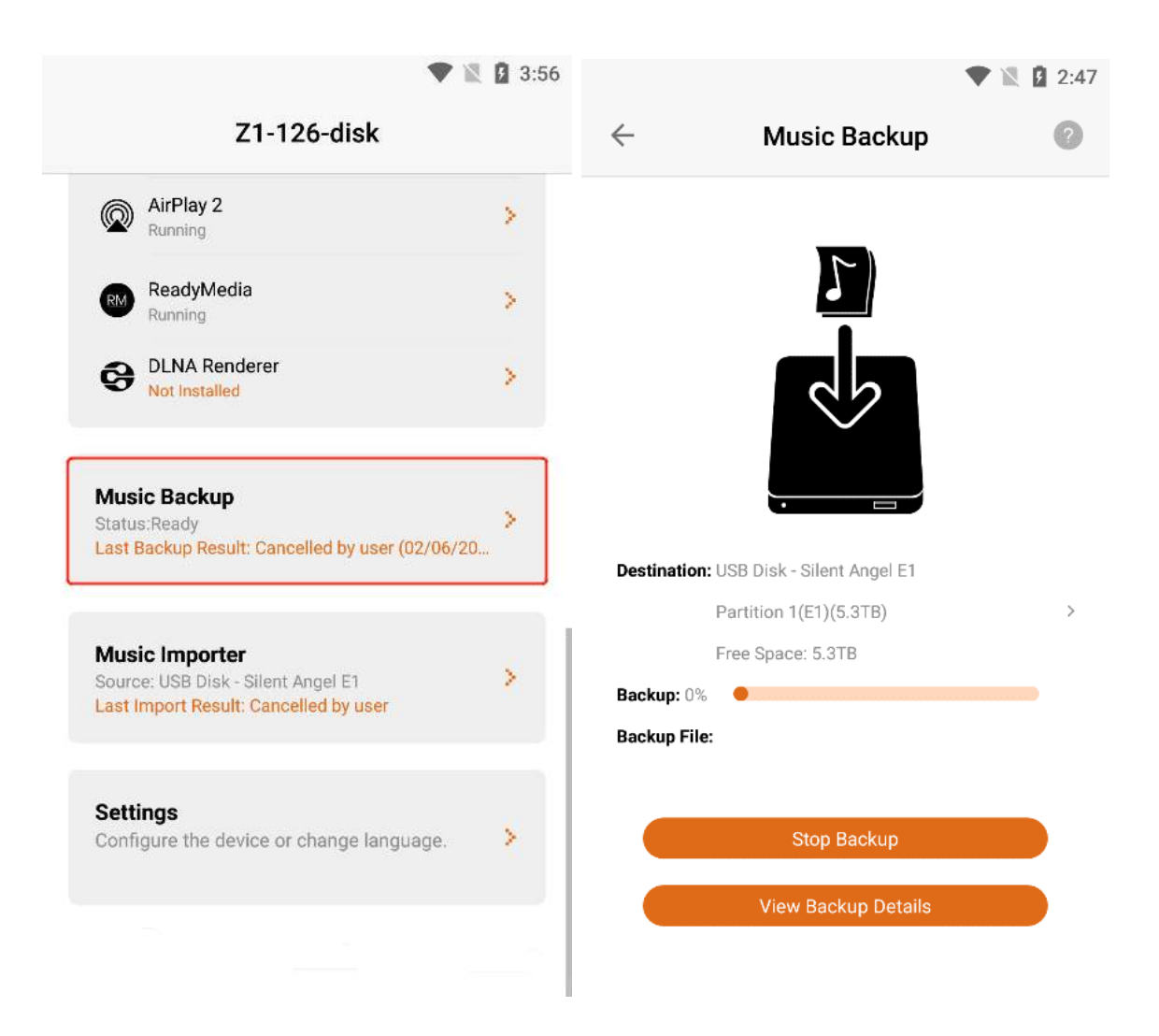

### 3.7.1. Start Backup

Click the " > " button on the right side of " **Destination** ", If your USB stick has multiple partitions, select the " U **Disk Partition** " you want to back up to, and then Click "**Start Backup**" to back up the music in the " **Z1 Device Internal Data Disk** " to an external "U **Disk**" in the specified partition.

|           | ▼                                                               | 🖹 🖪 3:37   |           |                                   | 🖤 🖹 🛿 3:38      |
|-----------|-----------------------------------------------------------------|------------|-----------|-----------------------------------|-----------------|
| ÷         | Music Backup                                                    | 0          | ÷         | Music Backup                      | 0               |
|           | 5                                                               |            |           |                                   |                 |
|           | Choose a USB Disk Partition<br>USB Disk: <u>Silent Angel E1</u> | 1          |           |                                   |                 |
| D         | Partition 1(E1)(5.3TB)                                          |            | Destinati | on: USB Disk - Silent Angel E1    |                 |
|           | Partition 2(E1)(3.8TB)                                          | *          |           | Partition 1(E1)(5.31B)            | >               |
| SI        |                                                                 |            | Status: R | leady                             |                 |
| Last Back | kup Result: Cancelled by user (02/06/20                         | 022 15:36) | Last Bac  | kup Result: Cancelled by user (02 | /06/2022 15:36) |
|           |                                                                 |            |           |                                   |                 |
|           | Start Backup                                                    |            |           | Start Backup                      |                 |
|           |                                                                 |            |           | View Last Backup Details          |                 |
|           |                                                                 |            |           |                                   |                 |
|           |                                                                 |            |           |                                   |                 |

# 3.7.2. Stop Backup

After "**Start Backup**", Click the "**Stop Backup**" button, and then Click the "**Yes**" button to stop the backup.

|                                         | 🛡 🖹 🛿 2:47 | 💎 🖹 💈 3:39                                         |
|-----------------------------------------|------------|----------------------------------------------------|
| ← Music Backup                          | ?          | ← Music Backup 🥥                                   |
|                                         |            | Confirmation<br>Are you sure to stop Music Backup? |
| Destination: USB Disk - Silent Angel E1 |            | D                                                  |
| Partition 1(E1)(5.3TB)                  | >          | Yes Cancel                                         |
| Free Space: 5.3TB                       |            |                                                    |
| Backup: 0% 🔴                            |            | B                                                  |
| Backup File: 2008-2V1G/02-情雪.wav        |            | Backup File: TestBed/DSD/DSD1024/WDCD-0018_Tr5_Ups |
| Stop Backup                             |            | Stop Backup                                        |
| View Backup Details                     |            | View Backup Details                                |
|                                         |            |                                                    |

# 3.7.3. View Backup Details

After "Start Backup", Click the "View Backup Details" button to enter the "View Backup Details" interface.

|            |                                  | 4:27         |                                        | 1:28          |
|------------|----------------------------------|--------------|----------------------------------------|---------------|
| ÷          | Music Backup                     | 0            | ← Backup Deta                          | ils           |
|            |                                  |              | Destination: USB Disk - Silent Angel E | 1             |
|            |                                  |              | Partition 1(E1)(5.3TB)                 |               |
|            |                                  |              | Free Space: 5.3TB                      |               |
|            |                                  |              | Folder: /Music_Backup                  |               |
|            | 35                               |              | Status                                 |               |
|            |                                  |              | Backup: 0%                             |               |
|            | •                                |              | Backup File:usic_Backup/2008-2         | W1G/02-情雪.wav |
| Destinatio | n: USB Disk - Silent Angel E1    |              |                                        |               |
|            | Partition 1(E1)(5.3TB)           | >            | Stop Backup                            |               |
|            | Free Space: 5.3TB                |              |                                        |               |
| Backup: 0  | %                                |              | Statistics                             |               |
| Backup Fi  | le: Import_20220602_155539/Music | c_Backup/20( | Average Speed: 22.13MB/s               |               |
|            |                                  |              | Number of File Copied: 9               |               |
|            |                                  |              | Number of File Failed: 0               |               |
| 6          | Stop Backup                      |              | Number of File to Copy: 1595           |               |
|            | View Backup Details              |              |                                        |               |

# **3.7.4. View Last Backup Details**

Click " View Last Backup Details " to view the " Status " and " Backup Statistics " of the last backup.

|                    | ,                            | 🛡 🖹 🛿 3:49    |              |                                      | 🖤 🖹 🛿 3:51 |
|--------------------|------------------------------|---------------|--------------|--------------------------------------|------------|
| ÷                  | Music Backup                 | 0             | <del>\</del> | Backup Details                       |            |
|                    |                              |               | Destinatio   | <b>n:</b> USB Disk - Silent Angel E1 |            |
|                    |                              |               |              | Partition 1(E1)(5.3TB)               |            |
|                    |                              |               |              | Folder: /Music_Backup                |            |
|                    | 3                            |               | Status       |                                      |            |
|                    |                              |               | Cancelle     | ed by user                           |            |
| Destination: USB [ | )isk - Silent Angel E1       |               | Statistics   |                                      |            |
| Partit             | ion 1(E1)(5.3TB)             | >             | Average      | Speed: 0.00kB/s                      |            |
| Free S             | Space: 5.3TB                 |               | Number       | of File Copied: 0                    |            |
| Status: Ready      |                              |               | Number       | of File Failed: 1474                 |            |
| Last Backup Resu   | It: Cancelled by user (02/06 | 5/2022 15:40) | Number       | of File to Copy: 1474                |            |
|                    |                              |               |              | Failure Details                      |            |
| 8                  | Start Backup                 |               |              |                                      |            |
| Vie                | ew Last Backup Details       |               |              |                                      |            |

Click " Failure Details " to view the " Music Backup Failed File List ".

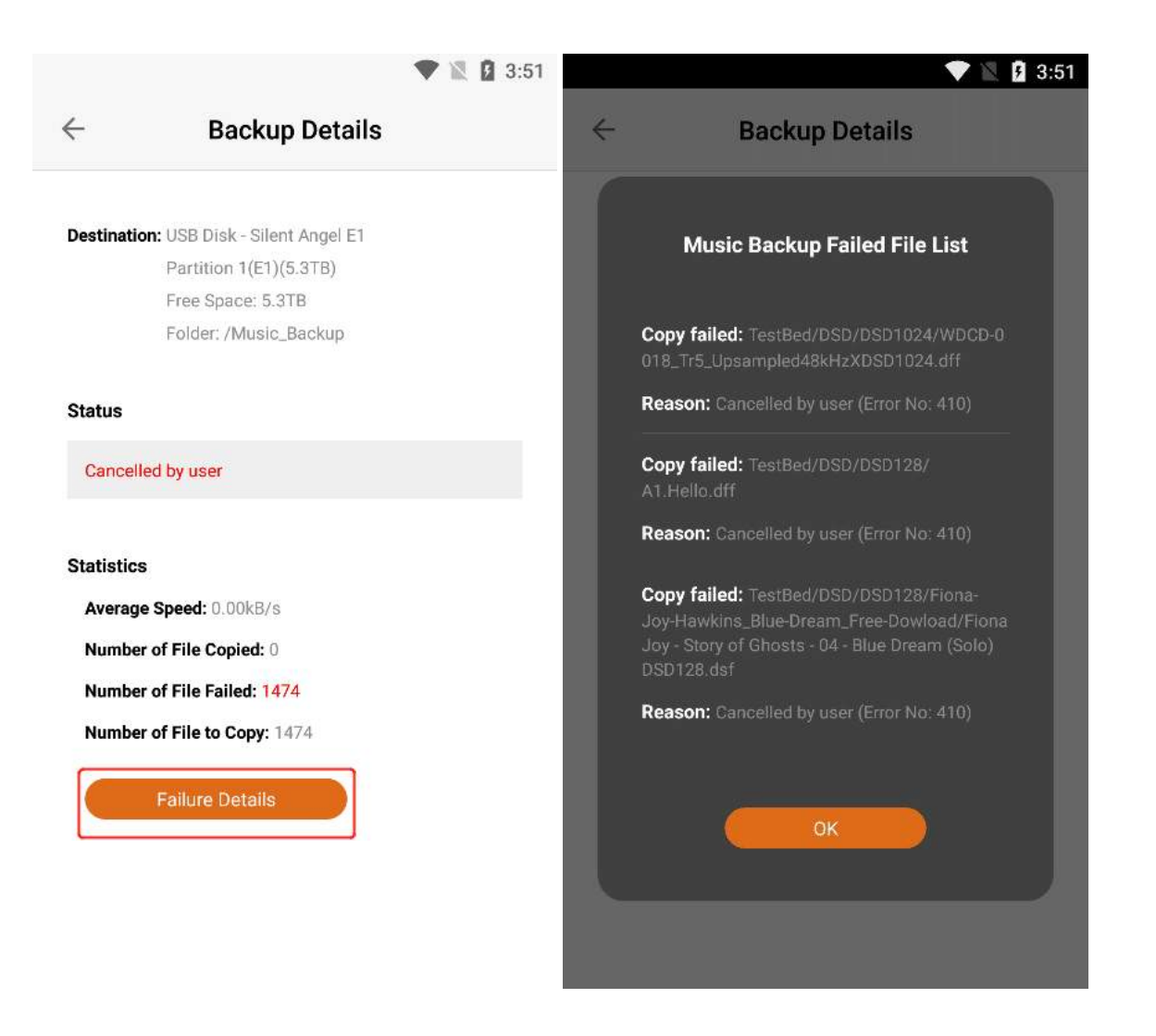

# **3.8. Music Import (Only For Devices With**

# Data Disks)

If your " Z1 "device is not connected to the " U disk ", Click "Music Import" to enter the "Music Import" interface, and connect the " U Disk " to the " Z1 " device according to the instructions .

|                                       | 🖤 🖹 🕻 4:54                     |     |                                | 🛡 🖹 🛿 3:18                                                                                |
|---------------------------------------|--------------------------------|-----|--------------------------------|-------------------------------------------------------------------------------------------|
| Z                                     | I-126-disk                     |     | ÷                              | Music Importer                                                                            |
| AirPlay 2<br>Running                  |                                | >   |                                |                                                                                           |
| ReadyMedia<br>Running                 |                                | ×   | With Mu<br>in the U<br>device. | usic Importer, you are able to import music<br>ISB disk to the Data Disk inside the VitOS |
| DLNA Render                           | rer                            | >   | Steps to                       | o use Music Importer:                                                                     |
|                                       |                                |     | 1. Plug t<br>panel of          | he USB disk to the USB 3.0 port at the rear<br>VitOS device.                              |
| Music Backup<br>Backup music from i   | nternal Data Disk to external. | . 🔊 |                                |                                                                                           |
|                                       |                                | _   | 2. Click                       | Refresh button below.                                                                     |
| Music Importer<br>Import music from e | xternal USB disk to Data Disk  | >   |                                | Refresh                                                                                   |
| Settings                              |                                |     |                                |                                                                                           |
| Configure the devic                   | e or change language.          | >   |                                |                                                                                           |
|                                       |                                |     |                                |                                                                                           |

If your "Z1" device has been connected to the "USB Disk", Click the "Music Importer" to enter the "Music Importer" interface, where you can view the "Name", "Remaining Capacity" and "Status" of the connected "USB Disk". If you have imported before, the "Last Import Result" will be displayed.

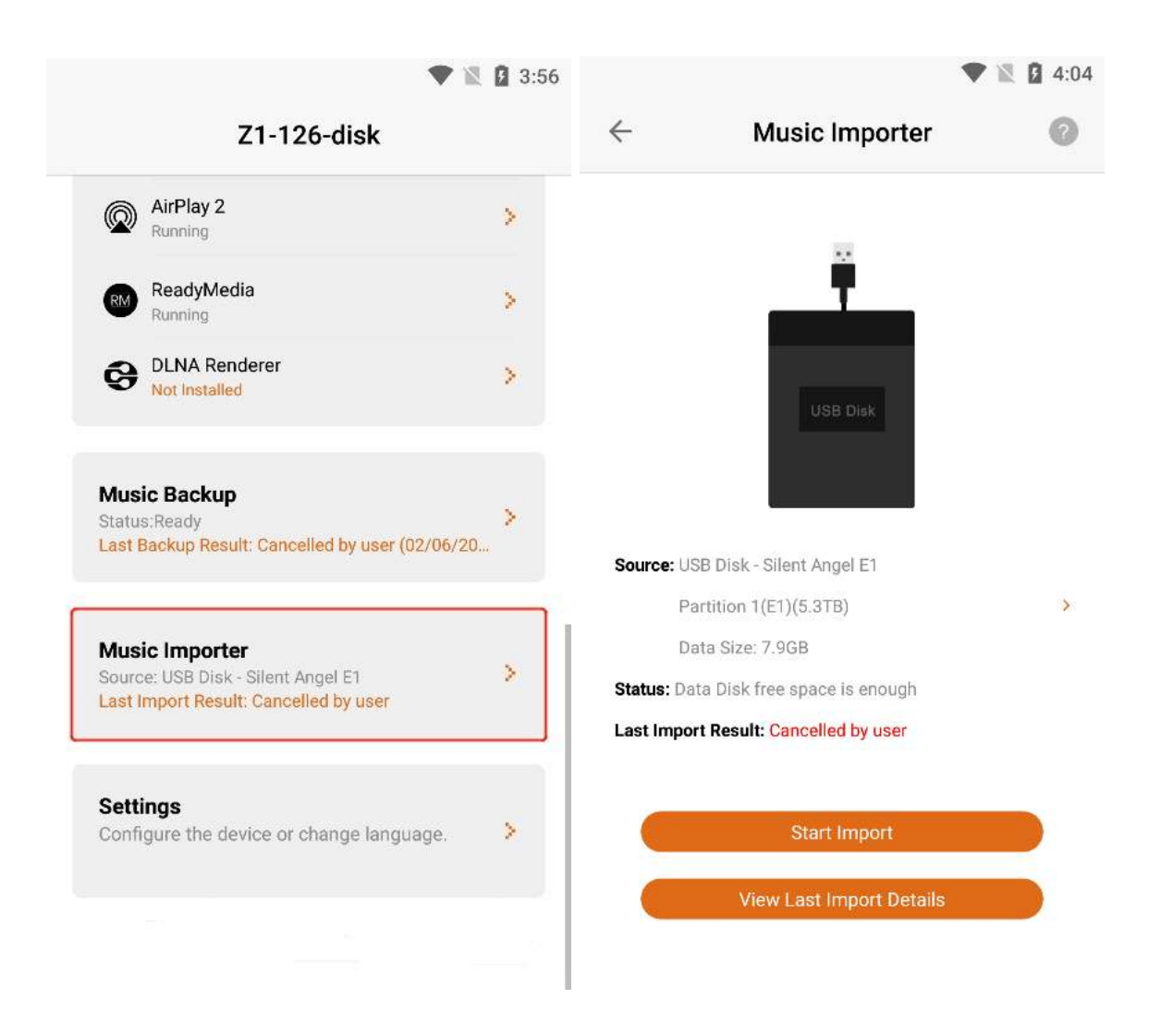

### 3.8.1. Start Import

Click the " > " button on the right side of " **Source** ", If your USB stick has multiple partitions, select the " U Disk Partition " you want to back up to, and then Click " Start Import " to import the music from the specified partition of the external " U Disk " to the " Z1 Device Data Disk".

|         | ▼                              | 🕅 🦻 4:07 |           |                               | 🖤 🖹 🖪 4:07 |
|---------|--------------------------------|----------|-----------|-------------------------------|------------|
| ÷       | Music Importer                 | 0        | ÷         | Music Importer                | 0          |
|         | <b>F</b>                       |          |           | USB Disk                      |            |
|         | Choose a USB Disk Partition    |          |           |                               |            |
|         | USB Disk: Silent Angel E1      |          |           |                               |            |
| S       | Partition 1(E1)(5.3TB)         |          | Source:   | USB Disk - Silent Angel E1    |            |
|         | Partition 2(E1)(3.8TB)         | \$       |           | Partition 1(E1)(5.3TB)        | >          |
|         |                                |          |           | Data Size: 7.9GB              |            |
| SI      |                                |          | Status: [ | ata Disk free space is enough |            |
| Last Im | port Result: Cancelled by user |          | Last Imp  | ort Result: Cancelled by user |            |
|         |                                |          | _         |                               |            |
|         | Start Import                   |          |           | Start Import                  |            |
| C       |                                |          |           | View Last Import Details      |            |
|         |                                |          |           |                               |            |
|         |                                |          |           |                               |            |

# **3.8.2. Stop Import**

After "Start Import", Click "Stop Import" button, and then Click "Yes" button to stop import.

|                                                              | 🛡 🖹 🖥 4:11 |           | •                                 | ' 🖹 🗗 4:11 |
|--------------------------------------------------------------|------------|-----------|-----------------------------------|------------|
| ← Music Importer                                             | 0          | ÷         | Music Importer                    |            |
| USB Disk                                                     |            | ſ         | Confirmation                      |            |
| Source: USB Disk - Silent Angel E1<br>Partition 1(E1)(5.3TB) | >          | Si T      | Vec Cancel                        | -          |
| Data Size: 7.9GB                                             |            |           | Cancer                            |            |
| Importing: 1%                                                |            | In        |                                   |            |
| Importing File:sic_Backup/2008-2V1G/0                        | 3-新不了情.wav | Importing | File: Music_Backup/2008-2V1G/11-풍 | 砂.wav      |
| Stop Import                                                  |            |           | Stop Import                       |            |
| View Import Details                                          |            |           | View Import Details               |            |

# **3.8.3. View Import Details**

After "Start Import", Click the "View Import Details" button to enter the "View Import Details" interface.

|           | •                                                     | 1 🛛 🖓 4:34 | 🛡 🖹 🛿 4:34                                             |
|-----------|-------------------------------------------------------|------------|--------------------------------------------------------|
| ÷         | Music Importer                                        | 0          | ← Import Details                                       |
|           | 13                                                    |            | Source: USB Disk - Silent Angel E1                     |
|           | T                                                     |            | Partition 1(E1)(5.3TB)                                 |
|           |                                                       |            | Source Data Size: 10.1GB                               |
|           | USB Disk                                              |            | Destination Folder: /Data Disk/Import_20220602_163345/ |
|           |                                                       |            | Status                                                 |
|           |                                                       |            | Importing: 8%                                          |
| Source: U | SB Disk - Silent Angel E1                             |            | Importing File:014-第三次心動/02-Be_Your_Love.wav           |
| P         | artition 1(E1)(5.3TB)                                 | >          | Step Import                                            |
| D         | ata Size: 10.1GB                                      |            | Stop import                                            |
| Importing | : 1% 🔴                                                |            | Statistics                                             |
| Importing | <b>J File:</b> sic_Backup/2008-2V1G/03-新 <sup>ス</sup> | 不了情.wav    | Averane Sneed: 42 42MR/s                               |
|           |                                                       |            | Number of File Copied: 15                              |
|           | Stop Import                                           |            | Number of File Failed: 0                               |
|           | View Import Details                                   |            | Number of File to Copy: 170                            |

# **3.8.4.** View Last Import Details

Click "View Last Import Details" to view the "Status " and " Import Statistics " of the last import.

|                                    | 🕈 🖹 🛿 4:13 | 🖤 🖹 🕻 4:14                                             |
|------------------------------------|------------|--------------------------------------------------------|
| Husic Imp                          | orter 🥥    | ← Import Details                                       |
|                                    |            | Source: USB Disk - Silent Angel E1                     |
|                                    |            | Partition 1(E1)(5.3TB)                                 |
|                                    |            | Source Data Size: 7.9GB                                |
| USB Disk                           |            | Destination Folder: /Data Disk/Import_20220602_161114/ |
|                                    |            | Status                                                 |
| 0                                  | _          | Cancelled by user                                      |
| Source: USB Disk - Silent Angel E  | Í          |                                                        |
| Partition 1(E1)(5.3TB)             | >          | Statistics                                             |
| Data Size: 7.9GB                   |            | Average Speed: 79.47MB/s                               |
| Status: Data Disk free space is er | lough      | Number of File Copied: 12                              |
| Last Import Result: Cancelled by   | user       | Number of File Failed: 152                             |
|                                    |            | Number of File to Copy: 163                            |
|                                    |            |                                                        |

Click " Failure Details " to view the "Music Import Failed File List ".

|                                           | 🕈 🖹 🖸 4:14     | 💎 🖹 🕻 4:14                                        |
|-------------------------------------------|----------------|---------------------------------------------------|
| $\leftarrow$ Import Details               | ~              | Import Details                                    |
|                                           | 1              |                                                   |
|                                           |                | Music Import Failed File List                     |
| Source: USB Disk - Silent Angel E1        |                |                                                   |
| Partition 1(E1)(5.3TB)                    |                | Copy failed: Music_Backup/2008-2V1G/12            |
| Source Data Size: 7.9GB                   |                | vav                                               |
| Destination Folder: /Data Disk/Import_20: | 220602_161114/ | Reason: Cancelled by user (Error No: 410)         |
| Status                                    | - 1            | Copy failed: Music_Backup/2008-2V1G/<br>cdrip.log |
| Cancelled by user                         |                | Reason: Cancelled by user (Error No: 410)         |
| Statistics                                |                | Copy failed: Music_Backup/2008-2V1G/              |
| Average Speed: 79.47MB/s                  |                | Boscon: Concolled by yoor (Error No: 410)         |
| Number of File Copied: 12                 |                |                                                   |
| Number of File Failed: 152                |                | Copy failed: Music_Backup/2014                    |
| Number of File to Copy: 163               |                | 01-Prelude.wav                                    |
| Failure Details                           |                | ок                                                |
|                                           |                |                                                   |
|                                           |                |                                                   |
|                                           | _              |                                                   |

# 3.9. Settings

#### Click "Settings" to enter the "Settings" interface.

| ▼ №                                                                             | 3:56 |                     | <b>V</b> IR <b>H</b> |
|---------------------------------------------------------------------------------|------|---------------------|----------------------|
| Z1-126-disk                                                                     |      | ← Settings          |                      |
| AirPlay 2     Running                                                           | 8    | Z1-126-disk         |                      |
| ReadyMedia<br>Running                                                           | >    | USB Audio Optimizer |                      |
| DLNA Renderer<br>Not Installed                                                  | 8    | Network Settings    |                      |
|                                                                                 |      | Date and Time       |                      |
| Music Backup<br>Status:Ready<br>Last Backup Result: Cancelled by user (02/06/20 | >    | Reboot / Shutdown   |                      |
| Music Importer                                                                  |      | VitOS Manager       |                      |
| Source: USB Disk - Silent Angel E1<br>Last Import Result: Cancelled by user     | 2    | Manage Other Device |                      |
|                                                                                 | _    | Language            |                      |
| Settings<br>Configure the device or change language.                            | ×    | About               |                      |
|                                                                                 |      |                     |                      |
|                                                                                 |      |                     |                      |

### 3.9.1. USB Audio Optimizer

Click "USB Audio Optimizer" to enter the "USB Audio Optimizer" selection interface, you can select the level that suits your needs, Click the circular button corresponding to the level option, and then Click "Apply" to successfully set.

|                     | 4:37                                            | ▼ ▲ 4:38                                                                                                    |
|---------------------|-------------------------------------------------|----------------------------------------------------------------------------------------------------|
| ← Settings          | ~                                               | USB Audio Optimizer                                                                                                    |
| Z1-126-disk         |                                                 |                                                                                                    |
| USB Audio Optimizer | Σ                                               |                                                                                                    |
| Network Settings    | With N<br>DAC c<br>data t                       | fitOS specially designed USB Audio Optimizer, the<br>onnected to USB Audio port gets more stable audio<br>ransmission path                                                                                                    |
| Date and Time       | >                                               |                                                                                                    |
| Reboot / Shutdown   | Choos<br>quality<br>longer<br>to res<br>level t | e higher level of optimizer to get better sound<br>/ Since higher level of optimizer takes a little bit<br>for VitOS to do the optimization, it takes more time<br>ponse the playback control. Please choose proper<br>hat meet your requirements below: |
| Viaco Managar       | 🖲 Ot                                            | atimizer V1                                                                                                    |
| vitos Manager       | O Op                                            | otimizer V2 - Level 1                                                                                                    |
| Manage Other Device | > Of                                            | ntimizer V2 - Level 2                                                                                                    |
| Language            | > Note:<br>will be<br>interru                   | After applying the settings, the USB Audio port<br>reset and the on-going music playback may be<br>upted.                                                                                                    |
| About               | › r                                             |                                                                                                    |
|                     |                                                 | Apply                                                                                                    |

### **3.9.2.** Network Settings

Click "Network Settings" to enter the "Network Settings" interface, where you can set the network data of the connected Z1 device.

|                     | 🕈 🖹 🛿 4:38 |            |                | 🕈 🖹 🛿 4:39 |
|---------------------|------------|------------|----------------|------------|
| ← Settings          |            | ← Net      | twork Settings |            |
|                     |            |            |                |            |
| Z1-126-disk         |            | Туре       | DHCP           | <b>b</b>   |
| USB Audio Optimizer | >          |            | 102 168 50 163 |            |
| Network Settings    | >          | ii Address | 192.100.00.100 |            |
| Date and Time       |            | Netmask    | 255.255.252.0  |            |
| Reboot / Shutdown   |            | Gateway    | 192.168.48.1   |            |
|                     |            | DNS        | 192.168.48.1   |            |
|                     |            |            |                |            |
| VitOS Manager       |            |            | Test & Apply   |            |
| Manage Other Device | >          |            |                |            |
| Language            | >          |            |                |            |
| About               | X          |            |                |            |

In the **"Type"** option, select **"Static IP"**, you can manually fill in the IP address information, if the data has been changed after filling in, Click **"Test & Apply"**, the changed data will be successfully applied.

|              |       |                | ▼ 1 4:3 | 39         |                 | 🛡 🖹 🛿 4:39 |
|--------------|-------|----------------|---------|------------|-----------------|------------|
| $\leftarrow$ | Net   | work Settings  |         | ← Ne       | etwork Settings |            |
|              |       |                |         |            |                 |            |
|              | Туре  | Static IP      | •       | Туре       | Static IP       |            |
| IP Ad        | dress | 192.168.50.163 |         | IP Address | 192.168.50.163  |            |
| Net          | mask  | 255.255.252.0  |         | Netmask    | 255.255.252.0   |            |
| Gat          | teway | 192.168.48.1   |         | Gateway    | 192.168.48.1    |            |
|              | DNS   | 192.168.48.1   |         | DNS        | 192.168.48.1    |            |
|              |       |                |         |            |                 |            |
|              |       | Test & Apply   |         |            | Test & Apply    |            |
|              |       |                |         |            |                 |            |

In the **"Type"** option, select **"DHCP"**, the IP address will be obtained automatically, no need to fill in manually, if the data has been changed, Click **"Test & Apply"**, and the changed data will be successfully applied.

|            |                | 🖤 🖹 🛿 4:40 |            |                | ▼ ▲ 4:40 |
|------------|----------------|------------|------------|----------------|----------|
| ← Ne       | twork Settings |            | ← Net      | work Settings  |          |
|            |                |            |            |                |          |
| Туре       | DHCP           | ь.         | Туре       | DHCP           | Þ        |
| IP Address | 192.168.50.163 |            | IP Address | 192.168.50.163 |          |
| Netmask    | 255.255.252.0  |            | Netmask    | 255.255.252.0  |          |
| Gateway    | 192.168.48.1   |            | Gateway    | 192.168.48.1   |          |
| DNS        | 192.168.48.1   |            | DNS        | 192.168.48.1   |          |
|            |                |            |            |                |          |
|            | Test & Apply   |            |            | Test & Apply   |          |
|            |                |            |            |                |          |

### 3.9.3. Date And Time

Click "Date And Time" to enter the "Date And Time Setting" interface, where you can view and set the date and time of the Z1 device.

|                     | 🕈 🖹 🛿 4:41 | •                                                            | <b>1 1</b> 4:4 |
|---------------------|------------|--------------------------------------------------------------|----------------|
| ← Settings          |            | ← Date and Time                                              |                |
| Z1-126-disk         |            | Automatic                                                    |                |
| USB Audio Optimizer | >          | The VitOS device will update the time f server periodically. | rom NTP        |
| Network Settings    | >          | Update now                                                   |                |
| Date and Time       | >          | O Manual                                                     |                |
| Reboot / Shutdown   | >          | Date 2022-06-02                                              |                |
|                     |            | Time 08:41:19                                                | Ŀ              |
| VitOS Manager       |            | Timezone                                                     | ()             |
| Manage Other Device | 5          |                                                              | U              |
| Language            | 3          | You can also<br>copy timezone setting from mobile d          | evice]         |
| About               | >          |                                                              |                |

### **3.9.3.1.** Automatic

When selecting "Automatic" to obtain time, "Retrieving time from NTP server" will pop up, and after getting the time, "Success to retrieve time from NTP server" will pop up.

|                       |                                       | 4:41          | ,                             |                                       |             |
|-----------------------|---------------------------------------|---------------|-------------------------------|---------------------------------------|-------------|
|                       | Date and Time                         |               | ÷                             | Date and Time                         |             |
| Automati              | c                                     |               | <ul> <li>Automatic</li> </ul> | l.                                    |             |
| The VitOS server peri | device will update the t<br>odically. | ime from NTP  | The VitOS d<br>server perio   | evice will update the tir<br>dically. | ne from NTP |
| Update                | e now                                 |               | Update                        | now                                   |             |
| Manual                |                                       |               | O Manual                      |                                       |             |
| Date                  | 2022-06-02                            |               | Date                          | 2022-06-02                            |             |
| Time                  | 08:41:53                              | G             | Time                          | 16:42:07                              | ╚           |
| Timezone              | υтс                                   | •             | Timezone                      | Asia/Shanghai                         | 0           |
|                       | You can also                          |               |                               | You can also                          |             |
| copy time             | zone setting from mot                 | bile device ] | [ copy timez                  | one setting from mobi                 | le device ] |
|                       |                                       |               |                               |                                       |             |
|                       |                                       |               | 0                             |                                       |             |

Click the "Update now" button to obtain the time from the NTP server again.

|                      |                                          | 🛡 🖹 🛿 4:45  |                               |                          | 🖤 🖹 🛿 4:45                                                                                                    |
|----------------------|------------------------------------------|-------------|-------------------------------|--------------------------|----------------------------------------------------------------------------------------------------|
| -                    | Date and Time                            |             | ÷                             | Date and Time            |                                                                                                    |
| Automat              | ic                                       |             | Automatic                     |                          |                                                                                                    |
| The VitOS server per | device will update the tir<br>iodically. | ne from NTP | The VitOS of<br>server period | device will update the t | ime from NTP                                                                                                    |
| Updat                | e now                                    |             | Update                        | now                      |                                                                                                    |
| O Manual             |                                          |             | O Manual                      |                          |                                                                                                    |
| Date                 | 2022-06-02                               | <b>**</b>   | Date                          | 2022-06-02               |                                                                                                    |
| Time                 | 16:45:31                                 | Ŀ           | Time                          | 16:45:45                 | Ċ                                                                                                    |
| Timezone             | Asia/Shanghai                            | ۲           | Timezone                      | Asia/Shanghai            | •                                                                                                    |
|                      | You can also                             |             |                               | You can also             |                                                                                                    |
|                      |                                          |             |                               |                          | and the second second se |

### 3.9.3.2. Manual

After selecting the "Manual ", you can Click the corresponding button of "Date" or "Time" to set manually.

|                           |                                         | ▼ ■ 4:46    |                         | •                                                                                                    | 4:46      |
|---------------------------|-----------------------------------------|-------------|-------------------------|----------------------------------------------------------------------------------------------------|-----------|
| ÷                         | Date and Time                           |             | ÷                       | Date and Time                                                                                                    |           |
| O Automati                | c                                       |             | Automat                 | ic                                                                                                    |           |
| The VitOS<br>server perio | device will update the tin<br>odically. | ne from NTP | The VitOS<br>server per | device will update the time for the time for | from NTP  |
| Update                    | e now                                   |             | Upda                    | te now                                                                                                    |           |
| Manual                    |                                         |             | Manual                  |                                                                                                    |           |
| Date                      | 2022-06-02                              |             | Date                    | 2022-06-02                                                                                                    | <b>**</b> |
| Time                      | 16:46:14                                | <b>O</b>    | Time                    | 16:46:23                                                                                                    | ↺         |
|                           |                                         |             | \ <u>.</u>              | ·                                                                                                    |           |
| Timezone                  | Asia/Shanghai                           | 0           | Timezone                | Asia/Shanghai                                                                                                    | ۲         |
|                           | You can also                            |             |                         | You can also                                                                                                    |           |
| Copy time                 | zone setting from mobil                 | e device    | I copy tim              | ezone setting from mobile                                                                                                    | aevice ]  |

Click the button to the right of "Date" to enter the "Select Date " interface, select and then Click the "OK" button to set successfully.

|                                        |                                                | 🕈 🖹 🛿 4:47  |   |            |                    |      |        |      |    | V 🕅 月 | 4:47 |
|----------------------------------------|------------------------------------------------|-------------|---|------------|--------------------|------|--------|------|----|-------|------|
| $\leftarrow$                           | Date and Time                                  |             | ÷ |            | l                  | Date | and    | Tim  | е  |       |      |
| O Automati<br>The VitOS<br>server peri | ic<br>device will update the tir<br>iodically. | ne from NTP | - | 202:<br>6/ | <sup>2</sup><br>月2 | 2日   | 周      | 匹    |    |       |      |
| Update                                 | e now                                          |             |   | <          |                    | Ju   | ine 20 | 22   |    | >     |      |
| Manual                                 |                                                |             | Q | S          | M                  | Т    | W      | т    | F  | S     |      |
| Date                                   | 2022-06-02                                     |             |   |            |                    |      | 1      | 2    | 3  | 4     |      |
| Time                                   | 16:47:23                                       | ⊡           |   | 5          | 6                  | 7    | 8      | 9    | 10 | 11    |      |
| 3. <del></del>                         |                                                |             | - | 12         | 13                 | 14   | 15     | 16   | 17 | 18    |      |
| Timezone                               | Asia/Shanghai                                  | 0           |   | 19         | 20                 | 21   | 22     | 23   | 24 | 25    |      |
| copy time                              | You can also<br>ezone setting from mobi        | le device ] | I | 26         | 27                 | 28   | 29     | 30   |    |       | l    |
|                                        |                                                |             |   |            |                    |      | C/     | ANCE |    | ок    |      |
|                                        |                                                |             |   |            |                    |      |        |      |    |       |      |

Click the button to the right of "Time" to enter the "Select Date " interface, select and then Click the "OK" button to set successfully.
| 🖤 🖹 🛿 4:47                                                | 7 💎 🖹 🛿 4:48                                   |
|-----------------------------------------------------------|------------------------------------------------|
| ← Date and Time                                           | ← Date and Time                                |
| Automatic                                                 |                                                |
| The VitOS device will update the time from NTP            | The VitOS device will update the time from NTP |
| server periodically.                                      |                                                |
| Update now                                                | 01: 33 01:                                     |
| Manual                                                    | 02 46 02                                       |
| Date 2022-06-02                                           | 03 47 03 AM<br>04 48 04 PM                     |
| Time 16:47:56                                             | 05 49 05                                       |
| 10°                                                       | 06 50 06                                       |
| Timezone Asia/Shanghai 🚱                                  |                                                |
|                                                           | Cancel                                         |
| You can also [ copy timezone setting from mobile device ] |                                                |
|                                                           |                                                |
|                                                           |                                                |
| Success to set date.                                      |                                                |
|                                                           |                                                |

#### **3.9.3.3. Timezone**

Click the **"Timezone"** button or the icon on the right to enter the **"Timezone"** list interface, Click any **"Timezone"**, and the **"Date"** and **"Time"** content will automatically switch to the selected regional time.

| 🛡 🖹 🛿 4:48                                     | 💎 🔣 💈 4:48         |
|------------------------------------------------|--------------------|
| ← Date and Time                                | ÷                  |
|                                                |                    |
| O Automatic                                    |                    |
| The VitOS device will update the time from NTP | Africa/Abidjan     |
| server periodically.                           | Africa/Accra       |
| Update now                                     | Africa/Addis_Ababa |
| <ul> <li>Manual</li> </ul>                     | Africa/Algiers     |
| Date 2022-06-02                                | Africa/Asmara      |
| Time 16:48:19                                  | Africa/Bamako      |
|                                                | Africa/Bangui      |
|                                                | Africa/Banjul      |
| Timezone Asia/Shanghai                         | Africa/Bissau      |
| You can also                                   | Africa/Blantyre    |
| copy timezone setting from mobile device       | Africa/Brazzaville |
|                                                | Africa/Bujumbura   |
|                                                | Africa/Cairo       |
|                                                |                    |
|                                                |                    |

Click "Copy timezone setting from mobile device" to update the "Date" and "Time" in the current region .

|                          |                                                         | 4.49                                                                  |                          |                                                         | 4:50          |
|--------------------------|---------------------------------------------------------|-----------------------------------------------------------------------|--------------------------|---------------------------------------------------------|---------------|
|                          | Date and Time                                           |                                                                       | ÷                        | Date and Time                                           |               |
| Automati                 | ic                                                      |                                                                       | O Automati               | ic                                                      |               |
| The VitOS server peri    | device will update the tir<br>iodically.                | me from NTP                                                           | The VitOS server peri    | device will update the t<br>iodically.                  | time from NTP |
| Updat                    | e now                                                   |                                                                       | Update                   | e now                                                   |               |
|                          | En .                                                    |                                                                       |                          |                                                         |               |
| Manual                   |                                                         |                                                                       | Manual                   |                                                         |               |
| -                        |                                                         |                                                                       |                          |                                                         |               |
| Date                     | 2022-06-02                                              |                                                                       | Date                     | 2022-06-02                                              |               |
| Date Time                | 2022-06-02<br>16:49:50                                  |                                                                       | Date<br>Time             | 2022-06-02<br>16:50:00                                  |               |
| Date<br>Time             | 2022-06-02<br>16:49:50                                  |                                                                       | Date                     | 2022-06-02<br>16:50:00                                  |               |
| Date<br>Time<br>Timezone | 2022-06-02<br>16:49:50<br>Asia/Shanghai                 | ) (iii)<br>(i)<br>(i)<br>(i)<br>(i)<br>(i)<br>(i)<br>(i)<br>(i)<br>(i | Date<br>Time<br>Timezone | 2022-06-02<br>16:50:00<br>Asia/Shanghai                 |               |
| Date<br>Time             | 2022-06-02<br>16:49:50<br>Asia/Shanghai<br>You can also |                                                                       | Date<br>Time<br>Timezone | 2022-06-02<br>16:50:00<br>Asia/Shanghai<br>You can also | ⊡<br>⊙        |

#### 3.9.4. New Firmware Available

Click "New Firmware Available " to enter the " Update Firmware " interface, where you can view the current firmware version, new firmware version and installation size of the Z1 device.

|            | Settings                                                                                                    | ← Upgrade Firmware                                                                                                    |  |  |
|------------|----------------------------------------------------------------------------------------------------|----------------------------------------------------------------------------------------------------|--|--|
| nein Z1 V2 | 2                                                                                                    | Model: Rhein Z1 V2<br>Current Version: VitOS-1.2.4157                                                                                                    |  |  |
| B Audio Op | otimizer >                                                                                                    |                                                                                                    |  |  |
| twork Sett | ings >                                                                                                    | New Firmware Information                                                                                                    |  |  |
| te and Tim | e >                                                                                                    | Size: 570 MB                                                                                                    |  |  |
| w Firmwar  | e Available • >                                                                                                    | Upgrade                                                                                                    |  |  |
| boot / Shu | tdown                                                                                                    | What's Now                                                                                                    |  |  |
| OS Mana    | nner                                                                                                    | VitOS-1.2.4281:<br>1. Add feature: MinimServer and<br>ReadyMedia supports external USB Disk as                                                                                                    |  |  |
| nage Othe  | r Device                                                                                                    | data source.<br>Note1: The latest ReadyMedia and                                                                                                    |  |  |
| nguage     | no data Mandariana di Anglia di Anglia di Anglia di Anglia di Anglia di Anglia di Anglia di Anglia di Anglia di                                                                                                    | MinimServer are required to use new<br>features, please re-install ReadyMedia and<br>MinimServer on the 71                                                                                                    |  |  |
| out        | >                                                                                                    | Note2: The latest VitOS Manager is required                                                                                                    |  |  |
|            |                                                                                                    |                                                                                                    |  |  |
|            |                                                                                                    | VitOS-1.1.1356:                                                                                                    |  |  |
| ·k the '   | ' <b>Ungrade</b> " button to start ur                                                                                                    | VitOS-1.1.1356:<br>1. Add feature: DLNA Renderer. With DLNA<br>dating the firmware                                                                                                    |  |  |
| k the '    | ' <b>Upgrade</b> " button to start up                                                                                                    | odating the firmware.                                                                                                    |  |  |
| ck the '   | ' <b>Upgrade</b> " button to start up                                                                                                    | vitOS-1,1,1356:<br>1. Add feature: DLNA Renderer. With DLNA<br>odating the firmware.<br>2:33<br>X 2:33<br>X 2:33                                                                                                    |  |  |
| ck the '   | 'Upgrade" button to start up<br>▼<br>← Upgrade Firmware                                                                                                    | VitOS-1.1.1356:<br>1. Add feature: DLNA Renderer. With DLNA<br>odating the firmware.<br>2:33<br>Upgrade Firmware                                                                                                    |  |  |
| k the '    | 'Upgrade" button to start up<br>← Upgrade Firmware                                                                                                    | VitOS-1,1,1356:<br>1. Add feature: DLNA Renderer. With DLNA<br>odating the firmware.<br>2:33<br>Upgrade Firmware<br>Medal: Phain 71 1/2                                                                                                    |  |  |
| k the '    | 'Upgrade'' button to start up<br>← Upgrade Firmware<br>Model: Rhein Z1 V2<br>Current Version: VitOS-1 2 4157                                                                                                    | VitOS-1.1.1356:<br>1. Add feature: DLNA Renderer. With DLNA<br>odating the firmware.<br>2:33<br>Cupgrade Firmware<br>Model: Rhein Z1 V2<br>Current Version: VitOS-1.2.4157                                                                                                    |  |  |
| k the '    | 'Upgrade'' button to start up<br>← Upgrade Firmware<br>Model: Rhein Z1 V2<br>Current Version: VitOS-1.2.4157                                                                                                    | VitOS-1,1,1356:<br>1. Add feature: DLNA Renderer. With DLNA<br>odating the firmware.<br>2:33<br>Model: Rhein Z1 V2<br>Current Version: VitOS-1,2,4157<br>Upgrade Status: Downloading 2%                                                                                                    |  |  |
| k the '    | 'Upgrade'' button to start up<br>← Upgrade Firmware<br>Model: Rhein Z1 V2<br>Current Version: VitOS-1.2.4157<br>New Firmware Information                                                                                                    | VitOS-1,1,1356:<br>1. Add feature: DLNA Renderer. With DLNA<br>odating the firmware.<br>2:33                                                                                                    |  |  |
| k the '    | 'Upgrade'' button to start up<br>← Upgrade Firmware<br>Model: Rhein Z1 V2<br>Current Version: VitOS-1.2.4157<br>New Firmware Information<br>Firmware Version: VitOS-1.2.4281                                                                                                    | VitOS-1,1,1356:<br>1. Add feature: DLNA Renderer. With DLNA<br>odating the firmware.<br>2:33                                                                                                    |  |  |
| k the '    | 'Upgrade'' button to start up<br>← Upgrade Firmware<br>Model: Rhein Z1 V2<br>Current Version: VitOS-1.2.4157<br>New Firmware Information<br>Firmware Version: VitOS-1.2.4281<br>Size: 570 MB                                                                                                    | VitOS-1.1.1356:<br>1. Add feature: DLNA Renderer. With DLNA<br>odating the firmware.<br>2:33<br>CUpgrade Firmware<br>Model: Rhein Z1 V2<br>Current Version: VitOS-1.2.4157<br>Upgrade Status: Downloading 2%<br>New Firmware Information<br>Firmware Version: VitOS-1.2.4281<br>Size: 570 MB                                                                                                    |  |  |
| k the '    | 'Upgrade'' button to start up<br>← Upgrade Firmware<br>Model: Rhein Z1 V2<br>Current Version: VitOS-1.2.4157<br>New Firmware Information<br>Firmware Version: VitOS-1.2.4281<br>Size: 570 MB<br>Upgrade                                                                                                    | VitOS-1,1,1356:   1. Add feature: DLNA Renderer. With DLNA   odating the firmware.   2:33 <ul> <li>Upgrade Firmware</li> </ul> Model: Rhein Z1 V2   Current Version: VitOS-1.2.4157   Upgrade Status: Downloading 2%   New Firmware Information Firmware Version: VitOS-1.2.4281 Size: 570 MB                                                                                                    |  |  |
| k the '    | 'Upgrade" button to start up <ul> <li>Upgrade Firmware</li> </ul> Model: Rhein Z1 V2 Current Version: VitOS-1.2.4157    New Firmware Information Firmware Version: VitOS-1.2.4281 Size: 570 MB    Upgrade   What's New                                                                                                    | VitOS-1,1,1356:   1. Add feature: DLNA Renderer. With DLNA   odating the firmware.   ✓ 2:33   ✓ Upgrade Firmware   Model: Rhein Z1 V2   Current Version: VitOS-1.2,4157   Upgrade Status: Downloading 2%   New Firmware Information   Firmware Version: VitOS-1.2,4281   Size: 570 MB                                                                                                    |  |  |
| k the '    | 'Upgrade'' button to start up<br>← Upgrade Firmware<br>Model: Rhein Z1 V2<br>Current Version: VitOS-1.2.4157<br>New Firmware Information<br>Firmware Version: VitOS-1.2.4281<br>Size: 570 MB<br>Upgrade<br>What's New<br>VitOS-1.2.4281:<br>1 Add feature: MinimServer and                                                                                                    | VitOS-1,1,1356:   1. Add feature: DLNA Renderer. With DLNA   odating the firmware.   2:33 <ul> <li>Upgrade Firmware</li> </ul> Model: Rhein Z1 V2   Current Version: VitOS-1,2,4157   Upgrade Status: Downloading 2%   New Firmware Information Firmware Version: VitOS-1,2,4281 Size: 570 MB    Umat's New                                                                                                    |  |  |
| k the '    | 'Upgrade'' button to start up <ul> <li>Upgrade Firmware</li> </ul> Model: Rhein Z1 V2 Current Version: VitOS-1.2.4157  New Firmware Information Eirmware Version: VitOS-1.2.4281 Size: 570 MB    Upgrade   What's New   VitOS-1.2.4281:   1. Add feature: MinimServer and ReadyMedia supports external USB Disk data source.                                                                                                    | VitOS-1,1,1356:   1. Add feature: DLNA Renderer. With DLNA   odating the firmware.   2:33 <ul> <li>Upgrade Firmware</li> </ul> Model: Rhein Z1 V2   Current Version: VitOS-1.2.4157   Upgrade Status: Downloading 2%   New Firmware Information Firmware Version: VitOS-1.2.4281 Size: 570 MB    VitOS-1.2.4281:   1. Add feature: MinimServer and ReadyMedia supports external USB Disk as data source                                                                                                    |  |  |
| k the '    | 'Upgrade" button to start up<br>← Upgrade Firmware<br>Model: Rhein Z1 V2<br>Current Version: VitOS-1.2.4157<br>New Firmware Information<br>Firmware Version: VitOS-1.2.4281<br>Size: 570 MB<br>Upgrade<br>What's New<br>VitOS-1.2.4281:<br>1. Add feature: MinimServer and<br>ReadyMedia supports external USB Disk<br>data source.<br>Note1: The latest ReadyMedia and<br>MinimServer are required to use new                                                                                                    | VitOS-1,1,1356:         1. Add feature: DLNA Renderer. With DLNA         codating the firmware.         2:33         Current Version: VitOS-1.2.4157         Upgrade Status: Downloading 2%         New Firmware Information         Firmware Version: VitOS-1.2.4281         Size: 570 MB         Cancel         What's New         VitOS-1.2.4281:         1. Add feature: MinimServer and ReadyMedia supports external USB Disk as data source.                                                                                                    |  |  |
| k the '    | 'Upgrade'' button to start up         ←       Upgrade Firmware         Model: Rhein Z1 V2         Current Version: VitOS-1.2.4157         New Firmware Information         Firmware Version: VitOS-1.2.4281         Size: 570 MB         Upgrade         What's New         VitOS-1.2.4281:         1. Add feature: MinimServer and ReadyMedia supports external USB Disk data source.         Note1: The latest ReadyMedia and MinimServer are required to use new features, please re-install ReadyMedia and MinimServer on the Z1.                                                                                              | VitOS-1.1.1356:         1. Add feature: DLNA Renderer. With DLNA         odating the firmware.         2:33 <ul> <li>Upgrade Firmware</li> <li>Model: Rhein Z1 V2</li> <li>Current Version: VitOS-1.2.4157</li> <li>Upgrade Status: Downloading 2%</li> </ul> New Firmware Information         Firmware Version: VitOS-1.2.4281         Size: 570 MB         Uncel         What's New         VitOS-1.2.4281:         1. Add feature: MinimServer and ReadyMedia supports external USB Disk as data source.         Note1: The latest ReadyMedia and MinimServer are required to use new features, please re-install ReadyMedia and |  |  |
| k the '    | 'Upgrade'' button to start up         ←       Upgrade Firmware         Model: Rhein Z1 V2         Current Version: VitOS-1.2.4157         New Firmware Information         Firmware Version: VitOS-1.2.4281         Size: 570 MB         Upgrade         What's New         VitOS-1.2.4281:         1. Add feature: MinimServer and ReadyMedia supports external USB Disk data source.         Note1: The latest ReadyMedia and MinimServer are required to use new features, please re-install ReadyMedia and MinimServer on the Z1.         Note2: The latest VitOS Manager is read to use new features.                         | VitOS-1.1.1356:   1. Add feature: DLNA Renderer. With DLNA   odating the firmware.   2:33   Current Version: VitOS-1.2.4157   Upgrade Status: Downloading 2%   Model: Rhein Z1 V2   Current Version: VitOS-1.2.4157   Upgrade Status: Downloading 2%   New Firmware Information   Firmware Version: VitOS-1.2.4281   Size: 570 MB   VitOS-1.2.4281:   1. Add feature: MinimServer and   ReadyMedia supports external USB Disk as data source.   Note1: The latest ReadyMedia and   MinimServer on the Z1.   Note2: The latest VitOS Manager is required                                                                             |  |  |
| k the '    | 'Upgrade'' button to start up         ←       Upgrade Firmware         Model: Rhein Z1 V2         Current Version: VitOS-1.2.4157         New Firmware Information         Firmware Version: VitOS-1.2.4281         Size: 570 MB         Upgrade         What's New         VitOS-1.2.4281:         1. Add feature: MinimServer and ReadyMedia supports external USB Disk data source.         Note1: The latest ReadyMedia and MinimServer are required to use new features, please re-install ReadyMedia and MinimServer on the Z1.         Note2: The latest VitOS Manager is read to use new features.         VitOS-1.1.1356: | VitOS-1.1.1356:   1. Add feature: DLNA Renderer: With DLNA   Odating the firmware.   VitOS-1.2.33   Current Version: VitOS-1.2.4157   Upgrade Status: Downloading 2%   New Firmware Information   Firmware Version: VitOS-1.2.4281   Size: 570 MB   What's New   VitOS-1.2.4281:   1. Add feature: MinimServer and   ReadyMedia supports external USB Disk as   data source.   Note1: The latest ReadyMedia and   MinimServer on the Z1.   Note2: The latest VitOS Manager is required   to use new features.                                                                                                    |  |  |

After the firmware update is complete, Click "**Reboot to apply new firmware**", and then Click the "**Reboot**" or "**Shutdown**" button to restart the Z1 device before using the new firmware.

|                              | 🖤 🖹 🛿 2:45 |     | 💎 🖹 🛿 2                                  | :45 |
|------------------------------|------------|-----|------------------------------------------|-----|
| $\leftarrow$ Settings        |            | ÷   | Settings                                 |     |
| Rhein Z1 V2                  |            | Rhe | in Z1 V2                                 |     |
| USB Audio Optimizer          | ×          | US  |                                          |     |
| Network Settings             | ×          | Ne  | Confirmation                             |     |
| Date and Time                | ×          | Da  | Are you sure to reboot or shutdown Rhein |     |
| Reboot to apply new firmware | • >        | Re  | Z1 V2 ?                                  |     |
|                              |            |     | Shutdown                                 |     |
| VitOS Manager                |            | Vi  | Reboot                                   |     |
| Manage Other Device          | X          | М   | Cancel                                   |     |
| Language                     | X          | La  |                                          |     |
| About                        | λ.         | Abo | ut                                       |     |
|                              |            |     |                                          |     |
|                              |            |     |                                          |     |

#### 3.9.5. Reboot/Shutdown

Click "**Reboot/Shutdown**", and then Click the corresponding button to "**Reboot**" or "**Shutdown**" the Z1 device.

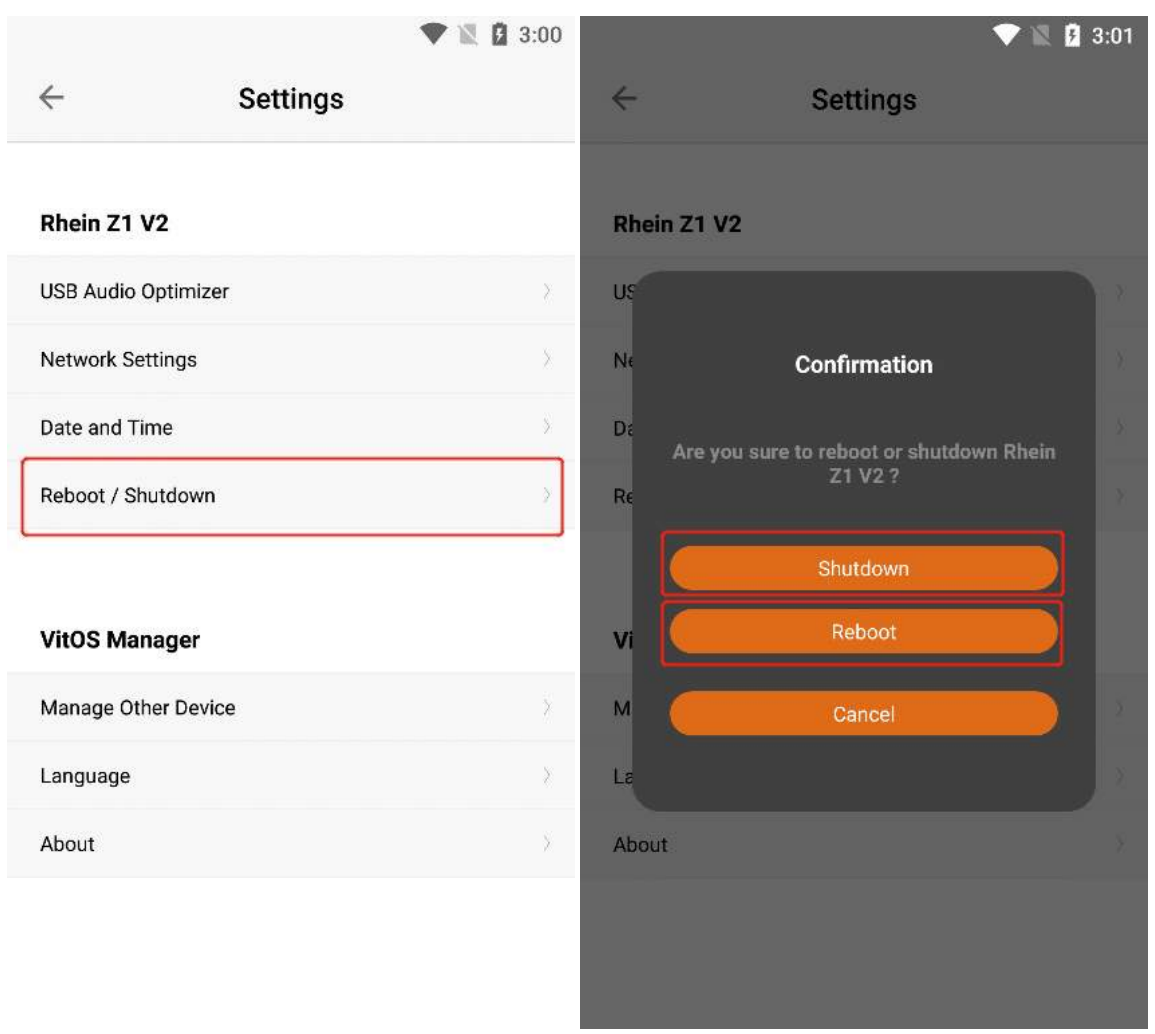

Click the "**Reboot**" button to restart the current device. After the "**Rebooting...**" interface waits for the startup to complete, it will automatically connect to the device you connected before restarting.

| 🖤 🖹 💈 2:56                                           | V 🖹 🖬 2                                          | 2:57 |  |  |
|------------------------------------------------------|--------------------------------------------------|------|--|--|
| Rebooting                                            | Rhein Z1 V2                                      |      |  |  |
|                                                      | Device Information                               |      |  |  |
|                                                      | Firmware Version: VitOS-1.2.4281                 |      |  |  |
|                                                      | IP Address: 192.168.50.172                       |      |  |  |
|                                                      | MAC Address: F4:B5:20:0C:62:52                   |      |  |  |
|                                                      | System running: 0 day(s), 0 hour(s), 0 minute(s) |      |  |  |
| ••••                                                 | Audio Output Information                         | 1    |  |  |
| ••                                                   | USB DAC: Details                                 |      |  |  |
|                                                      | Not Available                                    |      |  |  |
| Please wait until VitOS device get back to work      | Audio Source:<br>None                            |      |  |  |
|                                                      | Storage 💿 😋                                      | ;    |  |  |
|                                                      | Sustam Diele (250CB):                            |      |  |  |
|                                                      | 213.6GB (93%) of 227GB available                 |      |  |  |
|                                                      | Applications                                     |      |  |  |
| ou can manage other device by clicking below button. |                                                  |      |  |  |
| Manage other device                                  | Orbiter Plugin >                                 |      |  |  |
|                                                      | Roon Server                                      |      |  |  |

Click "Manage other device" in the "Rebooting" interface to enter the "Select Device" interface and reselect the device for management.

| ▼ № 1 3:04                                            | 🛡 🖹 🛿 3:07                                                                                                    |
|-------------------------------------------------------|----------------------------------------------------------------------------------------------------|
| Rebooting                                             | Pick a device to manage                                                                                                    |
|                                                       | ⊘         Z1-126-disk         Manage           VitOS-1.2.4262         192.168.50.163         Status           Status         ● Ready         Prevention |
|                                                       | Rhein Z1 V2     Manage       ◇     VitOS-1.2.4281       192.168.50.172     Status                                                                       |
| Please wait until VitOS device get back to work       |                                                                                                    |
|                                                       |                                                                                                    |
|                                                       |                                                                                                    |
|                                                       |                                                                                                    |
| You can manage other device by clicking below button. |                                                                                                    |
| Manage other device                                   |                                                                                                    |
|                                                       | Language English +                                                                                                    |

# **3.9.6. Manage Other Devices**

Click " Manage Other Devices ", you can re-select the Z1 device you need to connect, and Click the "Manage" button on the right side of the device to connect.

|                                           | 🕈 🖹 🛿 4:51 | 🖤 🖹 🕻 4:51                                                                                                    |
|-------------------------------------------|------------|----------------------------------------------------------------------------------------------------|
| ← Settings                                |            | Pick a device to manage                                                                                       |
| <b>Z1-126-disk</b><br>USB Audio Optimizer |            | Z1-126-disk         Manage           ♥         VitOS-1.2.4281           192.168.50.163         Status ● Ready |
| Network Settings                          | >          | Rhein Z1 V2 Manage                                                                                            |
| Date and Time                             | 3          | ♥ VitOS-1.2.3749<br>192.168.50.58                                                                             |
| Reboot / Shutdown                         |            | Status 👁 Ready                                                                                                |
| VitOS Manager<br>Manage Other Device      | »-         | Rhein Z1 V2     Manage       VitOS-1.2.4281     192.168.50.172       Status ● Ready                           |
| Language                                  | >          |                                                                                                    |
| About                                     | 2          |                                                                                                    |
|                                           |            | Language English                                                                                              |

### **3.9.6.1.** Language

Select the selection box of "Language" to switch the language of the software.

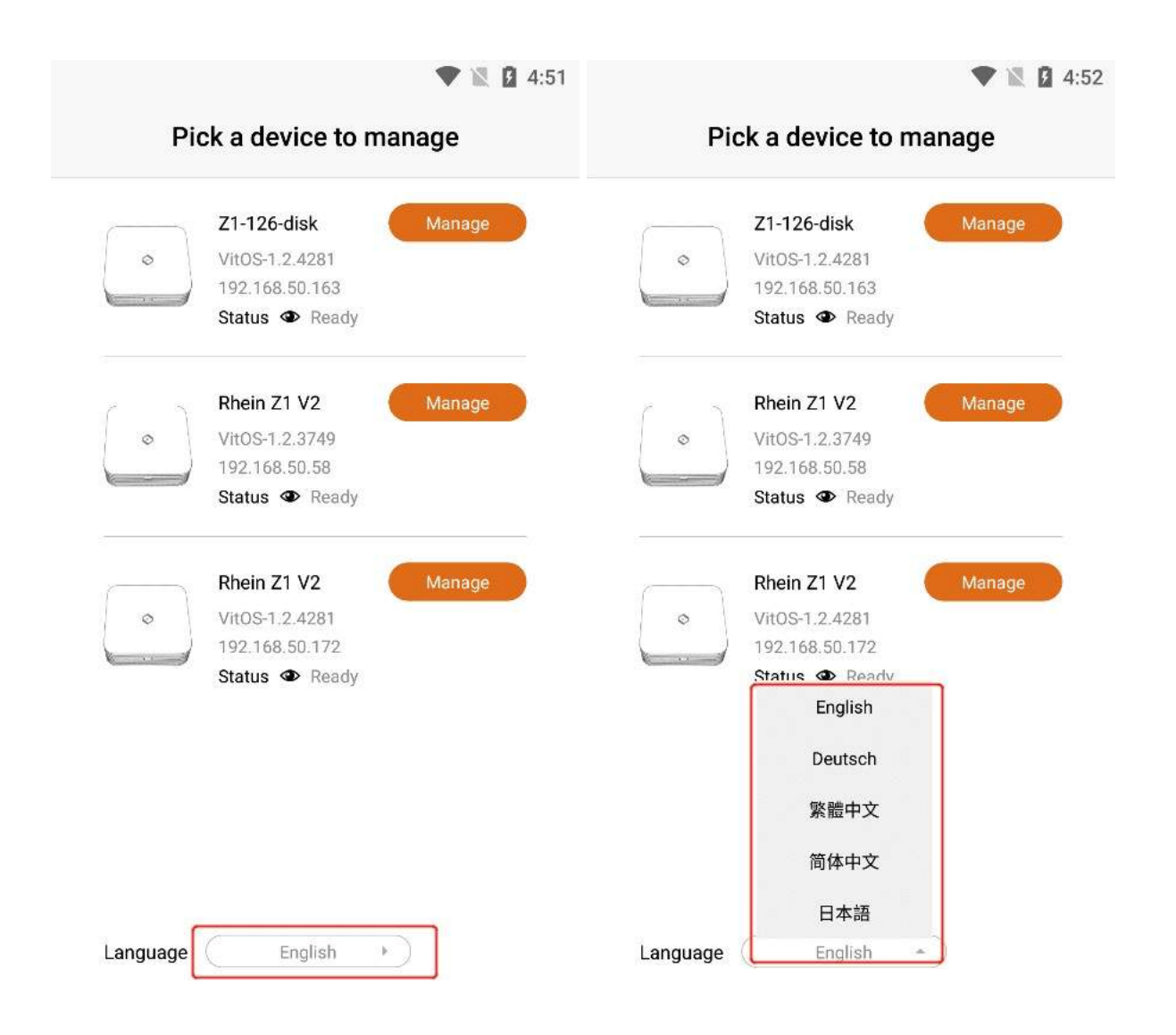

# 3.9.7. Language

Click "Language" to switch the language of the software.

|                       | 🕈 🖹 🛿 4:53 |                 | 💎 🖹 💈 4:53      |
|-----------------------|------------|-----------------|-----------------|
| $\leftarrow$ Settings |            | ÷               | Settings        |
|                       |            |                 |                 |
| Z1-126-disk           |            | Z1-126-disk     |                 |
| USB Audio Optimizer   | >          | USB Audio Optin | nizer           |
| Network Settings      | >          | Netv            | Change Language |
| Date and Time         | >          | Dat∈            |                 |
| Reboot / Shutdown     | 5          | Reb             | English         |
|                       |            |                 | O Deutsch       |
|                       |            |                 | ◎ 繁體中文          |
| VitOS Manager         |            | VitC            | ◎ 简体中文          |
| Manage Other Device   | >          | Man             | ○ 日本語           |
| Language              | 5          | Language        | ».              |
| About                 | }          | About           | ع\.<br>ا        |
|                       |            |                 |                 |
|                       |            |                 |                 |
|                       |            |                 |                 |

# 3.9.8. About

Click "About" to enter the "About" interface, where you can view the current APP version information .

|   |                     |          | 🖤 🖹 🛿 4:53 | 3 |         |                                                 |
|---|---------------------|----------|------------|---|---------|-------------------------------------------------|
|   | $\leftarrow$        | Settings |            |   | ÷       | Settings                                        |
|   |                     |          |            | I |         |                                                 |
|   | Z1-126-disk         |          |            |   | Z1-126  | -disk                                           |
|   | USB Audio Optimizer | -        |            |   | USB Aud | io Optimizer                                    |
|   | Network Settings    |          | \$         |   | Netv    |                                                 |
|   | Date and Time       |          | 5          |   | Dat∈    | About                                           |
|   | Reboot / Shutdown   |          | >          |   | Reb     | VitOS Manager for An<br>Version: 1.5.2 (Build 4 |
|   |                     |          |            | 1 |         | © 2022 Thunder Data Co                          |
|   | VitOS Manager       |          |            |   | VitC    | All rights reserved.                            |
|   | Manage Other Device | e        | >          |   | Man     | UK                                              |
|   | Language            |          | >          |   | Langu   |                                                 |
| ſ | About               |          | >          | ٦ | About   |                                                 |
| L |                     |          |            |   |         |                                                 |

💎 🖹 🖪 4:53